/ Perfect Charging / Perfect Welding / Solar Energy

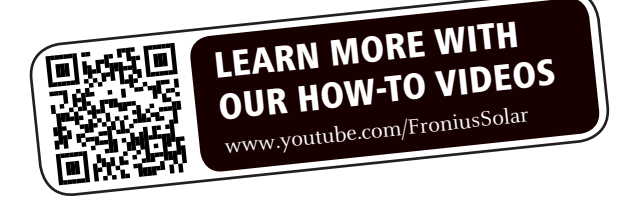

### Fronius Primo 208-240 3.8-1 / 5.0-1 / 6.0-1 7.6-1 / 8.2-1 10.0-1 / 11.4-1 12.5-1 / 15.0-1

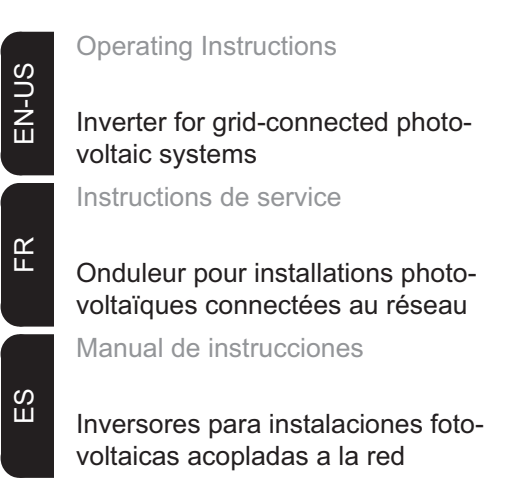

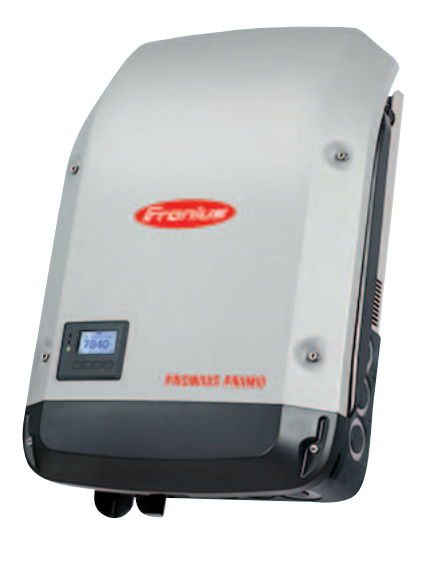

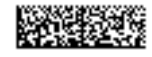

42,0410,2116 014-15122015

### Dear reader,

### Introduction

Thank you for the trust you have placed in our company and congratulations on buying this high-quality Fronius product. These instructions will help you familiarize yourself with the product. Reading the instructions carefully will enable you to learn about the many different features it has to offer. This will allow you to make full use of its advantages.

Please also note the safety rules to ensure greater safety when using the product. Careful handling of the product will repay you with years of safe and reliable operation. These are essential prerequisites for excellent results.

Explanation of Safety Instructions

**DANGER!** Indicates an immediate danger. Death or serious injury may result if appropriate precautions are not taken.

**WARNING!** Indicates a possibly dangerous situation. Death or serious injury may result if appropriate precautions are not taken.

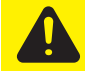

**CAUTION!** Indicates a situation where damage or injury could occur. Minor injury or damage to property may result if appropriate precautions are not taken.

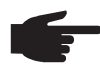

**NOTE!** Indicates the possibility of flawed results and damage to the equipment.

**IMPORTANT!** Indicates tips for correct operation and other particularly useful information. It does not indicate a potentially damaging or dangerous situation.

If you see any of the symbols depicted in the "Safety Rules," special care is required.

## Contents

| Safety rules                                                                         | 5  |
|--------------------------------------------------------------------------------------|----|
| General                                                                              | 5  |
| Environmental Conditions                                                             | 5  |
| Qualified Service Engineers                                                          | 6  |
| Data Regarding Noise Emission Values                                                 | 6  |
| EMC Measures                                                                         | 6  |
| Safety symbols                                                                       | 6  |
| Disposal                                                                             | 6  |
| Backup                                                                               | 7  |
| Copyright                                                                            | 7  |
| General                                                                              | 8  |
| Device concept                                                                       | 8  |
| Intended Use                                                                         | 8  |
| Information on "Field Adjustable Trip Points" and "Advanced Grid Features"           | 9  |
| FCC / RSS Compliance                                                                 | 9  |
| Insulation Monitoring                                                                | 9  |
| Arc Detector / Interrupter                                                           | 10 |
| Warning Notices Affixed to the Device                                                | 10 |
| String Fuses                                                                         | 11 |
| Criteria for the Proper Selection of String Fuses                                    | 11 |
| RGM – Optional Revenue Grade Meter                                                   | 13 |
| General                                                                              | 13 |
| RGM Connection Options                                                               | 13 |
| Data Communication and Solar Net                                                     | 14 |
| Fronius Solar Net and Data Interface                                                 | 14 |
| Installing Option Cards in Inverters                                                 | 14 |
| System monitoring                                                                    | 15 |
| General                                                                              | 15 |
| Starting for the First Time via the Fronius Solar.web App                            | 15 |
| More Detailed Information on Fronius Datamanager 2.0                                 | 17 |
| Keys and symbols                                                                     | 18 |
| Keys and Symbols                                                                     | 18 |
| Display                                                                              | 19 |
| Menu level                                                                           | 20 |
| Activating Display Illumination                                                      | 20 |
| Automatic Deactivation of Display Illumination / Switching to the "NOW" Display Mode | 20 |
| Accessing the Menu Level                                                             | 20 |
| Menu Items NOW, LOG, and GRAPH                                                       | 21 |
| NOW LOG GRAPH.                                                                       | 21 |
| Values Displayed in the Menu items NOW and LOG                                       | 21 |
| Dresotting                                                                           | 23 |
|                                                                                      | 20 |
| SETUR                                                                                | 20 |
| General Setun Menu Item Settings                                                     | 20 |
| Application Example: Setting the Eeed In Tariff                                      | 27 |
| The Setup menu item                                                                  | 20 |
| Standby                                                                              | 20 |
| WiFi Access Point                                                                    | 20 |
|                                                                                      | 20 |
| LISB                                                                                 | 27 |
| Relav                                                                                | 29 |
| Time/Date                                                                            | 29 |
| Display Settings                                                                     | 30 |
| Energy Yield                                                                         | 31 |
| Fan                                                                                  | 32 |
| Arc Detection                                                                        | 32 |
| The INFO menu item                                                                   | 33 |
| INFO                                                                                 | 33 |
| Measured values LT status Grid status                                                | 33 |
|                                                                                      |    |

| Device Information                                            | 33       |
|---------------------------------------------------------------|----------|
| Version                                                       | 35       |
| Switching the key lock on and off                             | 36       |
| General                                                       | 36       |
| Switching the Key Lock On and Off                             | 36       |
| USB Stick as a Data Logger and for Updating Inverter Software | 37       |
| USB Stick as a Data Logger                                    | 37       |
| Suitable USB Sticks                                           | 37       |
| USB Stick for Updating Inverter Software                      | 38       |
| Removing the USB Stick                                        | 38       |
| The Basic menu                                                | 39       |
| General                                                       | 39       |
| Accessing the Basic menu                                      | 39       |
| Items in the Basic Menu                                       | 40       |
| Status Diagnosis and Troubleshooting                          | 42       |
| Displaying Status Codes                                       | 42       |
| Total Failure of the Display                                  | 42       |
| Class 1 Status Codes                                          | 42       |
| Class 2 Status Codes                                          | 42       |
| Class 3 Status Codes                                          | 43       |
| Class 4 Status Codes                                          | 40       |
| Class 5 Status Codes                                          | 46       |
| Class 7 Status Codes                                          | 47       |
| Customer Service                                              | 18       |
| Operation in dusty environments                               | 40<br>40 |
| Technical Data                                                | 50       |
| Pelevant standards and directives                             | 55       |
| Terms and conditions of warranty and disposal                 | 56       |
| Frenius Manufacturer's Warranty                               | 56       |
|                                                               | 50       |
|                                                               | 50       |
| Disposal                                                      | 00       |
|                                                               | 179      |
|                                                               | _        |
| CoC                                                           | 180      |

### Safety rules

#### General

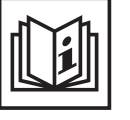

The device has been manufactured using state-of-the-art technology and according to recognized safety standards. If used incorrectly or misused, however, it can cause

- injury or death to the operator or a third party
- damage to the device and other material assets belonging to the operating company
- inefficient operation of the equipment

All persons involved in start-up operation, maintenance and servicing for the device must

- be suitably qualified
- have knowledge of and experience in dealing with electrical installations and
- have completely read and followed these operating instructions

The operating instructions must always be at hand wherever the device is being used. In addition to the operating instructions, all applicable local rules and regulations regarding accident prevention and environmental protection must also be followed.

All safety and danger notices on the device

- must be kept in a legible state
- must not be damaged/marked
- must not be removed
- must not be covered, pasted or painted over

The terminals can reach high temperatures.

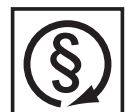

Only operate the device when all protection devices are fully functional. If the protection devices are not fully functional, there is a risk of

- injury or death to the operator or a third party
- damage to the device and other material assets belonging to the operating company
- inefficient operation of the device

Safety devices that are not fully functional must be repaired by an authorized specialist before the device is turned on.

Never bypass or disable protection devices.

For the location of the safety and danger notices on the device, refer to the section headed "General" in the operating instructions for the device.

Any equipment malfunctions which might impair safety must be remedied immediately before the device is turned on.

Your personal safety is at stake!

### Environmental Conditions

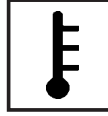

Operation or storage of the device outside the stipulated area will be deemed as "not in accordance with the intended purpose." The manufacturer is not responsible for any damages resulting from unintended use.

For exact information on permitted environmental conditions, please refer to the "Technical data" in the operating instructions.

### Qualified Service Engineers

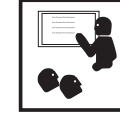

The servicing information contained in these operating instructions is intended only for the use of qualified service engineers. An electric shock can be fatal. Do not perform any actions other than those described in the documentation. This also applies to those who may be qualified.

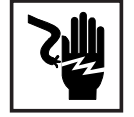

All cables and leads must be secured, undamaged, insulated and adequately dimensioned. Loose connections, scorched, damaged or inadequately dimensioned cables and leads must be immediately repaired by authorized personnel.

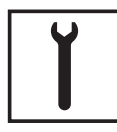

Maintenance and repair work must only be carried out by authorized personnel.

It is impossible to guarantee that externally procured parts are designed and manufactured to meet the demands made on them, or that they satisfy safety requirements. Use only original replacement parts (also applies to standard parts).

Do not carry out any modifications, alterations, etc. without the manufacturer's consent.

Components that are not in perfect condition must be changed immediately.

### Data Regarding Noise Emission Values

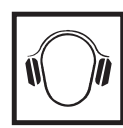

The inverter generates a maximum sound power level of < 65 dB(A) (ref. 1 pW) when operating under full load in accordance with IEC 62109-1:2010.

The device is cooled as quietly as possible with the aid of an electronic temperature control system, and depends on the amount of converted power, the ambient temperature, the level of soiling of the device, etc.

It is not possible to provide a workplace-related emission value for this device, because the actual sound pressure level is heavily influenced by the installation situation, the power quality, the surrounding walls and the properties of the room in general.

### EMC Measures

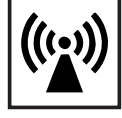

In certain cases, even though a device complies with the standard limit values for emissions, it may affect the application area for which it was designed (e.g., when there is sensitive equipment at the same location, or if the site where the device is installed is close to either radio or television receivers). If this is the case, then the operator is obliged to take appropriate action to rectify the situation.

Safety symbols

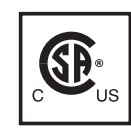

Devices marked with the CSA test mark satisfy the requirements of the relevant standards for Canada and the USA.

### Disposal

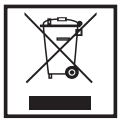

Dispose of in accordance with the applicable national and local regulations.

### Backup

|--|

The user is responsible for backing up any changes made to the factory settings. The manufacturer accepts no liability for any deleted personal settings.

### Copyright

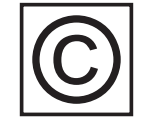

Copyright of these operating instructions remains with the manufacturer.

Text and illustrations are technically correct at the time of going to print. The right to make modifications is reserved. The contents of the operating instructions shall not provide the basis for any claims whatsoever on the part of the purchaser. If you have any suggestions for improvement, or can point out any mistakes that you have found in the operating instructions, we will be most grateful for your comments.

### General

### **Device concept**

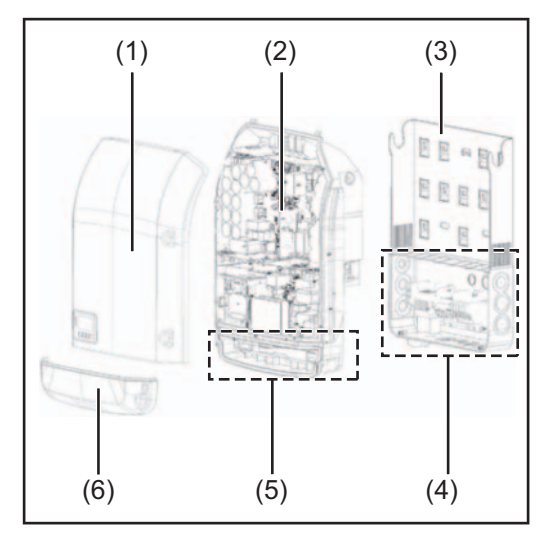

Device construction:

- (1) Housing cover
- (2) Inverter
- (3) Wall bracket
- (4) Connection area incl. DC main switch
- (5) Data communication area
- (6) Data communication cover

The inverter transforms the direct current generated by the solar modules into alternating AC current. This alternating current is fed into your home system or into the public grid and synchronized with the voltage that is used there.

The inverter has been designed exclusively for use in grid-connected photovoltaic systems. It cannot generate electric power independently of the grid.

The design and function of the inverter provide a maximum level of safety during both installation and operation.

The inverter automatically monitors the public grid. Whenever conditions in the electric grid are inconsistent with standard conditions (for example, grid switch-off, interruption), the inverter will immediately stop operating and interrupt the supply of power into the grid. Grid monitoring is carried out using voltage monitoring, frequency monitoring and monitoring islanding conditions.

The inverter is fully automatic. Starting at sunrise, as soon as the solar modules generate enough energy, the inverter starts monitoring grid voltage and frequency. As soon as there is a sufficient level of irradiance, the solar inverter starts feeding energy into the grid. The inverter ensures that the maximum possible power output is drawn from the solar modules at all times.

As there is no longer sufficient energy available to feed power into the grid, the inverter shuts down the grid connection completely and stops operating. All settings and recorded data are saved.

If the inverter temperature exceeds a certain value, the inverter derates automatically the actual output power for self protection.

The cause for a to high inverter temperature can be found in a high ambient temperature or an inadequate heat transfer away (eg for installation in control cabinets without proper heat dissipation).

### Intended Use The inverter is designed exclusively to be connected and used with nongrounded solar modules. The solar modules cannot be grounded at either the positive or negative pole.

The solar inverter is designed exclusively to convert direct current from solar modules into alternating current and feed this power into the public grid.

The following are deemed not to be in conformity with its intended purpose:

- utilization for any other purpose, or in any other manner
- alterations to the inverter that are not expressly recommended by Fronius
- installation of components that are not expressly recommended or sold by Fronius.

The manufacturer is not responsible for any damage resulting from improper use. All warranty claims are considered void in such cases.

Proper use also means

- carefully reading and obeying all the instructions and safety and danger notices in the operating instructions
- carrying out all the specified inspection and servicing work
- installation as per operating instructions.

When configuring the photovoltaic system, make sure that all photovoltaic system components are operating completely within their permitted operating range.

All measures recommended by the solar module manufacturer for maintaining solar module properties must be followed.

Utility company regulations regarding grid power feed must be followed.

Information on "Field Adjustable Trip Points" and "Advanced Grid Features" The inverter is equipped with field adjustable trip points and advanced grid features. For further information, please contact Fronius technical support at the following e-mail address: pv-us-support@fronius.com.

FCC / RSS Compliance

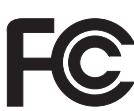

### FCC

This device corresponds to the limit values for a digital device of class B in accordance with Part 15 of the FCC regulations. The limit values should provide adequate protection against harmful interference in homes. This device creates and uses high frequency energy and can interfere with radio communications when not used in accordance with the instructions. However, there is no guarantee against interference occurring in a particular installation.

If this device interferes with radio or television reception when turning the device on and off, it is recommended that the user solve this with one or more of the following measures:

- adjust or reposition the receiving antenna
- increase the distance between the device and the receiver
- connect the device to another circuit, which does not include the receiver
- for further support, please contact the retailer or an experienced radio/ TV technician.

Industry Canada RSS

The device corresponds to the license-free Industry Canada RSS standards. Operation is subject to the following conditions:

(1) The device may not cause harmful interference

(2) The device must accept any interference received, including interference that may cause undesired operation.

**Insulation Moni-** The inverter is fitted with the following safety function as required by UL 1741 and the National Electrical Code:

|                                 | <b>Insulation monitoring</b><br>In photovoltaic systems with ungrounded solar modules, the inverter checks the resistance<br>between the photovoltaic system's positive or negative pole and the ground potential. In<br>the case of a short circuit between the DC+ or DC- cable and the ground (e.g., due to poorly<br>insulated DC cables or faulty solar modules) the inverter disconnects from the grid. |
|---------------------------------|----------------------------------------------------------------------------------------------------|
| Arc Detector / In-<br>terrupter | The inverter has an integrated arc detector / interrupter, which detects and deletes serial arcs.                                                                                                    |
|                                 | <ul> <li>A serial arc may occur after the following example errors or situations:</li> <li>poorly connected DC plug</li> <li>defective solar module connection sockets</li> <li>high resistance solder connections between the cells of a solar module</li> <li>incorrect cable connected to the input terminal of an inverter</li> <li>defective DC cables that allow a connection to the ground.</li> </ul> |
|                                 | If an arc is detected, the power is shut down and the grid power feed operation is interrupt-<br>ed. A status code appears on the display.<br>The status code on the display must be reset manually before the grid power feed opera-<br>tion can be resumed.                                                                                                    |
|                                 | The power shut down also deletes the serial arc.                                                                                                    |
|                                 | <b>NOTE!</b> Power optimizers for solar modules or data transfer via DC cables (PLC – Power Line Communication) in the PV system can compromise the correct function of the arc detector / interrupter.<br>When using such components, it is the responsibility of the system installer to en-                                                                                                    |

sure that the arc detector / interrupter functions correctly. Contact Fronius Technical Support for further information.

### Warning Notices Affixed to the Device

The inverter contains and displays warning notices and safety symbols. These warning notices and safety symbols must NOT be removed or painted over. The notices and symbols warn against operating the equipment incorrectly, as this may result in serious injury and damage.

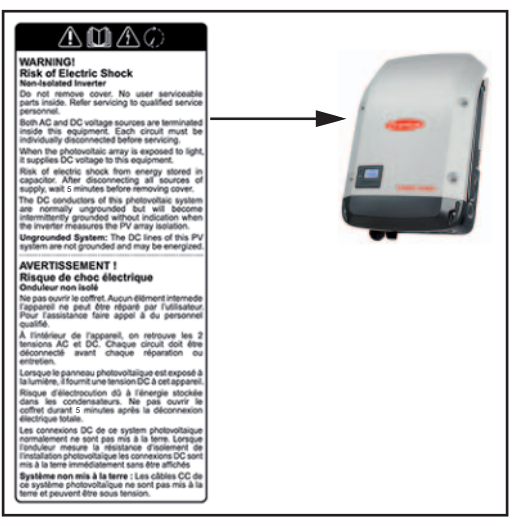

### Text of Warning Notices:

### Safety Symbols:

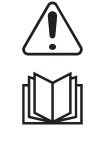

Danger of serious injury or damage due to incorrect operation

Do not use the functions described until you have thoroughly read and understood the following documents:

- these operating instructions
- all operating instructions for system components of the photovoltaic system, especially the safety rules

Dangerous electrical voltages

You must wait until the capacitors have discharged

### WARNING! Danger of electric shock Non-Isolated Inverter

Do not remove cover. No user serviceable parts inside. Refer servicing to qualified service personnel.

Both AC and DC voltage sources are terminated inside this equipment. Each circuit must be individually disconnected before servicing.

When the photovoltaic array is exposed to light, it supplies DC voltage to this equipment. Risk of electric shock from energy stored in capacitor. After disconnecting all sources of supply, wait 5 minutes before removing cover.

The DC conductors of this photovoltaic system are normally ungrounded but will become intermittently grounded without indication when the inverter measures the PV array isolation.

**Ungrounded System:** The DC lines of this PV system are not grounded and may be energized.

**String Fuses** 

You can give solar modules extra protection by using string fuses in the Fronius Primo 10-15 kW.

Crucial for the fuse protection of the solar modules is the maximum short circuit current  $I_{sc}$  of the relevant solar module.

National regulations regarding fuse protection must be observed. The electrician performing the installation is responsible for choosing the right string fuses.

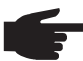

**NOTE!** To prevent a risk of fire, faulty fuses must only be replaced by new equivalent fuses.

The inverter is supplied as an option with the following fuses:

- 4x 15 A string fuses at DC+ input (MPPT1) and 4x metal bolts at DC- input
- 8x metal bolts

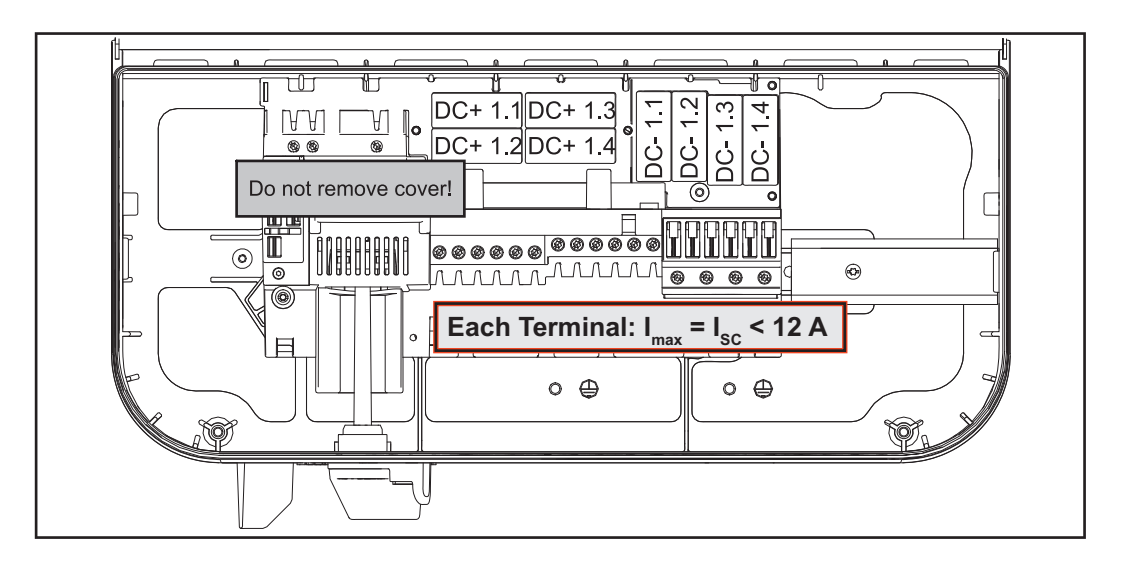

Criteria for the Proper Selection of String Fuses

- The following criteria must be met for each solar module string when using fuse protection: -  $I_N > 1.8 \times I_{SC}$
- $I_N < 2.4 \times I_{SC}$
- $U_N > = max$ . input voltage of inverter being used
- Fuse dimensions: Diameter 10 x 38 mm

- I<sub>N</sub> Nominal current of the fuse
- I<sub>SC</sub> Short circuit current for standard test conditions (STC) according to solar module data sheet
- $V_N$  Nominal voltage of the fuse

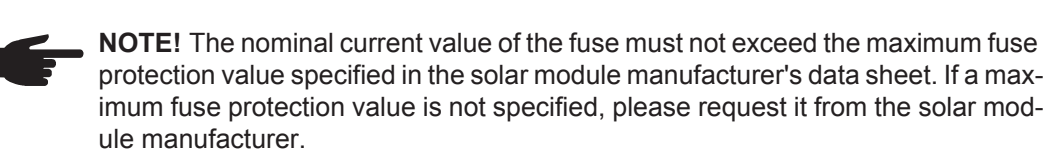

### **RGM – Optional Revenue Grade Meter**

### General

Depending on the version, the inverter can be fitted with the optional Revenue Grade Meter. The rating plate on the inverter will show whether an optional Revenue Grade Meter (RGM) is present or not:

|                                                                                                    | AC nominal operating voltage              | 208 V                    | 220 V           | 240 V     |
|----------------------------------------------------------------------------------------------------|-------------------------------------------|--------------------------|-----------------|-----------|
|                                                                                                    | AC operating voltage range                | 183-229 V                | 194-242 V       | 211-264 V |
| www.fronius.com                                                                                                    | AC maximum continuous output current      | 66.1 A                   | 65.9 A          | 62.5 A    |
| Model No.                                                                                                    | AC maximum continuous output power        | 13750 VA                 | 14500 VA        | 15000 VA  |
| Part No.                                                                                                    | AC nominal operating frequency            | 60 Hz                    | 50 / 60 Hz      | 60 Hz     |
| Ser. No.                                                                                                    |                                           |                          |                 |           |
| FRONIUS PRIMO RGM-2 WLAN / LAN / Webserver                                                                                                    | AC output power factor                    | 0                        | ) - 1 ind. / ca | р.        |
| The Constant of the second second sec | AC operating frequency range @ 60 Hz      | 59.3 - 60.5 Hz / 1 phase |                 | phase     |
| Photovoltaic DC Arc-Fault Circuit-Protection Type 1                                                                                                    | AC operating frequency range @ 50 Hz      | 48.0                     | - 50.5 Hz / 1   | phase     |
| Admissible ambient temperature -4060°C (-40140°F)<br>Output power derating starts at 45°C (113°F)                                                                                                    | DC operating voltage range (MPP1/MPP2)    | 320 - 800 V              |                 |           |
| G<br>Enclosure Type 4X Transformerless utility-interactive inverter                                                                                                    | DC maximum system voltage                 | 1000 V                   |                 |           |
| Contains FCC ID. PV7-VVBEARTIN-DFT<br>Contains IC: 7738A-WB11NDF1                                                                                                    | DC maximum continuous current (MPP1/MPP2) | 33.0 A / 18.0 A          |                 | Ą         |

Example: Rating plate on an inverter with optional Revenue Grade Meter (RGM) installed

With the RGM option installed, the inverter measures the amount of energy fed into the grid in accordance with ANSI C12.1, accuracy class 2%.

Additional measurement devices, sockets, lines and communication links do not need to be installed either.

# RGM ConnectionThe valid RGM energy value is shown in the LOG menu item under Energy fed, TOTAL<br/>value, on the inverter display.<br/>This value can only be used for calculations if the RGM option is available on the inverter.

is value can only be used for calculations if the RGW option is available of the inverter.

**IMPORTANT!** If ever there are deviations across interfaces, the value shown on the display must be used.

#### Fronius Solar.web

As soon as an inverter with the RGM option is connected to Fronius Solar.web, the TOTAL energy value displayed in the CURRENT data view will match the valid RGM energy value. This value can only be used for calculations if the RGM option is available on the inverter.

#### **Fronius Push Service**

Collected data can be exported to an external server via Fronius Push Service. The RGM data is transmitted in the format "SolarAPI v1 - CurrentData - Inverter".

Further information about the push service function can be found in the following operating instructions:

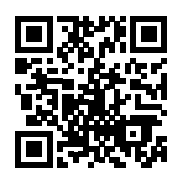

http://www.fronius.com/QR-link/4204102152

42,0410,2152 Fronius Push Service

**Modbus SunSpec, Inverter Model** With Modbus TCP and Modbus RTU, the RGM data is transferred from the "WH" tab.

### **Data Communication and Solar Net**

| Fronius Solar Net<br>and Data Inter-<br>face | Fronius developed Solar Net to make these system add-ons flexible and capable of being used in a wide variety of different applications. Fronius Solar Net is a data network that enables several inverters to be linked to the system add-ons. |
|----------------------------------------------|----------------------------------------------------------------------------------------------------|
|                                              | Fronius Solar Net is a bus system with ring topology. Just one suitable cable is enough to provide communication between one or more inverter connected to Fronius Solar Net and a system add-on.                                               |
|                                              | Different system add-ons are automatically recognized by Fronius Solar Net.                                                                                                    |
|                                              | In order to distinguish between several identical system add-ons, each one must be as-<br>signed a unique number.                                                                                                    |
|                                              | In order to clearly define each inverter in Fronius Solar Net, each inverter must also be assigned an individual number.<br>You can assign individual numbers as per the "SETUP Menu" section in this manual.                                   |
|                                              | More detailed information on individual system upgrades can be found in the relevant op-<br>erating instructions or on the internet at http://www.fronius.com                                                                                   |
|                                              | More detailed information on cabling DATCOM components can be found at                                                                                                    |
|                                              | → http://www.fronius.com/QR-link/4204101938                                                                                                    |

Installing OptionInformation on installing option cards in the inverters and for connecting data communica-<br/>tion cables can be found in the installation instructions.

### System monitoring

General

If no device special version is present, the inverter is equipped with Wi-Fi enabled system monitoring Fronius Data Manager 2.0.

- The monitoring system includes inter alia the following functions:
- own website with display of actual data and a wide variety of settings
- direct connection-possibility to Fronius Solar.web
- automatic sending of service messages via SMS or e-mail in case of errors
- Internet connection via WiFi or LAN
- Possibility to control the inverter by setting of power limits, minimum or maximum operational times or target operational times
- Controlling the inverter via Modbus (tcp / rtu)
- Allocation of control priorities
- Controlling the inverter by connected meters (Fronius Smart Meter or S0 meter)
- Controlling the inverter via a ripple control signal receiver (eg reactive power setting or power setting)
- dynamic power reduction considering the own consumption

Further information about the Fronius Data Manager 2.0 can be found online in the Fronius Data Manager 2.0 operating instructions.

Starting for the First Time via the Fronius So-Iar.web App **NOTE!** The Fronius Solar.web App makes starting Fronius Datamanager 2.0 for the first time significantly easier.

The Fronius Solar.web App is available in the relevant app store.

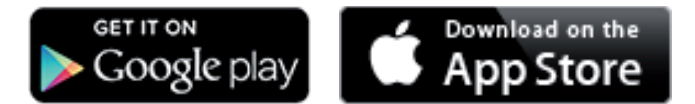

To start Fronius Datamanager 2.0 for the first time,

- the Fronius Datamanager 2.0 plug-in card must be installed in the inverter, or
- there must be a Fronius Datamanager Box 2.0 in the Fronius Solar Net ring.

**IMPORTANT!** To establish a connection to Fronius Datamanager 2.0, the end device in question (e.g., laptop, tablet) must be configured as follows:

"Obtain an IP address automatically (DHCP)" must be activated

|   | 1 |  |
|---|---|--|
| 4 | • |  |
|   |   |  |

**WARNING!** An electric shock can be fatal. Danger from grid voltage and DC voltage from solar modules.

Before opening the inverter:

- You must wait until the capacitors have discharged.
- Follow the operating instructions when opening the inverter.
- Observe the safety rules and safety instructions contained in the inverter's operating instructions.
- Connect the inverters with Fronius Datamanager 2.0 or Fronius Datamanager Box 2.0 in Fronius Solar Net

**IMPORTANT!** Inverters Fronius IG, Fronius IG Plus, Fronius IG Plus V, Fronius IG Plus A, Fronius CL, Fronius CL USA, and Fronius IG 300–500 must always be located at the beginning or end of the Fronius Solar Net ring.

**2** For Fronius Galvo/Fronius Symo/Fronius Primo only and when linking multiple inverters in Fronius Solar Net:

Set the Fronius Solar Net master/slave switch on the Fronius Datamanager 2.0 plugin card as required

- One inverter with Fronius Datamanager 2.0 = master
- All other inverters with Fronius Datamanager 2.0 = slave (the LEDs on the Fronius Datamanager 2.0 plug-in cards are off)

3 Switch the device to service mode

Inverter with Fronius Datamanager 2.0 plug-in card:

Switch the IP switch on the Fronius Datamanager 2.0 plug-in card to position A

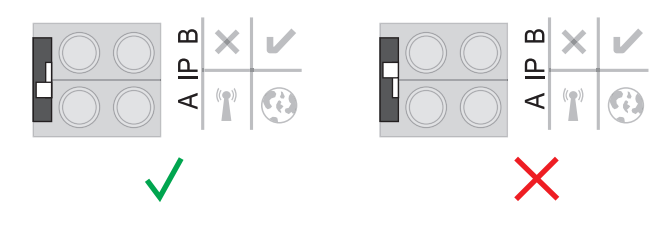

or

\_

Activate the WIFI Access Point via the Setup menu of the inverter (the performance of this function depends on the inverter software)

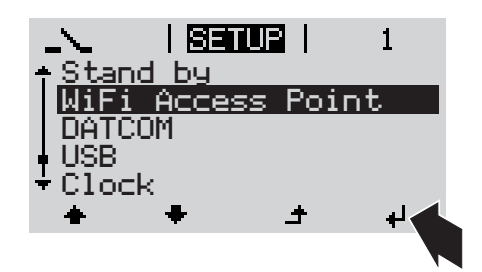

Fronius Datamanager Box 2.0:

Switch the IP switch on the Fronius Datamanager Box 2.0 to position A

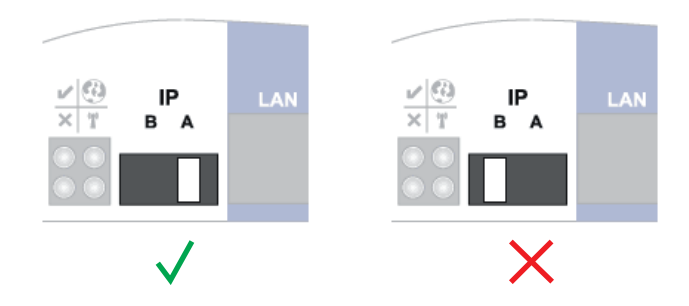

The inverter/Fronius Datamanager Box 2.0 establishes the WLAN Access Point. The WLAN Access Point stays open for one hour.

4 Download Fronius Solar.web App

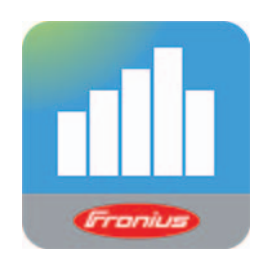

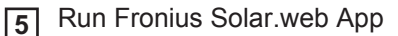

The start page of the Commissioning Wizard appears.

| System  | monitoring                                                                  | in en 🖉                                                                             | roniu |
|---------|-----------------------------------------------------------------------------|-------------------------------------------------------------------------------------|-------|
|         | Welcome to the                                                              | Fronius setup wizard.                                                               |       |
|         | You are just a few steps away                                               | from a convenient system monitoring.                                                |       |
|         |                                                                             |                                                                                     |       |
|         | SOLAR.WEB WIZARD                                                            | TECHNICIAN WIZARD                                                                   |       |
| Contand | nect the system with the Fronius Solar web use our Apps for mobile devices. | System settings for feed-in limits,<br>Power Control-functions and open interfaces! |       |
|         |                                                                             | ! For qualified persons only !                                                      |       |
|         |                                                                             |                                                                                     |       |

The Technician Wizard is designed for the installer and includes standard-specific settings. Running the Technician Wizard is optional.

If the Technician Wizard is run, it is essential to note down the assigned service password. This service password is required to configure the UC Editor and Counter menu items. If the Technician Wizard is not run, no specifications for power reduction are set.

The Solar Web Wizard must be run.

[6] If necessary, run the Technician Wizard and follow the instructions

[7] Run the Solar Web Wizard and follow the instructions

The Fronius Solar.web start page appears.

or

The Fronius Datamanager 2.0 website opens.

More Detailed Information on Fronius Datamanager 2.0

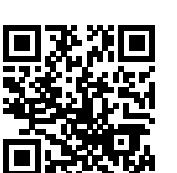

More detailed information on Fronius Datamanager 2.0 and other start-up options can be found at:

→ http://www.fronius.com/QR-link/4204260191EA

## Keys and symbols

Keys and Symbols

| $ \begin{array}{c ccccccccccccccccccccccccccccccccccc$ |  |
|--------------------------------------------------------|--|
|--------------------------------------------------------|--|

| ltem | Description                                                                                                    |
|------|----------------------------------------------------------------------------------------------------|
| (1)  | Display<br>for displaying values, settings, and menus                                                                                                    |
|      | Control and Status LEDs                                                                                                    |
| (2)  | <ul> <li>General Status LED (red) indicates <ul> <li>when a status code is shown on the display</li> <li>interruption of grid power feed operation</li> <li>during troubleshooting (the inverter is waiting to be reset or for an error to be corrected).</li> </ul> </li> </ul>                                                                                                    |
| (3)  | <ul> <li>Startup LED (orange) indicates <ul> <li>if the inverter will enter the automatic startup or self test phase (as soon as the solar modules yield sufficient power output after sunrise)</li> <li>if the inverter has been set to standby operation in the Setup menu (= manual shutoff of operation)</li> <li>when the inverter software is being updated.</li> </ul> </li> </ul> |
| (4)  | <ul> <li>Operating Status LED (green)<br/>indicates</li> <li>if the photovoltaic system is working fault-free following the automatic start-<br/>up phase of the inverter</li> <li>when the grid power feed operation is taking place.</li> </ul>                                                                                                    |
|      | Function keys – each has a different function depending on the selection:                                                                                                    |
| (5)  | "Left/Up" key<br>for navigating left and up                                                                                                    |
| (6)  | "Down/Right" key<br>for navigating down and right                                                                                                    |
| (7)  | "Menu/Esc" key                                                                                                    |

- (7) "Menu/Esc" key for switching to the menu level to exit the Setup menu
- (8) "Enter" key for confirming a selection

The keys are capacitive keys; if they become wet their function may be compromised. Wipe the keys dry with a cloth if necessary to ensure optimal function.

**Display** Power for the display comes from the AC grid voltage. The display can be available all day long depending on the setting in the Setup menu.

**IMPORTANT!** The inverter display is not a calibrated measuring instrument. Slight deviation from the utility company meter is intrinsic to the system. A calibrated meter is required to make calculations for the utility company.

|                 | Menu item                                 |
|-----------------|-------------------------------------------|
| AC Output Power | Parameter declaration                     |
| 1759            | Display of values, units and status codes |
| ÷ ÷ ±           | Function key functions                    |

Display area, display mode

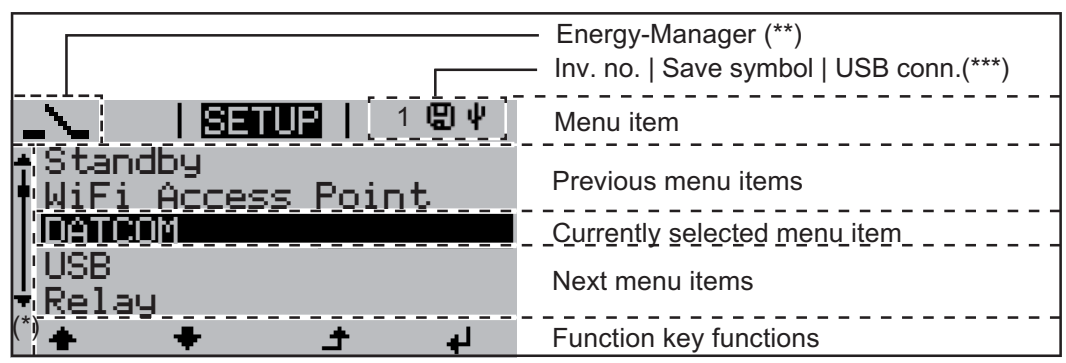

Display area, setup mode

(\*) Scroll bars

- (\*\*) The Energy Manager symbol is displayed if the Energy Manager function has been activated
- (\*\*\*) Inv. no. = Inverter DATCOM number,
   Store icon appears briefly when set values are stored,
   USB connection appears if a USB stick has been inserted

### Menu level

1 Press any key. **Activating Dis**play Illumination The display illumination is activated. The SETUP menu item offers the choice between a permanently lit or permanently dark display under "Display Settings." Automatic Deacti-If no key is pressed for 2 minutes: vation of Display the display illumination turns off automatically and the inverter switches to the "NOW" Illumination / display mode (if the display illumination is set to automatic) Switching to the the inverter can be switched to the "NOW" display mode from any menu level, except \_ "NOW" Display for the "Standby" menu item Mode the current output power is displayed. Accessing the Press the "Menu" key 1 Menu Level NOW 4 AC. Output Power The display switches to the menu level INFO NOW LOG Select the desired menu item using 2 i <u>[</u>][[ the "Left" or "Right" key Ħ Access the desired menu item by 3 pressing the "Enter" key ٠ لھ

### Menu items NOW, LOG, and GRAPH

| NOW<br>LOG<br>GRAPH |                     | <b>NOW</b><br>(displays real-time values)                                                                                             |
|---------------------|---------------------|----------------------------------------------------------------------------------------------------|
|                     | NOW   CG   GRAPH    | <b>LOG</b><br>(data logged on the current day, from the<br>current calendar year, and since using the<br>inverter for the first time) |
|                     | LOG   GRAPH   SETUP | GRAPH                                                                                                    |
|                     |                     | graphically represents the course of the<br>output power during the day. The time<br>axis is automatically scaled                     |
|                     | <b>↓ + +</b>        | Press the "Back" key to close the display                                                                                             |

| Values Displayed<br>in the Menu Items<br>NOW and LOG | Data displayed in menu item NOW: |
|------------------------------------------------------|----------------------------------|
|                                                      | AC Output Power (W)              |
|                                                      | AC Reactive Power (VAr)          |
|                                                      | AC Voltage (V)                   |
|                                                      | AC Output Current (A)            |
|                                                      | AC Frequency (Hz)                |
|                                                      | PV Array Voltage (V)             |

PV Array Current (A) Time / Date Time and date on the inverter or Fronius Solar Net ring

### Data displayed in menu item LOG:

(for the current day, the current calendar year, and since using the inverter for the first time)

AC Energy Yield (kWh / MWh) energy fed into the grid during the monitored period

Due to the variety of different monitoring systems, there can be deviations between the readings of other metering instruments and the readings from the inverter. For determining the energy supplied to the grid, only the readings of the calibrated meter supplied by the electric utility company are relevant.

AC Maximum output power (W) highest power feeding in during the monitored period

### Earnings

amount of money earned during the monitored period (currency can be selected in the Setup menu)

As was the case for the output energy, readings may differ from those of other instruments.

"The Setup Menu" section describes how to set the currency and rate for the energy supplied.

The factory setting depends on the respective country-specific setup.

CO2 savings (g / kg)

CO<sub>2</sub> emissions saved during the period in question

The value for  $CO_2$  savings depends on the power station facilities and corresponds to the  $CO_2$  emissions that would be released when generating the same amount of energy. The factory setting is 0.53 kg / kWh (source: DGS – Deutsche Gesellschaft für Sonnenenergie e.V. (German Society for Solar Energy).

AC Max. Voltage L-N (V)

highest reading of voltage between the conductor and neutral conductor during monitored period

PV Array Max. Voltage (V)

highest reading of solar module voltage during monitored period

Operating Hours indicates how long the inverter has been operating (HH:MM)

**IMPORTANT!** The time must be set correctly for day and year values to be displayed properly.

## The SETUP menu item

Presetting

Following commissioning, the inverter is preconfigured according to the country setup.

The SETUP menu item enables you to easily customize the inverter's preset parameters to your needs.

### SETUP

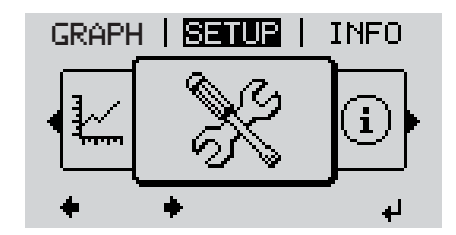

SETUP (Setup menu)

**NOTE!** Because of software updates, certain functions may be available for your device but not described in these operating instructions or vice versa. In addition, individual figures may also differ slightly from the operating elements of your device. However, the function of these operating elements is identical.

### Navigation in the SETUP Menu Item

### Accessing the SETUP menu item

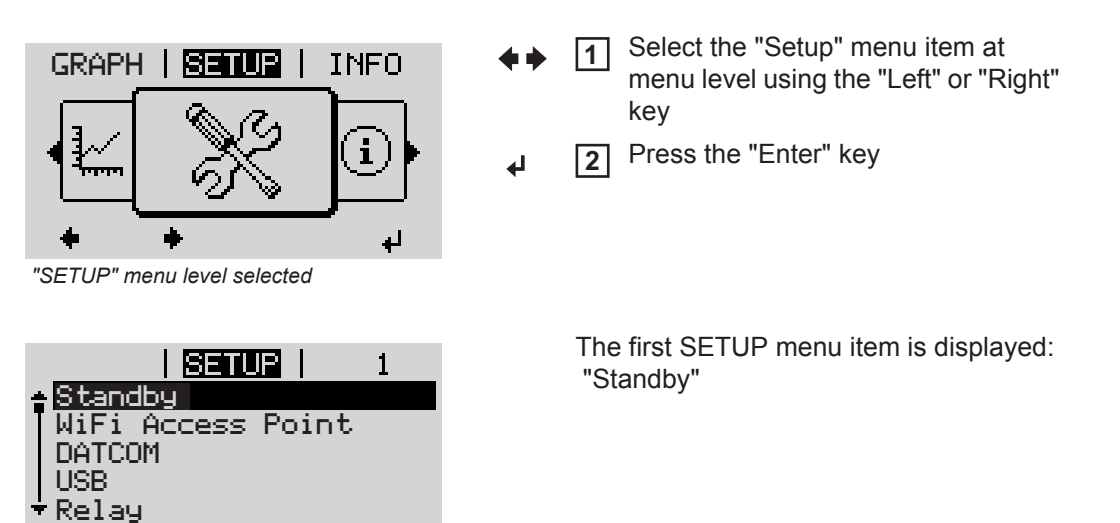

"Standby" item

Scrolling through the items

+

┛

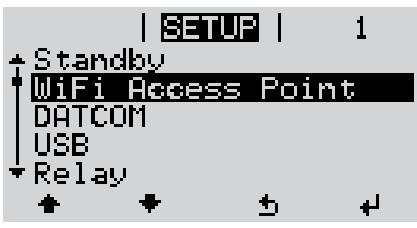

Example: "WiFi Access Point" menu item

Exiting a menu item

Scroll through the available menu items using the "Up" and "Down" keys

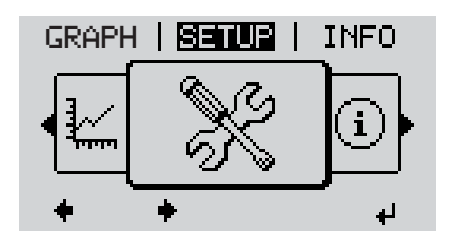

To exit a menu item, press the "Back" key

The menu level is displayed

If no key is pressed for 2 minutes

- the inverter switches to the "NOW" menu item from anywhere within the menu level (exception: Setup menu item "Standby")

4

- the display illumination turns off
- the current power of feeding in is displayed.

**General Setup** Accessing the SETUP menu item 1 Menu Item Set-Use the "Up" and "Down" keys to select the desired menu item 2 tings Press the "Enter" key 3 4 The first digit of a value to be set flash-The available settings are displayed: es: 4 Use the "Up" and "Down" keys to se-Use the "Up" and "Down" keys to se-4 lect a value for the first digit lect the desired setting. 44 ▲ ♥ Press the "Enter" key Press the "Enter" key to save and ap-5 5 ply the selection. ₄ ₽ The second digit of the value flashes. Press the "Esc" key to discard the se-6 Repeat steps 4 and 5 until... lection. ▲ the entire value flashes. Press the "Enter" key 7 ₽ Repeat steps 4-6 for units or other 8 values to be set until the unit or value to be set flashes. Press the "Enter" key to save and ap-9 ply the changes. 4 Press the "Esc" key to discard the changes. ▲ The currently selected item is displayed. The currently selected item is displayed.

### Application Example: Setting the Feed-In Tariff

| <mark>S≣TUB</mark>   1<br>▲Pelau                                                   | ★ ◆ 1 Select the Setup menu item "Energy yield"                                                             |
|------------------------------------------------------------------------------------|----------------------------------------------------------------------------------------------------|
| Clock<br>Display Setting<br>Energy Yield<br>* Fan                                  | ✓ 2 Press the "Enter" key                                                                                   |
| ÷ + + +                                                                            |                                                                                                    |
| <b>SETUR</b>   1<br>≁E-Meter Offset                                                | The overview of values that can be selected is displayed.                                                   |
| Currency<br>Feed-In Tariff                                                         | ▲ ◀ 3 Use the "Up" or "Down" keys to select<br>"Energy yield"                                               |
| ÷<br>⊨ ± ≠ +                                                                       | ↓ 4 Press the "Enter" key                                                                                   |
| <b>SETUR</b>   1<br><sub>\  </sub> Feed-In Tariff                                  | The feed-in tariff is displayed.<br>The tens digit flashes.                                                 |
| - 0430                                                                             | + - 5 Use the "Up" and "Down" keys to se-<br>lect a value for the tens digit.                               |
|                                                                                    | <ul><li>✔ 6 Press the "Enter" key</li></ul>                                                                 |
|                                                                                    | The units digit flashes.                                                                                    |
| C-430                                                                              | 7 Repeat steps 5 and 6 for the units dig-<br>it and for the three digits after the dec-<br>imal point until |
|                                                                                    | the set feed-in tariff flashes.                                                                             |
|                                                                                    | ✔ 8 Press the "Enter" key                                                                                   |
| <b>Senue</b>   1<br>★E-Meter Offset                                                | The feed-in tariff is applied; the overview of the values that can be set is displayed.                     |
| E-neter Caribration<br>Currency<br>Feed-In Tariff                                  | ▲ 9 Press the "Esc" key                                                                                     |
| + + - + +                                                                          |                                                                                                    |
| <mark>SETUR</mark>   1<br>↑Relay<br>  Clock<br>  Display Setting<br>• Energy Yield | The Setup menu item "Energy yield" is shown.                                                                |
| *Fan<br>★ ★ ± ₊/                                                                   |                                                                                                    |

# The Setup menu item

| Standby              | Manual activation/deactiv                                                                                                    | vation of the standby mode                                                                                                    |  |  |
|----------------------|----------------------------------------------------------------------------------------------------|----------------------------------------------------------------------------------------------------|--|--|
|                      | <ul> <li>No power is fed into</li> <li>The Startup LED light</li> <li>In standby mode, no</li> <li>The automatic switch is not activated.</li> <li>The Standby mode of Grid supply operation</li> </ul> | the grid.<br>Ints up orange.<br>In other menu item can be accessed or set in the menu level.<br>In othe "NOW" menu item after 2 minutes if no key is pressed<br>can only be deactivated manually by pressing the "Enter" key.<br>In can be resumed at any time (deactivate "Standby"). |  |  |
|                      | Setting standby mode (                                                                                                    | manual shutoff for feeding energy into the grid):                                                                                                    |  |  |
|                      | <ol> <li>Select the "Standby" item</li> <li>Press the "Enter" key</li> </ol>                                                                                                    |                                                                                                    |  |  |
|                      | The display alternates between "STANDBY" and "ENTER."<br>The Standby mode is now activated.<br>The Startup LED lights up orange.                                                                        |                                                                                                    |  |  |
|                      | :                                                                                                    |                                                                                                    |  |  |
|                      | In Standby mode, the dis                                                                                                    | play alternates between "STANDBY" and "ENTER."                                                                                                    |  |  |
|                      | 1 Press "Enter" to rest                                                                                                    | restore the grid power feed operation                                                                                                    |  |  |
|                      | The "Standby" item is displayed.<br>The inverter also switches to the Startup phase.<br>After the grid power feed operation is restored, the Operation Status LED lights up green.                      |                                                                                                    |  |  |
| WiFi Access<br>Point | <b>For activating / deactivating of the WiFi Access Point (e.g. to set a system</b>                                                                                                    |                                                                                                    |  |  |
|                      | Adjustment range                                                                                                    | WiFi Access Point<br>[stopped]                                                                                                    |  |  |
|                      |                                                                                                    | Activate WiFi ?                                                                                                    |  |  |
|                      |                                                                                                    | ↓ To activate the WiFi Access Point press the Enter key.                                                                                                    |  |  |
|                      |                                                                                                    | WiFi Access Point<br>[active]                                                                                                    |  |  |
|                      |                                                                                                    | The SS-ID (SS) and the password (PW) are displayed.                                                                                                    |  |  |
|                      |                                                                                                    | Deactivate WiFi AP ?                                                                                                    |  |  |
|                      |                                                                                                    | ✓ To deactivate the WiFi Access Point press the Enter key.                                                                                                    |  |  |
|                      |                                                                                                    | WiFi Access Point<br>[not available]                                                                                                    |  |  |
|                      |                                                                                                    | Is displayed, when no system monitoring is present at the invert-<br>er.                                                                                                    |  |  |

### DATCOM

USB

Check of a data communication, entry of the inverter number, DATCOM night mode, protocol settings

Setting range Status / Inverter number / Protocol type

#### Status

Displays data communication available via Solar Net or an error that occurred in data communication

**Inverter Number** 

Number setting (address) of the inverter in a setup where multiple solar inverters are linked together

| Setting range   | 00 - 99 (00 = 100 inverter) |
|-----------------|-----------------------------|
| Factory setting | 01                          |

**IMPORTANT!** Each inverter must be assigned its own address when using multiple inverters in a data communications system.

#### **Protocol type**

Defines the communication protocol used to transmit data:

| Setting range   | Solar Net / Interface Protocol * |
|-----------------|----------------------------------|
| Factory setting | Solar Net                        |

\* The protocol type Interface Protocol only works without the Datamanager card. Available Datamanager cards must be removed from the inverter.

Value settings when using a USB stick

Setting range Safely remove hardware / software update / logging interval

**IMPORTANT!** The time must be set correctly in order for the logging function to work properly.

#### Safely remove hardware

To remove a USB stick from the USB A socket on the data communication rack without losing data.

The USB stick can be removed:

- when OK is displayed
- when the "Data Transfer" LED is no longer flashing or illuminated

#### Software update

For updating inverter software using a USB stick.

**IMPORTANT!** Firmware may only be updated by Fronius Service Technicians or Fronius Service Partners.

Procedure:

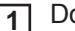

Download the "froxxxx.upd" update file

(e.g., at http://www.fronius-usa.com; xxxxx stands for the respective version number)

**IMPORTANT!** To ensure problem-free updates of inverter software, the USB stick should have no hidden partitions and no encryption (see section "Suitable USB Sticks).

- **Save the update file to the highest data level of the USB stick**
- 3 Open the data communication area
- [4] Insert the USB stick with the update file into the USB socket in the data communication area
- **5** In the Setup menu, select the menu item "USB" and then "Update Software"
- 6 Press the "Enter" key
- [7] Wait until a comparison of the current software version on the inverter and the new software version is displayed:
  - Page 1: Recerbo software (LCD), key controller software (KEY), country-setup version (SET)
  - Page 2: Power stage set software
- 8 Press the "Enter" key after every page

The inverter begins copying the data.

"UPDATE" and the saving progress of the individual tests is displayed in % until the data for all electronic assemblies is copied.

After the copying is complete the inverter updates the required electronic assemblies one after the other.

"UPDATE", the relevant assembly, and the update progress are displayed in %.

The inverter updates the display in the last step. The display remains dark for approx. 1 minute, the control and status LEDs flash.

When the software update is complete, the inverter switches to the startup phase and then to grid power feed operation. The USB stick can be removed..

Individual settings in the Setup menu are retained when the inverter software is updated.

#### Logging Interval

Activating / deactivating the logging function, as well as setting the logging interval

| Unit            | Minutes                                                                                           |
|-----------------|---------------------------------------------------------------------------------------------------|
| Setting range   | 30 Min. / 20 Min. / 15 Min. / 10 Min. / 5 Min. / No Log                                           |
| Factory setting | 30 Min.                                                                                           |
| 30 Min.         | The logging interval is 30 minutes; new logging data are saved to the USB stick every 30 minutes. |
| 20 Min.         | П                                                                                                 |
| 15 Min.         | ٦Ļ                                                                                                |
| 10 Min.         | V                                                                                                 |
| 5 Min.          | The logging interval is 5 minutes; new logging data are saved to the USB stick every 5 minutes.   |
| No Log          | No data are saved                                                                                 |

**IMPORTANT!** The time must be set correctly in order for the logging function to work properly.

Activate Relay, Relay Settings, Relay Test

Setting range Relay Mode / Relay Test / Switch on Point\* / Switch off Point\*

\* only shown if the 'E-manager' function has been activated under "Relay Mode."

#### **Relay Mode**

Relay

For selection of the various functions of the potential-free switching contact in the data communications area:

- Alarm function
- Active output
- Energy manager

| Setting range   | ALL / Permanent / OFF / ON / E-manager |
|-----------------|----------------------------------------|
| Factory setting | ALL                                    |

### Alarm function:

| Permanent /<br>ALL:                                     | Switches the potential-free switching contacts for continual and tem-<br>porary service codes (e.g., brief interruption of grid power feed opera-<br>tion, a service code occurs a set number of times per day – can be set<br>in the "BASIC" menu) |
|---------------------------------------------------------|----------------------------------------------------------------------------------------------------|
| Active output                                           | t:                                                                                                    |
| ON:                                                     | The potential-free switching contact NO is switched on at all times while the inverter is operating (as long as the display lights up or appears)                                                                                                   |
| OFF:                                                    | The potential-free switching contact NO is switched off                                                                                                    |
| Energy mana                                             | iger:                                                                                                    |
| E-manager:                                              | You can find additional information on the "Energy manager" function in the "Energy Manager" section below                                                                                                    |
| Relay test                                              |                                                                                                    |
| Functional test to                                      | o check if the potential-free switching contact works                                                                                                    |
| Switch on point<br>for setting the eff<br>switched on   | (only if "Energy manager" function is activated ) ective power limit from which the potential-free switching contact will be                                                                                                    |
| Factory setting                                         | 1000 W                                                                                                    |
| Setting range                                           | Switch off point – max. power rating of the inverter / W / kW                                                                                                    |
| Switch off point<br>for setting the eff<br>switched off | (only if the "Energy manager" function is activated)<br>ective power limit from which the potential-free switching contact will be                                                                                                    |
| Factory setting                                         | 500                                                                                                    |
| Setting range                                           | 0 – switch on point / W / kW                                                                                                    |
|                                                         |                                                                                                    |
|                                                         |                                                                                                    |

### Time/Date

Setting the time, date and automatic adjustment for daylight saving time

Setting range Set time / Set date / Time display format / Date display format / Daylight saving time

Setting the time (hh:mm:ss or hh:mm am/pm, depending on the setting under Time display format)

#### Set date

Setting the date (dd.mm.yyyy or mm/dd/yyyy, depending on the setting under Date display format)

Time display format

For specifying the format in which the time is displayed

| Setting range   | 12 hrs / 24 hrs              |
|-----------------|------------------------------|
| Factory setting | depends on the country setup |

Date display format

For specifying the format in which the date is displayed

| Setting range   | mm/dd/yyyy / dd.mm.yy        |
|-----------------|------------------------------|
| Factory setting | depends on the country setup |

#### **Daylight saving time**

Activating/deactivating the automatic adjustment for daylight saving time

**IMPORTANT!** Only use the function for automatic daylight savings adjustment when there are no LAN or WLAN-compatible system components in a Fronius Solar Net Ring (e.g., Fronius Datalogger Web, Fronius Datamanager or Fronius Hybridmanager).

| Setting range   | on/off |
|-----------------|--------|
| Factory setting | on     |

**IMPORTANT!** The time and date must be set correctly for day and year values to be displayed properly.

#### Display Settings

Language / Night mode / Contrast / Illumination

#### Language

Setting range

Setting the display language

Setting range German, English, French, Dutch, Italian, Spanish, Czech, Slovak, etc.

### Night Mode

DATCOM night mode; controls DATCOM and display operation at night or when there is insufficient DC voltage available

| Setting range   | AUTO / ON / OFF |
|-----------------|-----------------|
| Factory setting | OFF             |

active, uninterrupted Solar Net. The display is dark during the night and can be activated by pressing any key. ON: DATCOM operation is constant. The inverter provides 12 V constantly to supply Solar Net with power. The display is always active. **IMPORTANT!** The power consumption of the inverter is increased at night to approximately 7 W when the DATCOM night mode is ON or on AUTO and Solar Net components are connected. OFF: No DATCOM operation at night, the inverter requires no AC power to supply Solar Net. The display is deactivated at night; the Fronius Datamanager is not available. Contrast set contrast on the display Setting range 0 - 105 Factory setting Since contrast depends on temperature, it may be necessary to adjust the "Contrast" menu item when environmental conditions change. Illumination Initial setting for display illumination The "Illumination" menu item only applies to the display background illumination. Setting range AUTO / ON / OFF AUTO Factory setting AUTO: The display illumination is activated by pressing any key. If no key is pressed for 2 minutes, the display backlight goes out. ON: The display illumination will be permanently on when the inverter is active. OFF: The display illumination will be permanently off. Setting the currency the feed-in tariff Setting range Currency/Feed-in tariff Currency Currency setting Setting range 3-digit, A-Z Feed-in tariff Charge rate setting for the energy fed into the grid Setting range 2-digit, 3 decimal places

(depends on the country setup)

**Energy Yield** 

Factory setting

AUTO: DATCOM operation is constant as long as a Datalogger is connected to an

| Fan           | for checking the fan functionality                                                                                                    |  |  |
|---------------|----------------------------------------------------------------------------------------------------|--|--|
|               | Setting range Test fan #1 / Test fan #2                                                                                                    |  |  |
|               | <ul> <li>Use the "Up" and "Down" keys to select Test fan #1</li> <li>Press the "Enter" key to start testing of the fans</li> <li>The fans run until the menu is exited by pressing the "Esc" key</li> </ul>                                                                                                    |  |  |
| Arc Detection | for checking arc detection/interruption                                                                                                    |  |  |
|               | Setting range ArcDetector Status/Start Self-test                                                                                                    |  |  |
|               | Arc.det. Statusdisplays the current status of arc detection/interruptionStart Self-testself-test to check whether the inverter interrupts grid power feed operation when an arcis detected.                                                                                                    |  |  |
|               |                                                                                                    |  |  |
|               | Test procedure:                                                                                                    |  |  |
|               | <ol> <li>Select "Arc Detection" in the Setup menu</li> <li>Press the "Enter" key</li> <li>Use the up and down keys to select "Start Self-test"</li> </ol>                                                                                                    |  |  |
|               | <ul> <li>The self-test starts. The arc detection/interruption function simulates an arc and sends the corresponding signal to the inverter. If the test is successful, the inverter disconnects from the grid and stops grid power feed operation.</li> <li>The message "Self-test completed and Start AFCI" is shown on the display.</li> <li>Confirm the indication by pressing the "Enter" key</li> </ul> |  |  |
|               |                                                                                                    |  |  |
|               |                                                                                                    |  |  |

### The INFO menu item

| INFO                                        |                                                 |                                                                                                    | INFO<br>(information on device and software)                                                                                                  |  |
|---------------------------------------------|-------------------------------------------------|----------------------------------------------------------------------------------------------------|----------------------------------------------------------------------------------------------------|--|
| Measured values<br>LT status<br>Grid status | Measured values                                 | Display range:                                                                                                    | PV Iso. / Ext. Lim. / U PV1 / U PV2 / GVD-<br>PR / Fan #1                                                                                     |  |
|                                             |                                                 | <b>PV Iso.</b><br>Insulation resistance of the PV system<br>(for ungrounded solar modules and for solar modules grounded at the<br>negative pole)                                                                                                    |                                                                                                    |  |
|                                             |                                                 | <b>Ext. Lim.</b><br>External power reduction in percent e.g. specified by grid operator                                                                                                    |                                                                                                    |  |
|                                             |                                                 | <b>U PV1</b><br>Current DC voltage at the terminal, also if the inverter is not feeding in at all (from the first MPP Tracker)                                                                                                    |                                                                                                    |  |
|                                             |                                                 | <b>U PV 2</b><br>Current DC voltage at the terminal, also if the inverter is not feeding in at all (from the second MPP Tracker)                                                                                                    |                                                                                                    |  |
|                                             |                                                 | GVDPR<br>Grid voltage-deper                                                                                                    | ident power reduction                                                                                                    |  |
|                                             |                                                 | Fan #1<br>Percentage value                                                                                                    | of the fan's target power                                                                                                    |  |
|                                             | LT status The status display of the last shown. |                                                                                                    | of the last error that occurred in the inverter can be                                                                                        |  |
|                                             |                                                 | IMPORTANT! Star<br>pear naturally ever<br>These status code                                                                                                    | us codes 306 (Power low) and 307 (DC low) ap-<br>y morning and evening due to low solar irradiance.<br>s are not the result of a fault.       |  |
|                                             |                                                 | <ul> <li>After pressing</li> <li>last error that</li> <li>Use the "Up" and the second second se</li></ul> | the "Enter" key, the power stage set status and the occurred are displayed and "Down" keys to scroll through the list                         |  |
|                                             |                                                 | - Press the "Ba                                                                                                    | ck" key to exit the status and error list                                                                                                    |  |
|                                             | Grid status                                     | The last 5 grid erro                                                                                                    | rs that occurred can be displayed:                                                                                                    |  |
|                                             |                                                 | <ul> <li>After pressing<br/>are displayed</li> <li>Use the "Up" a</li> <li>Press the "Bate</li> </ul>                                                                                                    | the "Enter" key, the last 5 grid errors that occurred<br>and "Down" keys to scroll through the list<br>ck" key to exit the grid error display |  |

#### Device Information

Used to display settings relevant to a power supply company. The displayed values depend on the respective country setup or device-specific inverter settings.

| Display range        | General/Country Setup/MPP Tracker/AC Monitoring/AC Volt-<br>age Limits/AC Frequency Limits/Q-Mode/AC Power Limits/AC<br>Voltage Derating / Fault Ride Through |  |  |
|----------------------|----------------------------------------------------------------------------------------------------|--|--|
| General:             | Device type<br>Fam.                                                                                                    |  |  |
| Country Setup:       | Setup<br>Country setup used                                                                                                    |  |  |
|                      | Version<br>Country setup version                                                                                                    |  |  |
|                      | Group<br>Inverter software update group                                                                                                    |  |  |
| MPP Tracker:         | Tracker 1 (status, voltage)                                                                                                    |  |  |
|                      | Tracker 2 (status, voltage)                                                                                                    |  |  |
| AC Monitoring:       | GMTi<br>Startup time of the inverter in s                                                                                                    |  |  |
|                      | GMTr<br>Restart time in s after a grid error                                                                                                    |  |  |
|                      | ULL<br>Grid voltage average value over 10 minutes in V.                                                                                                    |  |  |
|                      | LLTrip<br>Detection time for long-term voltage monitoring                                                                                                    |  |  |
| AC Voltage Limits:   | UILmax<br>Upper inner grid voltage value in V                                                                                                    |  |  |
|                      | UILmin<br>Lower inner grid voltage value in V                                                                                                    |  |  |
|                      | UOLmax<br>Upper outer grid voltage value in V                                                                                                    |  |  |
|                      | UOLmin<br>Lower outer grid voltage value in V                                                                                                    |  |  |
| AC Frequency Limits: | FILmax<br>Upper inner grid frequency value in Hz                                                                                                    |  |  |
|                      | FILmin<br>Lower inner grid frequency value in Hz                                                                                                    |  |  |
|                      | FOLmax<br>Upper outer grid frequency value in Hz                                                                                                    |  |  |
|                      | FOLmin<br>Lower outer grid frequency value in Hz                                                                                                    |  |  |
| Q-Mode:              | Currently set power factor (cos phi)<br>(e.g., Constant Cos(phi)/Constant Q/Q(U) characteristic/etc.)                                                         |  |  |
| AC Power Limits:     | Max. P AC<br>Manual power reduction                                                                                                    |  |  |
| AC voltage Derating. | Status<br>ON/OFF voltage-dependent power reduction                                                                                                    |  |  |
|----------------------|----------------------------------------------------------------------------------------------------|--|--|
|                      | GVDPRe<br>Threshold from which the voltage-dependent power reduction<br>begins                                                                                                    |  |  |
|                      | GVDPRv<br>Reduction gradient used to reduce the power. Example: 10 <sup>0</sup><br>per volt exceeding the GVDPRe threshold.                                                                                                    |  |  |
|                      | Message<br>Allows info messages to be sent via Fronius Solar Net                                                                                                    |  |  |
| Fault Ride Through:  | Status – default setting: OFF<br>If the function is activated, the inverter does not switch off in<br>mediately when a short-term interruption to the AC voltage<br>curs (outside of the limits set by the grid supplier); instead it<br>continues to supply power for a defined time. |  |  |
|                      | DB min – default setting: 90%<br>"Dead Band Minimum" setting (%)                                                                                                    |  |  |
|                      | DB max – default setting: 120%<br>"Dead Band Maximum" setting (%)                                                                                                    |  |  |
|                      |                                                                                                    |  |  |

Display range Display/Display Software/Integrity Checksum/Memory Card/ Memory Card #1/Power Stage/Power Stage Software/EMI Filter/Power Stage #3/Power Stage #4

Version

### Switching the key lock on and off

#### General

The inverter comes equipped with a 'Key lock' function. When the 'Keylock' function is active, the Setup menu cannot be accessed, e.g., to protect against setup data being changed by accident.

4

You must enter code 12321 to activate / deactivate the 'Key lock' function.

### Switching the Key Lock On and Off

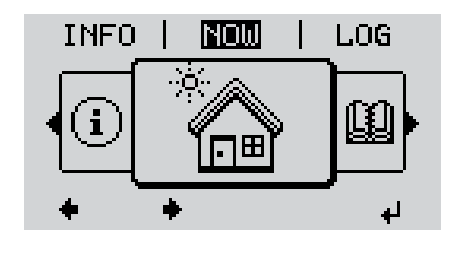

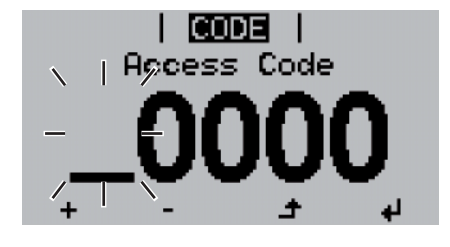

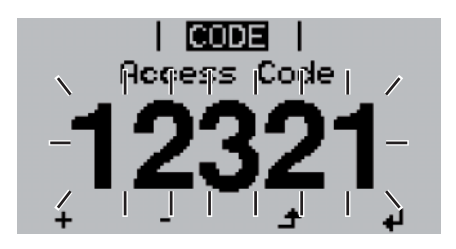

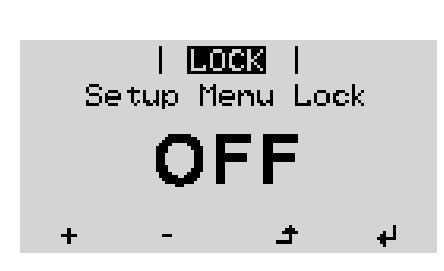

1 Press the "Menu" key.

The menu level is displayed.

Press the unassigned "Menu / Esc" key 5 x.

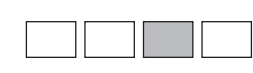

In the "CODE" menu, the "Access Code" is displayed; the first digit flashes.

- Enter code 12321: Use the "Up" and "Down" keys to select a value for the first digit of the code.
- Press the "Enter" key.

The second digit flashes.

**5** Repeat steps 3 and 4 for the second, third, fourth and fifth digit in the code until...

...the set code flashes.

✓ 6 Press the "Enter" key.

In the "LOCK" menu, the "Key lock" function is displayed.

Use the "Up" and "Down" keys to switch the key lock on or off:

ON = the key lock function is activated (the SETUP menu item cannot be accessed)

OFF = the key lock function is deactivated (the SETUP menu item can be accessed).

Press the "Enter" key.

### USB Stick as a Data Logger and for Updating Inverter Software

USB Stick as a A USB stick connected to the USB A socket can act as a data logger for an inverter. Data Logger

Logging data saved to the USB stick can at any time

- be imported into the Fronius Solar.access software via the included FLD file
- be viewed directly in third-party applications (e.g., Microsoft® Excel) via the included CSV file.

Older versions (up to Excel 2007) have a row limit of 65536.

Further information on "Data on a USB stick", "Data volume and storage capacity" as well as "Buffer memory" can be found at:

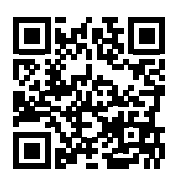

→ http://www.fronius.com/QR-link/4204260171EN

Suitable USBDue to the number of USB sticks on the market, we cannot guarantee that every USB stickStickswill be recognized by the inverter.

Fronius recommends using only certified, industrial USB sticks (look for the USB-IF logo).

The inverter supports USB sticks using the following file systems:

- FAT12
- FAT16
- FAT32

Fronius recommends that the USB stick only be used for recording logging data or for updating the inverter software. USB sticks should not contain any other data.

USB symbol on the inverter display, e.g., in the "NOW" display mode:

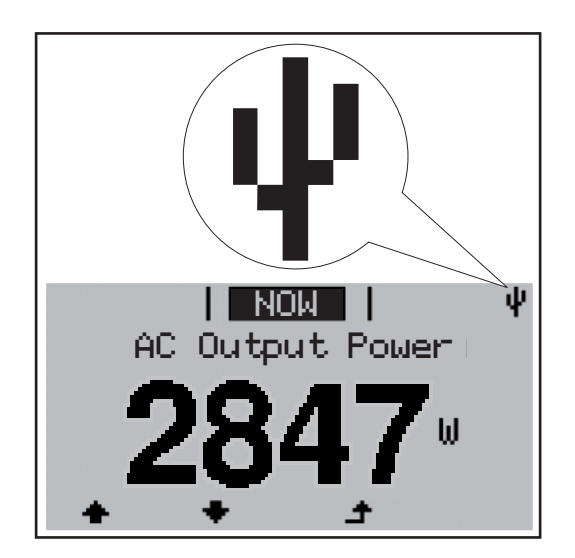

When the inverter recognizes a USB stick, the USB symbol will appear at the top right of the display.

When inserting the USB stick, make sure that the USB symbol is displayed (it may also be flashing).

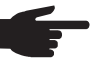

**NOTE!** Please be aware that in outdoor applications the USB stick may only function in a limited temperature range. Make sure, for example, that the USB stick will also function at low temperatures for outdoor applications.

USB Stick for Up-<br/>dating InverterThe USB stick can be used to help end customers update inverter software via the USB<br/>menu item in the SETUP menu item: the update file is first saved on the USB stick and then<br/>transferred to the inverter. The update file must be saved in the USB stick root directory.

Removing the USB Stick

Safety information for removing a USB stick

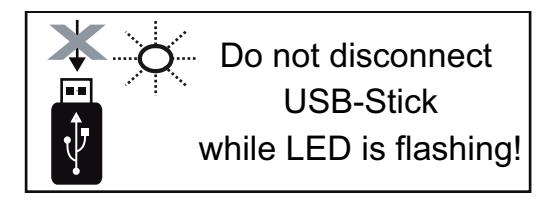

**IMPORTANT!** To prevent a loss of data, the connected USB stick should only be removed under the following conditions:

- via the SETUP and "Safely remove USB / hardware" menu items
- when the "Data Transfer" LED is no longer flashing or illuminated.

### The Basic menu

General

The following important parameters are set in the Basic menu for the installation and operation of the inverter:

- DC operating mode
- Fixed voltage
- MPPT1 / MPPT2 initial voltage
- USB logbook

- Insulation settings
- TOTAL reset
  - Event meter

#### Accessing the Basic menu

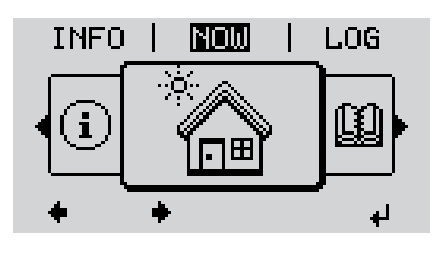

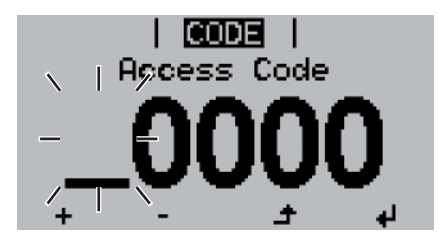

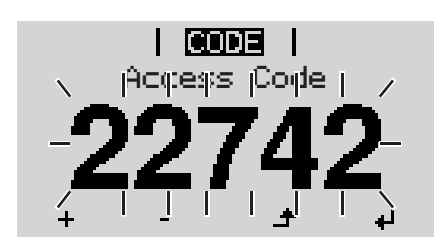

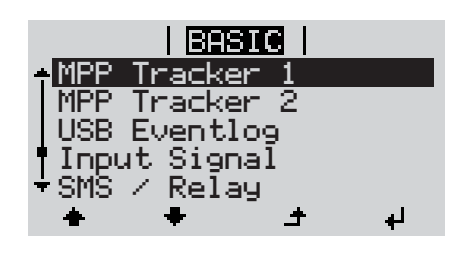

▲ 1 Press the "Menu" key.

The menu level is displayed.

2 Press the unassigned "Menu / Esc" key 5 x.

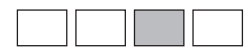

In the "CODE" menu, the "Access Code" is displayed; the first digit flashes.

- Enter code 22742: Use the "Up" and "Down" keys to select a value for the first digit of the code.
- ▲ 4 Press the "Enter" key.

The second digit flashes.

**5** Repeat steps 3 and 4 for the second, third, fourth and fifth digit in the code until...

...the set code flashes.

✓ 6 Press the "Enter" key.

The Basic menu is shown.

- Use the "Up" and "Down" keys to select the desired item.
- Edit the selected item by pressing the "Enter" key.
- ▲ 9 Press "Esc" to exit the Basic menu.

| in the Basic | The Basic menu contains the following items: |
|--------------|----------------------------------------------|
| in the Basic | The Basic menu contains the following items  |

| Items | in | the |  |
|-------|----|-----|--|
| Menu  |    |     |  |

| MPP Tracker 1 | DC Tracking Mode:<br>MPP AUTO<br>FIX<br>MPP USER                                                                                  |  |  |
|---------------|----------------------------------------------------------------------------------------------------|--|--|
|               | Dyn. Peak Manager:<br>ON / OFF                                                                                                    |  |  |
|               | Fix PV Voltage:<br>For entering the fixed voltage, 150 - 800 V                                                                    |  |  |
|               | MPPT1 Start Voltage:<br>For entering the MPPT1 initial voltage, 150 - 800 V                                                       |  |  |
| MPP Tracker 2 | MPP Tracker 2:<br>ON / OFF                                                                                                    |  |  |
|               | DC operating mode:<br>MPP AUTO<br>FIX<br>MPP USER                                                                                 |  |  |
|               | Dyn. Peak Manager:<br>ON / OFF                                                                                                    |  |  |
|               | Fix PV Voltage:<br>For entering the fixed voltage, 150 - 800 V                                                                    |  |  |
|               | MPPT2 Start Voltage:<br>For entering the MPPT2 initial voltage, 150 - 800 V                                                       |  |  |
| USB Eventlog  | Activating or deactivating the function to save all error messages to a USB stick<br>AUTO / OFF / ON                              |  |  |
| Input Signal  | Mode of operation:<br>Ext Sig. / S0-Meter / OFF                                                                                   |  |  |
|               | Trigger response (at Mode of operation "Ext. Sig."):<br>Warning / Ext. Stop                                                       |  |  |
|               | Connection type (at Mode of operation "Ext. Sig."):<br>N/C / N/O                                                                  |  |  |
| SMS / Relay   | Event Delay:<br>For entering the delay time from when an SMS is sent or from<br>when the relay should switch<br>900–86400 seconds |  |  |
|               | Event Counter:<br>For entering the number of errors following which an SMS is<br>sent or the relay should switch:<br>10–255       |  |  |

| Insulation settings | Insulation warning:<br>to activate and deactivate the insulation monitoring with dis-<br>play of a warning without interrupting feed-in in the event of an<br>insulation error<br>ON / OFF (depends on the country setup) |  |
|---------------------|----------------------------------------------------------------------------------------------------|--|
|                     | Threshold warning:<br>to set an insulation threshold below which the inverter displays<br>a warning (without interrupting feed-in)<br>depends on the country setup set                                                    |  |
|                     | Threshold error:<br>to set an insulation threshold under which the inverter displays<br>an error message and interrupts feed-in<br>depends on the country setup                                                           |  |
| TOTAL Reset         | resets the max. and min. voltage values and the max. power<br>of feeding in in the LOG menu item to zero.<br>Once you have reset the values, this cannot be undone.                                                       |  |
|                     | To reset the values to zero, press the "Enter" key.<br>"CONFIRM" is displayed.<br>Press the "Enter" key again.<br>The values are reset and the menu is displayed.                                                         |  |

### **Status Diagnosis and Troubleshooting**

| 102                    |                               | oo high                                                                                                    |                                                                                                    |
|------------------------|-------------------------------|----------------------------------------------------------------------------------------------------|----------------------------------------------------------------------------------------------------|
| Code                   | Description                   | Behavior                                                                                                    | Remedy                                                                                                    |
|                        | T<br>ad<br>sl                 | ne GPIS soft start function is activated dependin<br>coording to national guidelines, the output of the<br>nutdown due to an AC error.                                                                                                    | ng on the country setup:<br>inverter increases continuously after a                                                                                                    |
| Codes                  | E<br>E<br>th<br>T<br>fc<br>th | kample: the grid frequency is too high and the inverted because this would not comply with a state inverter will first respond by disconnecting from r the duration of the observation period stipulate or defect is identified, your inverter resumes op | verter is not permitted to feed energy into<br>indard. No device fault has occurred.<br>m the grid. Then, the grid will be checked<br>ed. If, after the end of this period, no fur-<br>erating and feeding energy into the grid. |
| Class 1 S              | ay -                          | the display remains dark for a long time after so<br>check the AC voltage at the inverter's conne<br>the AC voltage must be 208–240 V (+10% /                                                                                                    | <ul> <li>ctions:</li> <li>-12%) according to the grid.</li> </ul>                                                                                                    |
| Total Fail             |                               | the display remains dark for a long time offer a                                                                                                    | uncipaci                                                                                                    |
|                        | IN<br>Sj                      | <b>IPORTANT!</b> Status codes may sometimes app<br>ponse from the inverter. If it subsequently contin                                                                                                    | ear briefly as a result of the control re-<br>nues to operate normally, there has not                                                                                                    |
|                        | N<br>C                        | henever the self diagnostic system has identifie<br>bde is shown on the screen.                                                                                                    | d a particular issue, the respective status                                                                                                    |
| Displayin<br>tus Codes | <b>g Sta-</b> Y<br>s ni<br>al | our inverter is equipped with a self diagnostic sy<br>umber of possible operation issues by itself and<br>oles you to know immediately if there are any ma<br>ystem or any installation or operating errors.                                              | stem that automatically identifies a large<br>displays them on the screen. This en-<br>lfunctions in the inverter, the photovoltaic                                                                                              |

| 112 | RCMU error                          |                                                                                                    |                                                                                                    |
|-----|-------------------------------------|----------------------------------------------------------------------------------------------------|----------------------------------------------------------------------------------------------------|
| 108 | Stand alone operation detect-<br>ed | feeding power into the grid.                                                                                                    | Standt.                                                                                                 |
| 107 | No AC grid detected                 | Grid conditions are being test-<br>ed and as soon as they are<br>again within the permissible<br>range, the inverter will resume | Check grid connections.<br>If this status code keeps recur-<br>ring, contact your system in-<br>staller |
| 106 | AC frequency too low                |                                                                                                    |                                                                                                    |
| 105 | AC frequency too high               |                                                                                                    |                                                                                                    |
| 103 | AC voltage too low                  |                                                                                                    |                                                                                                    |
| 102 | AC voltage too high                 |                                                                                                    |                                                                                                    |

### Class 2 Status Codes

| Code | Description          | Details                         | Rectification                   |
|------|----------------------|---------------------------------|---------------------------------|
| 212  | Overvoltage at L1-N  | Grid conditions are being test- |                                 |
| 213  | Undervoltage at L1-N | ed and as soon as they are      | Check grid connections. If this |
| 222  | Overvoltage at L2-N  | range, the inverter will resume | contact your system installer.  |
| 223  | Undervoltage at L2-N | grid power feed operation.      | , ,                             |

| Code | Description                                | Details                                                                                                    | Rectification                                                                                                    |
|------|--------------------------------------------|----------------------------------------------------------------------------------------------------|----------------------------------------------------------------------------------------------------|
| 240  | Arc detected                               | The status code is displayed for approx. 4 seconds.                                                                        | -                                                                                                    |
| 241  | Arc detected                               | The status code 241 is dis-<br>played directly after 240; the<br>inverter disconnects from the<br>grid for safety reasons. | If an arc has been detected,<br>check the entire affected PV<br>system for damage before re-<br>setting the inverter.<br>Reset status code by pressing<br>the "Enter" key.                  |
| 242  | Arc detected                               | Status code 242 is displayed after resetting status code 241.                                                              | Reset the status code by<br>pressing the "Enter" key.<br>The inverter resumes grid<br>power feed operation.<br>If the status code keeps recur-<br>ring, contact your system in-<br>staller. |
| 245  | Arc detector self test failed              | The inverter disconnects from the grid.                                                                                    | Reset AC.<br>The test is repeated.<br>If the status code persists:<br>contact a Fronius-trained ser-<br>vice technician.                                                                    |
| 247  | Arc detector current sensor de-<br>fective | The inverter disconnects from                                                                                              | If status code persists: contact a Fronius-trained service tech-                                                                                                    |
| 249  | Arc detector defective                     | the grid.                                                                                                    | nician.                                                                                                    |

Class 3 StatusClass 3 includes status codes that may appear during grid power feed operation and do<br/>not cause permanent interruption of the grid power feed operation.

After automatic disconnection from the grid and waiting for its conditions to return to those stipulated, your inverter will try to resume grid power feed operation.

| Code | Description                           | Details                                                                                                    | Rectification                                                                                                    |
|------|---------------------------------------|----------------------------------------------------------------------------------------------------|----------------------------------------------------------------------------------------------------|
| 301  | Over-current (AC)                     | Brief interruption of grid power<br>feed operation due to overcur-<br>rent in the inverter.<br>The inverter returns to the<br>startup phase. | Error is automatically rectified;<br>if status code persists: contact<br>a Fronius-trained service tech-<br>nician.                                                                                              |
| 302  | Over-current (DC)                     |                                                                                                    |                                                                                                    |
| 303  | Power stage set over tempera-<br>ture | Brief interruption of grid power<br>feed operation due to over<br>temperature.<br>The inverter returns to the<br>startup phase.              | If required, clean cool air vents<br>and cooling elements with<br>compressed air.<br>The fault is rectified automati-<br>cally.<br>If this status code keeps recur-<br>ring, contact your system in-<br>staller. |
| 304  | Interior temperature too high         |                                                                                                    |                                                                                                    |

| Code | Description                                                                                                    | Details                                          | Rectification                                                                  |
|------|----------------------------------------------------------------------------------------------------|--------------------------------------------------|--------------------------------------------------------------------------------|
| 306  | LOW PV POWER<br>Intermediate circuit voltage<br>has dropped below permissible<br>threshold value for grid power<br>feed operation. | Brief interruption of grid power feed operation. | The fault is rectified automati-<br>cally.<br>If this status code keeps recur- |
| 307  | LOW PV VOLTAGE<br>DC input voltage has dropped<br>below permissible threshold<br>value for grid power feed oper-<br>ation.         | The inverter returns to the Startup phase.       | ring with sufficient solar irradi-<br>ance, contact your system installer.     |

**IMPORTANT!** Status codes 306 (LOW PV POWER) and 307 (LOW PV VOLTAGE) appear naturally every morning and evening due to low solar irradiance. These status codes are not the result of a fault.

| 308 | Intermediate circuit overvolt-<br>age | Brief interruption of grid power                                 | Error is automatically rectified;                                              |
|-----|---------------------------------------|------------------------------------------------------------------|--------------------------------------------------------------------------------|
| 309 | DC input voltage for MPPT 1 too high  | feed operation.<br>The inverter returns to the<br>Startup phase. | if status code persists: contact<br>a Fronius-trained service tech-<br>nician. |
| 313 | DC input voltage for MPPT 2 too high  |                                                                  |                                                                                |

Class 4 Status Class 4 status codes may require the intervention of a trained Fronius service technician. Codes

| Code         | Description                                                                                                    | Details                                                       | Rectification                                                                 |  |
|--------------|----------------------------------------------------------------------------------------------------|---------------------------------------------------------------|-------------------------------------------------------------------------------|--|
| 401          | No internal communication with power stage set.                                                                                                    |                                                               |                                                                               |  |
| 406          | Power stage set temperature sensor defective                                                                                                    | The inverter will automatically attempt to connect again and, | If status code persists: contact a Fronius-trained service tech-              |  |
| 407          | Internal temperature sensor defective                                                                                                    | feed operation.                                               | nician.                                                                       |  |
| 408          | DC feed-in detected                                                                                                    |                                                               |                                                                               |  |
| 412          | The "fixed voltage" setting has<br>been selected instead of MPP<br>voltage operation and the volt-<br>age is set to a value that is too<br>low or too high. | -                                                             | If this status code keeps recur-<br>ring, contact your system in-<br>staller. |  |
| 415          | Safety cut-out has been trig-<br>gered by option card or RE-<br>CERBO                                                                                       | Inverter does not feed energy into the grid.                  |                                                                               |  |
| 416          | No communication between<br>power stage set and control<br>unit                                                                                             |                                                               | lf status ando norsisto; contact                                              |  |
| 417          | ID problem with hardware                                                                                                    | The inverter will automatically                               | a Fronius-trained service tech-                                               |  |
| 419          | Unique ID conflict                                                                                                    | attempt to connect again and,                                 | nician.                                                                       |  |
| 421          | HID range error                                                                                                    | if possible, resume grid power                                |                                                                               |  |
| 425          | Communication with the power stage set is not possible                                                                                                    | teed operation.                                               |                                                                               |  |
| 426 -<br>428 | Possible hardware defect                                                                                                    |                                                               |                                                                               |  |

| Code | Description                                                                                                    | Details                                                                                                    | Rectification                                                                                                    |  |
|------|----------------------------------------------------------------------------------------------------|----------------------------------------------------------------------------------------------------|----------------------------------------------------------------------------------------------------|--|
| 431  | Software problem                                                                                                    | Inverter does not feed energy into the grid.                                                                              | Carry out AC reset (switch au-<br>tomatic circuit breaker off and<br>on); update inverter firmware;<br>If status code persists: contact<br>a Fronius-trained service tech-<br>nician. |  |
| 436  | Function incompatibility (one<br>or more PC boards in the in-<br>verter are not compatible with<br>each other, e.g.,after PC board<br>replacement) | The inverter will automatically<br>attempt to connect again and,<br>if possible, resume feeding en-<br>ergy into the grid | Update inverter firmware;<br>If status code persists: contact<br>a Fronius-trained service tech-<br>nician.                                                                           |  |
| 437  | Power module problem                                                                                                    |                                                                                                    |                                                                                                    |  |
| 438  | Function incompatibility (one<br>or more PC boards in the in-<br>verter are not compatible with<br>each other, e.g.,after PC board<br>replacement) | The inverter will automatically<br>attempt to connect again and,<br>if possible, resume feeding en-<br>ergy into the grid | Update inverter firmware;<br>If status code persists: contact<br>a Fronius-trained service tech-<br>nician.                                                                           |  |
| 443  | Intermediate circuit voltage too<br>low or unsymmetrical                                                                                           | Inverter does not feed energy into the grid.                                                                              | If status code persists: contact<br>a Fronius-trained service tech-<br>nician.                                                                                                    |  |
| 445  | Limit value setting not permit-<br>ted                                                                                                    | Inverter does not feed energy                                                                                             | Update the inverter firmware.<br>If status code persists: contact<br>a Fronius-trained service tech-<br>nician.                                                                       |  |
| 447  | Insulation fault                                                                                                    | into the grid for safety reasons.                                                                                         | If this status and known recur                                                                                                    |  |
| 448  | Neutral conductor not connect-<br>ed                                                                                                    |                                                                                                    | ring, contact your system in-<br>staller.                                                                                                    |  |
| 450  | No guard found                                                                                                    |                                                                                                    |                                                                                                    |  |
| 451  | Memory error detected                                                                                                    |                                                                                                    |                                                                                                    |  |
| 452  | Communication problem be-<br>tween processors                                                                                                    | The inverter will automatically                                                                                           | If status code persists: contact                                                                                                    |  |
| 453  | Brief grid voltage error                                                                                                    | if possible, resume grid power                                                                                            | a Fronius-trained service tech-                                                                                                    |  |
| 454  | Brief grid frequency error                                                                                                    | feed operation.                                                                                                    | nician.                                                                                                    |  |
| 456  | Anti-islanding function has<br>stopped running properly                                                                                            |                                                                                                    |                                                                                                    |  |
| 457  | Grid relay stuck                                                                                                    |                                                                                                    |                                                                                                    |  |
| 459  | Error receiving measuring sig-<br>nal for the insulation test                                                                                      |                                                                                                    |                                                                                                    |  |
| 460  | Reference power source for<br>the digital signal processor<br>(DSP) is operating outside of<br>tolerances                                          | Inverter does not feed energy                                                                                             | If status code persists:<br>contact a Fronius-trained ser-                                                                                                    |  |
| 461  | Error in DSP data memory                                                                                                    |                                                                                                    |                                                                                                    |  |
| 462  | Error in DC feed-in monitoring routine                                                                                                    |                                                                                                    |                                                                                                    |  |
| 463  | AC polarity reversed, AC con-<br>nector plugged in incorrectly                                                                                     |                                                                                                    |                                                                                                    |  |

| Code        | Description                                                                                                    | Details                                      | Rectification                                                                                                    |  |
|-------------|----------------------------------------------------------------------------------------------------|----------------------------------------------|----------------------------------------------------------------------------------------------------|--|
| 474         | RCMU sensor faulty                                                                                                    |                                              |                                                                                                    |  |
| 475         | Solar module ground, insula-<br>tion error (connection between<br>solar module and ground)                                                         | Inverter does not feed energy into the grid. | If this status code keeps recur-<br>ring, contact your system in-<br>staller                                                                                |  |
| 476         | Supply voltage for driver too low                                                                                                    |                                              |                                                                                                    |  |
| 480,<br>481 | Function incompatibility (one<br>or more PC boards in the in-<br>verter are not compatible with<br>each other, e.g.,after PC board<br>replacement) | Inverter does not feed energy into the grid. | Update inverter firmware; *)                                                                                                    |  |
| 482         | Commissioning is not com-<br>plete                                                                                                    | Inverter does not feed energy into the grid. | Reset AC (switch automatic circuit breaker on and off), car-<br>ry out full commissioning.                                                                  |  |
| 483         | Voltage U <sub>DCfix</sub> for MPP2 string is outside of valid range                                                                               | Inverter does not feed energy into the grid. | Check MPP settings;<br>If status code persists:<br>contact a Fronius-trained ser-<br>vice technician.                                                       |  |
| 485         | CAN transmission buffer is full                                                                                                    | Inverter does not feed energy into the grid. | Carry out AC reset (switch au-<br>tomatic circuit breaker off and<br>on);<br>If status code persists:<br>contact a Fronius-trained ser-<br>vice technician. |  |

#### Class 5 Status Class 5 status codes generally do not impair grid power feed operation, but can lead to limitations in grid power feed operation. They will be displayed until the status code is acknowledged by pressing a key (the inverter, however, continues working normally in the background).

| Code | Description                                 | Details                                  | Rectification                                                                                                    |
|------|---------------------------------------------|------------------------------------------|----------------------------------------------------------------------------------------------------|
| 502  | Insulation error on the solar modules       | Warning message is shown on the display. | If this status code keeps recur-<br>ring, contact your system in-<br>staller.                                                                                                    |
| 509  | No feed-in within the last 24 hours         | Warning message is shown on the display. | Acknowledge status code;<br>check if all conditions for fault-<br>free grid power feed operation<br>are fulfilled (e.g., if the solar<br>modules are covered with<br>snow).<br>If the status code persists: ob-<br>serve further status codes. |
| 515  | No internal communication with filter       | Warning message on the dis-<br>play      | If status code persists: Contact                                                                                                    |
| 516  | Communication with memory unit not possible | Warning message of memory unit           | nician                                                                                                    |

| Code | Description                                                                                                    | Details                                                                                                    | Rectification                                                                                                    |
|------|----------------------------------------------------------------------------------------------------|----------------------------------------------------------------------------------------------------|----------------------------------------------------------------------------------------------------|
| 517  | Power derating due to exces-<br>sive temperature                                                                                                    | If a power derating occurs, a warning message is shown on the display.                                                                                                    | If required, clean cool air vents<br>and cooling elements with<br>compressed air.<br>The fault is rectified automati-<br>cally.<br>If this status code keeps recur-<br>ring, contact your system in-<br>staller.                |
| 558  | Function incompatibility (one<br>or more PC boards in the in-<br>verter are not compatible with<br>each other, e.g., after PC<br>board replacement) | Possible error displays or mal-<br>functions in the inverter.                                                                                                    | If this status code keeps recur-<br>ring, contact your system in-<br>staller.                                                                                                    |
| 560  | Power derating due to over-fre-<br>quency                                                                                                    | The status code is displayed<br>with excessive grid frequency.<br>The inverter reduces the pow-<br>er.<br>The status indicator is dis-<br>played until the inverter re-<br>sumes normal operation. | As soon as the grid frequency<br>returns to the permissible<br>range and the inverter re-<br>sumes normal operation, the<br>error is rectified automatically.<br>If the status code persists,<br>contact your system installer. |
| 566  | Arc detector switched off<br>(e.g., with external arc moni-<br>toring)                                                                              | The status code is displayed<br>every day until the arc detector<br>is activated again.                                                                                                    | No error!<br>Confirm status code displayed<br>by pressing the "Enter" key.                                                                                                    |

Class 7 StatusClass 7 status codes concern the inverter control unit, configuration and data recording,<br/>and can directly or indirectly affect grid feed operation.

| Code | Description                                                                | Details                                  | Rectification                                                                                                    |
|------|----------------------------------------------------------------------------|------------------------------------------|----------------------------------------------------------------------------------------------------|
| 705  | Conflict between inverter num-<br>bers (e.g., number is assigned<br>twice) | -                                        | Correct inverter number in Set-<br>up menu                                                                                                   |
| 721  | EEPROM was reinitialized or<br>EEPROM is defective                         | Warning message is shown on the display. | Acknowledge status code.<br>If status code persists: contact<br>a Fronius-trained service tech-<br>nician.                                   |
| 731  | Initialization error – USB stick<br>is not supported                       |                                          | Check or replace the USB stick.                                                                                                    |
| 732  | Overcurrent on the USB stick                                               | Warning message is shown on the display. | Check the USB stick file sys-<br>tem.<br>If status code persists: contact<br>a Fronius-trained service tech-<br>nician.                      |
| 733  | No USB stick inserted                                                      | Warning message is shown on the display. | Insert or check the USB stick.<br>If status code persists: contact<br>a Fronius-trained service tech-<br>nician.                             |
| 734  | Update file is not detected or is not available                            | Warning message is shown on the display. | Check the update file (e.g., for<br>the proper file name).<br>If status code persists: contact<br>a Fronius-trained service tech-<br>nician. |

| Code | Description                                                                      | Details                                                                                 | Rectification                                                                                                    |
|------|----------------------------------------------------------------------------------|-----------------------------------------------------------------------------------------|----------------------------------------------------------------------------------------------------|
| 735  | Update file does not corre-<br>spond to the device, update file<br>is too old    | Warning message is shown on<br>the display; update process is<br>canceled.              | Check the update file.<br>If necessary, download the<br>correct update file for the de-<br>vice (e.g., at<br>http://www.fronius.com).<br>If status code persists: contact<br>a Fronius-trained service tech-<br>nician.                                              |
| 736  | Write or read error occurred                                                     | Warning message is shown on the display.                                                | Check the USB stick and the<br>files on the USB stick or re-<br>place the USB stick.<br>Remove the USB stick only<br>when the "Data Transfer" LED<br>is no longer flashing or lit.<br>If status code persists: contact<br>a Fronius-trained service tech-<br>nician. |
| 738  | Log file could not be saved<br>(e.g., USB stick is write-pro-<br>tected or full) | Warning message is shown on the display.                                                | Free up memory. Remove<br>write-protection. If necessary,<br>check or replace the USB stick.<br>If status code persists: contact<br>a Fronius-trained service tech-<br>nician.                                                                                       |
| 743  | Error occurred during the up-<br>date                                            | Warning message is shown on the display.                                                | Repeat the update process.<br>Check the USB stick.<br>If status code persists: contact<br>a Fronius-trained service tech-<br>nician.                                                                                                    |
| 745  | Update file is faulty                                                            | Warning message is shown on the display; update process is canceled.                    | Download the update file<br>again.<br>If status code persists: contact<br>a Fronius-trained service tech-<br>nician.                                                                                                    |
| 751  | Incorrect time                                                                   |                                                                                         | Reset the time and date on the                                                                                                    |
| 752  | Communication error in the Real Time Clock module                                | Warning message is shown on the display.                                                | inverter.<br>If status code persists: contact<br>a Fronius-trained service tech-<br>nician.                                                                                                    |
| 757  | Hardware error in the Real<br>Time Clock module                                  | Error message is shown on the display; the inverter does not feed energy into the grid. |                                                                                                    |
| 758  | Internal error: Real Time Clock module is in emergency mode                      | Incorrect timing; time may be<br>set incorrectly (normal grid<br>power feed operation). | <ul> <li>If status code persists: contact<br/>a Fronius-trained service tech-<br/>nician.</li> </ul>                                                                                                    |
| 766  | Emergency power limiter has been activated (max. 750 W)                          | Error message is shown on the display                                                   | _                                                                                                    |
|      |                                                                                  |                                                                                         |                                                                                                    |

### **Customer Service**

IMPORTANT! Please contact your Fronius dealer or a Fronius-trained service technician if
an error appears frequently or for a long period of time
an error appears that is not listed in the tables

| Operation in   | When operating the inverter in extremely dusty environments:                           |
|----------------|----------------------------------------------------------------------------------------|
| dusty environ- | when necessary, clean the cooling elements and fan on the back of the inverter and the |
| ments          | supply air openings in the wall bracket using clean compressed air.                    |

## **Technical Data**

| Fronius Primo | 3.8-1 208-240 | 5.0-1 208-240 | 6.0-1 208-240 |
|---------------|---------------|---------------|---------------|

#### Input Data

| •                                                                   |           |           |           |
|---------------------------------------------------------------------|-----------|-----------|-----------|
| MPP voltage range                                                   | 200–800 V | 240–800 V | 240–800 V |
| Start voltage                                                       |           | 80 V      |           |
| Max. input voltage<br>at 1000 W/m²/57.2°F (14°C) in an open circuit |           | 1000 V    |           |
| Nominal input voltage                                               | 650 V     | 660 V     | 660 V     |
| Nominal input current                                               | 6.1 A     | 7.9 A     | 9.4 A     |
| Max. input current (MPP1/MPP2)                                      | 18.0 A    | 18.0 A    | 18.0 A    |
| Max. short circuit current of the solar modules                     | 22.5 A    | 22.5 A    | 22.5 A    |
| Max. backfeed current                                               |           | 22.5 A    |           |

### Output Data

| · · · · · · · · ·                               |          |                             |                      |        |
|-------------------------------------------------|----------|-----------------------------|----------------------|--------|
| Nominal output power (P <sub>nom</sub> )        | at 208 V | 3800 W                      | 5000 W               | 6000 W |
|                                                 | at 220 V | 3800 W                      | 5000 W               | 6000 W |
|                                                 | at 240 V | 3800 W                      | 5000 W               | 6000 W |
| P <sub>nom</sub> at +131°F (55°C)               | at 208 V | 3800 W                      | 5000 W               | 5300 W |
|                                                 | at 220 V | 3800 W                      | 5000 W               | 5450 W |
|                                                 | at 240 V | 3800 W                      | 5000 W               | 5550 W |
| Max. output power                               | at 208 V | 3800 W                      | 5000 W               | 6000 W |
|                                                 | at 220 V | 3800 W                      | 5000 W               | 6000 W |
|                                                 | at 240 V | 3800 W                      | 5000 W               | 6000 W |
| Nominal grid voltage                            |          | 2                           | 08 V / 220 V / 240 \ | /      |
| Grid voltage tolerance                          |          |                             | -12% / +10%          |        |
| Operating AC voltage range                      | at 208 V |                             | 183–229 V            |        |
|                                                 | at 220 V |                             | 194–242 V            |        |
|                                                 | at 240 V |                             | 211–264 V            |        |
| Grid voltage setting range                      | at 208 V |                             | 104–288 V            |        |
|                                                 | at 220 V |                             | 104–288 V            |        |
|                                                 | at 240 V |                             | 104–288 V            |        |
| Voltage trip limit accuracy                     |          | 1                           | % of nominal value   | •      |
| Voltage clearing time setting range             |          |                             | 0.016–21.0 s         |        |
| AC maximum continuous output current            | at 208 V | 18.3 A                      | 24.0 A               | 28.8 A |
| at Vnom                                         | at 220 V | 17.3 A                      | 22.7 A               | 27.3 A |
|                                                 | at 240 V | 15.8 A                      | 20.8 A               | 25.0 A |
| AC output overcurrent protection                | at 208 V | 25.0 A                      | 30.0 A               | 40.0 A |
|                                                 | at 220 V | 25.0 A                      | 30.0 A               | 40.0 A |
|                                                 | at 240 V | 20.0 A                      | 30.0 A               | 35.0 A |
| Phases                                          |          |                             | 1                    |        |
| Max. continuous utility backfeed current        | l        | 0.0 A                       |                      |        |
| Max. output residual current per dura- at 208 V |          | 384 A/146 ms                |                      |        |
| tion at 220 V                                   |          | 560 A/172 ms                |                      |        |
|                                                 | at 240 V |                             | 584 A/154 ms         |        |
| Nominal output frequency                        |          |                             | 50/60 Hz             |        |
| Output frequency range                          |          |                             |                      |        |
| Setups: 50 Hz, 60 Hz                            |          | 48.0–50.5 Hz / 59.3–60.5 Hz |                      |        |
| Setup: HI1                                      |          |                             | - / 57.0–63.         | 0 Hz   |
|                                                 |          |                             |                      |        |

| Fronius Primo                         | 3.8-1 208-240                    | 5.0-1 208-240 | 6.0-1 208-240 |  |
|---------------------------------------|----------------------------------|---------------|---------------|--|
| Grid frequency setting range          | 45.0–55.0 Hz / 50.0–65.0 Hz      |               |               |  |
| Frequency trip limit accuracy         | 0.05 Hz                          |               |               |  |
| Frequency clearing time setting range | 0.016–600 s                      |               |               |  |
| Harmonic distortion                   | < 5%                             |               |               |  |
| Power factor (cos phi)                | 0.85 – 1 ind./cap. <sup>1)</sup> |               |               |  |

### **General Data**

| Maximum efficiency                                       | 97.9%                            |                                             |                         |                         |
|----------------------------------------------------------|----------------------------------|---------------------------------------------|-------------------------|-------------------------|
| CEC efficiency                                           | at 208 V<br>at 220 V<br>at 240 V | 96.0%<br>95.5%<br>95.5%                     | 96.5%<br>96.5%<br>96.5% | 96.5%<br>96.5%<br>96.5% |
| Self-consumption at night                                | at 208 V<br>at 220 V<br>at 240 V | 0.4 W<br>0.6 W<br>0.6 W                     | 0.4 W<br>0.6 W<br>0.6 W | 0.4 W<br>0.6 W<br>0.6 W |
| Self-consumption during operation                        |                                  | 10 W                                        |                         |                         |
| Cooling                                                  |                                  | Forced-air ventilation                      |                         |                         |
| Protection class                                         |                                  | NEMA4X                                      |                         |                         |
| Dimensions h x w x d                                     |                                  | 24.7 x 16.9 x 8.1 inch (628 x 428 x 205 mm) |                         |                         |
| Weight                                                   |                                  | 47.29 lbs. (21.45 kg)                       |                         |                         |
| Shipping dimensions w x h x d                            |                                  | 30.1 x 21.7 x                               | (11.4 inch (770 x 55    | 50 x 290 mm)            |
| Shipping weight                                          |                                  | 57.56 lbs. (26.11 kg)                       |                         |                         |
| Permissible ambient temperature (at 95% rel. humidity)   |                                  | -40°F to +131°F (-40°C to +55°C)            |                         | +55°C)                  |
| Permissible storage temperature (with 95% rel. humidity) |                                  | -40°F to +158°F (-40°C to +70°C)            |                         | +70°C)                  |

### **Protection Devices**

| Insulation monitoring            | Integrated                           |
|----------------------------------|--------------------------------------|
| Stand-alone operation protection | Integrated                           |
| Reverse polarity protection      | Integrated                           |
| Arc detection/interruption       | Integrated                           |
| Overtemperature                  | Operating point shift/active cooling |

1) ind. = inductive cap. = capacitive

| Fronius Primo | 7.6-1 208-240 | 8.2-1 208-240 | 10.0-1 208-240 |
|---------------|---------------|---------------|----------------|
|---------------|---------------|---------------|----------------|

### Input data

| MPP voltage range                                                      | 250 - 800 V     | 270 - 800 V                                           | 220 - 800 V     |  |
|------------------------------------------------------------------------|-----------------|-------------------------------------------------------|-----------------|--|
| Initial voltage                                                        | 80 V            |                                                       |                 |  |
| Max. input voltage<br>at 1000 W/m² / 57.2°F (14 °C) in an open circuit | 1000 V          |                                                       |                 |  |
| Nominal input voltage                                                  | 660 V           |                                                       | 655 V           |  |
| Nominal input current                                                  | 11.9 A          | 12.3 A at 208 V<br>12.8 A at 220 V<br>12.8 A at 240 V | 15.7 A          |  |
| Max. input current (MPPT1 / MPPT2)                                     | 18.0 A / 18.0 A | 18.0 A / 18.0 A                                       | 33.0 A / 18.0 A |  |
| Max. short circuit current of the solar modules (MPPT1 / MPPT2)        | 22.5 A / 22.5 A | 22.5 A / 22.5 A                                       | 41.3 A / 22.5 A |  |
| Max. Backfeed current                                                  | 22.5 A          |                                                       | -               |  |

### Output data

| Nominal output power (P <sub>nom</sub> )   | at 208 V | 7600 W                         | 7900 W               | 9995 W           |
|--------------------------------------------|----------|--------------------------------|----------------------|------------------|
|                                            | at 220 V | 7600 W                         | 8200 W               | 10005 W          |
|                                            | at 240 V | 7600 W                         | 8200 W               | 9995 W           |
| P <sub>nom</sub> at +131°F (55°C)          | at 208 V | 5300 W                         | 5300 W               | -                |
|                                            | at 220 V | 5450 W                         | 5450 W               | -                |
|                                            | at 240 V | 5550 W                         | 5550 W               | -                |
| P <sub>nom</sub> at +140°F (60°C)          | at 208 V | -                              | -                    | 9940 W           |
|                                            | at 220 V | -                              | -                    | 9940 W           |
|                                            | at 240 V | -                              | -                    | 9940 W           |
| Max. output power                          | at 208 V | 7600 W                         | 7900 W               | 9995 W           |
|                                            | at 220 V | 7600 W                         | 8200 W               | 10005 W          |
|                                            | at 240 V | 7600 W                         | 8200 W               | 9995 W           |
| Nominal mains voltage                      |          | 2                              | 08 V / 220 V / 240 V | V                |
| Mains voltage tolerance                    |          | -12 % / +10 %                  |                      |                  |
| Operating AC voltage range                 | at 208 V | 183 - 229 V                    |                      |                  |
|                                            | at 220 V |                                | 194 - 242 V          |                  |
|                                            | at 240 V |                                | 211 - 264 V          |                  |
| Grid voltage setting range                 | at 208 V | 104 - 288 V                    |                      |                  |
|                                            | at 220 V |                                | 104 - 288 V          |                  |
|                                            | at 240 V |                                | 104 - 288 V          |                  |
| Voltage limit accuracy                     |          | 1% of nominal val              |                      | 3                |
| Voltage limit clearing times setting range | e        |                                | 0.016 - 21.0 s       |                  |
| AC maximum continuous output current       | at 208 V | 36.5 A                         | 38.0 A               | 48.1 A           |
| at Vnom                                    | at 220 V | 34.5 A                         | 37.3 A               | 45.5 A           |
|                                            | at 240 V | 31.7 A                         | 34.2 A               | 41.6 A           |
| AC output overcurrent protection           | at 208 V | 50.0 A                         | 50.0 A               | 60.0 A           |
|                                            | at 220 V | 50.0 A                         | 50.0 A               | 60.0 A           |
|                                            | at 240 V | 40.0 A                         | 45.0 A               | 60.0 A           |
| Number of phases                           |          | 1 2                            |                      |                  |
| Max. continuous utility backfeed current   |          | 0.0 A                          |                      |                  |
| Maximum output fault current / duration    | at 208 V | 384 A / 146 ms 484 A / 166.2 m |                      |                  |
|                                            | at 220 V | 560 A /                        | 172 ms               | 884 A / 67.48 ms |
|                                            | at 240 V | 584 A /                        | 154 ms               | 916 A / 6.46 ms  |
| Nominal output frequency                   |          | 50 / 60 Hz                     |                      |                  |

| Fronius Primo                                              | 7.6-1 208-240                                         | 8.2-1 208-240        | 10.0-1 208-240               |  |
|------------------------------------------------------------|-------------------------------------------------------|----------------------|------------------------------|--|
| Output frequency range<br>Setups: 50Hz, 60Hz<br>Setup: HI1 | 48.0 - 50.5 Hz / 59.3 - 60.5 Hz<br>- / 57.0 - 63.0 Hz |                      |                              |  |
| Setting range for grid frequency                           | 45.0 - 55.0 Hz / 50.0 - 65.0 Hz                       |                      |                              |  |
| Frequency limit accuracy                                   | 0.05 Hz                                               |                      |                              |  |
| Frequency clearing times setting range                     | 0.016 - 600 s                                         |                      |                              |  |
| Total harmonic distortion                                  | < 5 %                                                 |                      | < 2.5 %                      |  |
| Power factor (cos phi)                                     | 0.85 - 1 in                                           | d./cap <sup>1)</sup> | 0 - 1 ind./cap <sup>1)</sup> |  |

### General data

| Maximum efficiency                                          |                                  | 97.9 % 97.9 %                                                                                 |                            |                                      |
|-------------------------------------------------------------|----------------------------------|-----------------------------------------------------------------------------------------------|----------------------------|--------------------------------------|
| CEC efficiency                                              | at 208 V<br>at 220 V<br>at 240 V | 97.0 %<br>97.0 %<br>97.0 %                                                                    | 97.0 %<br>97.0 %<br>97.0 % | 97.0 %<br>97.0 %<br>97.0 %           |
| Night self-consumption                                      | at 208 V<br>at 220 V<br>at 240 V | 0.4 W<br>0.6 W<br>0.6 W                                                                       |                            |                                      |
| Self-consumption during operation                           |                                  |                                                                                               | 10 W                       |                                      |
| Cooling                                                     |                                  | Forced-air ventilation                                                                        |                            |                                      |
| Degree of protection                                        |                                  | NEMA4X                                                                                        |                            |                                      |
| Dimensions I x h x w                                        |                                  | 24.7/16.9/8.1 inch         28.5/20.1/8.9 i           628/428/205 mm         725/510/225 r     |                            | 28.5/20.1/8.9 inch<br>725/510/225 mm |
| Weight                                                      |                                  | 42.0 lbs. (21.45 kg) 82.5 lbs. (37.4                                                          |                            | 82.5 lbs. (37.4 kg)                  |
| Shipping dimensions I x h x w                               |                                  | 30.1/21.7/11.4 inch         31.1/22.6/13.4 in           770/550/290 mm         790/575/340 mm |                            |                                      |
| Shipping weight                                             |                                  | 57.6 lbs.                                                                                     | (26.11 kg)                 | 90.2 lbs. (40.9 kg)                  |
| Permissible ambient temperature<br>(at 95% rel. humidity)   |                                  | -40 °F - +131 °F<br>(-40 °C - +55°C) -40 °F - +140<br>(-40 °C - +60°                          |                            | -40 °F - +140 °F<br>(-40 °C - +60°C) |
| Permissible storage temperature<br>(with 95% rel. humidity) |                                  | -40 °F - +158 °F (-40 °C - +70°C)                                                             |                            |                                      |
| Protection devices                                          |                                  |                                                                                               |                            |                                      |

| Insulation monitoring            | Integrated                              |
|----------------------------------|-----------------------------------------|
| Stand alone operation protection | Integrated                              |
| Reverse polarity protection      | Integrated                              |
| Arc Detector / Interrupter       | Integrated                              |
| Overtemperature                  | Operating point offset / active cooling |

1) Ind. = inductive cap. = capacitive

| Fronius Primo | 11.4-1 208-240 | 12.5-1 208-240 | 15.0-1 208-240 |
|---------------|----------------|----------------|----------------|
|---------------|----------------|----------------|----------------|

### Input Data

| MPP voltage range                                                   | 240 - 800 V | 260 - 800 V      | 320 - 800 V                                           |
|---------------------------------------------------------------------|-------------|------------------|-------------------------------------------------------|
| Start voltage                                                       | 80 V        |                  |                                                       |
| Max. input voltage<br>at 1000 W/m²/57.2°F (14°C) in an open circuit | 1000 V      |                  |                                                       |
| Nominal input voltage                                               | 660 V       | 665 V            | 680 V                                                 |
| Nominal input current                                               | 17.8 A      | 19.4 A           | 20.8 A at 208 V<br>22.0 A at 220 V<br>22.7 A at 240 V |
| Max. input current<br>MPP1<br>MPP2                                  |             | 33.0 A<br>18.0 A |                                                       |
| Max. short circuit current of the solar modules<br>MPPT1<br>MPPT2   |             | 41.3 A<br>22.5 A |                                                       |
| Max. backfeed current                                               | xxx A       | xxx A            | xxx A                                                 |

### **Output Data**

| Nominal output power (P <sub>nom</sub> ) | at 208 V | 11400 W              | 12500 W              | 13750 W |  |  |
|------------------------------------------|----------|----------------------|----------------------|---------|--|--|
|                                          | at 220 V | 11400 W              | 12500 W              | 14500 W |  |  |
|                                          | at 240 V | 11400 W              | 12500 W              | 15000 W |  |  |
| P <sub>nom</sub> at +140°F (60°C)        | at 208 V | 9940 W               | 12500 W              | 13750 W |  |  |
|                                          | at 220 V | 9940 W               | 12500 W              | 14500 W |  |  |
|                                          | at 240 V | 9940 W               | 12500 W              | 15000 W |  |  |
| Max. output power                        | at 208 V | 11400 W              | 12500 W              | 13750 W |  |  |
|                                          | at 220 V | 11400 W              | 12500 W              | 14500 W |  |  |
|                                          | at 240 V | 11400 W              | 12500 W              | 15000 W |  |  |
| Nominal grid voltage                     |          | 2                    | 08 V / 220 V / 240 V | /       |  |  |
| Grid voltage tolerance                   |          |                      | -12 % / +10 %        |         |  |  |
| Operating AC voltage range               | at 208 V |                      | 183 - 229 V          |         |  |  |
|                                          | at 220 V |                      | 194 - 242 V          |         |  |  |
|                                          | at 240 V | 211 - 264 V          |                      |         |  |  |
| Grid voltage setting range               | at 208 V |                      | 104 - 288 V          |         |  |  |
|                                          | at 220 V | 104 - 288 V          |                      |         |  |  |
|                                          | at 240 V |                      | 104 - 288 V          |         |  |  |
| Voltage trip limit accuracy              |          | 1% of nominal value  |                      |         |  |  |
| Voltage clearing time setting range      |          |                      | 0.016 - 21.0 s       |         |  |  |
| AC maximum continuous output current     | at 208 V | / 54.8 A 60.1 A 66.1 |                      | 66.1 A  |  |  |
| at Vnom                                  | at 220 V | 51.8 A               | 56.8 A               | 65.9 A  |  |  |
|                                          | at 240 V | 47.5 A               | 52.1 A               | 62.5 A  |  |  |
| AC output overcurrent protection         | at 208 V | 70.0 A               | 80.0 A               | 90.0 A  |  |  |
|                                          | at 220 V | 70.0 A               | 80.0 A               | 90.0 A  |  |  |
|                                          | at 240 V | 60.0 A               | 70.0 A               | 80.0 A  |  |  |
| Phases                                   |          | 2                    |                      |         |  |  |
| Max. continuous utility backfeed current |          | 0.0 A                |                      |         |  |  |
| Max. output residual current per dura-   | at 208 V | 484 A / 166.2 ms     |                      |         |  |  |
| tion at 220 V 88                         |          | 884 A / 67.48 ms     |                      |         |  |  |
|                                          | at 240 V | 916 A / 6.46 ms      |                      |         |  |  |
| Nominal output frequency 50 / 60 Hz      |          |                      |                      |         |  |  |

| Fronius Primo                                                | 11.4-1 208-240                                        | 12.5-1 208-240 | 15.0-1 208-240 |  |
|--------------------------------------------------------------|-------------------------------------------------------|----------------|----------------|--|
| Output frequency range<br>Setups: 50 Hz, 60 Hz<br>Setup: HI1 | 48.0 - 50.5 Hz / 59.3 - 60.5 Hz<br>- / 57.0 - 63.0 Hz |                |                |  |
| Grid frequency setting range                                 | 45.0 - 55.0 Hz / 50.0 - 65.0 Hz                       |                |                |  |
| Frequency trip limit accuracy                                | 0.05 Hz                                               |                |                |  |
| Frequency clearing time setting range                        | 0.016 - 600 s                                         |                |                |  |
| Harmonic distortion                                          | < 2.5 %                                               |                |                |  |
| Power factor (cos phi)                                       | 0 - 1 ind./cap <sup>1)</sup>                          |                |                |  |

### **General Data**

| Maximum efficiency                                          |          |                                   | 97.9 %                |        |  |
|-------------------------------------------------------------|----------|-----------------------------------|-----------------------|--------|--|
| CEC efficiency                                              | at 208 V | 97.0 %                            | 97.0 %                | 97.0 % |  |
|                                                             | at 220 V | 97.0 %                            | 97.0 %                | 97.0 % |  |
|                                                             | at 240 V | 97.0 %                            | 97.0 %                | 97.0 % |  |
| Self-consumption at night                                   | at 208 V |                                   | 0.4 W                 |        |  |
|                                                             | at 220 V |                                   | 0.6 W                 |        |  |
|                                                             | at 240 V |                                   | 0.6 W                 |        |  |
| Self-consumption during operation                           |          | 10 W                              |                       |        |  |
| Cooling                                                     |          | Forced-air ventilation            |                       |        |  |
| Protection class                                            |          | NEMA4X                            |                       |        |  |
| Dimensions h x w x d                                        |          | 2                                 | 8.5 x 20.1 x 8.9 inc  | h      |  |
|                                                             |          | (7                                | 725 x 510 x 225 mn    | n)     |  |
| Weight                                                      |          | 82.5 lbs. (37.4 kg)               |                       |        |  |
| Shipping dimensions w x h x d                               |          | 3                                 | 1.1 x 22.6 x 13.4 ind | ch     |  |
|                                                             |          | (7                                | 790 x 575 x 340 mn    | n)     |  |
| Shipping weight                                             |          | 90.2 lbs. (40.9 kg)               |                       |        |  |
| Permissible ambient temperature<br>(at 95% rel. humidity)   |          | -40 °F - +140 °F (-40 °C - +60°C) |                       |        |  |
| Permissible storage temperature<br>(with 95% rel. humidity) |          | -40 °F - +158 °F (-40 °C - +70°C) |                       |        |  |

### **Protection Devices**

| Insulation monitoring            | Integrated                             |
|----------------------------------|----------------------------------------|
| Stand-alone operation protection | Integrated                             |
| Reverse polarity protection      | Integrated                             |
| Arc detection/interruption       | Integrated                             |
| Overtemperature                  | Operating point shift / active cooling |

1) ind. = induktiv cap. = kapazitiv

| Relevant stan-<br>dards and direc-<br>tives | -<br>-<br>- | UL 1741<br>IEEE 1547<br>IEEE 1547.1<br>UL 1998 * | -<br>- | CSA TIL M07 Issue 1<br>ANSI/IEEE C62.41<br>UL 1699B Issue 2 | -<br>- | FCC Part 15 A & B<br>NEC Article 690<br>C22.2 no 107.1-01 |
|---------------------------------------------|-------------|--------------------------------------------------|--------|-------------------------------------------------------------|--------|-----------------------------------------------------------|
|                                             |             | 02 1000                                          |        |                                                             |        |                                                           |

\* Only for AFCI and insulation monitoring functions

### Terms and conditions of warranty and disposal

| Fronius Manufac-<br>turer's Warranty | Detailed warranty terms and conditions specific to your country can be found online:<br>www.fronius.com/solar/warranty<br>To take advantage of the full warranty duration for your newly installed Fronius inverter or<br>accumulator, register your product at: www.solarweb.com.                                                                                                    |
|--------------------------------------|----------------------------------------------------------------------------------------------------|
| Disclaimer                           | Damages claims against Fronius are excluded unless they are based on gross negligence<br>or willful intent on the part of Fronius.<br>The installer and the operator shall comply with the safety rules given by Fronius and re-<br>gional applicable guidelines, standards, and regulations in connection with work on photo-<br>voltaic systems. The safety rules can be found in the operating instructions provided upon<br>delivery. The installer as well as the operator are fully liable for damages and costs which<br>arise due to noncompliance of this provision.<br>This Fronius product has an internal Arc Fault Circuit Interrupter (AFCI) Type 1. This com-<br>ponent detects and separates serial arcs in your PV system, thus meeting the require-<br>ments of standard UL1699B Outline of Investigation for Photovoltaic (PV) DC Arc Fault<br>Circuit Protection (Issue Number 2, January 14, 2013). In addition, Fronius accepts no lia-<br>bility for damages that may result from the occurrence of arcs. Claims against Fronius due<br>to reduced yield or yield loss during the time the inverter is shut down by the AFCI are ex-<br>cluded. Costs that may arise due to inverter being shut down by the AFCI shall be borne<br>by the operator. |
| Disposal                             | Should your inverter be replaced at some future date, Fronius will accept the obsolete equipment back and provide for its proper recycling.                                                                                                    |

### **Estimado lector**

#### Introducción

Le agradecemos su confianza y queremos felicitarle por la adquisición de este producto de Fronius de alta calidad técnica. El presente manual le ayudará a familiarizarse con el producto. Una lectura detenida del manual le permitirá conocer las múltiples posibilidades de su producto de Fronius. Solo así podrá aprovechar todas sus ventajas.

Observe también las indicaciones de seguridad para conseguir una mayor seguridad en el lugar en el que emplee el producto. Un manejo cuidadoso de su producto ayuda a conseguir una calidad y fiabilidad duraderas. Todo ello constituye la condición previa esencial para lograr unos resultados excelentes.

Explicación de las indicaciones de seguridad

¡PELIGRO! Indica un peligro inminente. Si no se evita este peligro, las consecuencias son la muerte o lesiones de carácter muy grave.

**¡ADVERTENCIA!** Indica una situación posiblemente peligrosa. Si no se evita esta situación, las consecuencias pueden ser la muerte y lesiones de carácter muy grave.

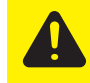

**¡PRECAUCIÓN!** Indica una situación posiblemente perjudicial. Si no se evita esta situación, se pueden producir lesiones de carácter leve o insignificantes, así como daños materiales.

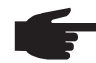

**¡OBSERVACIÓN!** Indica la posibilidad de obtener unos resultados mermados de trabajo y que se puedan producir daños en el equipamiento.

**¡IMPORTANTE!** Indica consejos de aplicación y otra información especialmente útil. No se trata de una palabra señaladora que indica una situación perjudicial o peligrosa.

Cuando vea uno de los símbolos representados en el capítulo "Indicaciones de seguridad", se requiere un mayor grado de atención.

## Tabla de contenido

| Normativa de seguridad                                                      | 61 |
|-----------------------------------------------------------------------------|----|
| Generalidades                                                               | 61 |
| Condiciones ambientales                                                     | 61 |
| Personal cualificado                                                        | 62 |
| Indicaciones en relación con los valores de emisión de ruidos               | 62 |
| Medidas de compatibilidad electromagnética (CEM)                            | 62 |
| Identificación de seguridad                                                 | 62 |
| Eliminación                                                                 | 62 |
| Protección de datos                                                         | 63 |
| Derechos de autor                                                           | 63 |
| Generalidades                                                               | 64 |
| Concepto del sistema                                                        | 64 |
| Utilización prevista                                                        | 64 |
| Información sobre "Field adjustable trip points" y "Advanced Grid Features" | 65 |
| FCC / RSS Compliance                                                        | 66 |
| Monitorización de aislamiento                                               | 66 |
| Detección/interrupción de arco voltaico                                     | 66 |
| Advertencias en el equipo                                                   | 67 |
| Fusibles de serie fotovoltaica                                              | 68 |
| Criterios para la selección correcta de fusibles de serie fotovoltaica      | 68 |
| RGM: opción Revenue Grade Meter                                             | 69 |
| Generalidades                                                               | 69 |
| Posibilidades de conexión RGM                                               | 69 |
| Comunicación de datos y Solar Net                                           | 70 |
| Fronius Solar Net y conexión de datos                                       | 70 |
| Montar las tarjetas opcionales en el inversor                               | 70 |
| Supervision del equipo                                                      | /1 |
| Generalidades                                                               | 71 |
| Primera puesta en marcha mediante la Fronius Solar.web App                  | 71 |
| Información más detallada sobre el Fronius Datamanager 2.0                  | 74 |
| Elementos de manejo e indicaciones                                          | 15 |
| Elementos de manejo e indicaciones                                          | 15 |
| Pantalla.                                                                   | 70 |
| Li niver la iluminación de la nontella                                      | 11 |
| Actival la lluminación de la pantalla.                                      | 11 |
| Abrir ol nivel del monú                                                     | 77 |
|                                                                             | 70 |
| ALORA RECIST CRÁFICO                                                        | 10 |
| Valores mostrados en los puntos de menú AHORA y LOC                         | 78 |
| El punto do monú CONEIC                                                     | 20 |
|                                                                             | 80 |
|                                                                             | 80 |
| Navegación en el nunto de menú CONFIG                                       | 80 |
| Aiustar los registros de menú de configuración en general                   | 81 |
| Fiemplo de anticación: Aiustar la tarifa de alimentación                    | 82 |
| Los registros de menú de configuración                                      | 84 |
| Renoso                                                                      | 84 |
| Punto acceso a WiFi                                                         | 84 |
| DATCOM                                                                      | 85 |
| USB                                                                         | 85 |
| Relé                                                                        | 87 |
| Hora/fecha                                                                  | 88 |
| Aiustes de la pantalla                                                      | 89 |
| Rendimiento energético                                                      | 90 |
| Ventilador                                                                  | 90 |
| Detección de arco voltaico.                                                 | 90 |
| El punto de menú INFORM                                                     | 92 |
| INFORM                                                                      | 92 |
| Valores de medición Estado etapa poten. Estado de la red                    | 92 |

| Información del equipo                                                 | 93  |
|------------------------------------------------------------------------|-----|
| Versión                                                                | 94  |
| Activar y desactivar el bloqueo de teclas                              | 95  |
| Generalidades                                                          | 95  |
| Activar y desactivar el bloqueo de teclas                              | 95  |
| Memoria USB como Datalogger y para actualizar el software del inversor | 97  |
| Memoria USB como Datalogger                                            | 97  |
| Memorias USB adecuadas                                                 | 97  |
| Memoria USB para actualizar el software del inversor                   | 98  |
| Retirar la memoria USB                                                 | 98  |
| El menú básico                                                         | 99  |
| Generalidades                                                          | 99  |
| Entrar al menú básico                                                  | 99  |
| Los registros del menú básico                                          | 100 |
| Diagnóstico de estado y solución de errores                            | 102 |
| Indicación de mensajes de estado                                       | 102 |
| Avería de carácter grave de la pantalla                                | 102 |
| Mensajes de estado: clase 1                                            | 102 |
| Mensajes de estado: clase 2                                            | 103 |
| Mensajes de estado: clase 3                                            | 103 |
| Mensajes de estado: clase 4                                            | 104 |
| Mensajes de estado: clase 5                                            | 107 |
| Mensajes de estado: clase 7                                            | 108 |
| Servicio de atención al cliente                                        | 110 |
| Servicio en entornos con fuerte generación de polvo                    | 110 |
| Datos técnicos                                                         | 111 |
| Normas y directivas tenidas en cuenta                                  | 116 |
| Cláusulas de garantía y eliminación                                    | 117 |
| Garantía de fábrica de Fronius                                         | 117 |
| Exclusión de responsabilidad                                           | 117 |
| Eliminación                                                            | 117 |
|                                                                        | 179 |
|                                                                        | 179 |
| CoC                                                                    | 180 |

### Normativa de seguridad

#### Generalidades

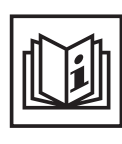

El equipo ha sido fabricado según el estado de la técnica y las reglas reconocidas en referencia a la seguridad. No obstante, el manejo incorrecto o el uso inadecuado implica peligro para:

- La integridad física y la vida del operario o de terceras personas.
- El equipo y otros valores materiales de la empresa explotadora.
- El trabajo eficiente con el equipo.

Todas las personas implicadas en la puesta en servicio, el mantenimiento y la conservación del equipo deben:

- Poseer la cualificación correspondiente.
- Poseer conocimientos en el manejo de instalaciones eléctricas.
- Leer completamente y seguir escrupulosamente este manual de instrucciones.

El manual de instrucciones debe permanecer guardado en el lugar de empleo del equipo. Complementariamente al manual de instrucciones, se deben tener en cuenta las reglas válidas a modo general, así como las reglas locales respecto a la prevención de accidentes y la protección medioambiental.

Todas las instrucciones de seguridad y peligro en el equipo:

- Se deben mantener en estado legible.
- No se deben dañar.
- No se deben retirar.
- No se deben tapar ni cubrir con pegamento o pintura.

Los bornes de conexión pueden alcanzar temperaturas elevadas.

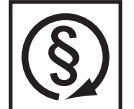

Solo se deberá utilizar el equipo cuando todos los dispositivos de seguridad tengan plena capacidad de funcionamiento. Si los dispositivos de seguridad no disponen de plena capacidad de funcionamiento existe peligro para:

- La integridad física y la vida del operario o de terceras personas.
- El equipo y otros valores materiales de la empresa explotadora.
- El trabajo eficiente con el equipo.

Antes de conectar el equipo, encomendar a un taller especializado y autorizado la reparación de los dispositivos de seguridad que no dispongan de plena capacidad de funcionamiento.

Jamás se deben anular ni poner fuera de servicio los dispositivos de seguridad.

La ubicación de las instrucciones de seguridad y peligro en el equipo figura en el capítulo "Generalidades" del manual de instrucciones del equipo.

Antes de conectar el equipo, eliminar las incidencias que puedan mermar la seguridad.

¡Se trata de su seguridad!

Condiciones ambientales

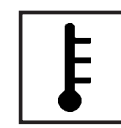

Cualquier servicio o almacenamiento del equipo fuera del campo indicado será considerado como no previsto. El fabricante declina cualquier responsabilidad frente a los daños que se pudieran originar.

En los datos técnicos del manual de instrucciones figura información detallada acerca de las condiciones ambientales admisibles.

### Personal cualificado

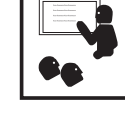

La información de servicio en este manual de instrucciones está destinada exclusivamente a personal técnico cualificado. Una descarga eléctrica puede ser mortal. No realizar actividades diferentes a las que se indican en la documentación. Lo mismo es aplicable cuando el personal está cualificado a tal fin.

Todos los cables y líneas deben estar fijados, intactos, aislados y tener una dimensión suficiente. Las uniones sueltas, cables y líneas chamuscadas, dañadas o con una dimensión insuficiente deben ser reparadas inmediatamente

por un taller especializado autorizado.

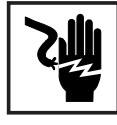

Ĭ

El mantenimiento y la reparación deben ser efectuados sólo por un taller especializado autorizado.

En caso de piezas procedentes de otros fabricantes no queda garantizado que hayan sido diseñadas y fabricadas de acuerdo con los esfuerzos y la seguridad. Utilizar sólo piezas de recambio originales (lo mismo es aplicable a piezas normalizadas).

No se deben efectuar cambios, montajes o transformaciones en el aparato sin previa autorización del fabricante.

Se deben sustituir inmediatamente los componentes que no se encuentren en perfecto estado.

Indicaciones en relación con los valores de emisión de ruidos

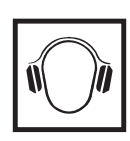

El inversor genera un nivel de potencia acústica máximo de < 65 dB (A) (ref. 1 pW) en servicio con plena carga según IEC 62109-1:2010.

La refrigeración del equipo se realiza por medio de una regulación de temperatura electrónica con el menor nivel de ruido posible que es independiente de la potencia utilizada, de la temperatura ambiente, de la suciedad del equipo y de muchos otros factores más.

No es posible indicar un valor de emisión relacionado con el puesto de trabajo para este equipo ya que el nivel de presión acústica que se genera realmente varía mucho en función de la situación de montaje, de la calidad de la red, de las paredes más cercanas y de las características generales del local.

Medidas de compatibilidad electromagnética (CEM)

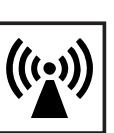

En casos especiales puede ocurrir que, a pesar de cumplir valores límite de emisión normalizados, se produzcan influencias para el campo de aplicaciones previsto (por ejemplo, cuando hay aparatos sensibles en el lugar de emplazamiento o cuando el lugar de emplazamiento se encuentra cerca de receptores de radio o televisión). En este caso, el empresario está obligado a tomar unas medidas adecuadas para eliminar las perturbaciones.

Identificación de seguridad

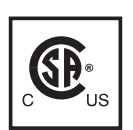

Los aparatos identificados con la certificación CSA cumplen las disposiciones de las normas relevantes para Canadá y EE. UU.

Eliminación

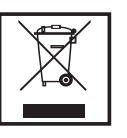

Efectuar la eliminación teniendo en cuenta las normas nacionales y regionales aplicables. Protección de datos

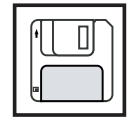

El usuario es responsable de la salvaguardia de datos de las modificaciones frente a los ajustes de fábrica. El fabricante no es responsable en caso de que se borren los ajustes personales.

Derechos de autor

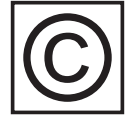

Los derechos de autor respecto al presente manual de instrucciones son propiedad del fabricante.

El texto y las ilustraciones corresponden al estado de la técnica en el momento de la impresión. Reservado el derecho a modificaciones. El contenido del manual de instrucciones no justifica ningún tipo de derecho por parte del comprador. Agradecemos cualquier propuesta de mejora e indicaciones respecto a errores en el manual de instrucciones.

### Generalidades

#### Concepto del sistema

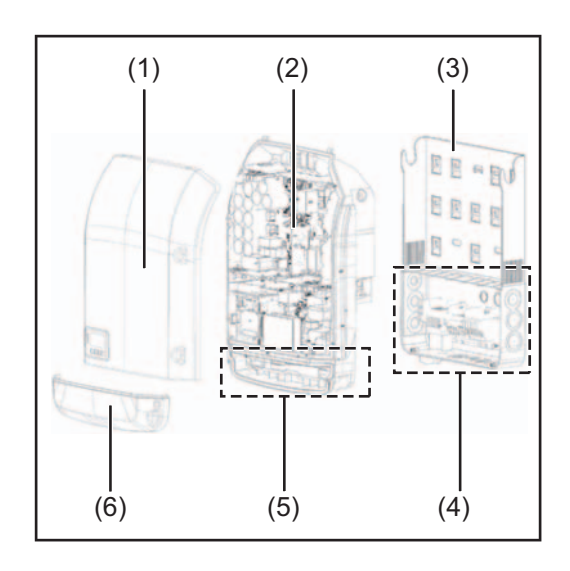

Construcción del equipo:

- (1) Tapa de la caja
- (2) Inversor
- (3) Soporte mural
- (4) Zona de conexión incluyendo el interruptor principal CC
- (5) Zona de comunicación de datos
- (6) Cubierta de la comunicación de datos

El inversor convierte la corriente continua generada por los módulos solares en corriente alterna. Esta corriente alterna se suministra junto con la tensión de red a la red de corriente pública.

El inversor ha sido desarrollado exclusivamente para su aplicación en instalaciones fotovoltaicas de conexión a red, por lo que no es posible generar corriente independiente de la red pública.

Gracias a su construcción y su funcionamiento, el inversor ofrece un máximo de seguridad durante el montaje y servicio.

El inversor monitoriza automáticamente la red de corriente pública. El inversor detiene inmediatamente el servicio en caso de situaciones anómalas de la red e interrumpe la alimentación a la red de corriente (por ejemplo, en caso de desconexión de la red, interrupción, etc.).

La monitorización de red se realiza mediante monitorización de tensión, monitorización de la frecuencia y la monitorización de situaciones independientes.

El servicio del inversor es totalmente automático. Cuando después del alba hay suficiente energía de los módulos solares disponible, el inversor comienza con la monitorización de red. En caso de suficiente irradiación solar, el inversor comienza con el suministro de energía a la red.

En este sentido, el inversor funciona de tal modo que se toma la máxima potencia posible de los módulos solares.

Cuando la oferta energética no es suficiente para una alimentación a la red, el inversor interrumpe por completo la conexión entre la electrónica conductora y la red y detiene el servicio. Se mantienen todos los ajustes y datos memorizados.

Si la temperatura del equipo del inversor alcanza valores excesivos, el inversor reduce automáticamente la potencia de salida actual a modo de autoprotección. Causas de una temperatura excesiva del equipo pueden ser una elevada temperatura am-

biente o una disipación del calor insuficiente (por ejemplo, en caso de montaje en armarios eléctricos sin la disipación del calor correspondiente).

### Utilización previs- E ta so

El inversor ha sido concebido exclusivamente para la conexión y el servicio con módulos solares no conectados a tierra. Los módulos solares no deben estar conectados a tierra, ni en el polo positivo ni en el polo negativo.

El inversor solar Fronius está destinado exclusivamente a convertir la corriente continua de los módulos solares en corriente alterna y suministrar la misma a la red de corriente pública.

Como no previsto se considera lo siguiente:

- Cualquier otro uso o uso más allá del previsto
- Transformaciones en el inversor que no hayan sido recomendadas expresamente por Fronius
- El montaje de componentes que no hayan sido recomendados expresamente por Fronius o que no sean comercializados por Fronius

El fabricante declina cualquier responsabilidad frente a los daños que se pudieran originar. Se extinguirán todos los derechos de garantía.

También forman parte de la utilización prevista:

- La lectura completa y la observación de todas las indicaciones, así como de todas las indicaciones de seguridad y peligro del manual de instrucciones.
- El cumplimiento de los trabajos de inspección y mantenimiento.
- El montaje según el manual de instrucciones.

Al configurar la instalación fotovoltaica, debe prestarse atención a que todos los componentes de la misma funcionen exclusivamente dentro de su gama de servicio admisible.

Tener en cuenta todas las medidas recomendadas por el fabricante de módulos solares en lo que al mantenimiento constante de las propiedades de módulo solar se refiere.

Observar las disposiciones de la empresa suministradora de energía en lo que a la alimentación a la red se refiere.

Información sobre "Field adjustable trip points" y "Advanced Grid Features" El inversor está equipado con los denominados "Field adjustable trip points" y las "Advanced Grid Features". Para información más detallada, rogamos que se ponga en contacto con el "Soporte técnico de Fronius" en la siguiente dirección de correo electrónico: pvus@fronius.com. FCC / RSS Compliance

| FCC / RSS Com-<br>pliance           | FCC FCC                                                                                                    |
|-------------------------------------|----------------------------------------------------------------------------------------------------|
|                                     | <ul> <li>Este equipo ha sido verificado y cumple los valores límite de un equipo digital de la clase B según la parte 15 de las disposiciones FCC. Estos valores límite pretenden garantizar una protección adecuada frente a perturbaciones perjudiciales en espacios residenciales. Este equipo genera y utiliza energía de alta frecuencia y puede provocar incidencias en la radiocomunicación cuando no es utilizado de acuerdo con las instrucciones. No obstante, no existe ninguna garantía de que las incidencias no aparezcan en una determinada instalación.</li> <li>Si este equipo produce incidencias en la recepción de radio o televisión que pueden detectarse apagando y volviendo a encender el equipo, se recomienda al usuario eliminar las incidencias aplicando una o varias de las siguientes medidas:</li> <li>Alinear o cambiar el posicionamiento de la antena receptora.</li> <li>Incrementar la distancia entre el equipo y el receptor.</li> <li>Conectar el equipo a otro circuito de corriente al que no está conectado el receptor.</li> <li>Para más ayuda rogamos que se ponga en contacto con el distribuidor o un técnico experimentado en radio y televisión.</li> </ul> |
|                                     | Industry Canada RSS                                                                                                    |
|                                     | Este equipo cumple las normas Industry Canada RSS libres de licencia. El<br>servicio está sujeto a las siguientes condiciones:<br>(1) El equipo no debe originar perturbaciones.<br>(2) El equipo debe ser capaz de soportar cualquier perturbación, incluidas<br>las que puedan originar una merma del servicio.                                                                                                    |
| Monitorización de<br>aislamiento    | El inversor está equipado con la siguiente función de seguridad tal y como lo exigen UL<br>1741 y National Electrical Code:                                                                                                    |
|                                     | Monitorización de aislamiento<br>En caso de instalaciones fotovoltaicas con módulos solares sin puesta a tierra, el inversor<br>comprueba la resistencia entre el polo positivo o negativo de la instalación fotovoltaica y<br>el potencial de puesta a tierra. En caso de un cortocircuito entre la línea CC+ o CC- y la<br>puesta a tierra (por ejemplo, debido a unas líneas CC con un aislamiento deficiente o mó-<br>dulos solares defectuosos), el inversor se separa de la red.                                                                                                    |
| Detección/inte-<br>rrupción de arco | El inversor está equipado con una detección/interrupción de arco voltaico integrada que es capaz de detectar y borrar los arcos voltaicos seriales.                                                                                                    |
| USING USIN                          | <ul> <li>Un arco voltaico serial puede producirse, por ejemplo, después de los siguientes errores<br/>o en las siguientes situaciones:</li> <li>Conectores CC mal conectados</li> <li>Cajas de conexión defectuosas de módulos solares</li> <li>Uniones de soldadura indirecta de alta impedancia entre las celdas de un módulo so-<br/>lar</li> <li>Cables embornados indebidamente a los bornes de entrada de un inversor</li> <li>Cables CC defectuosos que permiten una unión a tierra</li> </ul>                                                                                                    |
|                                     | Si se detecta un arco voltaico, desconecta la potencia y se interrumpe el suministro de energía a la red. En la pantalla se emite un mensaje de estado.<br>El mensaje de estado en la pantalla debe resetearse manualmente antes de poder reanu-<br>dar el suministro de energía a la red.                                                                                                    |

Al desconectar la potencia también se borra el arco voltaico serial.

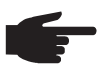

**¡OBSERVACIÓN!** Los optimizadores de potencia para módulos solares o la transmisión de datos a través de cables CC (PLC - Power Line Communication) en la instalación fotovoltaica pueden mermar el funcionamiento correcto de la detección/interrupción de arco voltaico.

En caso de utilización de estos cables CC, es responsabilidad del instalador de la instalación procurar que la detección/interrupción de arco voltaico funcione. Póngase en contacto con el soporte técnico de Fronius para información más detallada.

#### Advertencias en el equipo

Tanto en el inversor como dentro del mismo hay advertencias y símbolos de seguridad. Estas advertencias y símbolos de seguridad no se deben quitar ni cubrir con pintura. Las observaciones y los símbolos advierten de un manejo incorrecto que puede originar graves daños personales y materiales.

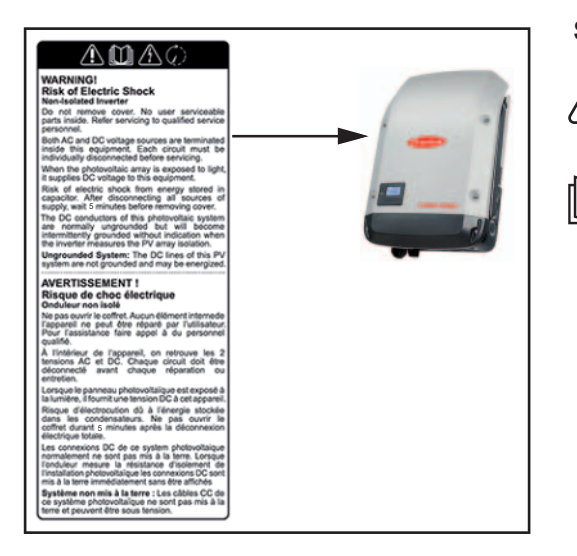

### Símbolos de seguridad:

Peligro de graves daños personales y materiales originado por un manejo incorrecto

No se deben utilizar las funciones descritas sin antes haber leído y comprendido en su totalidad los siguientes documentos:

- Este manual de instrucciones
- Todos los manuales de instrucciones de los componentes del sistema de la instalación fotovoltaica, en particular, las normas de seguridad.

Tensión eléctrica peligrosa

¡Esperar hasta que se descarguen los condensadores!

Texto de las advertencias:

#### ¡ADVERTENCIA! Peligro de sufrir descargas eléctricas Inversor no aislado

No quitar la tapa. No incluye piezas cuyo mantenimiento debe asumir el usuario. Encomendar los trabajos de servicio al servicio técnico cualificado.

Tanto las fuentes de tensión CA como CC terminan en el interior de este equipo. Cada circuito de corriente debe desconectarse de uno en uno antes de comenzar los trabajos de mantenimiento.

Cuando el campo de módulos solares está expuesto a la luz, suministra una tensión continua a este equipo.

Peligro de sufrir descargas eléctricas debido a la energía acumulada en los condensadores. No quitar la tapa antes de que hayan transcurrido 5 minutos desde la desconexión de todas las fuentes de alimentación.

**Sistema sin puesta a tierra:** Las líneas CC de este sistema fotovoltaico no están conectadas a tierra y pueden estar bajo corriente.

### Fusibles de serie fotovoltaica

El Fronius Primo 10-15 kW incorpora fusibles de serie fotovoltaica que ofrecen protección adicional a los módulos solares.

En este sentido, la corriente de cortocircuito I<sub>sc</sub> máxima del módulo solar en cuestión es determinante para la protección por fusible de los módulos solares.

Se deben cumplir las disposiciones nacionales en materia de protección por fusible. El instalador eléctrico que realiza la instalación es responsable de seleccionar correctamente los fusibles de serie fotovoltaica.

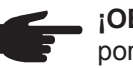

**¡OBSERVACIÓN!** Los fusibles defectuosos deben ser sustituidos únicamente por otros fusibles equivalentes para evitar así el peligro de incendio.

El inversor se entrega opcionalmente con los siguientes fusibles:

- 4 fusibles de serie fotovoltaica de 15 A en la entrada DC+ (MPPT1) y 4 pernos metálicos en la entrada DC-
- 8 pernos metálicos

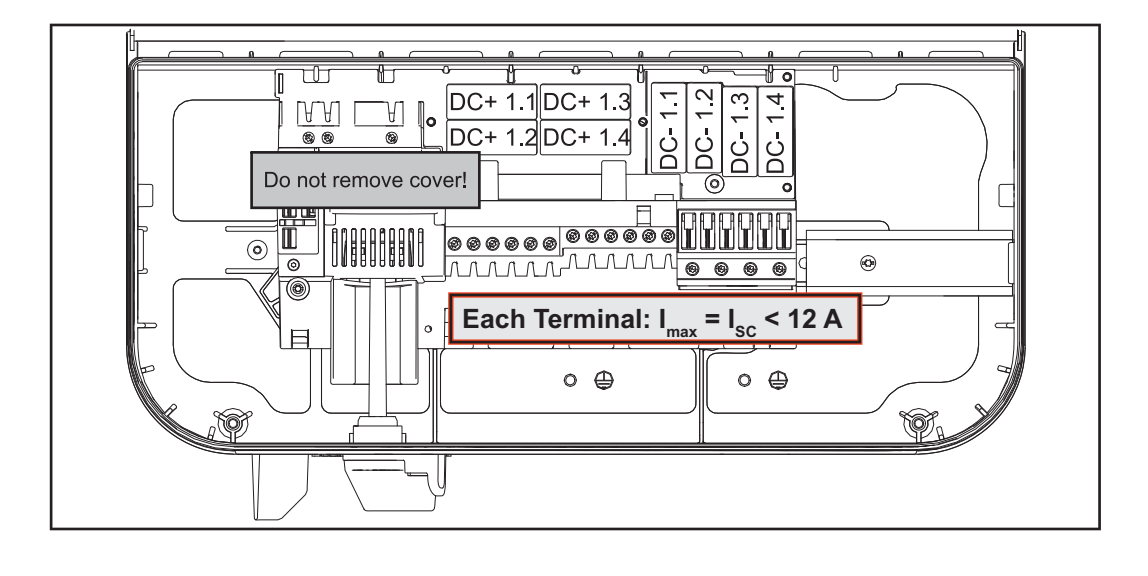

Para la protección por fusible de las series de módulos fotovoltaicos se deben cumplir los siguientes criterios por cada una de las series:

selección correcta de fusibles de serie fotovoltaica

Criterios para la

- I<sub>N</sub> > 1,8 x I<sub>SC</sub>
- I<sub>N</sub> < 2,4 x I<sub>SC</sub>
- U<sub>N</sub> >/= Máxima tensión de entrada del inversor utilizado
- Dimensiones de los fusibles: Diámetro 10 x 38 mm
- I<sub>N</sub> Corriente nominal del fusible
- I<sub>SC</sub> Corriente de cortocircuito durante las condiciones de prueba estándar (STC) según la ficha de datos de los módulos solares
- U<sub>N</sub> Tensión nominal del fusible

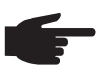

**¡OBSERVACIÓN!** El valor nominal de corriente del fusible no debe exceder la máxima protección por fusible indicada en la ficha de datos del fabricante de módulos solares. Si no se indica la máxima protección por fusible, solicitarla al fabricante de módulos solares.

### **RGM: opción Revenue Grade Meter**

#### Generalidades

Según la versión, el inversor puede estar equipado con la opción Revenue Grade Meter (contador de cálculo). La disponibilidad de la opción Revenue Grade Meter (RGM) se indica en la placa de características del inversor:

|                                                                                                    | AC nominal operating voltage              | 208 V                    | 220 V             | 240 V     |  |
|----------------------------------------------------------------------------------------------------|-------------------------------------------|--------------------------|-------------------|-----------|--|
|                                                                                                    | AC operating voltage range                | 183-229 V                | 194-242 V         | 211-264 V |  |
| www.fronius.com                                                                                                    | AC maximum continuous output current      | 66.1 A                   | 65.9 A            | 62.5 A    |  |
| Model No.                                                                                                    | AC maximum continuous output power        | 13750 VA                 | 14500 VA          | 15000 VA  |  |
| Part No.                                                                                                    | AC nominal operating frequency            | 60 Hz                    | 50 / 60 Hz        | 60 Hz     |  |
| Ser. No.                                                                                                    |                                           |                          |                   |           |  |
| FRONIUS PRIMO RGM-2 WLAN / LAN / Webserver                                                                                                    | AC output power factor                    | (                        | 0 - 1 ind. / cap. |           |  |
| The Construction of the Construction of the Co | AC operating frequency range @ 60 Hz      | 59.3 - 60.5 Hz / 1 phase |                   |           |  |
| Photovoltaic DC Arc-Fault Circuit-Protection Type 1                                                                                                    | AC operating frequency range @ 50 Hz      | 48.0 - 50.5 Hz / 1 phase |                   |           |  |
| Admissible ambient temperature -4060°C (-40140°F)                                                                                                    | DC operating voltage range (MPP1/MPP2)    | 320 - 800 V              |                   |           |  |
| Enclosure Type 4X   Transformerless utility-interactive inverter                                                                                                    | DC maximum system voltage                 | 1000 V                   |                   |           |  |
| Contains FCC ID: PV7-WIBEARTIN-DFT<br>Contains IC: 7738A-WB11NDF1                                                                                                    | DC maximum continuous current (MPP1/MPP2) | 3                        | 3.0 A / 18.0      | Ą         |  |

Ejemplo: Placa de características de un inversor con la opción Revenue Grade Meter (RGM)

Si el inversor está equipado con la opción RGM, entonces mide la energía suministrada a la red según la norma ANSI C12.1, clase de precisión del 2 %.

Se suprime la instalación de aparatos de medición adicionales, enchufes, líneas o conexiones de comunicación.

# Posibilidades de<br/>conexión RGMEl valor energético válido del RGM se muestra en la pantalla del inversor en el punto de<br/>menú LOG, en energía suministrada en el valor TOTAL.<br/>Este valor solo se puede tener en cuenta para el cálculo si la opción RGM está instalada.

**¡IMPORTANTE!** ¡En caso de desviaciones en los interfaces siempre es válido el valor mostrado en la pantalla!

#### Fronius Solar.web

Si hay un inversor con la opción RGM conectado a Fronius Solar.web, el valor de energía TOTAL mostrado en la vista de datos ACTUAL corresponde al valor de energía RGM válido.

Este valor solo se puede tener en cuenta para el cálculo si la opción RGM está instalada en el inversor.

#### **Fronius Push Service**

Los datos recopilados se pueden exportar a un servidor externo por medio del Fronius Push Service.

Los datos RGM se transfieren en el formato "SolarAPI v1 - CurrentData - Inverter".

En el siguiente manual de instrucciones figura información más detallada sobre la función Push Service:

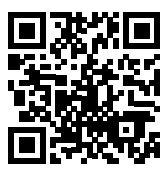

http://www.fronius.com/QR-link/4204102152

42,0410,2152 Fronius Push Service

**Modbus SunSpec, Inverter Model** En caso de Modbus TCP y Modbus RTU, los datos RGM se transfieren al registro "WH".

### Comunicación de datos y Solar Net

| Eropius Solar Not        |                                                                                                    |
|--------------------------|----------------------------------------------------------------------------------------------------|
| y conexión de da-<br>tos | Fronius ha desarrollado Fronius Solar Net para facilitar la aplicación individual de las ex-<br>tensiones del sistema. Fronius Solar Net es una red de datos que permite vincular varios<br>inversores con las extensiones del sistema.                         |
|                          | Fronius Solar Net es un sistema de bus con topología de circuito. Para la comunicación de uno o varios inversores conectados en Fronius Solar Net con una extensión del sistema, basta con un cable adecuado.                                                   |
|                          | Fronius Solar Net detecta automáticamente las diferentes extensiones del sistema.                                                                                                    |
|                          | Para poder diferenciar entre varias extensiones del sistema idénticas, es necesario ajus-<br>tar un número individual en las extensiones del sistema.                                                                                                    |
|                          | Para definir cada inversor de manera unívoca en Fronius Solar Net, también es necesa-<br>rio asignar un número individual al correspondiente inversor.<br>Realizar la asignación del número individual según el apartado "El punto de menú CON-<br>FIGURACIÓN". |
|                          | En los correspondientes manuales de instrucciones o en Internet, en http://www.fronius.com, figura información más detallada acerca de las diferentes extensiones del sistema.                                                                                  |
|                          | Si desea información más detallada sobre los componentes DATCOM:                                                                                                    |
|                          | → http://www.fronius.com/QR-link/4204101938                                                                                                    |
|                          |                                                                                                    |

Montar las tarjetas opcionales en el inversor Encontrará información sobre el montaje de las tarjetas opcionales en el inversor y para la conexión del cable de comunicación de datos.
## Supervisión del equipo

#### Generalidades

Si no se trata de ningún modelo especial del sistema, el inversor está equipado de serie con la monitorización de instalaciones Fronius Datamanager 2.0 con capacidad para WLAN.

La monitorización de instalaciones incluye, por ejemplo, las siguientes funciones:

- Página web propia con indicación de los datos actuales y las más diversas opciones de ajuste
- Posibilidad de conexión directa con Fronius Solar.web
- Envío automático de mensajes de servicio por SMS o correo electrónico en caso de error
- Conexión de Internet mediante WLAN o LAN
- Posibilidad de control del inversor mediante la especificación de valores límite de potencia, tiempos de marcha mínimos o máximos y tiempos de marcha teóricos
- Control del inversor mediante Modbus (tcp / rtu)
- Asignación de prioridades del control
- Control del inversor por medio de los contadores conectados (Fronius Smart Meter o contador S0)
- Control del inversor a través de un receptor de telemando centralizado (por ejemplo, especificación de potencia reactiva o especificación de potencia efectiva)
- Reducción de potencia dinámica teniendo en cuenta el autoconsumo

Encontrará información más detallada sobre el Fronius Datamanager 2.0 online en el manual de instrucciones del Fronius Datamanager 2.0.

Primera puesta en marcha mediante la Fronius Solar.web App **¡OBSERVACIÓN!** La Fronius Solar.web App facilita considerablemente la primera puesta en marcha del Fronius Datamanager 2.0.

La Fronius Solar.web App está disponible en la App Store.

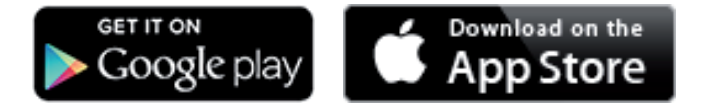

Para la primera puesta en marcha del Fronius Datamanager 2.0 es necesario

- que la tarjeta enchufable Fronius Datamanager 2.0 esté instalada en el inversor, o
- que haya una Fronius Datamanager Box 2.0 en el circuito de Fronius Solar Net.

**¡IMPORTANTE!** Para establecer la conexión con el Fronius Datamanager 2.0, es necesario que el correspondiente dispositivo final (por ejemplo, ordenador portátil, tableta, etc.) esté ajustado de la siguiente manera:

"Obtener la dirección IP automáticamente (DHCP)" debe estar activado

¡ADVERTENCIA! Las descargas eléctricas pueden ser mortales. Peligro originado por la tensión de red y la tensión CC de los módulos solares. Antes de abrir el inversor:

- Esperar hasta que se descarguen los condensadores.
- Abrir el inversor solo según el manual de instrucciones del inversor.
- Tener en cuenta y cumplir las normas e instrucciones de seguridad que figuran en el manual de instrucciones del inversor.
- 1

Cablear el inversor con el Fronius Datamanager 2.0 o la Fronius Datamanager Box 2.0 en Fronius Solar Net

¡IMPORTANTE! Los inversores Fronius IG, Fronius IG Plus, Fronius IG Plus V, Fro-

nius IG Plus A, Fronius CL, Fronius CL USA y Fronius IG 300 - 500 deben encontrarse siempre al comienzo o al final del circuito de Fronius Solar Net.

- 2 Solo en caso de Fronius Galvo / Fronius Symo / Fronius Primo y si hay varios inversores conectados en red en la Fronius Solar Net: establecer correctamente el interruptor de maestro / esclavo de Fronius Solar Net en la tarjeta enchufable Fronius Datamanager 2.0
  - Un inversor con Fronius Datamanager 2.0 = maestro
  - Todos los demás inversores con Fronius Datamanager 2.0 = esclavo (los LED en las tarjetas enchufables Fronius Datamanager 2.0 están apagados)
- 3 Conmutar el equipo al modo de servicio

Inversor con tarjeta enchufable Fronius Datamanager 2.0:

 Conmutar el interruptor IP en la tarjeta enchufable Fronius Datamanager 2.0 a la posición A

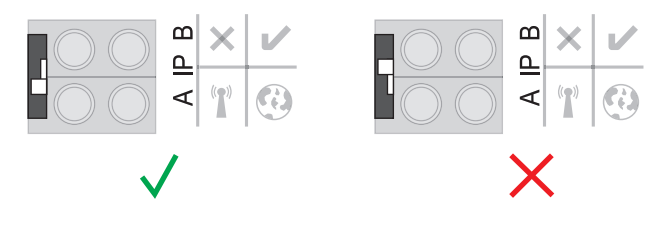

#### 0

 Activar el punto de acceso WIFI a través del menú de configuración del inversor (la ejecución de esta función varía en función del software del inversor)

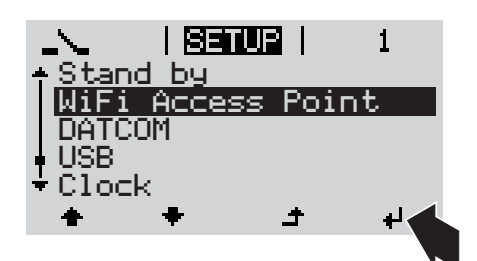

Fronius Datamanager Box 2.0:

Conmutar el interruptor IP en la Fronius Datamanager Box 2.0 a la posición A

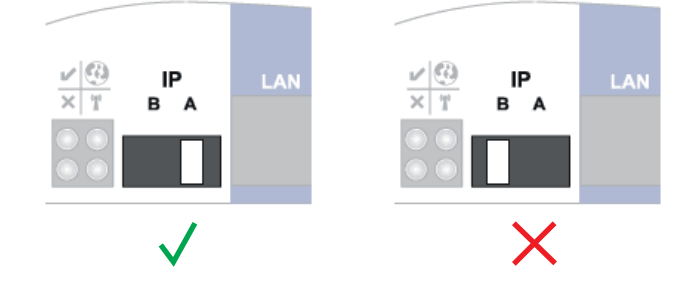

El inversor / la Fronius Datamanager Box 2.0 prepara el punto de acceso WLAN. El punto de acceso WLAN permanece abierto durante 1 hora.

[4] Descargar la Fronius Solar.web App

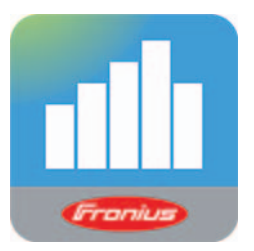

5 Ejecutar la Fronius Solar.web App

Se muestra la página de inicio del asistente de puesta en servicio.

| Monitorización de instalac                                                                            | iones 💌 es Fronius                                                                                                    |
|----------------------------------------------------------------------------------------------------|----------------------------------------------------------------------------------------------------|
| Bienvenido al asist                                                                                   | ente de puesta en servicio.                                                                                                    |
| En pocos pasos conseguirá mo                                                                          | onitorizar cómodamente sus instalaciones.                                                                                                    |
|                                                                                                    |                                                                                                    |
| ASISTENTE SOLAR WEB                                                                                   | ASISTENTE TÉCNICO                                                                                                    |
| Conecte la instalación a Fronius Solar.web<br>y utilice nuestra aplicación para dispositivos móviles. | ¡Ajuste los límites de alimentación,<br>las funciones de Power Control y las interfaces abiertas en el sistema!<br>I ¡Solo para personal formado o especialistas! |
|                                                                                                    | Cancelar                                                                                                    |

El asistente técnico está previsto para el instalador e incluye ajustes específicos según las normas. La ejecución del asistente técnico es opcional.

Si se ejecuta el asistente técnico, resulta imprescindible apuntar la contraseña de servicio asignada. Esta contraseña de servicio se requiere para ajustar los puntos de menú "Editor de la empresa suministradora de energía" y "Contador".

Si no se ejecuta el asistente técnico, no hay ninguna especificación ajustada para la reducción de potencia.

¡Es obligatorio ejecutar el asistente de Fronius Solar.web!

**6** Si fuera necesario, ejecutar el asistente técnico y seguir las instrucciones

[7] Ejecutar el asistente de Fronius Solar.web y seguir las instrucciones

Se muestra la página de inicio de Fronius Solar.web.

0

Se muestra la página web del Fronius Datamanager 2.0.

Información más detallada sobre el Fronius Datamanager 2.0

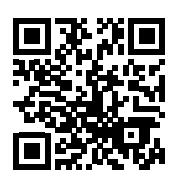

Encontrará información más detallada sobre el Fronius Datamanager 2.0 y otras opciones para la puesta en servicio:

 $\rightarrow$  http://www.fronius.com/QR-link/4204260191ES

# Elementos de manejo e indicaciones

Elementos de manejo e indicaciones

| (1)<br>(2)<br>(3)<br>(4) |                                                                                                    |
|--------------------------|----------------------------------------------------------------------------------------------------|
| Pos                      | Doscrinción                                                                                                    |
| (1)                      | Pantalla                                                                                                    |
| (.)                      | Para indicar valores, ajustes y menús                                                                                                    |
|                          | LED de control y de estado                                                                                                    |
| (2)                      | <ul> <li>El LED de estado general (rojo)</li> <li>está iluminado cuando: <ul> <li>Se muestra un mensaje de estado en la pantalla</li> <li>Se produce una interrupción del suministro de energía a la red</li> <li>Durante la solución de errores (el inversor está esperando una confirma-<br/>ción o solución de un error que se ha producido)</li> </ul> </li> </ul>                                                                                       |
| (3)                      | <ul> <li>El LED de arranque (naranja)<br/>está iluminado cuando: <ul> <li>El inversor se encuentra en la fase de arranque automático o autocomprobación (en cuanto los módulos solares entregan suficiente potencia después del alba)</li> <li>El inversor se ha conmutado al servicio de reposo en el menú de configuración (= desconexión manual del suministro de energía a la red)</li> <li>Se actualiza el software del inversor</li> </ul> </li> </ul> |
| (4)                      | <ul> <li>El LED de estado de servicio (verde)</li> <li>está iluminado: <ul> <li>Cuando la instalación fotovoltaica funciona sin perturbaciones después de la fase de arranque automático del inversor</li> <li>Mientras se lleva a cabo el suministro de energía a la red</li> </ul> </li> </ul>                                                                                                    |
|                          | Teclas de control que, según la selección, están ocupadas con funciones dife-<br>rentes:                                                                                                    |
| (5)                      | Tecla "izquierda/arriba"<br>Para la navegación bacia la izquierda y bacia arriba                                                                                                    |
| (6)                      | Tecla "abajo/derecha"<br>Para la navegación hacia abajo y hacia la derecha                                                                                                    |

| Pos. | Descripción                                                                                |
|------|--------------------------------------------------------------------------------------------|
| (7)  | Tecla "Menú/Esc"<br>Para cambiar el nivel del menú<br>Para salir del menú de configuración |
| (8)  | Tecla "Enter"<br>Para confirmar una selección                                              |

Las teclas son pulsadores capacitivos por lo que cualquier humectación con agua puede mermar la función de las teclas. Para un funcionamiento óptimo de las teclas deben secarse las teclas con un paño si fuera necesario.

PantallaLa alimentación de la pantalla se realiza a través de la tensión de red CA. Según el ajuste<br/>del menú de configuración, la pantalla puede estar disponible durante todo el día.

**¡IMPORTANTE!** La pantalla del inversor no es un aparato de medición calibrado. Se produce una pequeña desviación de carácter sistémico de determinados porcentajes respecto al contador de energía de la empresa suministradora de energía. Para calcular de forma exacta los datos con la empresa suministradora de energía, se requiere un contador calibrado.

|                    | Punto de menú                                                      |
|--------------------|--------------------------------------------------------------------|
| Potencia de salida | Explicación de los parámetros                                      |
| 2585               | Indicación de valores y unidades, así<br>como de códigos de estado |
| t + +              | Ocupación de las teclas de control                                 |

Zonas de indicación en la pantalla, modo de indicación

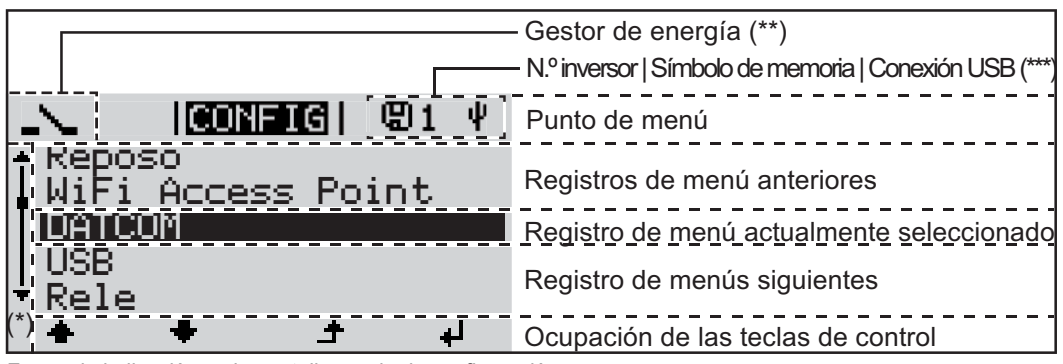

Zonas de indicación en la pantalla, modo de configuración

(\*) Barra de desplazamiento

- (\*\*) El símbolo para el gestor de energía se muestra cuando la función "Gestor de energía" está activada.
- (\*\*\*) N.º inversor = Número DATCOM de inversor, símbolo de memoria: aparece brevemente al memorizar los valores ajustados, conexión USB: aparece cuando se ha conectado una memoria USB

# El nivel del menú

| Activar la ilumina-<br>ción de la pantalla                                                                      | <ul> <li>Pulsar cualquier tecla</li> <li>Se activa la iluminación de la pantalla.</li> <li>En el punto de menú CONFIG existe la posibilidad de ajustar una iluminación de la pantalla que está constantemente iluminada o apagada.</li> </ul>                                                                                                    |  |  |  |  |  |  |
|----------------------------------------------------------------------------------------------------|----------------------------------------------------------------------------------------------------|--|--|--|--|--|--|
| Desactivación au-<br>tomática de la ilu-<br>minación de la<br>pantalla / Cambiar<br>al punto de menú<br>"AHORA" | <ul> <li>Si durante 2 minutos no se pulsa ninguna tecla,</li> <li>se apaga automáticamente la iluminación de la pantalla y el inversor cambia al punto<br/>de menú "AHORA" (siempre y cuando la iluminación de la pantalla esté ajustada al<br/>servicio automático).</li> <li>El cambio al punto de menú "AHORA" se realiza dentro cualquier posición dentro del<br/>nivel del menú, con la excepción de del registro de menú de configuración "Reposo".</li> <li>Se muestra la potencia actualmente suministrada.</li> </ul> |  |  |  |  |  |  |
| Abrir el nivel del<br>menú                                                                                      | Potencia de salida                                                                                                    |  |  |  |  |  |  |
|                                                                                                    | INFORM       INFORM       IREGIST         Image: Seleccionar el punto de menú deseado con las teclas "izquierda" o "derecha"         Image: Seleccionar el punto de menú deseado pulsando la tecla "Enter"                                                                                                    |  |  |  |  |  |  |

# Los puntos de menú AHORA, LOG y GRÁFICO

| AHORA   |                       |                                                                                 |
|---------|-----------------------|---------------------------------------------------------------------------------|
| REGIST  | INFORM   INTERIST     | AHORA                                                                           |
| GRÁFICO |                       | (indicación de valores actuales)                                                |
|         | AHORA  REGIST  GRAFIC | <b>REGIST</b><br>(datos registrados del día de hoy, del año                     |
|         |                       | natural en curso y desde la primera pues-<br>ta en marcha del inversor)         |
|         | <b>→ + +</b>          |                                                                                 |
|         | REGISTING             | GRÁFICO                                                                         |
|         |                       | Curva característica del día                                                    |
|         |                       | tencia de salida durante el día. El eje de<br>tiempo se escala automáticamente. |
|         | <b>+ +</b> +          | Pulsar la tecla "Volver" para cerrar la indi-                                   |
|         |                       | cacion.                                                                         |

| Valores mostra-<br>dos en los puntos<br>de menú AHORA | Valores mostrados en el punto de menú AHORA: |  |  |  |  |
|-------------------------------------------------------|----------------------------------------------|--|--|--|--|
| y LOG                                                 | Potencia de salida (W)                       |  |  |  |  |
| -                                                     | Potencia reactiva CA (VAr)                   |  |  |  |  |
|                                                       | Tensión de red (V)                           |  |  |  |  |
|                                                       | Corriente de salida (A)                      |  |  |  |  |
|                                                       | Frecuencia de red (Hz)                       |  |  |  |  |
|                                                       | Tensión solar (V)                            |  |  |  |  |
|                                                       | Corriente solar (A)                          |  |  |  |  |
|                                                       | Hora / Fecha                                 |  |  |  |  |

Hora y fecha del inversor o del circuito de Fronius Solar Net

## Valores mostrados en el punto de menú LOG:

(para el día de hoy, el año natural en curso y desde la primera puesta en marcha del inversor)

Energía suministrada (kWh / MWh) Energía suministrada durante el período de tiempo contemplado

Debido a los diferentes métodos de medición, se pueden producir desviaciones respecto a los valores de indicación en otros aparatos de medición. Para la facturación de la energía suministrada solo tienen carácter vinculante los valores de indicación del aparato de medición calibrado y puesto a disposición por la empresa suministradora de electricidad.

Máx. potencia de salida (W)

Máxima potencia de alimentación suministrada a la red durante el período de tiempo contemplado

#### Rendimiento

Dinero generado durante el período de tiempo contemplado (se puede ajustar la divisa en el menú de configuración)

Igual que en el caso de la energía suministrada, también se pueden producir desviaciones del rendimiento en relación con otros valores de medición.

El ajuste de la divisa y de la tasa de facturación se describe en el apartado "El menú de configuración".

El ajuste de fábrica varía en función de la correspondiente configuración de país.

#### Ahorro de CO2 (g / kg)

Emisión de CO<sub>2</sub> ahorrada durante el período de tiempo contemplado

El valor para la reducción de  $CO_2$  corresponde a la emisión de  $CO_2$  que se libraría en función del parque de centrales térmicas disponibles con la misma cantidad de corriente. El ajuste de fábrica es de 0,53 kg / kWh (fuente: DGS - Deutsche Gesellschaft für Sonnenenergie).

Máxima tensión L-N (V) Máxima tensión medida durante el período de tiempo contemplado entre conductor y conductor neutro

Máx. tensión solar (V)

Máxima tensión de módulo solar medida durante el período de tiempo contemplado

#### Horas de servicio

Duración de servicio del inversor (HH:MM).

**¡IMPORTANTE!** Para la correcta indicación de los valores de día y año, es necesario que la hora esté ajustada correctamente.

# El punto de menú CONFIG

Ajuste previo

El inversor ha sido preconfigurado de fábrica y se encuentra en disposición de servicio. No se necesita ningún tipo de ajuste previo para el servicio de alimentación de la red completamente automático.

El punto de menú CONFIG permite una sencilla modificación de los ajustes previos del inversor para responder a los deseos y requisitos específicos del usuario.

#### CONFIG

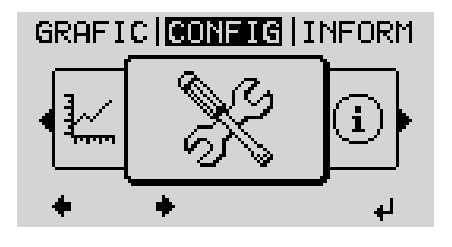

**CONFIG** (menú de configuración)

¡OBSERVACIÓN! Debido a las actualizaciones de software, el equipo puede contar con funciones que no se describan en este manual de instrucciones o al revés. Además, alguna ilustración puede variar ligeramente con respecto a los elementos de manejo de su equipo. No obstante, el funcionamiento de los elementos de manejo es idéntico.

#### Navegación en el punto de menú CONFIG

#### Entrar al punto de menú CONFIG

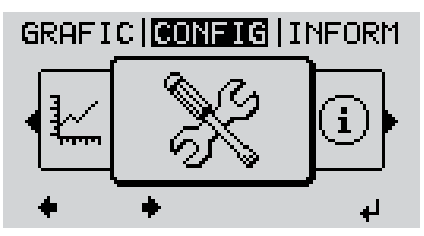

Nivel del menú, "CONFIG" seleccionado

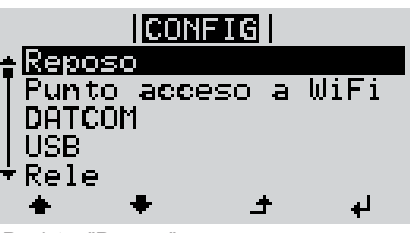

Registro "Reposo"

Hojear entre los registros

- Seleccionar el punto de menú "CON-FIG" con las teclas "izquierda" o "derecha"
- Pulsar la tecla "Enter"

Se muestra el primer registro del punto de menú CONFIGURACIÓN: "Reposo"

|   | Image: Configet   Reposo   Punto acceso a WiFi   DATCOM   USB   Rele   Image: Punto de menú "Punto de acceso Wi-Fi"   Salir de un registro                                                                                                    |
|---|----------------------------------------------------------------------------------------------------|
|   | GRAFIC CONFIG INFORM                                                                                                    |
|   | <ul> <li>Si durante 2 minutos no se pulsa ninguna tecla,</li> <li>el inversor cambia desde cualquier posición dentro del nivel del menú al punto de<br/>menú "AHORA" (excepción: el registro de menú de configuración "Reposo"),</li> <li>se apaga la iluminación de la pantalla.</li> <li>Se muestra la potencia actual de alimentación.</li> </ul> |
| - | <ol> <li>Entrar al punto de menú CONFIG</li> <li>Seleccionar el registro deseado con las teclas "arriba" o "abajo"</li></ol>                                                                                                    |
|   | El primer dígito del valor a ajustar par- Se muestran los ajustes disponibles: padea:                                                                                                    |

Ajustar los registros de menú de configuración en general p **4** Seleccionar un número para el primer Seleccionar el ajuste deseado con 4 las teclas "arriba" o "abajo" dígito con las teclas "arriba" o "abajo" **★** ♥ **▲ ♥** 5 Pulsar la tecla "Enter" 5 Pulsar la tecla "Enter" para guardar y adoptar la selección. 4 4 El segundo dígito del valor parpadea. Pulsar la tecla "Esc" para no guardar Repetir los pasos de trabajo 4 y 5 6 la selección. hasta que... ▲ todo el valor a ajustar esté parpadeando.

81

ES

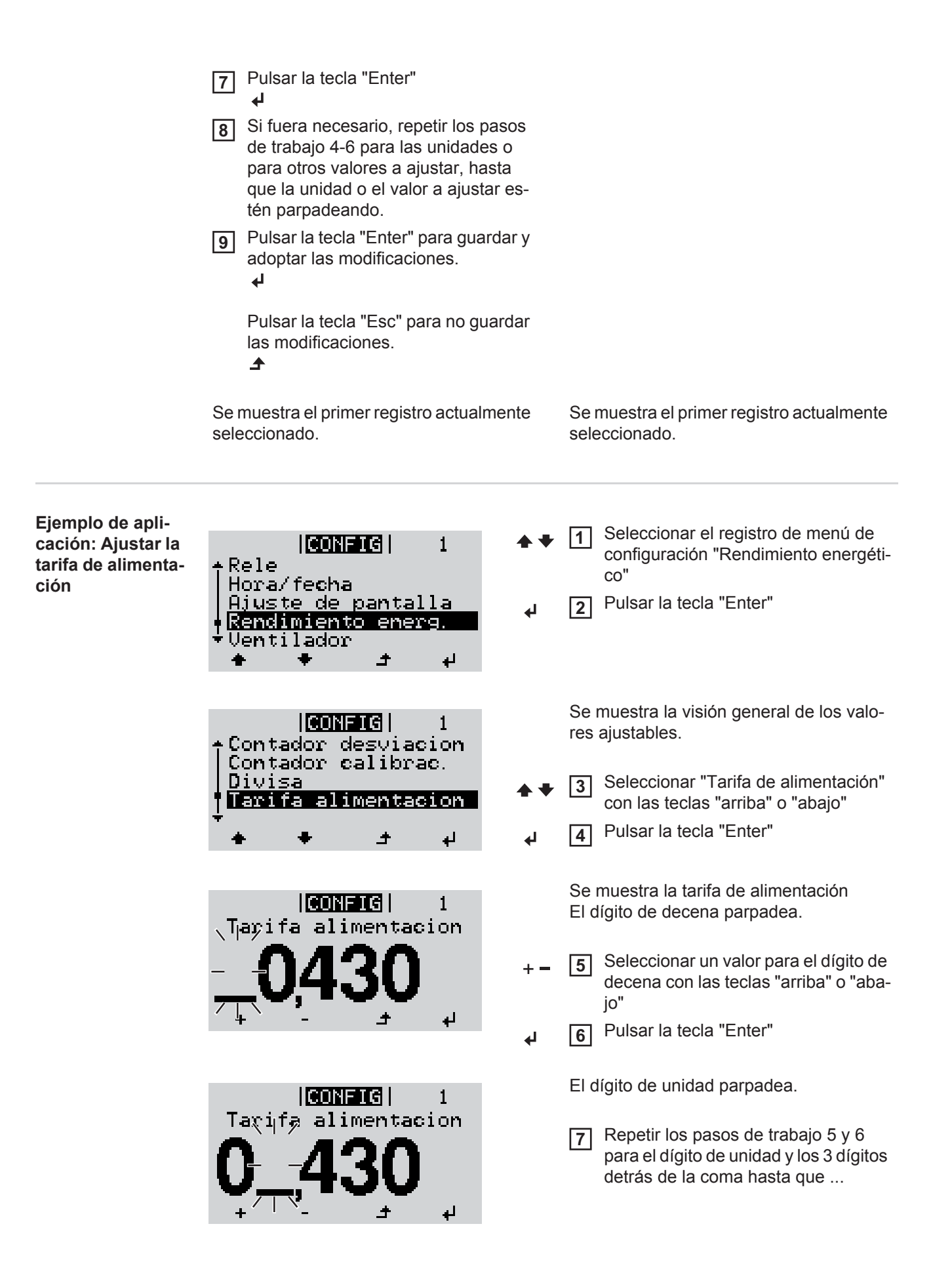

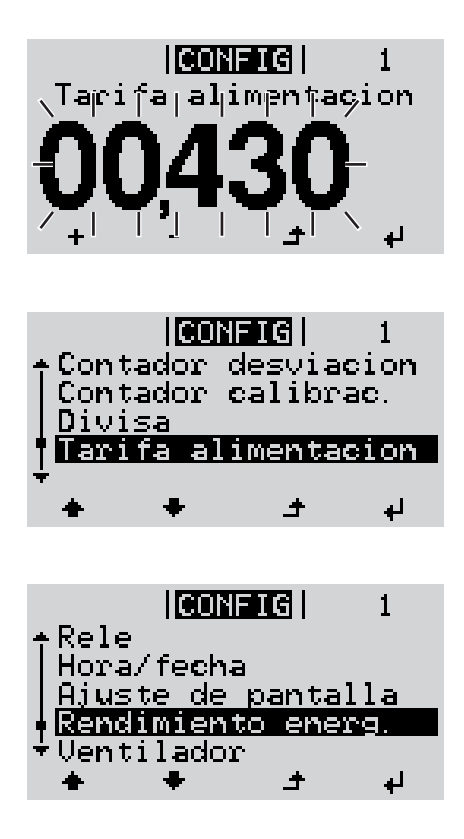

... la tarifa de alimentación ajustada parpadee.

✔ 8 Pulsar la tecla "Enter"

Se acepta la tarifa de alimentación y se muestra la visión general de los valores ajustables.

▲ 9 Pulsar la tecla "Esc"

Se muestra el registro de menú de configuración "Rendimiento energético".

# Los registros de menú de configuración

| Reposo                 | Activación/desactivación manual del servicio de reposo                                                                                                    |                                                                                                    |  |  |  |  |  |  |
|------------------------|----------------------------------------------------------------------------------------------------|----------------------------------------------------------------------------------------------------|--|--|--|--|--|--|
|                        | <ul> <li>No se produce nin</li> <li>El LED de arranq</li> <li>En el servicio de r<br/>dentro del nivel de<br/>No está activado<br/>nutos sin pulsar n</li> <li>El servicio de rep</li> <li>El servicio de alim<br/>var "Reposo").</li> </ul> | nguna alimentación a la red.<br>ue está iluminado en naranja.<br>reposo no se puede visualizar ni ajustar ningún otro punto de menú<br>el menú.<br>el cambio automático al punto de menú "AHORA" después de 2 mi-<br>inguna tecla.<br>oso solo puede finalizarse manualmente pulsando la tecla "Enter".<br>nentación a la red puede restablecerse en cualquier momento (acti- |  |  |  |  |  |  |
|                        | Ajustar el servicio de reposo (desconexión manual del servicio de alimentación a la red):                                                                                                    |                                                                                                    |  |  |  |  |  |  |
|                        | <ol> <li>Seleccionar el registro "Reposo"</li> <li>Pulsar la tecla "Enter"</li> <li>En la pantalla aparecen alternativamente "REPOSO" y "ENTER".</li> </ol>                                                                                  |                                                                                                    |  |  |  |  |  |  |
|                        | El LED de arranque está iluminado en naranja.                                                                                                    |                                                                                                    |  |  |  |  |  |  |
|                        | Restablecimiento del servicio de alimentación a la red:                                                                                                    |                                                                                                    |  |  |  |  |  |  |
|                        | En el servicio de reposo aparecen alternativamente "REPOSO" y "ENTER" en la pantalla.                                                                                                    |                                                                                                    |  |  |  |  |  |  |
|                        | 1 Pulsar la tecla "Enter" para restablecer el servicio de alimentación a la red                                                                                                    |                                                                                                    |  |  |  |  |  |  |
|                        | Se muestra el registro "Reposo".<br>Paralelamente, el inversor va pasando por la fase de arranque.<br>El LED de estado de servicio está iluminado en verde después de restablecer el servicio<br>de alimentación a la red.                   |                                                                                                    |  |  |  |  |  |  |
| Punto acceso a<br>WiFi | Para activar/desactivar del punto de acceso WLAN (por ejemplo, para preparar una moni-<br>torización de instalaciones)                                                                                                    |                                                                                                    |  |  |  |  |  |  |
|                        | Margen de ajuste                                                                                                    | Punto de acceso WiFi<br>[detenido]                                                                                                    |  |  |  |  |  |  |
|                        |                                                                                                    | ¿Activar WiFi AP?                                                                                                    |  |  |  |  |  |  |
|                        |                                                                                                    | ✔ Para activar el punto de acceso WLAN Pulsar la tecla<br>"Enter"                                                                                                    |  |  |  |  |  |  |
|                        |                                                                                                    | Punto de acceso WiFi<br>[activo]                                                                                                    |  |  |  |  |  |  |
|                        | Se muestran la SS-ID (SS) y la contraseña (PW).                                                                                                    |                                                                                                    |  |  |  |  |  |  |

|        |                                                                                                    | ¿Desactivar WiFi AP? |                                                                                                    |  |  |  |  |  |  |
|--------|----------------------------------------------------------------------------------------------------|----------------------|----------------------------------------------------------------------------------------------------|--|--|--|--|--|--|
|        |                                                                                                    | له                   | Para desactivar el punto de acceso WLAN Pulsar la te-<br>cla "Enter"                                       |  |  |  |  |  |  |
|        |                                                                                                    | Punto<br>[no d       | o de acceso WiFi<br>isponible]                                                                             |  |  |  |  |  |  |
|        |                                                                                                    | Se m<br>cione        | Se muestra cuando no hay ninguna monitorización de instala-<br>ciones disponible.                          |  |  |  |  |  |  |
| DATCOM | Control de una comur                                                                                                    | nicación o           | de datos, entrada del número de inversor, modo nocturno                                                    |  |  |  |  |  |  |
|        |                                                                                                    | protocon             | ,<br>,                                                                                                    |  |  |  |  |  |  |
|        | Margen de ajuste                                                                                                    | Estad                | do / Número de inversor / Tipo protocolo                                                                   |  |  |  |  |  |  |
|        | <b>Estado</b><br>Muestra una comunicación de datos disponible a través de Fronius Solar Net, o un error<br>que se ha producido en la comunicación de datos |                      |                                                                                                    |  |  |  |  |  |  |
|        | Número de inversor<br>Ajuste del número (=<br>sores solares                                                                                                | r<br>dirección       | ı) del inversor en caso de una instalación con varios inver-                                               |  |  |  |  |  |  |
|        | Margen de ajuste                                                                                                    | 00 - 9               | 99 (00 = 100. inversor)                                                                                    |  |  |  |  |  |  |
|        | Ajuste de fábrica                                                                                                    | 01                   |                                                                                                    |  |  |  |  |  |  |
|        | <b>¡IMPORTANTE!</b> Al integrar varios inversores en un sistema de comunicación de datos, se debe asignar una dirección propia a cada inversor.            |                      |                                                                                                    |  |  |  |  |  |  |
|        | <b>Tipo protocolo</b><br>Sirve para determina                                                                                                    | r el proto           | colo de comunicación para la transmisión de datos:                                                         |  |  |  |  |  |  |
|        | Margen de ajuste                                                                                                    | Froni                | us Solar Net / Protocolo de interfaz *                                                                     |  |  |  |  |  |  |
|        | Ajuste de fábrica                                                                                                    | Froni                | us Solar Net                                                                                               |  |  |  |  |  |  |
|        | * El tipo de protocolo<br>Las tarjetas de Datar                                                                                                    | "Protocol<br>nanager | o de interfaz" solo funciona sin la tarjeta de Datamanager.<br>presentes deben ser retiradas del inversor. |  |  |  |  |  |  |
| USB    | Especificación de val                                                                                                    | ores en re           | elación con una memoria USB                                                                                |  |  |  |  |  |  |
|        |                                                                                                    |                      |                                                                                                    |  |  |  |  |  |  |
|        | Margen de ajuste                                                                                                    | Retira<br>Logg       | ar HW con seguridad / Actualización de software / Intervalo<br>ing                                         |  |  |  |  |  |  |

## Retirar HW con seguridad

Desenchufar una memoria USB del zócalo USB A en la bandeja de comunicación de datos sin que se produzca ninguna pérdida de datos.

- V:
- Cuando se visualiza el mensaje OK
- Cuando el LED "Transmisión de datos" haya dejado de parpadear o de estar iluminado

#### Actualización de software

Actualizar el software del inversor mediante una memoria USB.

**¡IMPORTANTE!** Solo técnicos de servicio de Fronius o Fronius Service Partner pueden actualizar el firmware.

Procedimiento:

- Descargar el archivo de actualización "froxxxx.upd"
  - (por ejemplo, en http://www.fronius-usa.com; xxxxx se muestra para el número de versión correspondiente)

**¡IMPORTANTE!** Para evitar cualquier problema durante la actualización del software del inversor, la memoria USB prevista a tal fin no debe tener ninguna partición ni encriptación oculta (ver el capítulo "Memorias USB adecuadas").

- [2] Guardar el archivo de actualización en el nivel de datos exterior de la memoria USB
- 3 Abrir la zona de comunicación de datos
- Enchufar la memoria USB con el archivo de actualización en el zócalo USB de la zona de comunicación de datos
- **5** Seleccionar en el menú de configuración el punto de menú "USB" y a continuación "Actualización de software"
- 6 Pulsar la tecla "Enter"
- Esperar hasta que en la pantalla aparezcan las comparaciones de la versión de software actualmente disponible en el inversor y de la nueva versión de software:
  - 1.ª página: software Recerbo (LCD), software de controlador de teclas (KEY), versión de la configuración de país (Set)
  - 2.ª página: software de la etapa de potencia

8 Pulsar la tecla "Enter" después de cada página

El inversor comienza a copiar los datos.

Se muestran "ACTUALIZACIÓN", así como el progreso de memorización de las diferentes pruebas en % hasta que se han copiado los datos para todos los módulos electrónicos.

Después del copiado, el inversor actualiza sucesivamente los módulos electrónicos necesarios.

Se muestran "ACTUALIZACIÓN", el módulo afectado y el progreso de actualización en %.

Como último paso, el inversor actualiza la pantalla.

La pantalla permanece oscura durante aproximadamente 1 minuto y los LED de control y de estado parpadean.

Una vez finalizada la actualización de software, el inversor cambia a la fase de arranque y después al suministro de energía a la red. La memoria USB puede desenchufarse.

| Se guardan los | ajustes | individuales | del | menú | de | configuración | al | actualizar | el | software |
|----------------|---------|--------------|-----|------|----|---------------|----|------------|----|----------|
| del inversor.  |         |              |     |      |    |               |    |            |    |          |

#### Intervalo Logging

Activar/desactivar la función de Logging, así como la especificación de un Intervalo de Logging

| Unidad<br>Margen de ajuste<br>Ajuste de fábrica | Minutos<br>30 min / 20 min / 15 min / 10 min / 5 min / No Log<br>30 min                                              |
|-------------------------------------------------|----------------------------------------------------------------------------------------------------|
| 30 min                                          | El intervalo de Logging es de 30 minutos. Cada 30 minutos se guardan los nuevos datos de Logging en la memoria USB.  |
| 20 min                                          | П                                                                                                    |
| 15 min                                          | ۶ L                                                                                                    |
| 10 min                                          | V                                                                                                    |
| 5 min                                           | El intervalo de Logging es de 5 minutos. Cada 5 minutos se<br>guardan los nuevos datos de Logging en la memoria USB. |
| No Log                                          | No se realiza ningún almacenamiento de datos                                                                         |

**¡IMPORTANTE!** Para que la función de Logging funcione perfectamente, es necesario que la hora esté ajustada correctamente.

**Relé** Activar el relé, ajustes de relé, prueba de relé

Margen de ajuste

Modo de relé / Prueba de relé / Punto de conexión\* / Punto de desconexión\*

\* Se muestra únicamente cuando la función "Gestor de energía" está activada en "Modo de relé".

#### Modo de relé

Sirve para seleccionar las diferentes funciones del contacto de conmutación libre de potencial en la zona de comunicación de datos:

- Función de alarma
- Salida activa
- Gestor de energía

| Margen de ajuste  | TODOS / Permanente / DES / CON / Gestor de energía |
|-------------------|----------------------------------------------------|
| Ajuste de fábrica | ALL (TODOS)                                        |

#### Función de alarma:

| Permanent /<br>ALL (Perma- | Conmutación del contacto de conmutación libre de potencial en caso<br>de códigos de servicio temporales (por ejemplo, breve interrupción del |
|----------------------------|----------------------------------------------------------------------------------------------------|
| DOS):                      | un determinado número por día, ajustable en el menú "BÁSICO")                                                                                |
| Salida activa:             |                                                                                                    |
| CON:                       | El contacto de conmutación NO, libre de potencial, está continuamen-                                                                         |

#### El contacto de conmutación NO, libre de potencial, está continuamente conectado mientras el inversor se encuentra en servicio (mientras la pantalla está iluminada o indica algo).

DES: El contacto de conmutación NO, libre de potencial, está apagado.

|                                                                                                    | Gestor de energ                                                                              | ía:                                                                                                    |  |  |  |
|----------------------------------------------------------------------------------------------------|----------------------------------------------------------------------------------------------|----------------------------------------------------------------------------------------------------|--|--|--|
|                                                                                                    | Gestor de In<br>energía: el                                                                  | formación más detallada sobre la función "Gestor de energía" figura<br>າ el siguiente apartado "Gestor de energía".                                                         |  |  |  |
|                                                                                                    | <b>Prueba de relé</b><br>Prueba de funcionar                                                 | niento para comprobar si el contacto de conmutación libre de poten-                                                                                                    |  |  |  |
|                                                                                                    | cial conmuta periódi                                                                         | camente                                                                                                    |  |  |  |
|                                                                                                    | Punto de conexión<br>Para ajustar el límite<br>mutación libre de po                          | (solo con la función "Gestor de energía" activada)<br>de potencia efectiva a partir del cual se conecta el contacto de con-<br>tencial                                      |  |  |  |
|                                                                                                    | Ajuste de fábrica                                                                            | 1000 W                                                                                                    |  |  |  |
|                                                                                                    | Margen de ajuste                                                                             | Punto de desconexión: máxima potencia nominal del inversor /<br>W / kW                                                                                                    |  |  |  |
|                                                                                                    | Punto de desconex<br>Para ajustar el límite<br>conmutación libre de                          | <ul> <li>(ión (solo con la función "Gestor de energía" activada)</li> <li>de potencia efectiva a partir del cual se desconecta el contacto de</li> <li>potencial</li> </ul> |  |  |  |
|                                                                                                    | Ajuste de fábrica                                                                            | 500                                                                                                    |  |  |  |
|                                                                                                    | Margen de ajuste                                                                             | 0 - punto de conexión / W / kW                                                                                                    |  |  |  |
|                                                                                                    |                                                                                              |                                                                                                    |  |  |  |
| Hora/fecha                                                                                                    | Ajustar la hora, la fec                                                                      | Ajustar la hora, la fecha y la conmutación automática del horario de verano/invierno                                                                                        |  |  |  |
|                                                                                                    | Margen de ajuste                                                                             | hora / Formato de indicación para la fecha / Horario verano/in-<br>vierno                                                                                                   |  |  |  |
|                                                                                                    | <b>Ajustar la hora</b><br>Ajuste de la hora (hh<br>para la hora")                            | :mm:ss o hh:mm am/pm, según el ajuste en "Formato de indicación                                                                                                    |  |  |  |
| <b>Ajustar la fecha</b><br>Ajuste de la fecha (puede ser dd.mm.yyyy o mm/dd/yyyy, según el ajuste en "Fe<br>indicación para la fecha") |                                                                                              |                                                                                                    |  |  |  |
|                                                                                                    | Formato de indicación para la hora<br>Para especificar el formato de indicación para la hora |                                                                                                    |  |  |  |
|                                                                                                    | Margen de ajuste                                                                             | 12hrs / 24hrs                                                                                                    |  |  |  |
|                                                                                                    | Ajuste de fábrica                                                                            | En función de la configuración de país                                                                                                    |  |  |  |
|                                                                                                    | <b>Formato de indicad</b><br>Para especificar el fe                                          | i <b>ón para la fecha</b><br>ormato de indicación para la fecha                                                                                                    |  |  |  |
|                                                                                                    | Margen de ajuste                                                                             | mm/dd/yyyy / dd.mm.yy                                                                                                    |  |  |  |
|                                                                                                    | Ajuste de fábrica                                                                            | En función de la configuración de país                                                                                                    |  |  |  |
|                                                                                                    | Horario verano/inv<br>Para activar/desactiv                                                  | erno<br>var la conmutación automática del horario de verano/invierno                                                                                                    |  |  |  |
|                                                                                                    | <b>¡IMPORTANTE!</b> Util<br>no/invierno solo cua                                             | izar la función para la conmutación automática del horario de vera-<br>ndo no haya componentes del sistema con capacidad de LAN o                                           |  |  |  |

no/invierno solo cuando no haya componentes del sistema con capacidad de LAN o WLAN dentro de un circuito de Fronius Solar Net (por ejemplo, Fronius Datalogger Web, Fronius Datamanager o Fronius Hybridmanager). Margen de ajuste

on / off (CON / DES)

Ajuste de fábrica on (CON)

**¡IMPORTANTE!** Para poder mostrar correctamente los valores de día y año, así como la curva característica del día, es indispensable ajustar correctamente la hora y la fecha.

| Ajustes de la pan-<br>talla | Margen de ajuste                                                                                                    |                                                   | Idioma / Modo nocturno / Contraste / Iluminación                                                                                                    |  |  |
|-----------------------------|----------------------------------------------------------------------------------------------------|---------------------------------------------------|----------------------------------------------------------------------------------------------------|--|--|
|                             | Idioma                                                                                                    |                                                   |                                                                                                    |  |  |
|                             | Ajuste del i                                                                                                    | dioma de la                                       | a pantalla                                                                                                    |  |  |
|                             | Margen de                                                                                                    | ajuste                                            | Alemán, inglés, francés, neerlandés, italiano, español, checo, eslovaco, etc.                                                                                                    |  |  |
|                             | <b>Modo nocturno</b><br>Modo nocturno DATCOM: sirve para controlar el servicio DATCOM y el servicio de la<br>pantalla durante la noche o cuando la tensión CC disponible no es suficiente |                                                   |                                                                                                    |  |  |
|                             | Margen de                                                                                                    | aiuste                                            | AUTO / CON / DES                                                                                                    |  |  |
|                             | Ajuste de fa                                                                                                    | ábrica                                            | DES                                                                                                    |  |  |
|                             | AUTO:                                                                                                    | El servici<br>nectado a<br>La panta<br>quier tecl | o DATCOM se mantiene siempre y cuando haya un Datalogger co-<br>a una Fronius Solar Net activa no interrumpida.<br>Ila está oscura durante la noche y puede activarse pulsando cual-<br>a.                 |  |  |
|                             | CON:                                                                                                    | El servici<br>ininterrur<br>pantalla s            | o DATCOM se mantiene siempre. El inversor pone a disposición<br>npidamente los 12 V para la alimentación de Fronius Solar Net. La<br>siempre está activa.                                                  |  |  |
|                             |                                                                                                    | <b>iIMPORT</b><br>los comp<br>del invers          | <b>CANTE!</b> Si el modo nocturno DATCOM está en CON o AUTO con<br>onentes de Fronius Solar Net conectados, el consumo de corriente<br>sor aumenta durante la noche hasta unos 7 W aproximadamente.        |  |  |
|                             | DES:                                                                                                    | No hay se<br>te CA pa<br>La pantal<br>se encue    | ervicio DATCOM durante la noche y el inversor no requiere corrien-<br>ra la alimentación de Fronius Solar Net.<br>la está desactivada durante la noche y el Fronius Datamanager no<br>entra a disposición. |  |  |
|                             | Contraste                                                                                                    |                                                   |                                                                                                    |  |  |
|                             | Ajuste del o                                                                                                    | contraste e                                       | n la pantalla                                                                                                    |  |  |
|                             | Margen de                                                                                                    | ajuste                                            | 0 - 10                                                                                                    |  |  |
|                             | Ajuste de fa                                                                                                    | ábrica                                            | 5                                                                                                    |  |  |
|                             | Como el co<br>bientales p                                                                                                    | ontraste var<br>uede hace                         | ía en función de la temperatura, un cambio de las condiciones am-<br>r necesario un ajuste del punto de menú "Contraste".                                                                                  |  |  |
|                             | lluminació                                                                                                    | n                                                 |                                                                                                    |  |  |

Ajuste previo de la iluminación de la pantalla

El punto de menú "Iluminación" solo se refiere a la iluminación del fondo de la pantalla.

| Margen de ajuste  | AUTO / CON / DES |
|-------------------|------------------|
| Ajuste de fábrica | AUTO             |

|                               | AUTO:                                                                                                    | La ilumin<br>ción de la | ación de la pantalla se activa pulsando cualquier tecla. La ilumina-<br>a pantalla se apaga si no se pulsa ninguna tecla en 2 minutos. |  |  |
|-------------------------------|----------------------------------------------------------------------------------------------------|-------------------------|----------------------------------------------------------------------------------------------------|--|--|
|                               | CON:                                                                                                    | La ilumin<br>sor active | ación de la pantalla está permanentemente encendida con el inver-<br>o.                                                                |  |  |
|                               | DES:                                                                                                    | La ilumin               | ación de la pantalla está constantemente apagada.                                                                                      |  |  |
| Rendimiento                   | Ajuste                                                                                                    | visa                    |                                                                                                    |  |  |
| energenco                     | - de la ta                                                                                                    | rifa de alin            | nentación                                                                                                    |  |  |
|                               | Margen de                                                                                                    | ajuste                  | Desviación contador / Calibración contador / Divisa / Tarifa de<br>alimentación                                                        |  |  |
|                               | <b>Divisa</b><br>Ajuste de la divisa                                                                                                    |                         |                                                                                                    |  |  |
|                               | Margen de ajuste                                                                                                    |                         | 3 dígitos, A-Z                                                                                                    |  |  |
|                               | <b>Tarifa de alimentación</b><br>Ajuste de la tasa de facturación para la remuneración de la energía suministrada                                                                                                    |                         |                                                                                                    |  |  |
|                               | Margen de                                                                                                    | ajuste                  | 2 dígitos, 3 puntos decimales                                                                                                    |  |  |
|                               | Ajuste de fábrica                                                                                                    |                         | (en función de la configuración de país)                                                                                               |  |  |
| Ventilador                    | Para compr                                                                                                    | obar la fur             | ncionalidad de ventilador                                                                                                    |  |  |
|                               | Margen de                                                                                                    | ajuste                  | Prueba de ventilador #1 / Prueba de ventilador #2                                                                                      |  |  |
|                               | <ul> <li>Seleccionar "Prueba ventilador #1" con las teclas "arriba" y "abajo"</li> <li>La prueba de los ventiladores se inicia pulsando la tecla "Enter".</li> <li>Los ventiladores funcionan hasta que se vuelva a salir del menú pulsando la tecla "Esc".</li> </ul> |                         |                                                                                                    |  |  |
| Detección de arco<br>voltaico | Para compr                                                                                                    | obar la de              | tección/interrupción de arco voltaico                                                                                                  |  |  |
|                               | Margen de                                                                                                    | ajuste                  | ArcDetector Status / Start Selftest                                                                                                    |  |  |

#### **ArcDetector Status**

Muestra el estado actual de la detección/interrupción de arco voltaico

#### **Start Selftest**

Autocomprobación para comprobar si el inversor interrumpe el suministro de energía a la red en caso de detectar un arco voltaico.

Proceso de prueba:

- Seleccionar el registro "Arc Detection" en el punto de menú "Configuración"
- 2 Pulsar la tecla "Enter"
- 3 Seleccionar la o "Start Selftest" con las teclas "arriba" o "abajo"
- 4 Pulsar la tecla "Enter"

Se inicia la autocomprobación. La detección/interrupción de arco voltaico simula un arco voltaico y transmite la señal correspondiente al inversor.

En caso de que la prueba se haya desarrollado con éxito, el inversor se separa de la red y detiene el suministro de energía a la red.

En la pantalla se muestra "Selftest completed" y "Start AFCI".

5 Confirmar la indicación pulsando la tecla "Enter"

# El punto de menú INFORM

### INFORM

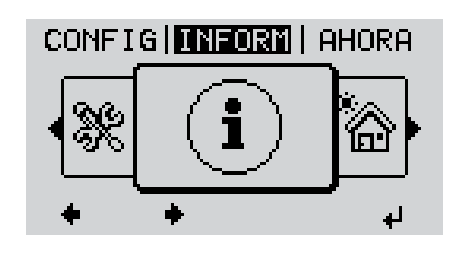

## INFORM (Información sobre el equipo y el software)

| Valores de medi-<br>ción | Valores de medi-                    | Zona de indicación:                                                                                                    | PV Iso. / Ext. Lim. / U PV1 / U PV2 / GVDPR                                                                                                    |  |  |
|--------------------------|-------------------------------------|----------------------------------------------------------------------------------------------------|----------------------------------------------------------------------------------------------------|--|--|
| Estado etapa po-<br>ten. | CION                                |                                                                                                    | / GVDPR / Ventilador #1)                                                                                                    |  |  |
| Estado de la red         |                                     | PV Iso                                                                                                    |                                                                                                    |  |  |
|                          |                                     | Resistencia de aislamie<br>(en caso de módulos so<br>res con puesta a tierra e                                                           | nto de la instalación fotovoltaica<br>lares no conectados a tierra y módulos sola-<br>en el polo negativo)                                                                    |  |  |
|                          |                                     | Ext. Lim.<br>Reducción de potencia e<br>minada por la empresa                                                                            | externa en porcentaje, por ejemplo, predeter-<br>distribuidora de red                                                                                                    |  |  |
|                          |                                     | <b>U PV1</b><br>Tensión CC actual en lo<br>alimentando (del primer                                                                       | s bornes incluso cuando el inversor no está seguidor MPP)                                                                                                    |  |  |
|                          |                                     | <b>U PV 2</b><br>Tensión CC actual en lo<br>alimentando (del seguno                                                                      | s bornes incluso cuando el inversor no está<br>do seguidor MPP)                                                                                                    |  |  |
|                          |                                     | <b>GVDPR</b><br>Reducción de potencia                                                                                                    | en función de la tensión de red                                                                                                    |  |  |
|                          |                                     | Fan #1<br>Valor porcentual de la potencia nominal del ventilador                                                                         |                                                                                                    |  |  |
|                          | Estado de la eta-<br>pa de potencia | Se puede mostrar la indi<br>recidos en el inversor.                                                                                      | cación del estado de los últimos errores apa-                                                                                                    |  |  |
|                          |                                     | ilMPORTANTE! Como<br>cada mañana y cada no<br>(Power low)(potencia ba<br>de estado no tienen su o                                        | consecuencia de una irradiación solar débil,<br>che aparecen los mensajes de estado 306<br>ja) y 307 (DC low) (CC baja). Estos mensajes<br>origen en ningún error.            |  |  |
|                          |                                     | <ul> <li>Después de pulsar<br/>etapa de potencia, a<br/>producido.</li> <li>Hojear la lista con la<br/>Pulsar la tecla "Volv</li> </ul>  | la tecla "Enter" se muestra el estado de la<br>así como de los últimos errores que se han<br>as teclas "Arriba" o "Abajo"<br>ver" para salir de la lista de estados y errores |  |  |
|                          | Estado de red                       | de red Se pueden mostrar los últimos 5 errores de red que se han pr                                                                      |                                                                                                    |  |  |
|                          |                                     | <ul> <li>Después de pulsar<br/>errores de red que s</li> <li>Hojear la lista con la</li> <li>Pulsar la tecla "Volv<br/>de red</li> </ul> | la tecla "Enter" se muestran los últimos 5<br>se han producido<br>as teclas "Arriba" o "Abajo"<br>/er" para salir de la indicación de los errores                             |  |  |

| Información del<br>equipo | Para indicar los ajustes relevantes para una empresa suministradora de energía. Los va-<br>lores mostrados varían en función de la correspondiente configuración de país o de los<br>ajustes específicos del inversor. |                                                                                                    |  |  |
|---------------------------|----------------------------------------------------------------------------------------------------|----------------------------------------------------------------------------------------------------|--|--|
|                           | Zona de indicación                                                                                                    | Generalidades / Ajuste de país / Seguidores MPP / Monitoriza-<br>ción de red / Límites de tensión de red / Límites de frecuencia<br>de red / Modo Q / Límite de potencia CA / Reducción de tensión<br>CA / Fault Ride Through |  |  |
|                           | General:                                                                                                    | Tipo de equipo<br>Fam.                                                                                                    |  |  |
|                           | Ajuste de país:                                                                                                    | Configuración<br>Configuración de país ajustada                                                                                                    |  |  |
|                           |                                                                                                    | Versión<br>Versión de la configuración de país                                                                                                    |  |  |
|                           |                                                                                                    | Grupo<br>Grupo para la actualización del software del inversor                                                                                                    |  |  |
|                           | Seguidores MPP:                                                                                                    | Seguidor 1 (estado, tensión)                                                                                                    |  |  |
|                           |                                                                                                    | Seguidor 2 (estado, tensión)                                                                                                    |  |  |
|                           | Monitorización de red:                                                                                                    | GMTi<br>Tiempo de arranque del inversor en s                                                                                                    |  |  |
|                           |                                                                                                    | GMTr<br>Tiempo de reconexión en s después de un error de red                                                                                                    |  |  |
|                           |                                                                                                    | ULL<br>Valor medio de la tensión de red durante 10 minutos en V.                                                                                                    |  |  |
|                           |                                                                                                    | LLTrip<br>Tiempo de activación para la monitorización de tensión a largo<br>plazo                                                                                                    |  |  |
|                           | Límites de tensión:                                                                                                    | UILmax<br>Valor de tensión de red interior superior en V                                                                                                    |  |  |
|                           |                                                                                                    | UILmin<br>Valor de tensión de red interior inferior en V                                                                                                    |  |  |
|                           |                                                                                                    | UOLmax<br>Valor de tensión de red exterior superior en V                                                                                                    |  |  |
|                           |                                                                                                    | UOLmin<br>Valor de tensión de red exterior inferior en V                                                                                                    |  |  |
|                           | Límites de frecuencia:                                                                                                    | FILmax<br>Valor de frecuencia de red interior superior en Hz                                                                                                    |  |  |
|                           |                                                                                                    | FILmin<br>Valor de frecuencia de red interior inferior en Hz                                                                                                    |  |  |
|                           |                                                                                                    | FOLmax<br>Valor de frecuencia de red exterior superior en Hz                                                                                                    |  |  |
|                           |                                                                                                    | FOLmin<br>Valor de frecuencia de red exterior inferior en Hz                                                                                                    |  |  |
|                           | Modo Q:                                                                                                    | Factor de potencia actualmente ajustado Cos phi<br>(por ejemplo: Cos(phi) constante / Q constante / Curva caracte-<br>rística Q(U) / etc.)                                                                                    |  |  |
|                           | Límite de potencia CA:                                                                                                    | Máx. P CA<br>Reducción de potencia manual                                                                                                    |  |  |

| Reducción de tensión<br>CA: | Estado<br>ON / OFF Reducción de potencia en función de la tensión                                                                                                    |
|-----------------------------|----------------------------------------------------------------------------------------------------|
|                             | GVDPRe<br>Umbral en el que comienza la reducción de potencia en funció<br>de la tensión                                                                                                    |
|                             | GVDPRv<br>Gradiente de reducción con el que se reduce la potencia, por<br>ejemplo: 10% por cada voltio que se encuentra por encima de<br>umbral GVDPRe.                                                                                                    |
|                             | Mensaje<br>Para activar el envío de un mensaje de información a través de<br>Fronius Solar Net                                                                                                    |
| Fault Ride Through:         | Estado - Ajuste estándar: OFF (DES)<br>Si la función está activada, el inversor no se desconecta inme<br>diatamente en caso de una caída de tensión CA corta (fuera d<br>los límites ajustados por la empresa suministradora de ener-<br>gía), sino que sigue alimentando durante un tiempo definido. |
|                             | DB min - Ajuste estándar: 90 %<br>"Dead Band Minimum" (zona muerta mínima) ajustada en por<br>centaje                                                                                                    |
|                             | DB max - Ajuste estándar: 120 %<br>"Dead Band Maximum" (zona muerta máxima) ajustada en po<br>centaje                                                                                                    |
|                             | k-Fac - Aiuste estándar: 0                                                                                                    |

Versión

Indicación del número de versión y del número de serie de los circuitos impresos instalados en el inversor (por ejemplo, para fines de servicio)

Zona de indicación Pantalla / Software de pantalla / Suma de chequeo SW / Memoria de datos / Memoria de datos #1 / Etapa de potencia / Etapa de potencia SW / Filtro CEM / Power Stage #3 / Power Stage #4

## Activar y desactivar el bloqueo de teclas

#### Generalidades

El inversor está equipado con una función de bloqueo de teclas. Si el bloqueo de teclas está activado, no se puede abrir el menú de configuración, por ejemplo, a modo de protección contra un desajuste accidental de los datos de configuración.

Para activar/desactivar el bloqueo de teclas es necesario introducir el código 12321.

## Activar y desactivar el bloqueo de teclas

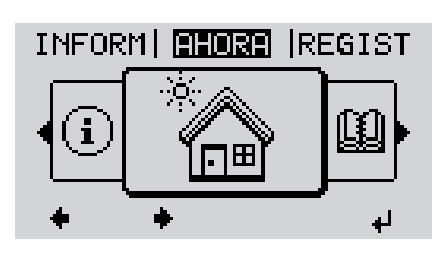

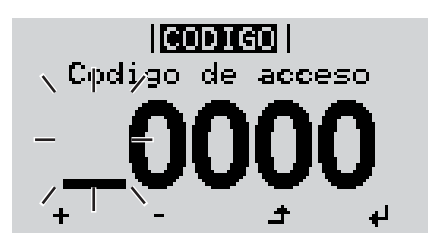

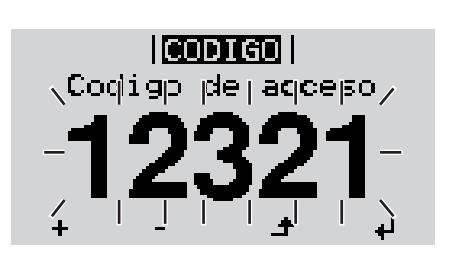

▲ 1 Pulsar la tecla "Menú"

Se muestra el nivel del menú.

2 Pulsar 5 veces la tecla "Menú / Esc" sin ocupar

| <br> | <br> |
|------|------|

En el menú "CÓDIGO" se muestra el "Código de entrada" y el primer dígito parpadea.

- Introducir el código 12321: Seleccionar el valor para el primer dígito del código con las teclas "arriba" o "abajo"
- Pulsar la tecla "Enter"

El segundo dígito parpadea.

**5** Repetir los pasos de trabajo 3 y 4 para el segundo dígito, el tercer dígito, el cuarto dígito y el quinto dígito del código hasta que...

el código ajustado parpadee.

4

6 Pulsar la tecla "Enter"

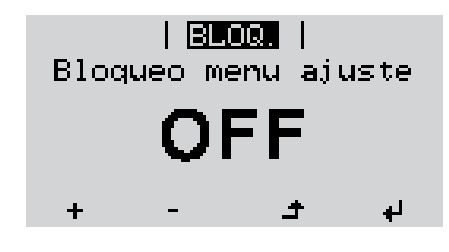

En el menú "LOCK" se muestra "Bloqueo de teclas".

+ - 7 Activar o desactivar el bloqueo de teclas con las teclas "arriba" o "abajo":

> CON = El bloqueo de teclas está activado (no es posible abrir el punto de menú CONFIG)

> DES = El bloqueo de teclas está desactivado (es posible abrir el punto de menú CONFIG)

Pulsar la tecla "Enter"

# Memoria USB como Datalogger y para actualizar el software del inversor

Memoria USB U como Datalogger in

Una memoria USB conectada a un zócalo USB A puede actuar como Datalogger para un inversor.

En cualquier momento, los datos de Logging guardados en la memoria USB pueden:

- importarse a través del archivo FLD registrado al mismo tiempo al software Fronius Solar.access,
- visualizarse a través del archivo CSV registrado al mismo tiempo en programas de otros fabricantes (por ejemplo, Microsoft® Excel).

Las versiones más antiguas (hasta Excel 2007) tienen una limitación de líneas de 65536.

Encontrará información más detallada sobre "Datos en la memoria USB", "Volumen de datos y capacidad de la memoria", así como "Acumulador de buffer" en:

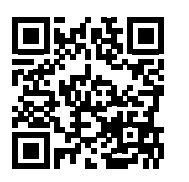

→ http://www.fronius.com/QR-link/4204260171ES

# Memorias USBDebido al gran número de memorias USB disponibles en el mercado, no es posible garan-<br/>tizar que el inversor pueda detectar cualquier memoria USB.

¡Fronius recomienda utilizar solo memorias USB certificadas y aptas para aplicaciones industriales (¡Tener en cuenta el logotipo USB-IF!).

El inversor soporta memorias USB con los siguientes sistemas de archivos:

- FAT12
- FAT16
- FAT32

Fronius recomienda utilizar las memorias USB solo para registrar datos de Logging o para actualizar el software del inversor. Las memorias USB no deben contener otros datos.

Símbolo USB en la pantalla del inversor, por ejemplo, en el modo de indicación "AHO-RA":

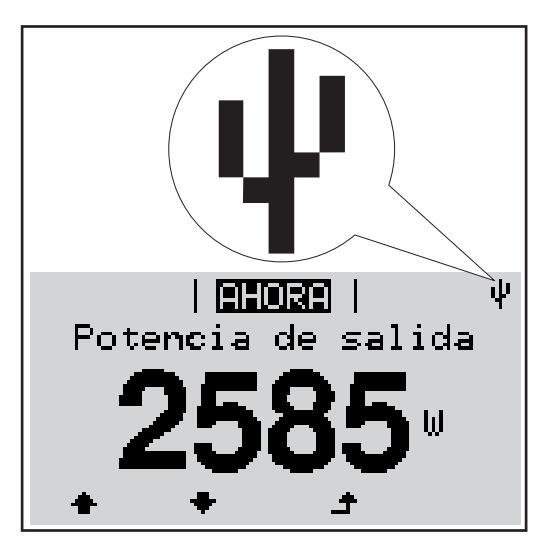

Si el inversor detecta una memoria USB, se muestra el símbolo USB en la parte derecha superior de la pantalla.

Al introducir las memorias USB debe comprobarse si se muestra el símbolo USB (también puede estar parpadeando).

¡OBSERVACIÓN! En caso de aplicaciones externas, debe tenerse en cuenta que el funcionamiento de las memorias USB convencionales solo suele estar garantizado dentro de una gama de temperaturas limitada. En caso de aplicaciones exteriores, debe asegurarse que la memoria USB funciona correctamente, por ejemplo, también a bajas temperaturas.

### Memoria USB para actualizar el software del inversor

Con la ayuda de la memorias USB incluso los clientes finales pueden actualizar el software del inversor a través del registro de menú USB en el punto de menú CONFIG: previamente se guarda el archivo de actualización en la memoria USB para transmitirlo después desde aquí al inversor. El archivo de actualización debe encontrarse en el directorio principal (directorio de raíz) de la memoria USB.

Retirar la memoria USB

Indicación de seguridad para la retirada de una memoria USB:

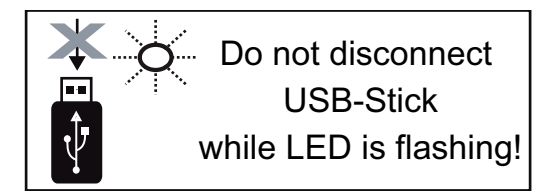

**¡IMPORTANTE!** Para evitar una pérdida de datos, solo debe retirarse una memoria USB conectada cuando se cumplen las siguientes condiciones:

- solo a través del punto de menú CONFIG registro de menú "USB / Retirar HW con seguridad"
- Cuando el LED "Transmisión de datos" haya dejado de parpadear o de estar iluminado

## El menú básico

Generalidades

En el menú básico se ajustan los siguientes parámetros importantes para la instalación y el servicio del inversor:

- Modo operación CC
- Tensión fija
- Tensión de arranque MPPT1 / MPPT2
- Libro registro USB

- Ajustes de aislamiento
- Reset TOTAL
- Contador de sucesos

Entrar al menú básico

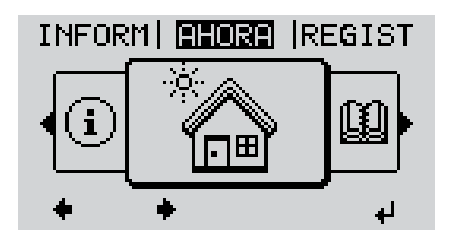

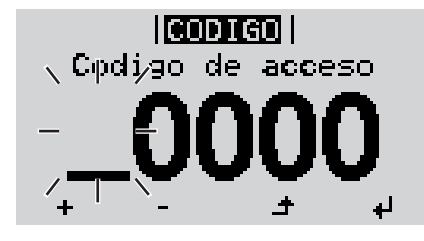

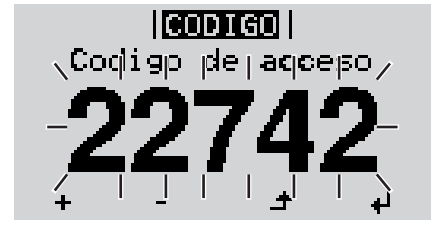

|   | BASICO         |     |
|---|----------------|-----|
| 4 | Seguidor MPP 1 |     |
|   | Seguidor MPP 2 |     |
|   | Libro registro | USB |
|   | Senal entrada  |     |
|   | 'SMS / Reles   |     |
|   | + + +          | له  |

Pulsar la tecla "Menú"

Se muestra el nivel del menú.

2 Pulsar 5 veces la tecla "Menú / Esc" sin ocupar

En el menú "CÓDIGO" se muestra el "Código de entrada" y el primer dígito parpadea.

- Introducir el código 22742: Seleccionar el valor para el primer dígito del código con las teclas "arriba" o "abajo"
- Pulsar la tecla "Enter"

El segundo dígito parpadea.

5 Repetir los pasos de trabajo 3 y 4 para el segundo dígito, el tercer dígito, el cuarto dígito y el quinto dígito del código hasta que...

el código ajustado parpadee.

6 Pulsar la tecla "Enter"

4

Se muestra el menú básico.

- Seleccionar el registro deseado con las teclas "arriba" o "abajo"
- Editar el registro seleccionado pulsando la tecla "Enter"
- Pulsar la tecla "Esc" para salir del menú básico

El menú básico incluye los siguientes registros de menú:

Los registros del menú básico

| Seguidor MPP 1     | Modo operación CC:<br>MPP AUTO<br>FIX (fija)<br>MPP USER (Usuraio)                                                                                          |  |
|--------------------|----------------------------------------------------------------------------------------------------|--|
|                    | Dyn. Peak Manager:<br>ON / OFF                                                                                                    |  |
|                    | Tensión fija:<br>Para introducir la tensión fija, 150 - 800 V                                                                                               |  |
|                    | Tensión arran.MPPT1:<br>Para introducir la tensión de arranque MPPT1, 150 - 800 V                                                                           |  |
| Seguidor MPP 2     | Seguidor MPP 2:<br>ON / OFF                                                                                                    |  |
|                    | Modo de operación CC:<br>MPP AUTO<br>FIX (fija)<br>MPP USER (Usuario)                                                                                       |  |
|                    | Dyn. Peak Manager:<br>ON / OFF                                                                                                    |  |
|                    | Tensión fija:<br>Para introducir la tensión fija, 150 - 800 V                                                                                               |  |
|                    | Tensión arran.MPPT2:<br>Para introducir la tensión de arranque MPPT2, 150 - 800 V                                                                           |  |
| Libro registro USB | Activación o desactivación de la función para salvaguardar to-<br>dos los mensajes de error en una memoria USB<br>AUTO / OFF / ON                           |  |
| Señal entrada      | Funcionamiento:<br>Ext Sig. / S0-Meter / OFF                                                                                                    |  |
|                    | Tipo activación (para funcionamiento "Ext. Sig."):<br>Warning / Ext. Parada                                                                                 |  |
|                    | Tipo de conexión (para funcionamiento "Ext. Sig."):<br>N/C / N/O                                                                                            |  |
| SMS / Reles        | Retardo de suceso<br>Para introducir el retardo a partir del momento en el que se en-<br>vía un mensaje SMS o el relé debe conmutar<br>900 - 86400 segundos |  |
|                    | Contador de sucesos:<br>Para introducir el número de errores tras los que debe enviarse<br>un mensaje SMS o el relé debe conmutar:<br>10 - 255              |  |

| Ajuste aislamiento | Advertencia de aislamiento:<br>Para activar y desactivar la monitorización de aislamiento con<br>indicación de una advertencia sin interrupción de la alimenta-<br>ción a la red en caso de que se produzca un fallo de aislamien-<br>to<br>CON / DES (en función de la configuración de país ajustada) |
|--------------------|----------------------------------------------------------------------------------------------------|
|                    | Umbral advertencia:<br>Para ajustar un umbral de aislamiento por debajo del cual el in-<br>versor emite una advertencia (sin interrupción de la alimenta-<br>ción)<br>en función de la configuración de país ajustada                                                                                   |
|                    | Umbral error:<br>Para ajustar un umbral de aislamiento por debajo del cual el in-<br>versor emite un mensaje de error e interrumpe el suministro de<br>energía a la red<br>en función de la configuración de país ajustada                                                                              |
| Reset TOTAL        | Para establecer los valores de tensión máximos y mínimos en<br>el punto de menú, así como para resetear a cero la máxima po-<br>tencia de alimentación.<br>No se puede deshacer la reposición de los valores.                                                                                           |
|                    | Pulsar la tecla "Enter" para resetear los valores a cero.<br>Se muestra "CONFIRMAR".<br>Volver a pulsar la tecla "Enter".<br>Se resetean los valores y se muestra el menú.                                                                                                    |

## Diagnóstico de estado y solución de errores

| Indicaciór<br>mensajes<br>do                                                                                                    | n de<br>de esta-        | El inversor dispone de<br>muestra un gran núme<br>calizar rápidamente los<br>fallos de instalación o<br>Si el autodiagnóstico o<br>rrespondiente mensaje<br><b>¡IMPORTANTE!</b> Los n<br>el resultado del compo<br>sigue trabajando sin po                                 | un autodiagnóstico del sistema q<br>ero de posibles errores en la panta<br>s defectos en el inversor, en la inst<br>manejo.<br>lel sistema ha podido localizar un<br>e de estado en la pantalla.<br>nensajes de estado que sólo se m<br>ortamiento de regulación del invers<br>erturbaciones, no se trata de ning                                                  | ue automáticamente detecta y<br>illa. De este modo se pueden lo-<br>alación fotovoltaica, así como los<br>error concreto, se muestra el co-<br>uestran brevemente, pueden ser<br>sor. Si a continuación el inversor<br>ún error.                             |
|----------------------------------------------------------------------------------------------------|-------------------------|----------------------------------------------------------------------------------------------------|----------------------------------------------------------------------------------------------------|----------------------------------------------------------------------------------------------------|
| Avería de carác-<br>ter grave de la<br>pantallaSi la pantalla permar<br>duración:<br>-<br>Comprobar la te<br>la tensión CA de                           |                         | Si la pantalla permane<br>duración:<br>- Comprobar la tens<br>la tensión CA deb                                                                                                    | ce oscura después del alba durant<br>sión CA en las conexiones del inve<br>e ser de 208 - 240 V (+ 10 % / - 1)                                                                                                    | e un período de tiempo de mayor<br>ersor:<br>2 %) según la red.                                                                                                    |
| Mensajes de esta-<br>do: clase 1<br>Ejemplo: I<br>red debido<br>El inverso<br>la red dura<br>do de tiem<br>red.<br>Según la o<br>según las<br>después o |                         | Los mensajes de estad<br>dos por la red de corrie<br>Ejemplo: la frecuencia<br>red debido a una norm<br>El inversor reacciona p<br>la red durante el períod<br>do de tiempo no se det<br>red.<br>Según la configuración<br>según las directivas na<br>después de una desco | do de la clase 1 suelen aparecer s<br>ente pública.<br>de red es excesiva y el inversor n<br>na. No se trata de ningún defecto o<br>rimero con una separación de la re<br>do de tiempo de monitorización pro<br>tecta ningún error, el inversor rean<br>n de país está activada la función<br>cionales, la potencia de salida del<br>pnexión debido a un error CA. | solo temporalmente y son causa-<br>o puede suministrar energía a la<br>del equipo.<br>ed. A continuación, se comprueba<br>escrito. Si después de este perío-<br>uda el suministro de energía a la<br>de inicio suave GPIS:<br>inversor aumenta continuamente |
| Código                                                                                                    | Descripc                | ión                                                                                                    | Comportamiento                                                                                                    | Solución                                                                                                    |
| 102                                                                                                    | Tensión (               | CA excesiva                                                                                                    |                                                                                                    |                                                                                                    |
| 103                                                                                                    | Tensión CA insuficiente |                                                                                                    |                                                                                                    |                                                                                                    |
| 105                                                                                                    | Frecuenc                | ia CA excesiva                                                                                                    | Si después de una comproba-                                                                                                    | Comprobar los acoplamientos                                                                                                    |

ción detallada, las condiciones a la red. Frecuencia CA insuficiente Si el mensaje de estado aparede la red se vuelven a encon-Red CA no disponible trar dentro de la gama admisice de forma permanente, se debe contactar con el montable, el inversor reanuda el Servicio independiente detecsuministro de energía a la red. dor de la instalación. Error de monitorización de co-

106

107

108

112

tado

rriente de falta

## Mensajes de estado: clase 2

| Código | Descripción                                        | Comportamiento                                                                                                    | Solución                                                                                                    |
|--------|----------------------------------------------------|----------------------------------------------------------------------------------------------------|----------------------------------------------------------------------------------------------------|
| 212    | Sobretensión en L1-N                               | Si después de una comproba-                                                                                                    | Comprobar los acoplamientos<br>a la red; si el mensaje de esta-<br>do aparece de forma perma-<br>nente, se debe contactar con<br>el montador de la instalación.                                                                                        |
| 213    | Falta de tensión en L1-N                           | ción detallada, las condiciones<br>de la red se vuelven a encon-                                                                                                 |                                                                                                    |
| 222    | Sobretensión L2-N                                  | trar dentro de la gama admisi-                                                                                                    |                                                                                                    |
| 223    | Falta de tensión en L2-N                           | ble, el inversor reanuda el<br>suministro de energía a la red.                                                                                                   |                                                                                                    |
| 240    | Arco voltaico detectado                            | El mensaje de estado se<br>muestra durante unos 4 se-<br>gundos                                                                                                  | -                                                                                                    |
| 241    | Arco voltaico detectado                            | El mensaje de estado 241 se<br>muestra directamente des-<br>pués del mensaje de estado<br>240. El inversor se separa de<br>la red por motivos de seguri-<br>dad. | ¡Antes de resetear el inversor<br>después de haber detectado<br>un arco voltaico, debe compro-<br>barse toda la instalación foto-<br>voltaica afectada con respecto<br>a posibles daños!<br>Resetar el mensaje de estado<br>pulsando la tecla "Enter". |
| 242    | Arco voltaico detectado                            | El mensaje de estado 242 se<br>muestra después de resetear<br>el mensaje de estado 241.                                                                          | Resetar el mensaje de estado<br>pulsando la tecla "Enter".<br>El inversor reanuda el suminis-<br>tro de energía a la red.<br>Si el mensaje de estado apare-<br>ce de forma permanente, se<br>debe contactar con el monta-<br>dor de la instalación.    |
| 245    | La autocomprobación "Arc De-<br>tector" ha fallido | El inversor se desconecta de la red.                                                                                                    | Realizar un reset CA.<br>La prueba se repite.<br>Si el mensaje de estado apare-<br>ce de forma constante: Avisar<br>a un técnico de servicio forma-<br>do por Fronius                                                                                  |
| 247    | Sensor de corriente "Arc De-<br>tector" defectuoso | El inversor se desconecta de la red.                                                                                                    | Si el mensaje de estado apare-<br>ce de forma constante: 'Avisar                                                                                                    |
| 249    | Arc Detector defectuoso                            |                                                                                                    | do por Fronius                                                                                                    |

#### Mensajes de estado: clase 3 incluye mensajes de estado que pueden aparecer durante el servicio de alimentación a la red, pero que por lo general no provocan la interrupción permanente del servicio de alimentación a la red.

Después de la separación automática de la red y de la monitorización prescrita de la red, el inversor intenta restablecer el servicio de alimentación a la red.

| Código | Descripción              | Comportamiento                                                                                                    | Solución                                                                            |
|--------|--------------------------|----------------------------------------------------------------------------------------------------|-------------------------------------------------------------------------------------|
| 301    | Exceso de corriente (CA) | Breve interrupción del servicio<br>de alimentación a la red debido<br>a un exceso de corriente en el<br>inversor<br>El inversor vuelve a comenzar<br>con la fase de arranque. | El error se elimina automática-<br>mente.<br>Si el mensaje de estado apare-         |
| 302    | Exceso de corriente (CC) |                                                                                                    | ce de forma constante: Avisar<br>a un técnico de servicio forma-<br>do por Fronius. |

| Código | Descripción                                                                                                    | Comportamiento                                                                                                    | Solución                                                                                                    |
|--------|----------------------------------------------------------------------------------------------------|----------------------------------------------------------------------------------------------------|----------------------------------------------------------------------------------------------------|
| 303    | Exceso de temperatura de la etapa de potencia                                                                              | Breve interrupción del servicio<br>de alimentación de la red debi-<br>do a un exceso de temperatu-<br>ra.<br>El inversor vuelve a comenzar<br>con la fase de arranque. | Limpiar por soplado las abertu-<br>ras de aire de refrigeración y<br>los disipadores de calor si fue-<br>ra necesario.<br>El error se elimina automática-                                  |
| 304    | Temperatura interior excesiva                                                                                              |                                                                                                    | mente.<br>Si el mensaje de estado apare-<br>ce de forma permanente, se<br>debe contactar con el monta-<br>dor de la instalación.                                                           |
| 306    | POCA POTENCIA FV<br>La tensión del circuito interme-<br>dio es insuficiente para el ser-<br>vicio de alimentación a la red | Breve interrupción del servicio<br>de alimentación a la red.<br>El inversor vuelve a comenzar<br>con la fase de arranque.                                              | El error se elimina automática-<br>mente.<br>Si el mensaje de estado apare-<br>ce en caso de suficiente irra-<br>diación solar, se debe<br>contactar con el montador de<br>la instalación. |
| 307    | POCA TENSIÓN FV<br>La tensión de entrada CC es<br>insuficiente para el servicio de<br>alimentación a la red                |                                                                                                    |                                                                                                    |

**¡IMPORTANTE!** Como consecuencia de una irradiación solar débil, cada mañana y cada noche aparecen los mensajes de estado 306 (POCA POTENCIA FV) y 307 (POCA TENSIÓN FV). Estos mensajes de estado no tienen su origen en ningún error.

| 308 | Sobretensión en el circuito in-<br>termedio | Breve interrupción del servicio<br>de alimentación a la red.<br>El inversor vuelve a comenzar<br>con la fase de arranque. | El error se elimina automática-<br>mente.<br>Si el mensaje de estado apare-<br>ce de forma constante: Avisar<br>a un técnico de servicio forma-<br>do por Fronius. |
|-----|---------------------------------------------|----------------------------------------------------------------------------------------------------|----------------------------------------------------------------------------------------------------|
| 309 | Tensión de entrada CC<br>MPPT1 excesiva     |                                                                                                    |                                                                                                    |
| 313 | Tensión de entrada CC<br>MPPT2 excesiva     |                                                                                                    |                                                                                                    |

Mensajes de esta-<br/>do: clase 4Los mensajes de estado de la clase 4 requieren en parte la intervención de un técnico de<br/>servicio formado por Fronius.

| Código | Descripción                                                                                                    | Comportamiento                                                                                                    | Solución                                                                                                    |
|--------|----------------------------------------------------------------------------------------------------|----------------------------------------------------------------------------------------------------|----------------------------------------------------------------------------------------------------|
| 401    | La comunicación con la etapa de potencia no es posible                                                                                                    | <ul> <li>Si es posible, el inversor reanuda el suministro de energía</li> <li>a la red después de un nuevo intento de conexión automáti-</li> <li>co.</li> </ul> | Si el mensaje de estado apare-<br>ce de forma constante: ¡Avisar                                                       |
| 406    | Sensor de temperatura de la etapa de potencia defectuoso                                                                                                    |                                                                                                    |                                                                                                    |
| 407    | Sensor de temperatura interior defectuoso                                                                                                    |                                                                                                    | a un técnico de servicio forma-<br>do por Fronius                                                                      |
| 408    | Se ha detectado una alimenta-<br>ción de corriente continua                                                                                                    |                                                                                                    |                                                                                                    |
| 412    | Se ha seleccionado el servicio<br>de tensión fijo en vez del servi-<br>cio de tensión MPP y la tensión<br>fija está ajustada a un valor in-<br>suficiente o excesivo. | -                                                                                                    | Si el mensaje de estado apare-<br>ce de forma permanente, se<br>debe contactar con el monta-<br>dor de la instalación. |

| Código       | Descripción                                                                                                    | Comportamiento                                                                                                    | Solución                                                                                                    |
|--------------|----------------------------------------------------------------------------------------------------|----------------------------------------------------------------------------------------------------|----------------------------------------------------------------------------------------------------|
| 415          | Desconexión de seguridad de-<br>bido a que la tarjeta opcional o<br>RECERBO se ha activado                                                                                               | El inversor no suministra co-<br>rriente a la red.                                                                                      |                                                                                                    |
| 416          | La comunicación entre la eta-<br>pa de potencia y el control no<br>es posible                                                                                                    |                                                                                                    | Si el mensaje de estado apare-                                                                                                    |
| 417          | Problema de ID del hardware                                                                                                    | Si es posible, el inversor rea-                                                                                                    | ce de forma constante: Avisar<br>a un técnico de servicio forma-<br>do por Fronius                                                                                                    |
| 419          | Conflicto de ID única                                                                                                    | nuda el suministro de energía                                                                                                    |                                                                                                    |
| 421          | Error del rango HID                                                                                                    | intento de conexión automáti-                                                                                                    |                                                                                                    |
| 425          | La comunicación con la etapa<br>de potencia no es posible                                                                                                    | со.                                                                                                    |                                                                                                    |
| 426 -<br>428 | Posible defecto de hardware                                                                                                    |                                                                                                    |                                                                                                    |
| 431          | Problema de software                                                                                                    | El inversor no suministra co-<br>rriente a la red.                                                                                      | Realizar un reset CA (desco-<br>nectar y conectar el disyuntor<br>automático), actualizar el fir-<br>mware del inversor;<br>Si el mensaje de estado apare-<br>ce de forma constante: "Avisar<br>a un técnico de servicio forma-<br>do por Fronius |
| 436          | Incompatibilidad de funciones<br>(uno o varios circuitos impre-<br>sos en el inversor no son com-<br>patibles entre sí, por ejemplo,<br>después haber sustituido un<br>circuito impreso) | Si es posible, el inversor rea-<br>nuda el suministro de energía<br>a la red después de un nuevo<br>intento de conexión automáti-       | Actualizar el firmware del in-<br>versor;<br>Si el mensaje de estado apare-<br>ce de forma constante: ¡Avisar<br>a un técnico de servicio forma-                                                                                                  |
| 437          | Problema de la etapa de po-<br>tencia                                                                                                    |                                                                                                    | do por Fronius                                                                                                    |
| 438          | Incompatibilidad de funciones<br>(uno o varios circuitos impre-<br>sos en el inversor no son com-<br>patibles entre sí, por ejemplo,<br>después haber sustituido un<br>circuito impreso) | Si es posible, el inversor rea-<br>nuda el suministro de energía<br>a la red después de un nuevo<br>intento de conexión automáti-<br>co | Actualizar el firmware del in-<br>versor;<br>Si el mensaje de estado apare-<br>ce de forma constante: Avisar<br>a un técnico de servicio forma-<br>do por Fronius                                                                                 |
| 443          | Tensión del circuito intermedio<br>insuficiente o asimétrica                                                                                                    | El inversor no suministra co-<br>rriente a la red.                                                                                      | Si el mensaje de estado apare-<br>ce de forma constante: "Avisar<br>a un técnico de servicio forma-<br>do por Fronius                                                                                                    |
| 445          | Ajustes de valor límite inadmi-<br>sibles                                                                                                    | El inversor no suministra co-                                                                                                    | Actualizar el firmware del in-<br>versor.<br>Si el mensaje de estado apare-<br>ce de forma constante: Avisar<br>a un técnico de servicio forma-<br>do por Fronius                                                                                 |
| 447          | Fallo de aislamiento                                                                                                    | seguridad.                                                                                                    | Oi al managia da sata da s                                                                                                    |
| 448          | Conductor neutro no conecta-<br>do                                                                                                    |                                                                                                    | ce de forma permanente, se<br>debe contactar con el monta-                                                                                                    |
| 450          | No se puede encontrar el<br>Guard                                                                                                    |                                                                                                    | dor de la instalación.                                                                                                    |

| Código      | Descripción                                                                                                    | Comportamiento                                      | Solución                                                                                                    |
|-------------|----------------------------------------------------------------------------------------------------|-----------------------------------------------------|----------------------------------------------------------------------------------------------------|
| 451         | Se ha detectado un error de memoria                                                                                                    |                                                     |                                                                                                    |
| 452         | Error de comunicación entre los procesadores                                                                                                    | Si es posible, el inversor rea-                     | Si el mensaje de estado apare-<br>ce de forma constante: Avisar<br>a un técnico de servicio forma-<br>do por Fronius                                               |
| 453         | Breve error de tensión de red                                                                                                    | a la red después de un nuevo                        |                                                                                                    |
| 454         | Breve error de frecuencia de red                                                                                                    | intento de conexión automáti-<br>co.                |                                                                                                    |
| 456         | La función anti-formación de<br>isla no se ejecuta correcta-<br>mente                                                                                                    |                                                     |                                                                                                    |
| 457         | Relé de red adherido                                                                                                    |                                                     |                                                                                                    |
| 459         | Error durante la captación de<br>la señal de medición para la<br>prueba de aislamiento                                                                                                   | _El inversor no suministra co-<br>rriente a la red. | <sup>°</sup> Si el mensaje de estado apare-<br>ce de forma constante: <sup>°</sup> Avisar<br>a un técnico de servicio forma-<br>do por Fronius                     |
| 460         | La fuente de tensión de refe-<br>rencia para el procesador digi-<br>tal de señales (DSP) trabaja<br>fuera de los límites tolerados                                                       |                                                     |                                                                                                    |
| 461         | Error en la memoria de datos<br>del procesador digital de seña-<br>les                                                                                                    |                                                     |                                                                                                    |
| 462         | Error durante la rutina de moni-<br>torización de alimentación                                                                                                    |                                                     |                                                                                                    |
| 463         | Polaridad CA intercambiada,<br>clavija de conexión CA ajusta-<br>da incorrectamente                                                                                                    |                                                     |                                                                                                    |
| 474         | El sensor de monitorización de corriente de falta está defec-<br>tuoso                                                                                                    |                                                     | Si el mensaje de estado apare-<br>ce de forma permanente, se<br>debe contactar con el monta-<br>dor de la instalación.                                             |
| 475         | Puesta a tierra del módulo fo-<br>tovoltaico, fallo de aislamiento<br>(conexión entre el módulo so-<br>lar y puesta a tierra)                                                            | El inversor no suministra co-<br>rriente a la red.  |                                                                                                    |
| 476         | La alimentación de tensión de<br>la alimentación de controlado-<br>res es insuficiente                                                                                                   |                                                     |                                                                                                    |
| 480,<br>481 | Incompatibilidad de funciones<br>(uno o varios circuitos impre-<br>sos en el inversor no son com-<br>patibles entre sí, por ejemplo,<br>después haber sustituido un<br>circuito impreso) | El inversor no suministra co-<br>rriente a la red.  | Actualizar el firmware del in-<br>versor;<br>Si el mensaje de estado apare-<br>ce de forma constante: 'Avisar<br>a un técnico de servicio forma-<br>do por Fronius |
| 482         | Puesta en servicio incompleta                                                                                                    | El inversor no suministra co-<br>rriente a la red.  | Realizar un reset CA (desco-<br>nectar y conectar el disyuntor<br>automático), realizar la puesta<br>en servicio completa                                          |
| Código | Descripción                                                                                              | Comportamiento                                     | Solución                                                                                                    |
|--------|----------------------------------------------------------------------------------------------------|----------------------------------------------------|----------------------------------------------------------------------------------------------------|
| 483    | La tensión U <sub>DCfix</sub> de la serie fo-<br>tovoltaica MPP2 se encuentra<br>fuera del margen válido | El inversor no suministra co-<br>rriente a la red. | Comprobar los ajustes de<br>MPP;<br>Si el mensaje de estado apare-<br>ce de forma constante: Avisar<br>a un técnico de servicio forma-<br>do por Fronius                                              |
| 485    | El buffer de transmisión de<br>CAN está lleno                                                            | El inversor no suministra co-<br>rriente a la red. | Realizar un reset CA (desco-<br>nectar y conectar el disyuntor<br>automático)<br>Si el mensaje de estado apare-<br>ce de forma constante: Avisar<br>a un técnico de servicio forma-<br>do por Fronius |

Mensajes de estado: clase 5 Los mensajes de estado de la clase 5 no dificultan en general el suministro de energía a la red, pero pueden provocar restricciones en el mismo. Estos se muestran hasta que se confirme el mensaje de estado pulsando una tecla (el inversor sigue trabajando de forma normal en un segundo plano).

| Código | Descripción                                                 | Comportamiento                                                                                                    | Solución                                                                                                    |
|--------|-------------------------------------------------------------|----------------------------------------------------------------------------------------------------|----------------------------------------------------------------------------------------------------|
| 502    | Fallo de aislamiento en los mó-<br>dulos solares            | Se muestra un mensaje de ad-<br>vertencia en la pantalla.                                                          | Si el mensaje de estado apare-<br>ce de forma permanente, se<br>debe contactar con el monta-<br>dor de la instalación.                                                                                                    |
| 509    | Ninguna alimentación durante<br>las últimas 24 horas        | Se muestra un mensaje de ad-<br>vertencia en la pantalla.                                                          | Comprobar el mensaje de es-<br>tado.<br>Comprobar si se cumplen to-<br>das las condiciones para un<br>suministro de energía a la red<br>sin perturbaciones (por ejem-<br>plo, si los módulos solares es-<br>tán cubiertos por nieve).<br>Si el mensaje de estado apare-<br>ce de forma constante: tener<br>en cuenta los demás mensajes<br>de estado. |
| 515    | La comunicación con el filtro<br>no es posible              | Mensaje de advertencia en la pantalla                                                                              | Si el mensaje de estado apare-<br>ce de forma constante: ¡Avisar                                                                                                    |
| 516    | La comunicación con la unidad de memorización no es posible | Mensaje de advertencia de la unidad de memorización                                                                | a un técnico de servicio forma-<br>do por Fronius                                                                                                    |
| 517    | Reducción de potencia debido<br>a una temperatura excesiva  | En caso de que aparezca una<br>reducción de potencia, se<br>muestra un mensaje de adver-<br>tencia en la pantalla. | Limpiar por soplado las abertu-<br>ras de aire de refrigeración y<br>los disipadores de calor si fue-<br>ra necesario.<br>El error se elimina automática-<br>mente.<br>Si el mensaje de estado apare-<br>ce de forma permanente, se<br>debe contactar con el monta-<br>dor de la instalación.                                                         |

| Código | Descripción                                                                                                    | Comportamiento                                                                                                    | Solución                                                                                                    |
|--------|----------------------------------------------------------------------------------------------------|----------------------------------------------------------------------------------------------------|----------------------------------------------------------------------------------------------------|
| 558    | Incompatibilidad de funciones<br>(uno o varios circuitos impre-<br>sos en el inversor no son com-<br>patibles entre sí, por ejemplo,<br>después haber sustituido un<br>circuito impreso) | Posibles indicaciones erró-<br>neas o fallos en el inversor.                                                                                                    | Si el mensaje de estado apare-<br>ce de forma permanente, se<br>debe contactar con el monta-<br>dor de la instalación.                                                                                                    |
| 560    | Reducción de potencia debido<br>a una sobrefrecuencia                                                                                                    | El mensaje de estado se<br>muestra en caso de una fre-<br>cuencia de red excesiva.<br>En este caso, el inversor redu-<br>ce la potencia.<br>La indicación del estado se<br>muestra hasta que el inversor<br>vuelva a encontrarse en el ser-<br>vicio normal. | El error se elimina automática-<br>mente cuando la frecuencia de<br>red vuelve a estar dentro del<br>margen admisible y cuando el<br>inversor se vuelve a encontrar<br>en el servicio normal.<br>Si el mensaje de estado apare-<br>ce de forma permanente, se<br>debe contactar con el monta-<br>dor de la instalación. |
| 566    | Arc Detector apagado<br>(por ejemplo, en caso de moni-<br>torización de arco voltaico ex-<br>terna)                                                                                      | El mensaje de estado se<br>muestra todos los días hasta<br>que se vuelve a activar el Arc<br>Detector.                                                                                                    | ¡Ningún error!<br>Confirmar el mensaje de esta-<br>do Pulsando la tecla "Enter"                                                                                                    |

| Mensajes de esta- | Los mensajes de estado de la clase 7 afectan al control, la configuración y el registro de    |
|-------------------|-----------------------------------------------------------------------------------------------|
| do: clase 7       | datos del inversor y pueden repercutir de forma directa o indirecta sobre el servicio de ali- |
|                   | mentación a la red.                                                                           |

| Código | Descripción                                                                                                    | Comportamiento                                            | Solución                                                                                                    |  |
|--------|----------------------------------------------------------------------------------------------------|-----------------------------------------------------------|----------------------------------------------------------------------------------------------------|--|
| 705    | Conflicto durante al ajuste del<br>número de inversor (por ejem-<br>plo, se ha asignado el número<br>dos veces) | -                                                         | Corregir el número de inversor<br>en el menú de configuración                                                                                                    |  |
| 721    | EEPROM se ha inicializado de<br>nuevo o EEPROM defectuosa                                                       | Se muestra un mensaje de ad-<br>vertencia en la pantalla. | Confirmar el mensaje de esta-<br>do.<br>Si el mensaje de estado apare-<br>ce de forma constante: Avisar<br>a un técnico de servicio forma-<br>do por Fronius.                    |  |
| 731    | Error de inicialización: no se<br>soporta la memoria USB                                                        |                                                           | Comprobar o sustituir la me-<br>moria USB                                                                                                    |  |
| 732    | Exceso de corriente en la me-<br>moria USB                                                                      | Se muestra un mensaje de ad-<br>vertencia en la pantalla. | Comprobar el sistema de ar-<br>chivo de la memoria USB<br>Si el mensaje de estado apare-<br>ce de forma constante: "Avisar<br>a un técnico de servicio forma-<br>do por Fronius. |  |
| 733    | No hay ninguna memoria USB<br>enchufada                                                                         | Se muestra un mensaje de ad-<br>vertencia en la pantalla. | Conectar o comprobar la me-<br>moria USB<br>Si el mensaje de estado apare-<br>ce de forma constante: ¡Avisar<br>a un técnico de servicio forma-<br>do por Fronius.               |  |

| Código | Descripción                                                                                                    | Comportamiento                                                                                               | Solución                                                                                                    |
|--------|----------------------------------------------------------------------------------------------------|----------------------------------------------------------------------------------------------------|----------------------------------------------------------------------------------------------------|
| 734    | No se detecta el archivo de ac-<br>tualización o el archivo de ac-<br>tualización no se encuentra<br>disponible              | Se muestra un mensaje de ad-<br>vertencia en la pantalla.                                                    | Comprobar el archivo de ac-<br>tualización (por ejemplo, deno-<br>minación correcta del archivo)<br>Si el mensaje de estado apare-<br>ce de forma constante: Avisar<br>a un técnico de servicio forma-<br>do por Fronius.                                                                                                    |
| 735    | El archivo de actualización no<br>coincide con el equipo, volver<br>al archivo de actualización an-<br>tiguo                 | Se muestra un mensaje de ad-<br>vertencia en la pantalla y el<br>proceso de actualización se in-<br>terrumpe | Comprobar el archivo de ac-<br>tualización y,<br>si fuera necesario, organizar el<br>archivo de actualización co-<br>rrespondiente al equipo (por<br>ejemplo, en<br>http://www.fronius.com)<br>Si el mensaje de estado apare-<br>ce de forma constante: 'Avisar<br>a un técnico de servicio forma-<br>do por Fronius.                             |
| 736    | Se ha producido un error de<br>escritura o lectura                                                                           | Se muestra un mensaje de ad-<br>vertencia en la pantalla.                                                    | Comprobar la memoria USB y<br>los archivos en esta o sustituir<br>la memoria USB<br>Desenchufar la memoria USB<br>solo cuando el LED "Transmi-<br>sión de datos" haya dejado de<br>parpadear o de estar ilumina-<br>do.<br>Si el mensaje de estado apare-<br>ce de forma constante: "Avisar<br>a un técnico de servicio forma-<br>do por Fronius. |
| 738    | No es posible guardar un ar-<br>chivo Log (por ejemplo, la me-<br>moria USB está protegida<br>contra escritura o está llena) | Se muestra un mensaje de ad-<br>vertencia en la pantalla.                                                    | Habilitar espacio de memoria,<br>quitar la protección contra es-<br>critura, si fuera necesario,<br>comprobar o sustituir la memo-<br>ria USB<br>Si el mensaje de estado apare-<br>ce de forma constante: Avisar<br>a un técnico de servicio forma-<br>do por Fronius.                                                                            |
| 743    | Durante la actualización se ha<br>producido un error                                                                         | Se muestra un mensaje de ad-<br>vertencia en la pantalla.                                                    | Repetir el proceso de actuali-<br>zación y comprobar la memo-<br>ria USB<br>Si el mensaje de estado apare-<br>ce de forma constante: 'Avisar<br>a un técnico de servicio forma-<br>do por Fronius.                                                                                                    |
| 745    | Archivo de actualización con error                                                                                           | Se muestra un mensaje de ad-<br>vertencia en la pantalla y el<br>proceso de actualización se in-<br>terrumpe | Volver a descargar el archivo<br>de actualización<br>Si el mensaje de estado apare-<br>ce de forma constante: 'Avisar<br>a un técnico de servicio forma-<br>do por Fronius.                                                                                                    |

| Código                            | Descrip                                                                                                    | ción                                                                                          | Comportamiento                                                                                                    | Solución                                                                                                    |  |
|-----------------------------------|----------------------------------------------------------------------------------------------------|-----------------------------------------------------------------------------------------------|----------------------------------------------------------------------------------------------------|----------------------------------------------------------------------------------------------------|--|
| 751                               | Se ha pe                                                                                                    | erdido la hora                                                                                |                                                                                                    | Volver a ajustar la hora y la fe-                                                                                     |  |
| 752                               | Error de<br>dulo de                                                                                                    | comunicación del mó-<br>Real Time Clock                                                       | Se muestra un mensaje de ad-<br>vertencia en la pantalla.                                                          | Si el mensaje de estado apare-<br>ce de forma constante: Avisar<br>a un técnico de servicio forma-<br>do por Fronius. |  |
| 757                               | <ul> <li>Error de hardware en el módu-<br/>lo de Real Time Clock</li> <li>Error interno: El módulo de<br/>Real Time Clock está en el<br/>modo de emergencia</li> </ul> |                                                                                               | Se muestra el mensaje de<br>error en la pantalla indicando<br>que el inversor no suministra<br>corriente a la red. | Si el mensaje de estado apare-                                                                                        |  |
| 758                               |                                                                                                    |                                                                                               | Hora inexacta, posibilidad de<br>pérdida de la hora (servicio de<br>alimentación a la red normal)                  | ce de forma constante: Avisar<br>a un técnico de servicio forma-<br>do por Fronius.                                   |  |
| 766                               | Se ha ac<br>potencia<br>750 W)                                                                                                    | ctivado la limitación de<br>de emergencia (máx.                                               | Se muestra un mensaje de error en la pantalla.                                                                     |                                                                                                    |  |
| Servicio<br>ción al cl            | de aten-<br>iente                                                                                                    | <b>¡IMPORTANTE!</b> Diríja<br>por Fronius cuando:<br>- Un error aparece<br>- Aparece un error | ase a su distribuidor de Fronius o<br>de forma repetida o constante<br>que no figura en las tablas                 | a un técnico de servicio formado                                                                                      |  |
| Servicio<br>nos con f<br>neración | en entor-<br>fuerte ge-<br>de polvo                                                                                                    | En caso de servicio e<br>si fuera necesario, soj<br>sor, así como las apel                    | n entornos con fuerte generación<br>plar el disipador de calor y el ventil<br>rturas de aire adicional en el sopor | de polvo:<br>ador en el lado posterior del inver-<br>te mural con aire a presión limpio.                              |  |

## **Datos técnicos**

| Fronius Primo                                                                      |                                     | 3.8-1 208-240                                      | 5.0-1 208-240                             | 6.0-1 208-240              |
|------------------------------------------------------------------------------------|-------------------------------------|----------------------------------------------------|-------------------------------------------|----------------------------|
| Datos de entrada                                                                   |                                     |                                                    |                                           |                            |
| Gama de tensión MPP                                                                |                                     | 200 - 800 V                                        | 240 - 800 V                               | 240 - 800 V                |
| Tensión de arranque                                                                |                                     |                                                    | 80 V                                      |                            |
| Máxima tensión de entrada<br>con 1000 W/m² / 57.2 °F (14 °C) en marcha sin carga   |                                     |                                                    | 1000 V                                    |                            |
| Tensión de entrada nominal                                                         |                                     | 650 V                                              | 660 V                                     | 660 V                      |
| Corriente de entrada nominal                                                       |                                     | 6,1 A                                              | 7,9 A                                     | 9,4 A                      |
| Máxima corriente de entrada (MPPT1 /                                               | MPPT2)                              | 18,0 A                                             | 18,0 A                                    | 18,0 A                     |
| Máxima corriente de cortocircuito de los lares (MPPT1 / MPPT2)                     | módulos so-                         | 22,5 A                                             | 22,5 A                                    | 22,5 A                     |
| Máxima corriente de retroalimentación                                              |                                     |                                                    | 22,5 A                                    |                            |
| Datos de salida                                                                    |                                     |                                                    |                                           |                            |
| Potencia de salida nominal (P <sub>nom</sub> )                                     | con 208 V<br>con 220 V<br>con 240 V | 3800 W<br>3800 W<br>3800 W                         | 5000 W<br>5000 W<br>5000 W                | 6000 W<br>6000 W<br>6000 W |
| P <sub>nom</sub> con +131 °F (55 °C)                                               | con 208 V<br>con 220 V<br>con 240 V | 3800 W<br>3800 W<br>3800 W                         | 5000 W<br>5000 W<br>5000 W                | 5300 W<br>5450 W<br>5550 W |
| Máxima potencia de salida                                                          | con 208 V<br>con 220 V<br>con 240 V | 3800 W<br>3800 W<br>3800 W                         | 5000 W<br>5000 W<br>5000 W                | 6000 W<br>6000 W<br>6000 W |
| Tensión de red nominal                                                             |                                     | 2                                                  | 208 V / 220 V / 240 \                     | /                          |
| Tolerancia de la red                                                               |                                     |                                                    | -12 % / +10 %                             |                            |
| Margen de tensión de servicio CA                                                   | con 208 V<br>con 220 V<br>con 240 V |                                                    | 183 - 229 V<br>194 - 242 V<br>211 - 264 V |                            |
| Margen de ajuste de la tensión de red                                              | con 208 V<br>con 220 V<br>con 240 V |                                                    | 104 - 288 V<br>104 - 288 V<br>104 - 288 V |                            |
| Precisión de los límites de tensión                                                |                                     | 1                                                  | 1 % del valor nomina                      | I                          |
| Margen de ajuste del tiempo de toleran-<br>cia para exceder los límites de tensión |                                     |                                                    | 0,016 - 21,0 s                            |                            |
| Máxima AC corriente de salida continua<br>a V <sub>nom</sub>                       | con 208 V<br>con 220 V<br>con 240 V | 18,3 A<br>17,3 A<br>15,8 A                         | 24,0 A<br>22,7 A<br>20,8 A                | 28,8 A<br>27,3 A<br>25,0 A |
| Protección contra la sobrecorriente de<br>CA                                       | con 208 V<br>con 220 V<br>con 240 V | 25,0 A<br>25,0 A<br>20,0 A                         | 30,0 A<br>30,0 A<br>30,0 A                | 40,0 A<br>40,0 A<br>35,0 A |
| Fases                                                                              |                                     |                                                    | 1                                         |                            |
| Máxima corriente de retroalimentación o servicio de suministro de energía          | continua del                        |                                                    | 0.0 A                                     |                            |
| Máxima corriente de falta de salida por<br>período de tiempo                       | con 208 V<br>con 220 V<br>con 240 V | 384 A / 146 ms<br>560 A / 172 ms<br>584 A / 154 ms |                                           |                            |
| Frecuencia de salida nominal                                                       |                                     |                                                    | 50 / 60 Hz                                |                            |

| Fronius Primo                                                                         | 3.8-1 208-240                                         | 5.0-1 208-240 | 6.0-1 208-240 |
|---------------------------------------------------------------------------------------|-------------------------------------------------------|---------------|---------------|
| Margen de frecuencia de salida<br>Configuraciones: 50Hz, 60Hz<br>Configuración: HI1   | 48,0 - 50,5 Hz / 59,3 - 60,5 Hz<br>- / 57,0 - 63,0 Hz |               |               |
| Margen de ajuste de la frecuencia de red                                              | 45,0 - 55,0 Hz / 50,0 - 65,0 Hz                       |               |               |
| Precisión de los límites de frecuencia                                                | 0,05 Hz                                               |               |               |
| Margen de ajuste del tiempo de tolerancia para exce-<br>der los límites de frecuencia | e- 0,016 - 600 s                                      |               |               |
| Coeficiente de distorsión no lineal                                                   | < 5 %                                                 |               |               |
| Factor de potencia Cos phi                                                            | 0,85 - 1 ind./cap <sup>1)</sup>                       |               |               |

#### **Datos generales**

| Máximo rendimiento                                                                     |                                     |                                              | 97,9 %                     |                            |
|----------------------------------------------------------------------------------------|-------------------------------------|----------------------------------------------|----------------------------|----------------------------|
| Rendimiento CEC                                                                        | con 208 V<br>con 220 V<br>con 240 V | 96,0 %<br>95,5 %<br>95,5 %                   | 96,5 %<br>96,5 %<br>96,5 % | 96,5 %<br>96,5 %<br>96,5 % |
| Autoconsumo nocturno                                                                   | con 208 V<br>con 220 V<br>con 240 V | 0,4 W<br>0,6 W<br>0,6 W                      | 0,4 W<br>0,6 W<br>0,6 W    | 0,4 W<br>0,6 W<br>0,6 W    |
| Autoconsumo durante el servicio                                                        | 1                                   |                                              | 10 W                       |                            |
| Refrigeración                                                                          |                                     |                                              | Ventilación forzada        | 3                          |
| Tipo de protección                                                                     |                                     | NEMA4X                                       |                            |                            |
| Dimensiones (altura x anchura x longitud)                                              |                                     | 24,7 x 16,9                                  | x 8,1 inch (628 x 42       | 28 x 205 mm)               |
| Peso                                                                                   |                                     |                                              | 47,29 lbs. (21,45 kg       | 3)                         |
| Dimensiones del embalaje (longitud x altura x anchu-<br>ra)                            |                                     | 30,1 x 21,7 x 11,4 inch (770 x 550 x 290 mm) |                            |                            |
| Peso total con embalaje                                                                |                                     | 57,56 lbs. (26,11 kg)                        |                            |                            |
| Temperatura ambiente admisible<br>(con una humedad del aire relativa del 95%)          |                                     | -40 F - +131 °F (-40 °C - +55°C)             |                            | +55°C)                     |
| Temperatura de almacenamiento admisible<br>(con una humedad del aire relativa del 95%) |                                     | -40 F - +158 °F (-40 °C - +70°C)             |                            | +70°C)                     |

#### Dispositivos de seguridad

| Monitorización de aislamiento               | Integrada                                                |
|---------------------------------------------|----------------------------------------------------------|
| Protección frente al servicio independiente | Integrada                                                |
| Protección contra polaridad invertida       | Integrada                                                |
| Detección/interrupción de arco voltaico     | Integrada                                                |
| Exceso de temperatura                       | Desplazamiento del punto de trabajo/refrigeración activa |

1) ind. = inductivo cap. = capacitivo

| Fronius Primo | 7.6-1 208-240 | 8.2-1 208-240 | 10.0-1 208-240 |
|---------------|---------------|---------------|----------------|
|---------------|---------------|---------------|----------------|

#### Datos de entrada

| Rango de tensión MPP                                                             | 250 - 800 V | 270 - 800 V                                              | 220 - 800 V     |
|----------------------------------------------------------------------------------|-------------|----------------------------------------------------------|-----------------|
| Tensión de arranque                                                              | 80 V        |                                                          |                 |
| Máxima tensión de entrada<br>con 1000 W/m² / 57.2 °F (14 °C) en marcha sin carga | 1000 V      |                                                          |                 |
| Tensión de entrada nominal                                                       | 660 V       |                                                          | 655 V           |
| Corriente de entrada nominal                                                     | 11,9 A      | 12,3 A con 208 V<br>12,8 A con 220 V<br>12,8 A con 240 V | 15,7 A          |
| Máxima corriente de entrada (MPPT1 / MPPT2)                                      | 18,0 A      | 18,0 A                                                   | 33,0 A / 18,0 A |
| Máxima corriente de cortocircuito de los módulos so-<br>lares (MPPT1 / MPPT2)    | 22,5 A      | 22,5 A                                                   | 41,3 A / 22,5 A |
| Máxima corriente de retroalimentación                                            | 22,         | 5 A                                                      | xxx A           |

#### Datos de salida

| Potencia de salida nominal (P <sub>nom</sub> )                            | con 208 V     | 7600 W                | 7900 W               | 9995 W           |  |
|---------------------------------------------------------------------------|---------------|-----------------------|----------------------|------------------|--|
|                                                                           | con 220 V     | 7600 W                | 8200 W               | 10005 W          |  |
|                                                                           | con 240 V     | 7600 W                | 8200 W               | 9995 W           |  |
| P <sub>nom</sub> con +131 °F (55 °C)                                      | con 208 V     | 5300 W                | 5300 W               | -                |  |
|                                                                           | con 220 V     | 5450 W                | 5450 W               | -                |  |
|                                                                           | con 240 V     | 5550 W                | 5550 W               | -                |  |
| P <sub>nom</sub> con +140 °F (60 °C)                                      | con 208 V     | -                     | -                    | 9940 W           |  |
|                                                                           | con 220 V     | -                     | -                    | 9940 W           |  |
|                                                                           | con 240 V     | -                     | -                    | 9940 W           |  |
| Máxima potencia de salida                                                 |               | 7600 W                | 7900 W               | 9995 W           |  |
|                                                                           |               | 7600 W                | 8200 W               | 10005 W          |  |
|                                                                           |               | 7600 W                | 8200 W               | 9995 W           |  |
| Tensión de red nominal                                                    |               | 2                     | 08 V / 220 V / 240 V | V                |  |
| Tolerancia de la red                                                      |               |                       | -12 % / +10 %        |                  |  |
| Margen de tensión de servicio CA                                          | con 208 V     |                       | 183 - 229 V          |                  |  |
| _                                                                         | con 220 V     |                       | 194 - 242 V          |                  |  |
|                                                                           | con 240 V     |                       | 211 - 264 V          |                  |  |
| Margen de ajuste de la tensión de red                                     | con 208 V     |                       | 104 - 288 V          |                  |  |
|                                                                           | con 220 V     |                       | 104 - 288 V          |                  |  |
|                                                                           | con 240 V     |                       | 104 - 288 V          |                  |  |
| Precisión de los límites de tensión                                       |               | 1 % del valor nominal |                      |                  |  |
| Margen de ajuste del tiempo de toleranc der los límites de tensión        | ia para exce- | 9-<br>0,016 - 21,0 s  |                      |                  |  |
| Máxima AC corriente de salida continua                                    | con 208 V     | 36,5 A                | 38,0 A               | 48,1 A           |  |
| a V <sub>nom</sub>                                                        | con 220 V     | 34,5 A                | 37,3 A               | 45,5 A           |  |
|                                                                           | con 240 V     | 31,7 A                | 34,2 A               | 41,6 A           |  |
| Protección contra la sobrecorriente de                                    | con 208 V     | 50,0 A                | 50,0 A               | 60,0 A           |  |
| CA                                                                        | con 220 V     | 50,0 A                | 50,0 A               | 60,0 A           |  |
|                                                                           | con 240 V     | 40,0 A                | 45,0 A               | 60,0 A           |  |
| Fases                                                                     |               | 1                     | ĺ                    | 2                |  |
| Máxima corriente de retroalimentación o servicio de suministro de energía | continua del  | 0.0 A                 |                      |                  |  |
| Máxima corriente de falta de salida por                                   | con 208 V     | 384 A /               | 146 ms               | 484 A / 166,2 ms |  |
| período de tiempo                                                         | con 220 V     | 560 A /               | 172 ms               | 884 A / 67,48 ms |  |
|                                                                           | con 240 V     | 584 A /               | 154 ms               | 916 A / 6,46 ms  |  |

| Fronius Primo                                                                         | 7.6-1 208-240                                         | 8.2-1 208-240        | 10.0-1 208-240    |
|---------------------------------------------------------------------------------------|-------------------------------------------------------|----------------------|-------------------|
| Frecuencia de salida nominal                                                          | 50 / 60 Hz                                            |                      |                   |
| Margen de frecuencia de salida<br>Setups: 50Hz, 60Hz<br>Setup: HI1                    | 48,0 - 50,5 Hz / 59,3 - 60,5 Hz<br>- / 57,0 - 63,0 Hz |                      |                   |
| Margen de ajuste de la frecuencia de red                                              | 45,0 - 55.0 Hz / 50,0 - 65,0 Hz                       |                      |                   |
| Precisión de los límites de frecuencia                                                | 0,05 Hz                                               |                      |                   |
| Margen de ajuste del tiempo de tolerancia para exce-<br>der los límites de frecuencia | 0,016 - 600 s                                         |                      |                   |
| Coeficiente de distorsión no lineal                                                   | < 5                                                   | %                    | < 2,5 %           |
| Factor de potencia Cos phi                                                            | 0,85 - 1 in                                           | d./cap <sup>1)</sup> | 0 - 1 ind./cap 1) |

#### Datos generales

| Máximo rendimiento                                                   |                                     | 97,                        | 9 %                        | 97,9 %                               |
|----------------------------------------------------------------------|-------------------------------------|----------------------------|----------------------------|--------------------------------------|
| Rendimiento CEC                                                      | con 208 V<br>con 220 V<br>con 240 V | 97,0 %<br>97,0 %<br>97,0 % | 97,0 %<br>97,0 %<br>97,0 % | 97,0 %<br>97,0 %<br>97,0 %           |
| Autoconsumo nocturno                                                 | con 208 V<br>con 220 V<br>con 240 V |                            | 0,4 W<br>0,6 W<br>0,6 W    |                                      |
| Autoconsumo durante el servicio                                      |                                     | 10 W                       |                            |                                      |
| Refrigeración                                                        |                                     | Ventilación forzada        |                            | ada                                  |
| Tipo de protección                                                   |                                     | NEMA4X                     |                            |                                      |
| Dimensiones (altura x longitud x ar                                  | nchura)                             | 24,7/16,9<br>628/428       | 9/8,1 inch<br>/205 mm      | 28,5/20,1/8,9 inch<br>725/510/225 mm |
| Peso                                                                 |                                     | 42,029 lbs                 | . (21,45 kg)               | 82,5 lbs. (37,4 kg)                  |
| Dimensiones del embalaje<br>(altura x longitud x anchura)            |                                     | 30,1/21,7<br>770/550       | /11,4 inch<br>/290 mm      | 31,1/22,6/13,4 in.<br>790/575/340 mm |
| Peso total con embalaje                                              |                                     | 57,56 lbs.                 | (26,11 kg)                 | 90,2 lbs. (40,9 kg)                  |
| Temperatura ambiente admisible<br>(con una humedad del aire relativa | del 95%)                            | -40 °F -<br>(-40 °C        | +131 °F<br>- +55°C)        | -40 °F - +140 °F<br>(-40 °C - +60°C) |
| Temperatura de almacenamiento a (con una humedad del aire relativa   | admisible<br>del 95%)               | -40 °F                     | - +158 °F (-40 °C          | C - +70°C)                           |

#### Dispositivos de seguridad

| Monitorización de aislamiento               | Integrada                                                 |
|---------------------------------------------|-----------------------------------------------------------|
| Protección frente al servicio independiente | Integrada                                                 |
| Protección contra polaridad invertida       | Integrada                                                 |
| Detección/interrupción de arco voltaico     | Integrada                                                 |
| Exceso de temperatura                       | Desplazamiento del punto de trabajo/ refrigeración activa |

1) ind. = inductivo cap. = capacitivo

| Fronius Primo 1 | 11.4-1 208-240 | 12.5-1 208-240 | 15.0-1 208-240 |
|-----------------|----------------|----------------|----------------|
|-----------------|----------------|----------------|----------------|

#### Datos de entrada

| Rango de tensión MPP                                                             | 240 - 800 V | 260 - 800 V      | 320 - 800 V                                              |
|----------------------------------------------------------------------------------|-------------|------------------|----------------------------------------------------------|
| Tensión de arranque                                                              |             | 80 V             |                                                          |
| Máxima tensión de entrada<br>con 1000 W/m² / 57.2 °F (14 °C) en marcha sin carga |             | 1000 V           |                                                          |
| Tensión de entrada nominal                                                       | 660 V       | 665 V            | 680 V                                                    |
| Corriente de entrada nominal                                                     | 17,8 A      | 19,4 A           | 20,8 A con 208 V<br>22,0 A con 220 V<br>22,7 A con 240 V |
| Máxima corriente de entrada<br>MPPT1<br>MPPT2                                    |             | 33,0 A<br>18,0 A |                                                          |
| Máxima corriente de cortocircuito de los módulos so-<br>lares<br>MPPT1<br>MPPT2  |             | 41,3 A<br>22,5 A |                                                          |
| Máxima corriente de retroalimentación                                            | xxx A       | xxx A            | xxx A                                                    |

#### Datos de salida

| Potencia de salida nominal (P <sub>nom</sub> )                        | con 208 V     | 11400 W               | 12500 W              | 13750 W |
|-----------------------------------------------------------------------|---------------|-----------------------|----------------------|---------|
|                                                                       | con 220 V     | 11400 W               | 12500 W              | 14500 W |
|                                                                       | con 240 V     | 11400 W               | 12500 W              | 15000 W |
| P <sub>nom</sub> con +140 °F (60 °C)                                  | con 208 V     | 9940 W                | 12500 W              | 13750 W |
|                                                                       | con 220 V     | 9940 W                | 12500 W              | 14500 W |
|                                                                       | con 240 V     | 9940 W                | 12500 W              | 15000 W |
| Máxima potencia de salida                                             |               | 11400 W               | 12500 W              | 13750 W |
|                                                                       |               | 11400 W               | 12500 W              | 14500 W |
|                                                                       |               | 11400 W               | 12500 W              | 15000 W |
| Tensión de red nominal                                                |               | 2                     | 08 V / 220 V / 240 V | V       |
| Tolerancia de la red                                                  |               | -12 % / +10 %         |                      |         |
| Margen de tensión de servicio CA                                      | con 208 V     | 183 - 229 V           |                      |         |
|                                                                       | con 220 V     |                       | 194 - 242 V          |         |
|                                                                       | con 240 V     |                       | 211 - 264 V          |         |
| Margen de ajuste de la tensión de red                                 | con 208 V     |                       | 104 - 288 V          |         |
|                                                                       | con 220 V     |                       | 104 - 288 V          |         |
|                                                                       | con 240 V     |                       | 104 - 288 V          |         |
| Precisión de los límites de tensión                                   |               | 1 % del valor nominal |                      | al      |
| Margen de ajuste del tiempo de toleranc<br>der los límites de tensión | ia para exce- |                       | 0,016 - 21,0 s       |         |
| Máxima AC corriente de salida continua                                | con 208 V     | 54,8 A                | 60,1 A               | 66,1 A  |
| a V <sub>nom</sub>                                                    | con 220 V     | 51,8 A                | 56,8 A               | 65,9 A  |
|                                                                       | con 240 V     | 47,5 A                | 52,1 A               | 62,5 A  |
| Protección contra la sobrecorriente de                                | con 208 V     | 70,0 A                | 80,0 A               | 90,0 A  |
| CA                                                                    | con 220 V     | 70,0 A                | 80,0 A               | 90,0 A  |
|                                                                       | con 240 V     | 60,0 A                | 70,0 A               | 80,0 A  |
| Fases                                                                 |               |                       | 2                    |         |
| Máxima corriente de retroalimentación o                               | continua del  |                       | 004                  |         |
| servicio de suministro de energía                                     |               |                       | 0.0 A                |         |
| Máxima corriente de falta de salida por                               | con 208 V     |                       | 484 A / 166,2 ms     |         |
| período de tiempo                                                     | con 220 V     |                       | 884 A / 67,48 ms     |         |
|                                                                       | con 240 V     |                       | 916 A / 6,46 ms      |         |

| Fronius Primo                                                                         | 11.4-1 208-240                  | 12.5-1 208-240                       | 15.0-1 208-240 |
|---------------------------------------------------------------------------------------|---------------------------------|--------------------------------------|----------------|
| Frecuencia de salida nominal                                                          |                                 | 50 / 60 Hz                           |                |
| Margen de frecuencia de salida<br>Setups: 50Hz, 60Hz<br>Setup: HI1                    | 48,0 -                          | 50,5 Hz / 59,3 - 60<br>- / 57,0 - 63 | ,5 Hz<br>,0 Hz |
| Margen de ajuste de la frecuencia de red                                              | 45,0 - 55.0 Hz / 50,0 - 65,0 Hz |                                      |                |
| Precisión de los límites de frecuencia                                                | 0,05 Hz                         |                                      |                |
| Margen de ajuste del tiempo de tolerancia para exce-<br>der los límites de frecuencia | - 0,016 - 600 s                 |                                      |                |
| Coeficiente de distorsión no lineal                                                   | < 2,5 %                         |                                      |                |
| Factor de potencia Cos phi                                                            | 0 - 1 ind./cap <sup>1)</sup>    |                                      |                |

#### Datos generales

| Máximo rendimiento                                                   |                                                                    |                                                 | 97,9 %                            |                            |
|----------------------------------------------------------------------|--------------------------------------------------------------------|-------------------------------------------------|-----------------------------------|----------------------------|
| Rendimiento CEC                                                      | con 208 V<br>con 220 V<br>con 240 V                                | 97,0 %<br>97,0 %<br>97,0 %                      | 97,0 %<br>97,0 %<br>97,0 %        | 97,0 %<br>97,0 %<br>97,0 % |
| Autoconsumo nocturno                                                 | con 208 V<br>con 220 V<br>con 240 V                                | 0,4 W<br>0,6 W<br>0,6 W                         |                                   |                            |
| Autoconsumo durante el servicio                                      |                                                                    | 10 W                                            |                                   |                            |
| Refrigeración                                                        |                                                                    | Ventilación forzada                             |                                   | a                          |
| Tipo de protección                                                   |                                                                    | NEMA4X                                          |                                   |                            |
| Dimensiones (altura x longitud x anchura)                            |                                                                    | 28,5 x 20,1 x 8,9 inch<br>(725 x 510 x 225 mm)  |                                   |                            |
| Peso                                                                 |                                                                    |                                                 | 82,5 lbs. (37,4 kg)               | 1                          |
| Dimensiones del embalaje<br>(altura x longitud x anchura)            |                                                                    | 31,1 x 22,6 x 13,4 inch<br>(790 x 575 x 340 mm) |                                   | ch<br>n)                   |
| Peso total con embalaje                                              |                                                                    |                                                 | 90,2 lbs. (40,9 kg)               |                            |
| Temperatura ambiente admisible<br>(con una humedad del aire relativa | ratura ambiente admisible<br>la humedad del aire relativa del 95%) |                                                 | -40 °F - +140 °F (-40 °C - +60°C) |                            |
| Temperatura de almacenamiento a (con una humedad del aire relativa   | admisible<br>del 95%)                                              | -40 °F                                          | - +158 °F (-40 °C -               | +70°C)                     |

#### Dispositivos de seguridad

| Monitorización de aislamiento               | Integrada                                                 |
|---------------------------------------------|-----------------------------------------------------------|
| Protección frente al servicio independiente | Integrada                                                 |
| Protección contra polaridad invertida       | Integrada                                                 |
| Detección/interrupción de arco voltaico     | Integrada                                                 |
| Exceso de temperatura                       | Desplazamiento del punto de trabajo/ refrigeración activa |

1) ind. = inductivo cap. = capacitivo

| vas tenidas en<br>cuenta         -         UL 1741         -         CSA TIL M07 Issue 1         -         FCC           -         IEEE 1547         -         ANSI/IEEE C62.41         -         NEC           -         IEEE 1547.1         -         UL 1699B Issue 2         -         C22.           -         UL 1998 *         -         -         C22.         - | C parte 15 A&B<br>C artículo 690<br>2.2 N.º 107.1-01 |
|----------------------------------------------------------------------------------------------------|------------------------------------------------------|
|----------------------------------------------------------------------------------------------------|------------------------------------------------------|

\* Solo para AFCI y funciones de monitorización de aislamiento

# Cláusulas de garantía y eliminación

| Garantía de fábri-<br>ca de Fronius | Las cláusulas de garantía detalladas específicas para cada país están disponibles en In-<br>ternet:<br>www.fronius.com/solar/warranty<br>Para poder disfrutar de todo el período de garantía para la batería de almacenamiento o<br>el inversor Fronius que ha instalado recientemente, rogamos que se registre en:<br>www.solarweb.com.                                                                                                    |
|-------------------------------------|----------------------------------------------------------------------------------------------------|
| Exclusión de res-<br>ponsabilidad   | Queda excluido exigir a Fronius cualquier derecho a indemnización de daños y perjuicios, siempre y cuando este derecho no esté fundamentado en una vulneración dolosa o extre-<br>madamente grave de los deberes por parte de Fronius.<br>El instalador y el productor fotovoltaico deben cumplir las indicaciones de seguridad pre-<br>determinadas por Fronius, así como las directivas, normas u otras prescripciones vigentes<br>en el país de instalación en relación a los trabajos en sistemas fotovoltaicos. Las indica-<br>ciones de seguridad figuran en el manual de instrucciones incluido en el suministro. El ins-<br>talador y el productor fotovoltaico asumen la totalidad de los daños y costes derivados del<br>incumplimiento de estas disposiciones.                                                                                                    |
|                                     | Este producto de Fronius dispone en su interior de un interruptor de circuito por falla de arco (AFCI) tipo 1. Este interruptor detecta y separa los arcos voltaicos seriales en la instalación fotovoltaica, cumpliendo las especificaciones de la norma UL1699B Esquema de investigación para protección de circuito por falla de arco CC en instalaciones fotovoltaicas (FV) (Número de expedición: 2; 14 de enero de 2013). Asimismo, Fronius no asume ninguna responsabilidad por daños que puedan producirse debido a la aparición de arcos voltaicos. Queda excluido exigir a Fronius cualquier derecho a indemnización de daños y perjuicios cuando no se garantice el rendimiento mínimo o haya pérdidas de rendimiento por haberse apagado el inversor debido a una desconexión mediante el interruptor de circuito por falla de arco. El productor fotovoltaico asume los costes derivados de la desconexión del equipo mediante el interruptor de circuito por falla de arco. |
| Eliminación                         | Si un día fuera necesario sustituir el inversor, Fronius recogerá el aparato viejo y se en-                                                                                                    |

Si un día fuera necesario sustituir el inversor, Fronius recogerá el aparato viejo y se encarga de su debido aprovechamiento.

#### Introduction

Nous vous remercions de la confiance que vous nous témoignez et nous vous félicitons d'avoir acquis ce produit Fronius de haute qualité technique. Les présentes Instructions de service doivent vous permettre de vous familiariser avec ce produit. Par une lecture attentive, vous apprendrez à connaître les diverses possibilités de votre produit Fronius. C'est ainsi seulement que vous pourrez en exploiter au mieux tous les avantages.

Respectez les consignes de sécurité et veillez par ce biais à garantir davantage de sécurité sur le lieu d'utilisation du produit. Une manipulation appropriée de ce produit garantit sa qualité et sa fiabilité à long terme. Ces deux critères sont des conditions essentielles pour un résultat optimal.

Explication des consignes de sécurité

**DANGER !** Signale un risque de danger immédiat. S'il n'est pas évité, il peut entraîner la mort ou des blessures graves.

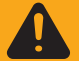

**AVERTISSEMENT !** Signale une situation potentiellement dangereuse. Si elle n'est pas évitée, elle peut entraîner la mort ou des blessures graves.

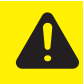

**ATTENTION !** Signale une situation susceptible de provoquer des dommages. Si elle n'est pas évitée, elle peut entraîner des blessures légères ou minimes, ainsi que des dommages matériels.

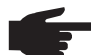

**REMARQUE!** Signale la possibilité de mauvais résultats de travail et de dommages sur l'équipement.

**IMPORTANT!** Signale des astuces d'utilisation et d'autres informations particulièrement utiles. Cette mention ne signale pas une situation dangereuse ou susceptible de provoquer des dommages.

Soyez extrêmement attentif lorsque vous voyez l'un des symboles illustrés dans le chapitre « Consignes de sécurité ».

# Sommaire

| Consignes de sécurité                                                                      | 123 |
|--------------------------------------------------------------------------------------------|-----|
| Généralités                                                                                | 123 |
| Conditions ambiantes                                                                       | 123 |
| Personnel qualifié                                                                         | 124 |
| Données relatives aux valeurs des émissions sonores                                        | 124 |
| Mesures relatives à la CEM                                                                 | 124 |
| Marquage de sécurité                                                                       | 124 |
| Élimination des déchets                                                                    | 124 |
| Sûreté des données                                                                         | 125 |
| Droits d'auteur                                                                            | 125 |
| Généralités                                                                                | 126 |
| Concent d'annareil                                                                         | 126 |
| Litilisation conforme à la destination                                                     | 120 |
| Informations concernant les « Field adjustable trip points » et « Advanced Grid Features » | 120 |
| Conformitó ECC / DSS                                                                       | 120 |
|                                                                                            | 120 |
| Surveillance unsolation                                                                    | 120 |
|                                                                                            | 120 |
|                                                                                            | 129 |
| Fusibles de chaine                                                                         | 130 |
| Critéres de sélection des fusibles de chaîne appropriés                                    | 130 |
| Option RGM - Revenue Grade Meter                                                           | 131 |
| Généralités                                                                                | 131 |
| Possibilités de connexion de l'option RGM                                                  | 131 |
| Communication de données et Solar Net                                                      | 132 |
| Fronius Solar Net et le transfert de données                                               | 132 |
| Installation des cartes d'option dans l'onduleur                                           | 132 |
| Surveillance des installations                                                             | 133 |
| Généralités                                                                                | 133 |
| Première mise en service avec Fronius Solar.web App                                        | 133 |
| Informations complémentaires concernant le Fronius Datamanager 2.0                         | 135 |
| Éléments de commande et vovants                                                            | 136 |
| Éléments de commande et voyants                                                            | 136 |
| Écran                                                                                      | 137 |
| Le niveau menu                                                                             | 138 |
| Activation de l'éclairage de l'écran                                                       | 138 |
| Désectivation automatique de l'éclairage de l'écran / Accès au point de menu « ACTUEL »    | 138 |
| Accès au piveau menu                                                                       | 130 |
| Los pointe de monu ACTUEL LOC et CRADHE                                                    | 120 |
|                                                                                            | 120 |
| ACTUEL LOG GRAFTE                                                                          | 109 |
| Valeurs anichees dans les points de menu ACTUEL et LUG                                     | 139 |
| Le point de menu SETUP                                                                     | 141 |
|                                                                                            | 141 |
| SETUP                                                                                      | 141 |
| Navigation dans le point de menu SETUP                                                     | 141 |
| Configuration des entrées de menu – généralités                                            | 142 |
| Exemple d'application : réglage du tarif d'injection                                       | 143 |
| Les entrées du menu Setup                                                                  | 145 |
| Veille                                                                                     | 145 |
| Point d'accès WiFi                                                                         | 145 |
| DATCOM                                                                                     | 146 |
| USB                                                                                        | 146 |
| Relais                                                                                     | 148 |
| Heure / Date                                                                               | 149 |
| Paramètres de l'écran                                                                      | 150 |
| Gain d'énergie                                                                             | 151 |
| Ventilateur                                                                                | 151 |
| Détection d'arc électrique                                                                 | 151 |
| Le point de menu INFO                                                                      | 153 |
| INFOS                                                                                      | 153 |
| Valeure de mesure État EP État du réseau                                                   | 150 |
| Valeuro de Ilicoure Liai Li Liai du Icocau                                                 | 100 |

| Informations sur l'appareil                                                      | 154 |
|----------------------------------------------------------------------------------|-----|
| Version                                                                          | 155 |
| Activer/désactiver le verrouillage des touches                                   | 156 |
| Généralités                                                                      | 156 |
| Activer/désactiver le verrouillage des touches                                   | 156 |
| Clé USB en tant que Datalogger et pour actualiser le logiciel de l'onduleur      | 158 |
| Clé USB en tant que Datalogger                                                   | 158 |
| Clés USB adaptées                                                                | 158 |
| Clé USB pour l'actualisation du logiciel de l'onduleur                           | 159 |
| Retrait de la clé USB                                                            | 159 |
| Le menu Basic                                                                    | 160 |
| Généralités                                                                      | 160 |
| Accéder au menu Basic                                                            | 160 |
| Les entrées du menu Basic                                                        | 161 |
| Diagnostic d'état et élimination des défauts                                     | 163 |
| Ăffichage de messages d'état                                                     | 163 |
| Panne générale de l'écran                                                        | 163 |
| Messages d'état – classe 1                                                       | 163 |
| Messages d'état - classe 2                                                       | 164 |
| Messages d'état – classe 3                                                       | 164 |
| Messages d'état – classe 4                                                       | 165 |
| Messages d'état – classe 5                                                       | 168 |
| Messages d'état - classe 7                                                       | 169 |
| Service clientèle                                                                | 171 |
| Fonctionnement dans des environnements soumis à un fort dégagement de poussières | 171 |
| Caractéristiques techniques                                                      | 172 |
| Normes et directives appliquées                                                  | 177 |
| Conditions de garantie et élimination                                            | 178 |
| Garantie constructeur Fronius                                                    | 178 |
| Clause de non-responsabilité                                                     | 178 |
| Élimination des déchets                                                          | 178 |
|                                                                                  | 179 |
| CoC                                                                              | 180 |

### Consignes de sécurité

#### Généralités

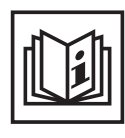

Cet appareil est fabriqué selon l'état actuel de la technique et conformément aux règles techniques de sécurité en vigueur. Cependant, en cas d'erreur de manipulation ou de mauvaise utilisation, il existe un risque

- de blessure et de mort pour l'utilisateur ou des tiers,
- de dommages pour l'appareil et les autres biens de l'exploitant,
- d'inefficacité du travail avec l'appareil.

Toutes les personnes concernées par la mise en service, la maintenance et la remise en état de l'appareil doivent

- posséder les qualifications correspondantes,
- connaître le maniement des installations électriques et
- lire attentivement et suivre avec précision les prescriptions des présentes Instructions de service.

Les Instructions de service doivent être conservées en permanence sur le lieu d'utilisation de l'appareil. En complément des présentes Instructions de service, les règles générales et locales en vigueur concernant la prévention des accidents et la protection de l'environnement doivent être respectées.

Concernant les avertissements de sécurité et de danger présents sur l'appareil

- veiller à leur lisibilité permanente,
- ne pas les détériorer,
- ne pas les retirer,
- ne pas les recouvrir, ni coller d'autres autocollants par-dessus, ni les peindre.

Les bornes de raccordement peuvent atteindre des températures élevées.

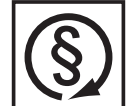

Mettre l'appareil en service uniquement si tous les dispositifs de protection sont entièrement opérationnels. Si les dispositifs de protection ne sont pas entièrement opérationnels, il existe un risque

- de blessure et de mort pour l'utilisateur ou des tiers,
- de dommages pour l'appareil et les autres biens de l'exploitant,
- d'inefficacité du travail avec l'appareil.

Les dispositifs de protection dont la fonctionnalité n'est pas totale doivent être remis en état par une entreprise spécialisée agréée avant la mise en marche de l'appareil.

Ne jamais mettre hors circuit ou hors service les dispositifs de protection.

Les emplacements des avertissements de sécurité et de danger présents sur l'appareil se trouvent au chapitre « Généralités » des Instructions de service de l'appareil.

Éliminer les pannes qui peuvent menacer la sécurité avant de mettre l'appareil en marche.

Votre sécurité est en jeu !

Conditions ambiantes

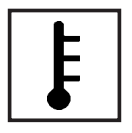

Tout fonctionnement ou stockage de l'appareil en dehors du domaine d'utilisation indiqué est considéré comme non conforme. Le fabricant ne saurait être tenu pour responsable des dommages consécutifs.

Vous trouverez des informations plus précises concernant les conditions d'utilisation admises dans les caractéristiques techniques de vos instructions de service.

#### Personnel qualifié

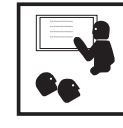

Les informations de service contenues dans les présentes Instructions de service sont exclusivement destinées au personnel technique qualifié. Un choc électrique peut être mortel. N'effectuez pas d'opérations autres que celles indiquées dans les Instructions de service. Ceci s'applique même si vous possédez les qualifications correspondantes.

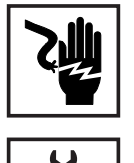

Tous les câbles et les tuyaux doivent être solides, intacts, isolés et de capacité suffisante. Faire réparer sans délai les connexions lâches, encrassées, endommagées ou les câbles sous-dimensionnés par une entreprise spécialisée agréée.

Les travaux d'entretien et de maintenance ne doivent être réalisés que par une entreprise spécialisée agréée.

Les pièces provenant d'autres fournisseurs n'offrent pas de garantie de construction et de fabrication conformes aux exigences de qualité et de sécurité. Utiliser uniquement les pièces de rechange d'origine (valable également pour les pièces standardisées).

Ne réaliser aucune modification, installation ou transformation sur l'appareil sans autorisation du fabricant.

Remplacer immédiatement les éléments qui ne sont pas en parfait état.

Données relatives aux valeurs des émissions sonores

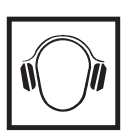

L'étage maximal de puissance sonore de l'onduleur est < 65 dB (A) (réf. 1 pW) en fonctionnement à pleine charge, conf. à la norme IEC 62109-1:2010.

Grâce à une régulation électronique de la température, le bruit du refroidissement de l'appareil est maintenu aussi faible que possible et dépend de la puissance transformée, de la température ambiante, du niveau de propreté de l'appareil, etc.

Une valeur d'émission rapportée au poste de travail ne peut être indiquée pour cet appareil, car le niveau de pression acoustique est fortement dépendant de la situation de montage, de la qualité du réseau, des cloisons environnantes et des caractéristiques générales du local.

Mesures relatives à la CEM

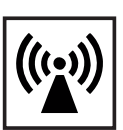

Dans certains cas, des influences peuvent se manifester dans la zone d'application prévue malgré le respect des valeurs-limites d'émissions normalisées (p. ex. en présence d'appareils sensibles sur le site d'installation ou lorsque ce dernier est situé à proximité de récepteurs radio ou TV). L'exploitant est alors tenu de prendre les mesures nécessaires pour éliminer les dysfonctionnements.

Marquage de sécurité

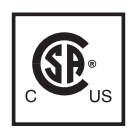

Les appareils portant la marque CSA répondent aux exigences des normes applicables au Canada et aux États-Unis.

Élimination des déchets

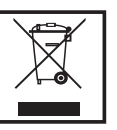

L'élimination doit être réalisée conformément aux prescriptions nationales et régionales en vigueur.

Sûreté des données

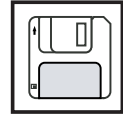

L'utilisateur est responsable de la sûreté des données liées à des modifications par rapport aux réglages d'usine. Le fabricant décline toute responsabilité en cas de perte de réglages personnels.

#### **Droits d'auteur**

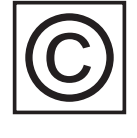

Les droits de reproduction des présentes Instructions de service sont réservés au fabricant.

Les textes et les illustrations correspondent à l'état de la technique lors de l'impression. Sous réserve de modifications. Le contenu des Instructions de service ne peut justifier aucune réclamation de la part de l'acheteur. Nous vous remercions de nous faire part de vos propositions d'amélioration et de nous signaler les éventuelles erreurs contenues dans les Instructions de service.

### Généralités

#### Concept d'appareil

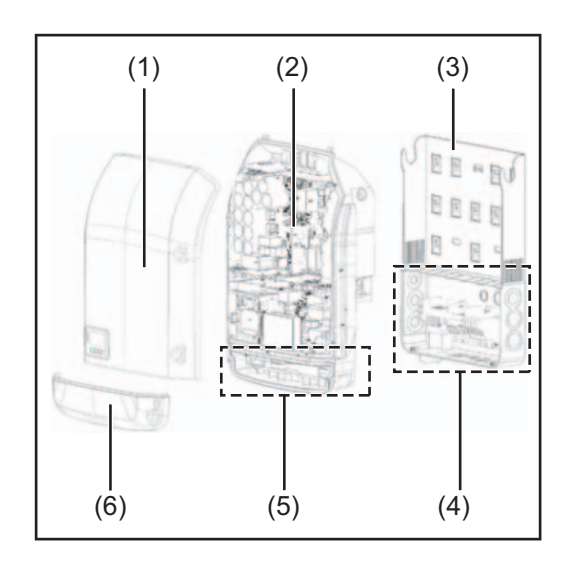

Structure de l'appareil :

- (1) Couvercle du boîtier
- (2) Onduleur
- (3) Support mural
- (4) Zone de raccordement avec interrupteur principal DC
- (5) Zone de communication de données
- (6) Capot de la zone de communication de données

L'onduleur transforme le courant continu généré par les modules solaires en courant alternatif. Ce courant alternatif, synchrone avec la tension du secteur, est injecté dans le réseau électrique public.

L'onduleur a été exclusivement conçu pour être utilisé avec des installations photovoltaïques couplées au réseau, une production de courant indépendante du réseau électrique public n'est donc pas possible.

De par sa conception et son mode de fonctionnement, l'onduleur offre une sécurité maximale en termes de montage et d'utilisation.

L'onduleur surveille automatiquement le réseau électrique public. En cas de conditions de réseau anormales (par ex. coupure de courant, interruption, etc.), l'onduleur arrête immédiatement son fonctionnement et interrompt l'injection de courant dans le réseau électrique.

La surveillance du réseau est basée sur la surveillance de la tension, de la fréquence et des conditions d'ilotage.

L'onduleur fonctionne de manière totalement automatique. Dès que les modules solaires fournissent suffisamment d'énergie après le lever du soleil, la surveillance du réseau par l'onduleur commence. Lorsque le rayonnement solaire est suffisant, l'onduleur entame le mode d'injection dans le réseau.

L'onduleur fonctionne alors de façon à extraire le maximum de puissance possible des modules solaires.

Dès que l'apport en énergie n'est plus suffisant pour permettre l'injection de courant dans le réseau, l'onduleur déconnecte complètement l'électronique de puissance et interrompt le fonctionnement. Toutes les données enregistrées ainsi que les réglages sont mémorisés.

Lorsque la température de l'onduleur est trop élevée, celui-ci s'autoprotège en réduisant automatiquement la puissance de sortie actuelle.

Une température d'onduleur trop importante peut être due à une température ambiante élevée ou à une évacuation de l'air chaud insuffisante (par ex. en cas d'installation dans une armoire de commande sans évacuation de l'air chaud adaptée).

# Utilisation<br/>conforme à la<br/>destinationL'onduleur est exclusivement conçu pour le raccordement et l'exploitation avec des mo-<br/>dules solaires non mis à la terre. Les modules solaires ne doivent être mis à la terre ni au<br/>pôle positif, ni au pôle négatif.

L'onduleur solaire est exclusivement destiné à transformer le courant continu des modules solaires en courant alternatif et à injecter ce dernier dans le réseau électrique public. Est considérée comme non conforme :

- toute autre utilisation ou toute utilisation allant au-delà,
- toute transformation apportée à l'onduleur qui n'est pas expressément recommandée par Fronius,
- l'installation de composants qui ne sont pas expressément recommandés ou distribués par Fronius.

Le fabricant n'assume aucune responsabilité pour les dommages consécutifs. Toute prétention à garantie devient caduque.

Font également partie de l'utilisation conforme :

- la lecture intégrale et le respect de toutes les indications et de tous les avertissements de sécurité et de danger fournis dans les Instructions de service,
- le respect de tous les travaux d'inspection et de maintenance,
- le montage selon les Instructions de service.

Lors de la conception d'une installation photovoltaïque, veiller à ce que les composants de l'installation soient exploités exclusivement dans leur domaine d'utilisation autorisé.

Toutes les mesures recommandées par le fabricant destinées au maintien durable des propriétés du module solaire doivent être respectées.

Respecter les directives fournies par le distributeur d'électricité pour l'injection dans le réseau.

Informations concernant les « Field adjustable trip points » et « Advanced Grid Features » L'onduleur est équipé de « Field adjustable trip points » (points de déclenchement réglables sur site) et de « Advanced Grid Features » (fonctions de réseau avancées). Pour plus d'informations à ce sujet, veuillez contacter le support technique Fronius à l'adresse e-mail : pv-us@fronius.com. Conformité FCC / RSS

#### FCC

Cet appareil correspond aux valeurs limites imposées par la partie 15 des dispositions FCC pour un appareil numérique de classe B. Ces valeurs limites ont pour but d'apporter une protection appropriée contre les perturbations nocives dans les locaux d'habitation. Cet appareil produit et utilise de l'énergie à haute fréquence et peut engendrer des perturbations dans les communications radio s'il n'est pas utilisé en conformité avec les instructions. Il est toutefois impossible de garantir l'absence totale de perturbations dans une installation donnée.

Si, en désactivant puis en réactivant l'appareil, il est constaté que celui-ci perturbe la réception des ondes radio ou TV, il est recommandé à l'utilisateur d'y remédier en appliquant une ou plusieurs des mesures suivantes :

- Réorienter l'antenne de réception ou la positionner autrement
- Augmenter la distance entre l'appareil et le récepteur
- Raccorder l'appareil à un autre circuit électrique, auquel le récepteur n'est pas connecté
- Contacter le revendeur ou un technicien radio/TV spécialisé pour obtenir de l'aide

Industrie Canada RSS

Cet appareil est conforme aux normes Industrie Canada RSS exemptes de licence. Son utilisation est soumise aux conditions suivantes :

(1) L'appareil ne doit causer aucune perturbation nocive.

(2) L'appareil doit pouvoir surmonter toutes les influences parasites constatées, y compris les influences parasites susceptibles de perturber le fonctionnement.

#### Surveillance L'onduleur e d'isolation National Ele

L'onduleur est équipé de la fonction de sécurité suivante, conformément à UL 1741 et au National Electrical Code :

#### Surveillance d'isolation

Dans les installations photovoltaïques avec modules solaires non raccordés à la terre, l'onduleur contrôle la résistance entre le pôle positif ou négatif de l'installation photovoltaïque et le potentiel de terre. En cas de court-circuit entre la ligne DC+ ou DC- et la terre (par ex. en cas de lignes DC mal isolées ou de modules solaires défectueux), l'onduleur se déconnecte du réseau.

 

 Détection / interruption d'arc
 L'onduleur est équipé d'un système intégré de détection / interruption d'arc électrique capable d'identifier et de couper les arcs électriques série.

 Un arc électrique série peut, par exemple, survenir suite à l'une des erreurs ou situations suivantes :

 Fiche DC mal raccordée

 Connecteurs de modules solaires défectueux

 Connexion soudée à haute impédance entre les cellules d'un module solaire

 Câble raccordé de façon incorrecte sur les bornes d'entrée d'un onduleur

 Câbles DC de mise à la terre défectueux

 Si un arc électrique est détecté, la puissance est coupée et le mode d'injection dans le ré 

seau est interrompu. L'écran affiche un message d'état. Ce message d'état à l'écran doit être réinitialisé manuellement avant de pouvoir reprendre le mode d'injection dans le réseau. La coupure de la puissance entraîne également la suppression de l'arc électrique série.

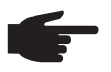

**REMARQUE!** Les dispositifs d'optimisation de puissance pour modules solaires ou le transfert de données par câble DC (PLC - Power Line Communication) dans l'installation photovoltaïque peuvent altérer le bon fonctionnement du système de détection / interruption d'arc électrique.

Lorsque de tels composants sont utilisés, l'installateur est responsable du bon fonctionnement du système de détection / interruption d'arc électrique. Contacter le Support Technique Fronius pour plus d'informations.

# Avertissements sur l'appareil

Des avertissements et symboles de sécurité figurent sur et dans l'onduleur. Ces avertissements et symboles de sécurité ne doivent être ni retirés, ni recouverts. Ils permettent de prévenir les erreurs de manipulation pouvant être à l'origine de graves dommages corporels et matériels.

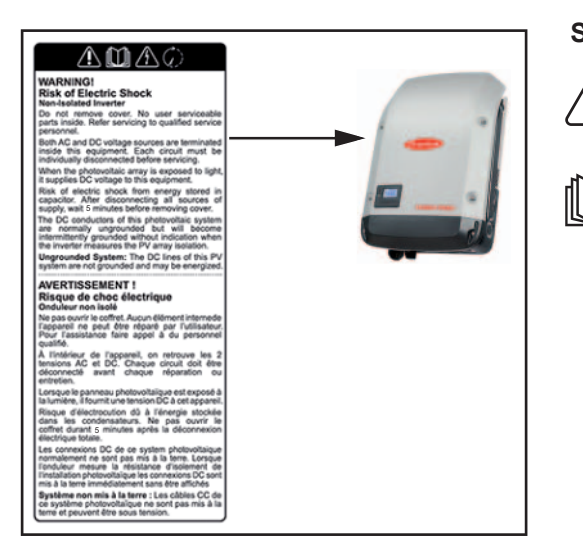

#### Symboles de sécurité :

Risque de dommages corporels et matériels graves suite à une erreur de manipulation

Utiliser les fonctions décrites uniquement après avoir lu et compris l'intégralité des documents suivants :

- les présentes Instructions de service,
- toutes les Instructions de service des composants périphériques de l'installation photovoltaïque, en particulier les consignes de sécurité.

Tension électrique dangereuse

Attendre l'expiration de la durée de décharge des condensateurs !

Texte des avertissements :

#### AVERTISSEMENT ! Risque de décharge électrique Onduleur non isolé

Ne pas retirer le couvercle. Aucune pièce nécessitant un entretien par l'utilisateur n'est présente à l'intérieur. Faire effectuer les travaux de maintenance par du personnel de service formé.

Les sources de tension AC et DC se terminent à l'intérieur de cet appareil. Chaque circuit électrique doit être désactivé séparément avant tout travail de maintenance.

Si le champ de modules solaires est exposé à la lumière, il fournit une tension continue à l'appareil.

Risque de décharge électrique lié à l'énergie stockée dans les condensateurs. Ne pas retirer le couvercle avant d'avoir déconnecté toutes les sources d'alimentation et patienté 5 minutes.

**Système non mis à la terre :** les lignes DC de cette installation photovoltaïque ne sont pas reliées à la terre et peuvent être sous tension.

#### Fusibles de chaîne

L'utilisation de fusibles de chaîne dans le Fronius Primo 10-15 kW permet une protection supplémentaire des modules solaires.

Le courant de court-circuit maximal Isc du module solaire correspondant est déterminant pour la protection des modules solaires.

Les dispositions nationales en matière de protection par fusibles doivent être observées. L'installateur électrique est responsable de la sélection des fusibles de chaîne appropriés.

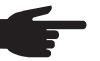

**REMARQUE!** Afin d'éviter les risques d'incendie, les fusibles défectueux doivent être remplacés uniquement par des nouveaux fusibles équivalents.

L'onduleur est livré en option avec les fusibles suivants :

- 4 fusibles de chaîne 15 A à l'entrée DC+ (MPPT1) et 4 goujons métalliques à l'entrée DC-
- 8 goujons métalliques

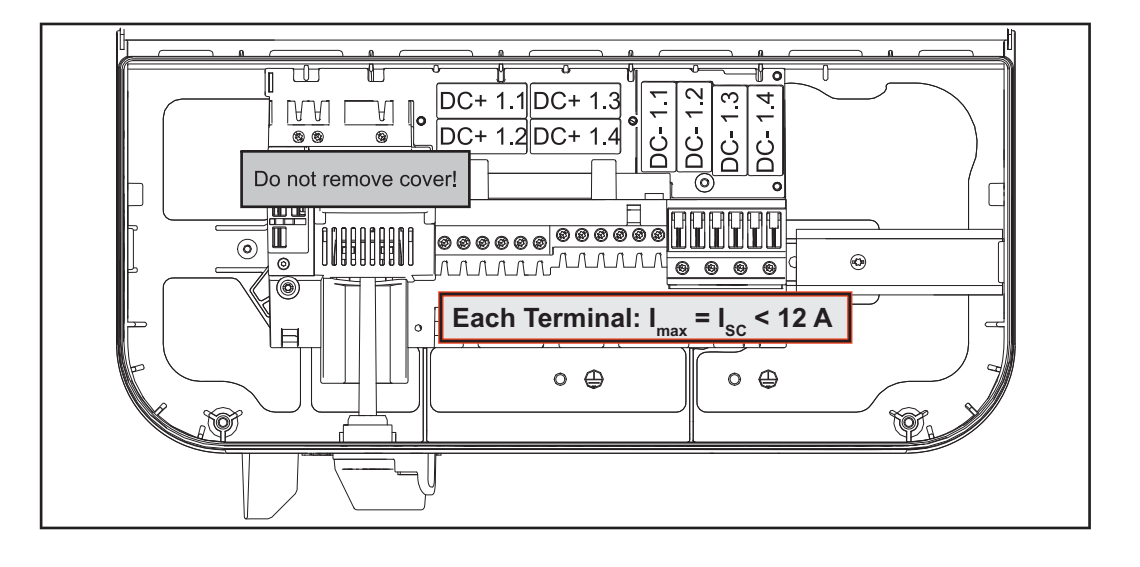

Critères de sélec-Par chaîne de modules solaires, les fusibles de chaîne doivent répondre aux critères tion des fusibles suivants : de chaîne appro- $I_{N} > 1.8 \times I_{SC}$ \_ priés

- $I_{N} < 2,4 \text{ x } I_{SC}$
- U<sub>N</sub> >/= max. Tension d'entrée de l'onduleur utilisé \_
- Dimensions du fusible : diamètre 10 x 38 mm
- Courant nominal du fusible  $I_{N}$
- Courant de court-circuit en conditions standard de test (STC), conformément à la I<sub>SC</sub> fiche technique des modules solaires
- UN Tension nominale du fusible

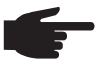

REMARQUE! La valeur nominale du courant du fusible ne doit pas excéder la valeur de protection maximale figurant dans la fiche technique du fabricant du module solaire. Si aucune valeur de protection maximale n'est indiquée, demander celle-ci au fabricant du module solaire.

### **Option RGM - Revenue Grade Meter**

#### Généralités

Selon le modèle, l'onduleur peut être équipé de l'option Revenue Grade Meter (compteur servant à la facturation). La présence de l'option Revenue Grade Meter (RGM) est indiquée sur la plaque signalétique de l'onduleur :

|                                                                                                    | AC nominal operating voltage              | 208 V     | 220 V          | 240 V     |
|----------------------------------------------------------------------------------------------------|-------------------------------------------|-----------|----------------|-----------|
|                                                                                                    | AC operating voltage range                | 183-229 V | 194-242 V      | 211-264 V |
| www.fronius.com                                                                                                    | AC maximum continuous output current      | 66.1 A    | 65.9 A         | 62.5 A    |
| Model No.                                                                                                    | AC maximum continuous output power        | 13750 VA  | 14500 VA       | 15000 VA  |
| Part No.                                                                                                    | AC nominal operating frequency            | 60 Hz     | 50 / 60 Hz     | 60 Hz     |
| Ser. No.                                                                                                    |                                           |           |                |           |
| FRONIUS PRIMO RGM-2 WLAN / LAN / Webserver                                                                                                    | AC output power factor                    |           | ) - 1 ind / ca | n         |
| The Control of the Control of the Co | AC operating frequency range @ 60 Hz      | 59.3      | - 60.5 Hz / 1  | phase     |
| NEC 690.7(C) for dwellings limited to 600V and other installations up to 1000V<br>Photovoltaic DC Arc-Fault Circuit-Protection Type 1                                                                                                    | AC operating frequency range @ 50 Hz      | 48.0      | - 50.5 Hz / 1  | phase     |
| Admissible ambient temperature -4060°C (-40140°F)                                                                                                    | DC operating voltage range (MPP1/MPP2)    |           | 320 - 800 V    |           |
| Enclosure Type 4X Transformerless utility-interactive inverter                                                                                                    | DC maximum system voltage                 |           | 1000 V         |           |
| Contains FCC1D: PV7-WIBEAR11N-DF1<br>Contains IC: 7738A-WB11NDF1                                                                                                    | DC maximum continuous current (MPP1/MPP2) | 3         | 3.0 A / 18.0   | A         |
|                                                                                                    |                                           |           |                |           |

Ex. : plaque signalétique d'un onduleur avec l'option Revenue Grade Meter (RGM)

Avec l'option RGM, l'onduleur mesure l'énergie injectée dans le réseau selon la norme ANSI C12.1, classe de précision 2 %.

Il n'est plus nécessaire d'installer des appareils de mesure, des prises, des câbles ou liaisons de communication supplémentaires.

# Possibilités de<br/>connexion deLa valeur énergétique RGM valable est affichée sur l'écran de l'onduleur, dans le point de<br/>menu LOG, sous Énergie injectée avec valeur TOTAL.l'option RGMCette valeur peut être utilisée pour la facturation uniquement si l'option RGM est disponible

sur l'onduleur.

**IMPORTANT !** En cas d'écarts entre les interfaces, c'est toujours la valeur affichée sur l'écran qui est valable !

#### **Fronius Solar.web**

Dès qu'un onduleur avec l'option RGM est relié à Fronius Solar.web, la valeur énergétique TOTAL affichée dans l'aperçu des données ACTUEL correspond à la valeur énergétique RGM valable.

Cette valeur peut être utilisée pour la facturation uniquement si l'option RGM est disponible sur l'onduleur.

#### **Fronius Push Service**

Les données rassemblées peuvent être exportées sur un serveur externe à l'aide du Fronius Push Service.

Les données RGM sont transmises au format « SolarAPI v1 - CurrentData - Inverter ».

Pour plus d'informations sur la fonction Service Push, voir les Instructions de service suivantes :

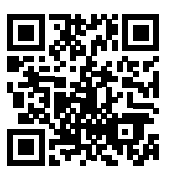

http://www.fronius.com/QR-link/4204102152

42,0410,2152 Fronius Service Push

#### Modbus SunSpec, Inverter Model

Avec Modbus TCP et Modbus RTU, les données RGM sont transmises dans l'onglet « WH ».

### Communication de données et Solar Net

| et le transfert de<br>données | Le Fronius Solar Net a été développé par Fronius pour une utilisation individuelle des extensions de système. Le Fronius Solar Net est un réseau de données permettant de relier plusieurs onduleurs aux extensions de système.                     |
|-------------------------------|----------------------------------------------------------------------------------------------------|
|                               | Le Fronius Solar Net est un système de bus à topologie en anneau. Pour que un ou plu-<br>sieurs onduleurs reliés dans le Fronius Solar Net puissent communiquer avec une exten-<br>sion de système, un câble adapté suffit.                         |
|                               | Diverses extensions de système sont automatiquement reconnues par Fronius Solar Net.                                                                                                    |
|                               | Pour différencier plusieurs extensions de système identiques, il est nécessaire de leur at-<br>tribuer un numéro individuel.                                                                                                    |
|                               | Pour définir chaque onduleur de manière univoque dans Solar Net, il faut également leur affecter un numéro individuel.<br>Procéder à l'attribution des numéros individuels conformément aux prescriptions de la section « Le point de menu SETUP ». |
|                               | Des informations détaillées relatives à chacune des extensions de système figurent dans les Instructions de service correspondantes ou sur le site Internet http://www.fronius.com                                                                  |
|                               | Des informations plus détaillées concernant le câblage des composants DATCOM se<br>trouvent à l'adresse suivante :                                                                                                    |
|                               | $\rightarrow \text{ http://www.fronius.com/QR-link/4204101938}$                                                                                                    |

Installation des cartes d'option dans l'onduleur Plus d'informations sur l'installation des cartes d'option dans l'onduleur et le raccordement des câbles de communication de données dans les Instructions d'installation.

### Surveillance des installations

#### Généralités

Si aucune version d'appareil spécifique n'est présente, l'onduleur est équipé par défaut de la surveillance des installations compatible WiFi Fronius Datamanager 2.0. La surveillance des installations inclut, entre autres, les fonctions suivantes :

- page Web dédiée avec affichage des données actuelles et des diverses possibilités de réglage
- possibilité de connexion directe à Fronius Solar.web
- envoi automatique de messages de service par SMS ou e-mail en cas d'erreur
- connexion Internet via LAN ou WiFi
- commande possible de l'onduleur par l'indication de limites de puissance et de durées de service minimales, maximales ou théoriques
- commande de l'onduleur via Modbus (tcp / rtu)
- définition de priorités de commande
- commande de l'onduleur via un compteur raccordé (Fronius Smart Meter ou compteur S0)
- commande de l'onduleur via un récepteur de signal pour télécommande centralisée (par ex. indication de puissance réactive ou de puissance effective)
- réduction dynamique de la puissance avec prise en compte de l'auto-consommation

Pour plus d'informations sur le Fronius Datamanager 2.0, consulter en ligne les Instructions de service correspondantes.

Première mise en service avec Fronius Solar.web App

**REMARQUE!** Fronius Solar.web App simplifie considérablement la première mise en service du Fronius Datamanager 2.0.

Cette application est disponible dans l'App Store.

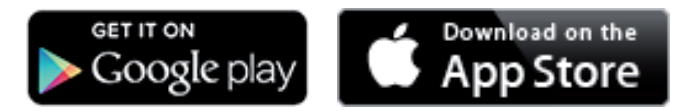

Pour la première mise en service du Fronius Datamanager 2.0

- une carte enfichable Fronius Datamanager 2.0 doit être intégrée dans l'onduleur, ou
- une Fronius Datamanager Box 2.0 doit se trouver dans le circuit Fronius Solar Net.

**IMPORTANT !** Pour l'établissement de la connexion au Fronius Datamanager 2.0, le terminal correspondant (par ex. ordinateur portable, tablette, etc.) doit être configuré comme suit :

« Obtenir une adresse IP automatiquement (DHCP) » doit être activé

**AVERTISSEMENT** ! Une décharge électrique peut être mortelle. Danger dû à la tension du secteur et à la tension DC des modules solaires. Avant l'ouverture de l'onduleur :

- Attendre l'expiration de la durée de décharge des condensateurs.
- Ouvrir l'onduleur conformément aux Instructions de service uniquement.
- Respecter et suivre les consignes de sécurité contenues dans les Instructions de service de l'onduleur.
- Câbler l'onduleur avec le Fronius Datamanager 2.0 ou la Fronius Datamanager Box 2.0 dans Fronius Solar Net

**IMPORTANT** ! Les onduleurs Fronius IG, Fronius IG Plus, Fronius IG Plus V, Fronius IG Plus A, Fronius CL, Fronius CL USA et Fronius IG 300 - 500 doivent toujours se trouver au début ou à la fin du circuit Fronius Solar Net.

2 Uniquement pour le Fronius Galvo / Fronius Symo / Fronius Primo ou en cas de mise en réseau de plusieurs onduleurs dans Fronius Solar Net :

Positionner correctement le commutateur Maître / Esclave Fronius Solar Net sur la carte enfichable Fronius Datamanager 2.0

- un onduleur avec Fronius Datamanager 2.0 = Maître
- tous les autres onduleurs avec Fronius Datamanager 2.0 = Esclave (les DEL des cartes enfichables Fronius Datamanager 2.0 sont éteintes)

3 Commuter l'appareil en mode de service

Onduleur avec carte enfichable Fronius Datamanager 2.0 :

Basculer le commutateur IP de la carte enfichable Fronius Datamanager 2.0 sur la position A

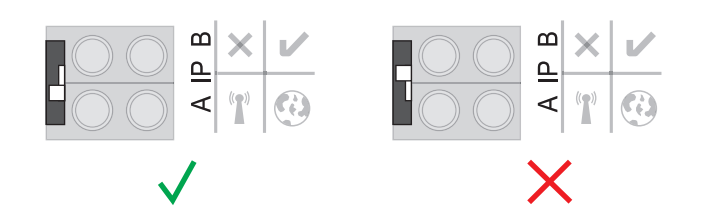

ou

 Activer le point d'accès WiFi via le menu Setup de l'onduleur (l'exécution de cette fonction dépend du logiciel de l'onduleur)

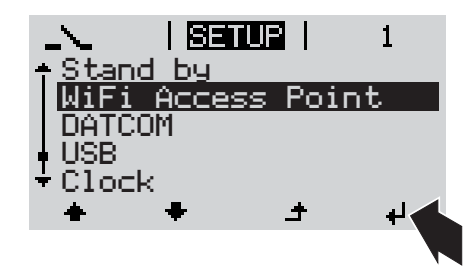

Fronius Datamanager Box 2.0 :

- Basculer le commutateur IP de la Fronius Datamanager Box 2.0 sur la position A

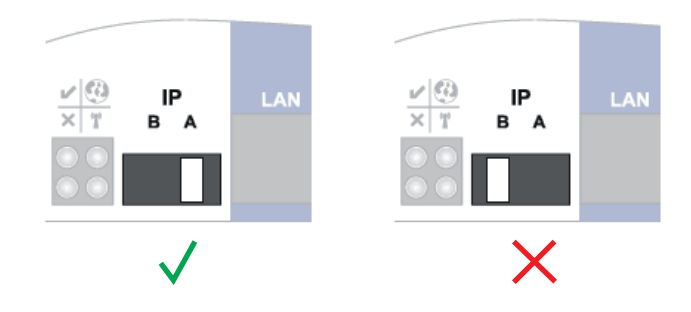

L'onduleur / la Fronius Datamanager Box 2.0 établit le point d'accès WiFi. Le point d'accès WiFi reste ouvert pendant 1 heure.

Télécharger Fronius Solar.web App

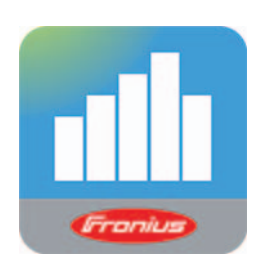

5 Exécuter Fronius Solar.web App

La page d'accueil de l'assistant de mise en service s'affiche.

| Surveillance d'installation                      | r tronius                                                                                                    |
|--------------------------------------------------|----------------------------------------------------------------------------------------------------|
| Bienvenue dans l'ass                             | istant de mise en service.                                                                                       |
| Voici quelques étapes très simples pour parve    | enir à la surveillance confortable de votre installation                                                         |
|                                                  |                                                                                                    |
| ASSISTANT SOLAR WEB                              | ASSISTANT TECHNIQUE                                                                                              |
| Connectez l'installation à Fronius Solar web     | Paramètres du système pour les limites d'injection,<br>les fonctions Rouer Control et les interfaces quivartes l |
| er uursez none approarion pour apparens mouries. | Uniquement pour du personnel formé ou des spécialistes                                                           |
|                                                  |                                                                                                    |
|                                                  | Annuler                                                                                                    |

L'assistant technique est destiné à l'installateur et contient des paramétrages normalisés. L'exécution de l'assistant technique est facultative.

Si l'assistant technique est exécuté, le mot de passe de service doit être absolument noté. Ce mot de passe de service est nécessaire pour la configuration du point de menu Éditeur fournisseur et Compteur.

Si l'assistant technique n'est pas exécuté, aucune consigne n'est paramétrée pour la réduction de puissance.

L'exécution de l'assistant Solar Web est obligatoire !

**6** En cas de besoin, exécuter l'assistant technique et suivre les instructions.

[7] Exécuter l'assistant Solar Web et suivre les instructions.

La page d'accueil Fronius Solar.web s'affiche.

ou

La page Web du Fronius Datamanager 2.0 s'affiche.

Informations complémentaires concernant le Fronius Datamanager 2.0

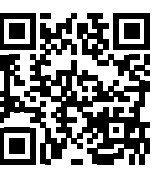

en service sous :

Plus d'informations concernant le Fronius Datamanager 2.0 et d'autres options de mise

→ http://www.fronius.com/QR-link/4204260191FR

# Éléments de commande et voyants

Éléments de commande et voyants

| (1) —<br>(2) —<br>(3) —<br>(4) — |                                                            |
|----------------------------------|------------------------------------------------------------|
| Pos.                             | Description                                                |
| (1)                              | Écran<br>pour l'affichage des valeurs, paramètres et menus |

DEL de contrôle et d'état

| (2) | <ul> <li>DEL d'état général (rouge)<br/>allumée</li> <li>si un message d'état est affiché à l'écran</li> <li>en cas d'interruption du mode d'injection dans le réseau</li> <li>durant le traitement d'une erreur (l'onduleur attend une validation ou l'éli-<br/>mination d'une erreur survenue)</li> </ul>                                                                                                    |  |
|-----|----------------------------------------------------------------------------------------------------|--|
| (3) | <ul> <li>DEL de démarrage (orange)<br/>allumée lorsque</li> <li>l'onduleur est en phase automatique de démarrage ou d'auto-contrôle (dès<br/>que les modules solaires délivrent une puissance suffisante après le lever<br/>du soleil)</li> <li>l'onduleur a été mis en mode Veille dans le menu Setup (= déconnexion<br/>manuelle du mode d'injection dans le réseau)</li> <li>le logiciel de l'onduleur est mis à jour</li> </ul> |  |
| (4) | <ul> <li>DEL d'état de fonctionnement (verte)<br/>allumée</li> <li>lorsque l'installation photovoltaïque fonctionne correctement à l'issue de la<br/>phase de démarrage de l'onduleur</li> <li>aussi longtemps que le mode d'injection dans le réseau est en cours</li> </ul>                                                                                                    |  |
|     | Touches de fonction - fonctions différentes selon le choix :                                                                                                    |  |
| (5) | Touche « vers la gauche / vers le haut »<br>pour la navigation vers la gauche et vers le haut                                                                                                    |  |
| (6) | Touche « vers le bas / vers la droite »<br>pour la navigation vers le bas et vers la droite                                                                                                    |  |
|     |                                                                                                    |  |

| Pos. | Description                                                                            |
|------|----------------------------------------------------------------------------------------|
| (7)  | Touche « Menu / Echap »<br>pour passer au niveau de menu<br>pour quitter le menu Setup |
| (8)  | Touche « Entrée »<br>pour confirmer une sélection                                      |
|      |                                                                                        |

Les touches sont capacitives, le contact avec de l'eau peut altérer leur fonctionnement. Pour un fonctionnement optimal des touches, les essuyer avec un tissu sec.

**Écran** L'alimentation de l'écran est assurée par la tension du secteur AC. Selon la configuration dans le menu Setup, l'écran peut être disponible pendant toute la journée.

**IMPORTANT!** L'écran de l'onduleur n'est pas un instrument de mesure étalonné. Un faible écart par rapport au compteur d'énergie du distributeur d'électricité est conditionné par le système. Le décompte exact des données avec le distributeur d'électricité nécessite donc un compteur étalonné.

| I FIGILIEU I        | Point de menu                                                 |
|---------------------|---------------------------------------------------------------|
| Puissance de sortie | Explication des paramètres                                    |
| 2587                | Affichage des valeurs et unités ainsi que<br>des codes d'état |
| ± + +               | Affectation des touches de fonction                           |

Zones d'affichage sur l'écran, mode d'affichage

|                                 | -Energy Manager (**)<br>-Symbole d'enregistrement   N° onduleur   Conn. USB(***) |
|---------------------------------|----------------------------------------------------------------------------------|
| N ICONFIGI ®1 4                 | Point de menu                                                                    |
| - Reposo<br>  WiFi Access Point | Entrées de menu précédentes                                                      |
| IDATCON                         | Entrée de menu actuellement sélectionnée                                         |
| Rele                            | Entrées de menu suivantes                                                        |
| (*) 🔶 🛨 🐳 🕂                     | Affectation des touches de fonction                                              |

Zones d'affichage sur l'écran, mode Setup

- (\*) Barre de défilement
- (\*\*) Le symbole Energie-Manager s'affiche lorsque la fonction « Energie-Manager » est activée
- (\*\*\*) N° onduleur = numéro DATCOM de l'onduleur, Symbole d'enregistrement – apparaît brièvement lors de l'enregistrement de valeurs paramétrées, Connexion USB - apparaît lorsqu'une clé USB est branchée

# Le niveau menu

| Activation de<br>l'éclairage de<br>l'écran                                                               | <ul> <li>Appuyer sur une touche quelconque</li> <li>L'éclairage de l'écran est activé.</li> <li>Le point de menu Setup permet de paramétrer un éclairage d'écran constamment al-<br/>lumé ou constamment éteint sous l'entrée « Paramètres écran ».</li> </ul>                                                                                                    |  |  |
|----------------------------------------------------------------------------------------------------|----------------------------------------------------------------------------------------------------|--|--|
| Désactivation au-<br>tomatique de<br>l'éclairage de<br>l'écran / Accès au<br>point de menu<br>« ACTUEL » | <ul> <li>Si aucune touche n'est actionnée pendant 2 minutes,</li> <li>l'éclairage de l'écran s'éteint automatiquement et l'onduleur passe au point de menu<br/>« ACTUEL » (si l'éclairage de l'écran est réglé en mode automatique).</li> <li>le passage au point de menu « ACTUEL » s'effectue depuis n'importe quelle position<br/>du niveau menu, à l'exception de l'entrée de menu « Veille ».</li> <li>la puissance actuellement injectée s'affiche.</li> </ul> |  |  |
| Accès au niveau<br>menu                                                                                  | Puissance de sortie                                                                                                    |  |  |
|                                                                                                    | L'écran passe au niveau menu.<br>L'écran passe au niveau menu.<br>L'écran passe au niveau menu.<br>Sélectionner le point de menu sou-<br>haité à l'aide des touches « gauche »<br>et « droite ».<br>Accéder au point de menu souhaité<br>en appuyant sur la touche « Entrée »                                                                                                    |  |  |

## Les points de menu ACTUEL, LOG et GRAPHE

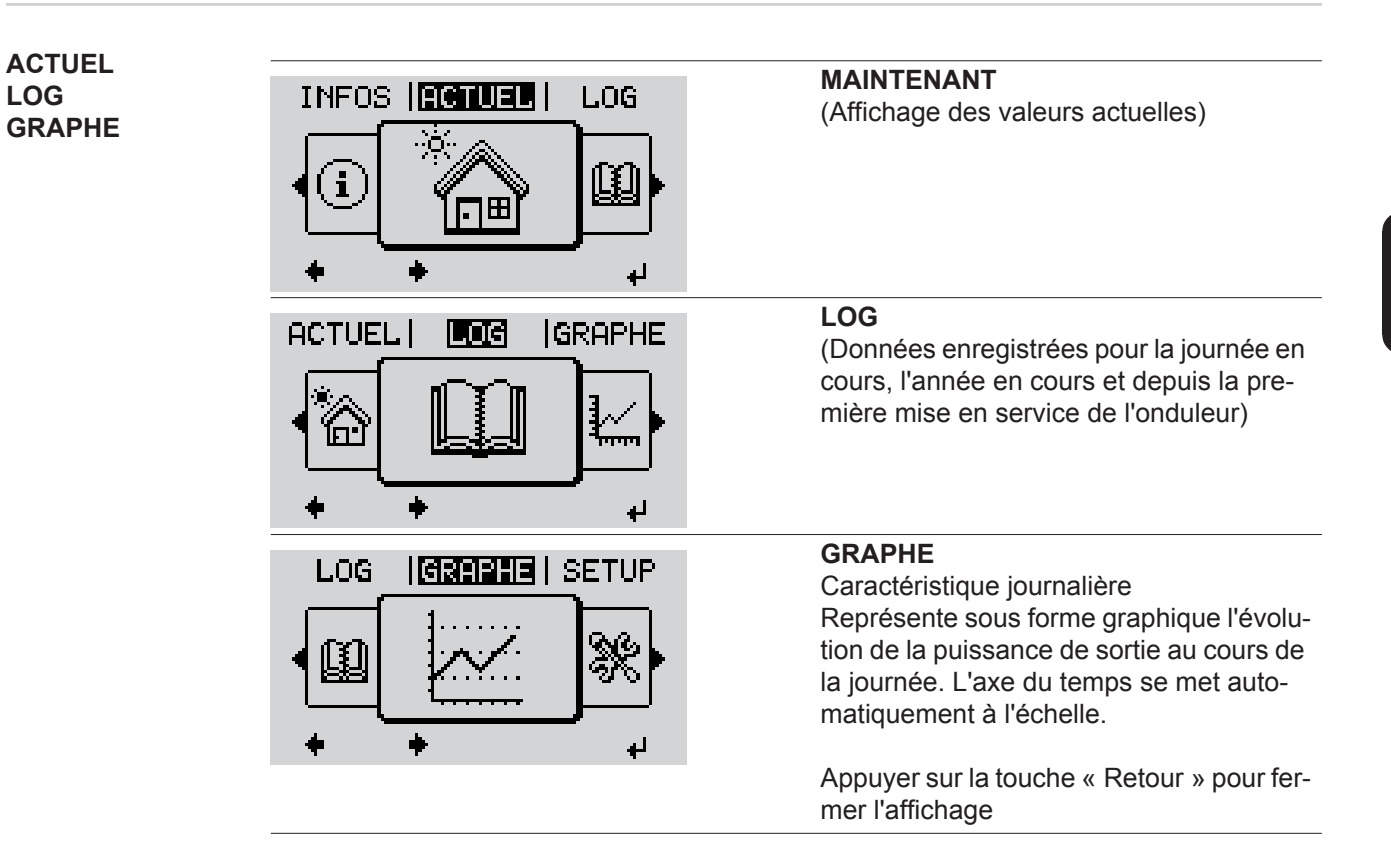

| Valeurs affichées<br>dans les points<br>de menu ACTUEL<br>et LOG | Valeurs affichées dans le point de menu ACTUEL :                            |
|------------------------------------------------------------------|-----------------------------------------------------------------------------|
|                                                                  | Puissance de sortie (W)                                                     |
|                                                                  | Puissance réactive AC (VAr)                                                 |
|                                                                  | Tension du secteur (V)                                                      |
|                                                                  | Courant de sortie (A)                                                       |
|                                                                  | Fréquence de réseau (Hz)                                                    |
|                                                                  | Tension solaire (V)                                                         |
|                                                                  | Courant solaire (A)                                                         |
|                                                                  | Heure / date<br>heure et date de l'onduleur ou du circuit Fronius Solar Net |

#### Valeurs affichées dans le point de menu LOG :

(pour la journée en cours, l'année en cours et depuis la première mise en service de l'onduleur)

Énergie injectée (kWh / MWh) énergie injectée dans le réseau pendant la période considérée

En raison des différentes procédures de mesure, il peut exister des écarts entre les valeurs mesurées avec différents appareils. Pour le calcul de l'énergie injectée, seules les valeurs d'affichage de l'appareil étalonné fourni par le distributeur d'électricité font foi.

Puissance de sortie maximale (W)

puissance maximale injectée dans le réseau durant la période considérée

Gain

somme d'argent économisée durant la période considérée (possibilité de configuration de la devise dans le menu Setup)

Comme pour l'énergie injectée, certains écarts peuvent apparaître en comparaison avec d'autres valeurs mesurées.

La configuration de la devise et du taux de facturation est décrite à la section « Le menu Setup ».

La configuration d'usine dépend du Setup Pays.

Économies de CO2 (g / kg) émissions de CO<sub>2</sub>non rejetées durant la période considérée

La valeur des économies de  $CO_2$  rejeté dans l'air correspond à l'émission de  $CO_2$  produite par un parc de production pour une quantité de courant équivalente. La valeur de la configuration d'usine est de 0,53 kg / kWh (Source : DGS – Société allemande pour l'énergie solaire).

Tension L-N maximale (V) tension maximale mesurée entre le conducteur et le conducteur neutre durant la période considérée

Tension solaire maximale (V)

tension du module solaire maximale mesurée durant la période considérée

#### Heures de fonctionnement

durée de fonctionnement de l'onduleur (HH:MM).

**IMPORTANT !** Pour un affichage exact des valeurs journalières et annuelles, l'heure doit être correctement réglée.

### Le point de menu SETUP

#### Configuration

L'onduleur est préconfiguré par défaut pour une utilisation immédiate. Aucune préconfiguration n'est nécessaire pour le mode d'injection dans le réseau entièrement automatique.

Le point de menu SETUP permet de modifier très facilement la configuration initiale de l'onduleur afin de l'adapter aux souhaits et exigences spécifiques de l'utilisateur.

#### SETUP

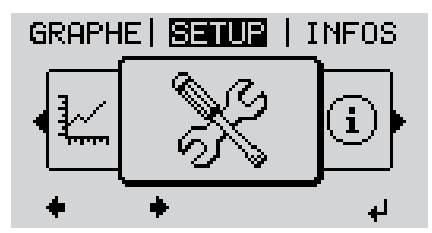

SETUP (menu Setup)

REMARQUE! En raison des mises à jour de logiciel, il est possible que certaines fonctions non décrites dans les présentes Instructions de service soient disponibles sur votre appareil ou inversement. En outre, certaines illustrations peuvent différer légèrement des éléments de commande disponibles sur votre appareil. Toutefois, le fonctionnement de ces éléments de commande reste identique.

#### **Navigation dans** le point de menu SETUP

#### Accéder au point de menu SETUP

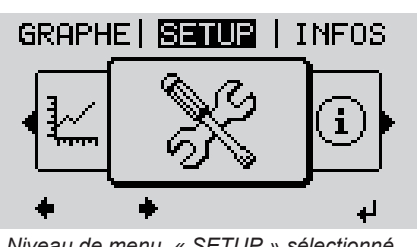

Niveau de menu, « SETUP » sélectionné

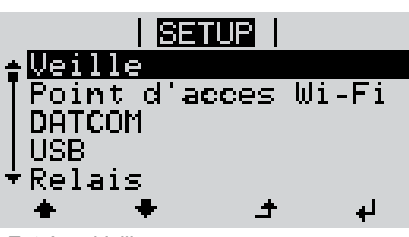

Entrée « Veille »

Naviguer entre les entrées

Dans le niveau de menu, sélectionner 11 le point de menu « SETUP » à l'aide des touches « gauche » et « droite »

Appuyer sur la touche « Entrée » 2

La première entrée du point de menu SE-TUP s'affiche : « Veille »

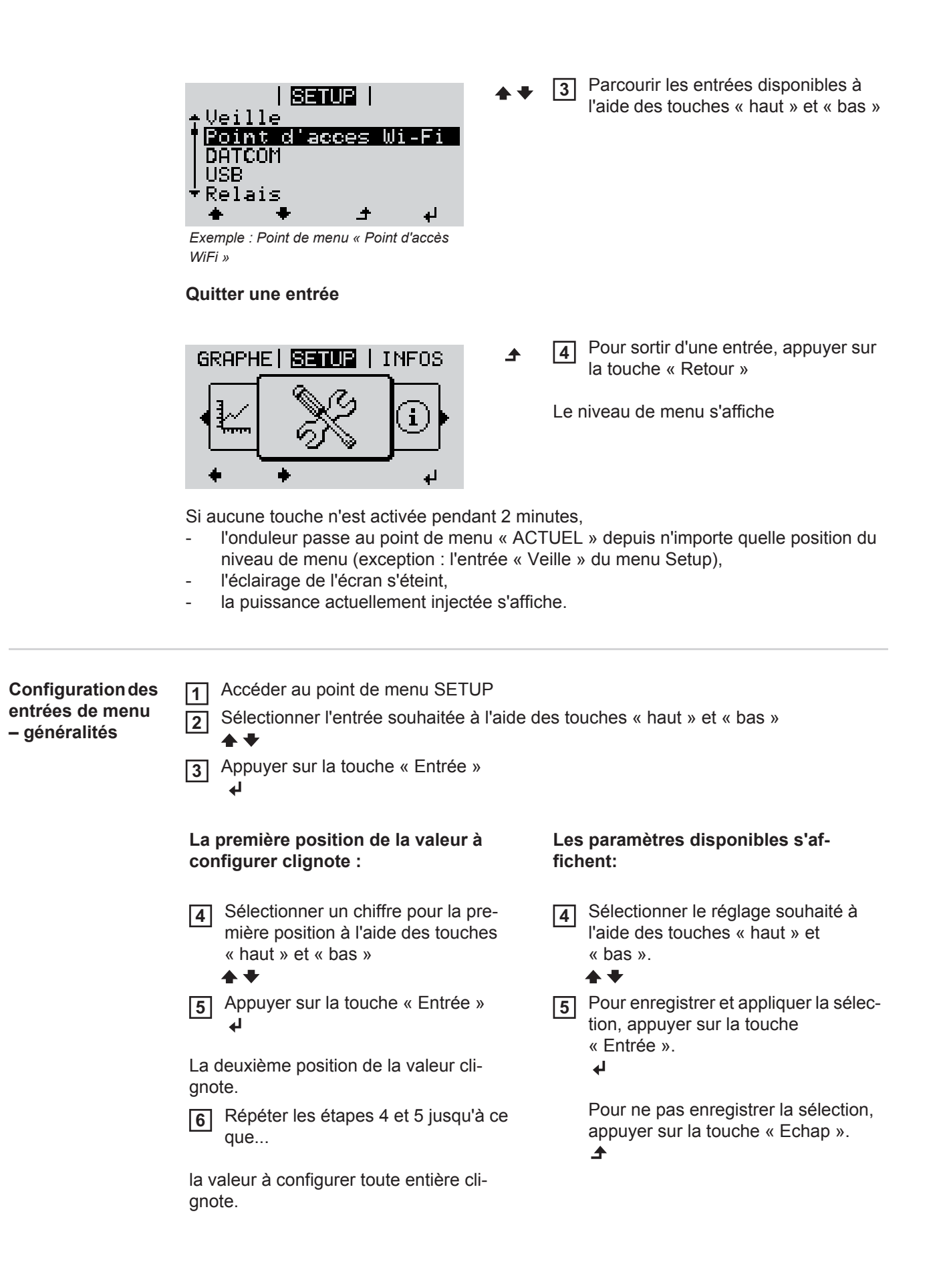
- Appuyer sur la touche « Entrée » ↓
- 8 Le cas échéant, répéter les étapes 4 à 6 pour les unités ou les autres valeurs à configurer, jusqu'à ce que l'unité ou la valeur clignote.
- Pour enregistrer et appliquer les modifications, appuyer sur la touche « Entrée ».

Pour ne pas enregistrer les modifications, appuyer sur la touche « Echap ». ▲

L'entrée actuellement sélectionnée s'affiche. L'entrée actuellement sélectionnée s'affiche.

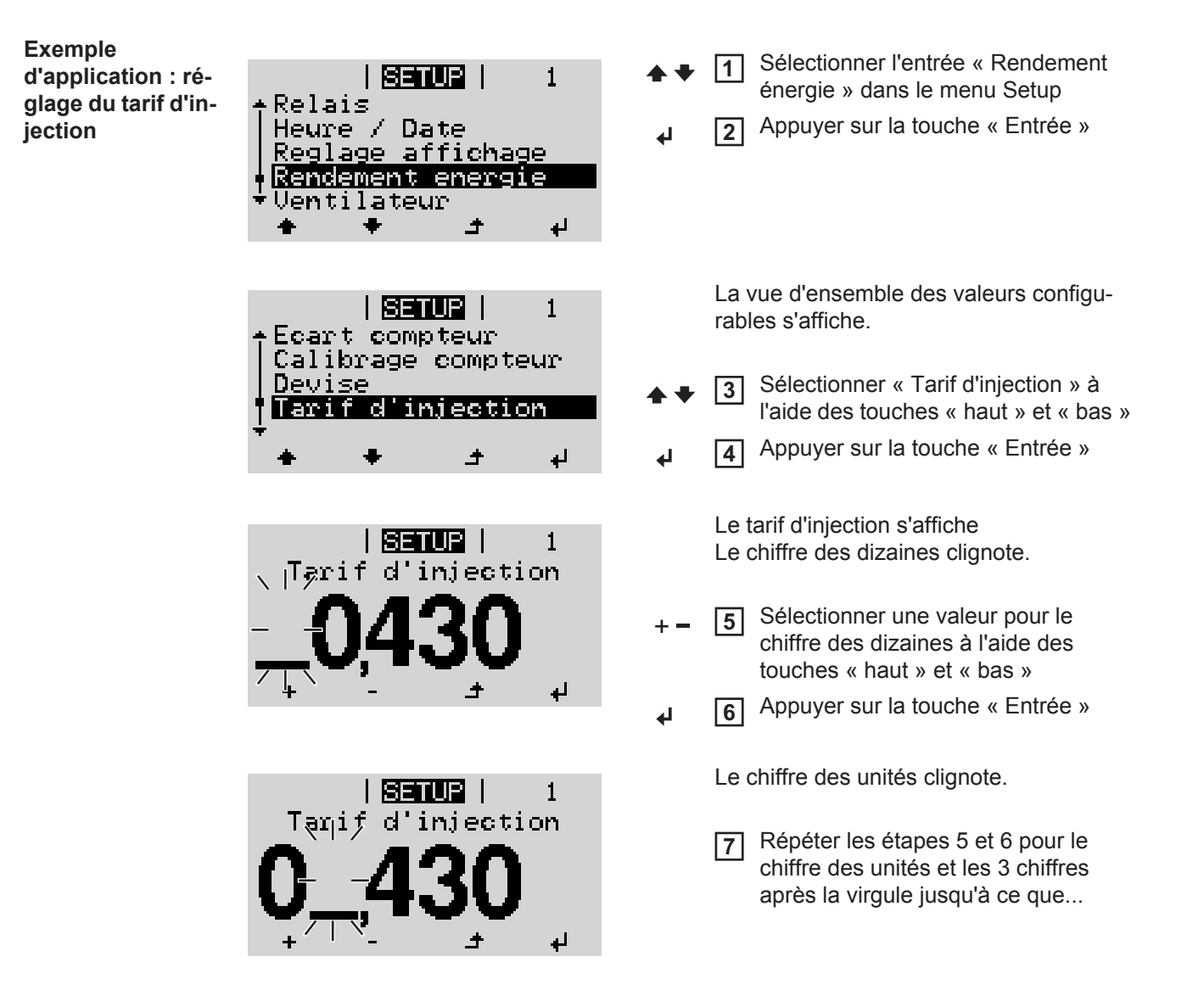

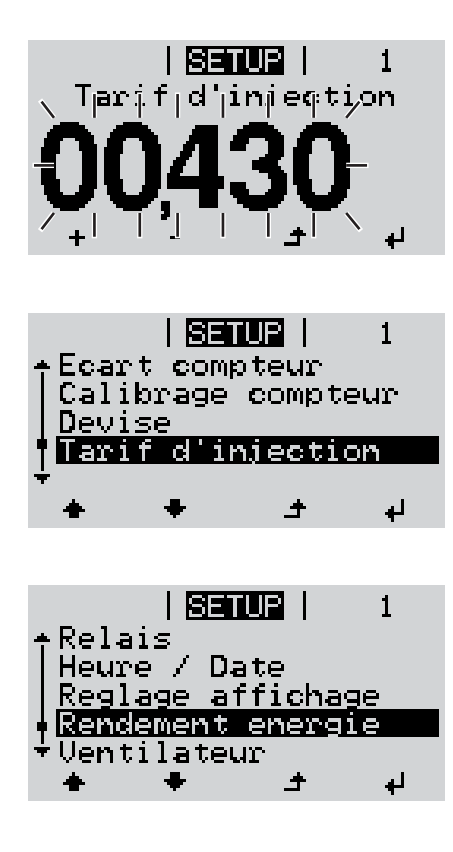

le tarif d'injection paramétré clignote.

Appuyer sur la touche « Entrée »

Le tarif d'injection est appliqué, la vue d'ensemble des valeurs configurables s'affiche.

▲ 9 Appuyer sur la touche « Echap »

L'entrée « Rendement énergie » du menu Setup s'affiche.

### Les entrées du menu Setup

|                       | A ativiation / décastiviation                                                                                                    |                                                                                                    |                                                                                                    |  |  |  |  |
|-----------------------|----------------------------------------------------------------------------------------------------|----------------------------------------------------------------------------------------------------|----------------------------------------------------------------------------------------------------|--|--|--|--|
| veille                | Activation / desactivation manuelle du mode Veille                                                                                                    |                                                                                                    |                                                                                                    |  |  |  |  |
|                       | <ul> <li>Il n'y a pas d'injectio</li> <li>La DEL de démarra</li> <li>En mode de service<br/>guré au niveau men</li> <li>Le passage automa<br/>nement de touche n</li> <li>Le mode Veille ne p<br/>« Entrée ».</li> <li>Le mode d'injection<br/>« Veille »)</li> </ul> | n dans<br>ge est a<br>Veille,<br>u.<br>tique au<br>'est pas<br>eut être<br>dans le                                                                | le réseau.<br>Illumée en orange.<br>aucun autre point de menu ne peut être affiché ou confi-<br>point de menu « ACTUEL » après 2 minutes sans action-<br>activé.<br>terminé manuellement qu'en appuyant sur la touche<br>réseau peut être repris à tout moment (désactiver |  |  |  |  |
|                       | Configurer le mode de service Veille (déconnexion manuelle du mode d'injection dans le réseau) :                                                                                                    |                                                                                                    |                                                                                                    |  |  |  |  |
|                       | Sélectionner l'entrée « Veille »                                                                                                    |                                                                                                    |                                                                                                    |  |  |  |  |
|                       | 2 Appuyer sur la touc                                                                                                    | ne « En                                                                                                    | trée ».                                                                                                    |  |  |  |  |
|                       | L'écran affiche en altern<br>Le mode « Veille » est d<br>La DEL de démarrage e                                                                                                    | ₋'écran affiche en alternance « VEILLE » et « ENTRÉE ».<br>₋e mode « Veille » est désormais activé.<br>∟a DEL de démarrage est allumée en orange. |                                                                                                    |  |  |  |  |
|                       | Reprise du mode d'injection dans le réseau :                                                                                                    |                                                                                                    |                                                                                                    |  |  |  |  |
|                       | En mode de service Veille, l'écran affiche en alternance « VEILLE » et « ENTRÉE ».                                                                                                    |                                                                                                    |                                                                                                    |  |  |  |  |
|                       | 1 Pour reprendre le mode d'injection dans le réseau, appuyer sur la touche « Entrée ».                                                                                                    |                                                                                                    |                                                                                                    |  |  |  |  |
|                       | L'entrée « Veille » s'affic<br>Parallèlement, l'onduleu<br>Après la reprise du mod<br>allumée en vert.                                                                                                    | he.<br>r parcou<br>e d'injec                                                                                                    | irt la phase de démarrage.<br>tion dans le réseau, la DEL d'état de fonctionnement est                                                                                                    |  |  |  |  |
| Point d'accès<br>WiFi | Pour activer / désactiver<br>lance des installations)                                                                                                    | le point                                                                                                    | d'accès WiFi (par ex. pour l'établissement d'une surveil-                                                                                                    |  |  |  |  |
|                       | Plage de réglage                                                                                                    | Point o<br>[arrêté                                                                                                    | l'accès WiFi<br>]                                                                                                    |  |  |  |  |
|                       |                                                                                                    | Active                                                                                                    | PA WiFi ?                                                                                                    |  |  |  |  |
|                       |                                                                                                    | H                                                                                                    | Pour activer le point d'accès WiFi Appuyer sur la touche<br>« Entrée »                                                                                                    |  |  |  |  |
|                       |                                                                                                    | Point o<br>[actif]                                                                                                    | l'accès WiFi                                                                                                    |  |  |  |  |

L'ID (SS) et le mot de passe (Key) sont affichés.

145

FR

### Arrêter PA WiFi ? Pour désactiver le point d'accès WiFi Appuyer sur la 4 touche « Entrée » Point d'accès WiFi [non disponible] S'affiche lorsqu'aucune surveillance des installations n'est disponible sur l'onduleur. DATCOM Contrôle d'une communication de données, saisie du numéro d'onduleur, mode Nuit DATCOM, configurations de protocole. Plage de réglage État / Numéro d'onduleur / Type de protocole État Affiche une communication de données existante via Solar Net ou une erreur intervenue dans la communication de données. Numéro d'onduleur Configuration du numéro (= adresse) de l'onduleur dans une installation comprenant plusieurs onduleurs solaires. Plage de réglage 00 - 99 (00 = 100e onduleur) Réglage usine 01 **IMPORTANT!** Pour intégrer plusieurs onduleurs dans un système de communication de données, attribuer une adresse propre à chaque onduleur. Type de protocole Détermine quel protocole de communication transmet les données : Plage de réglage Solar Net / Interface Protocol \* Réglage usine Solar Net \* Le type de protocole Interface Protocol fonctionne uniquement sans carte Datamanager. Les cartes Datamanager présentes doivent être retirées de l'onduleur. USB Programmation de valeurs en relation avec une clé USB

Plage de réglage

Retrait sécurisé du matériel / Mise à jour de logiciel / Intervalle d'enregistrement

#### Retrait sécurisé du matériel

Pour déconnecter une clé USB sans perte de données du connecteur USB A de la zone de communication de données.

La clé USB peut être retirée :

- lorsque le message OK est affiché
- lorsque la DEL « Transfert de données » ne clignote plus ou est allumée

#### Mise à jour de logiciel

Pour actualiser le logiciel de l'onduleur avec une clé USB.

**IMPORTANT!** La mise à jour du micrologiciel doit être effectuée uniquement par un technicien de service Fronius ou un Fronius Service Partner.

Procédure :

Télécharger le fichier de mise à jour « froxxxx.upd »

(par ex. sous http://www.fronius-usa.com ; xxxxx représente le numéro de version correspondant)

**IMPORTANT !** Pour une actualisation sans problème du logiciel de l'onduleur, la clé USB prévue à cet effet ne doit comporter ni partition cachée, ni cryptage (voir chapitre « Clés USB adaptées »).

- [2] Enregistrer le fichier de mise à jour au dernier niveau de données de la clé USB
- 3 Ouvrir la zone de communication de données
- Connecter la clé USB contenant le fichier de mise à jour sur le connecteur USB de la zone de communication de données
- 5 Dans le menu Setup, sélectionner le point de menu « USB » puis « Mise à j. logiciel »
- 6 Appuyer sur la touche « Entrée »
- 7 Patienter jusqu'à ce que la comparaison entre la version actuellement existante sur l'onduleur et la nouvelle version du logiciel s'affiche à l'écran :
  - 1ère page : logiciel Recerbo (LCD), logiciel de contrôle des touches (KEY), version setup pays (Set)
  - 2ème page : étage de puissance logiciel
- 8 Appuyer sur « Entrée » après chaque page

L'onduleur démarre la copie des données.

« MISE A JOUR » ainsi que l'avancement de chaque test en % de la copie s'affichent jusqu'à ce que les données de tous les modules électroniques soient copiées.

Après la copie, l'onduleur actualise l'un après l'autre les modules électroniques requis. « MISE A JOUR », le module concerné ainsi que l'avancement en % de l'actualisation s'affichent.

En dernier lieu, l'onduleur actualise l'écran. L'écran reste sombre pendant env. 1 minute, les DEL d'état et de contrôle clignotent.

Une fois la mise à jour logicielle terminée, l'onduleur bascule en phase de démarrage puis en mode d'injection dans le réseau. La clé USB peut être retirée.

Les paramètres individuels du menu Setup sont conservés lors de la mise à jour du logiciel de l'onduleur.

#### Intervalle d'enregistrement

Pour activer / désactiver la fonction Logging et programmer un intervalle d'enregistrement.

|        | Unité<br>Plage de réglage<br>Réglage usine                                                                       | Minutes<br>30 min / 20 min / 15 min / 10 min / 5 min / No Log<br>30 min                                                                                                    |  |  |  |  |  |  |
|--------|----------------------------------------------------------------------------------------------------|----------------------------------------------------------------------------------------------------|--|--|--|--|--|--|
|        | 30 min                                                                                                    | L'intervalle d'enregistrement est de 30 minutes ; toutes les<br>30 minutes, de nouvelles données de logging sont enregistrées<br>sur la clé USB.                                                                                                    |  |  |  |  |  |  |
|        | 20 min                                                                                                    | П                                                                                                    |  |  |  |  |  |  |
|        | 15 min                                                                                                    | JL                                                                                                    |  |  |  |  |  |  |
|        | 10 min                                                                                                    | $\vee$                                                                                                    |  |  |  |  |  |  |
|        | 5 min                                                                                                    | L'intervalle d'enregistrement est de 5 minutes ; toutes les<br>5 minutes, de nouvelles données de logging sont enregistrées<br>sur la clé USB.                                                                                                    |  |  |  |  |  |  |
|        | No Log                                                                                                    | Pas d'enregistrement de données.                                                                                                    |  |  |  |  |  |  |
|        | IMPORTANT ! Po<br>configurée.                                                                                    | ur une fonction Logging sans erreur, l'heure doit être correctement                                                                                                    |  |  |  |  |  |  |
| Relais | Activer un relais, p                                                                                             | Activer un relais, paramètres de relais, test de relais.                                                                                                    |  |  |  |  |  |  |
|        | Plage de réglage                                                                                                 | Mode relais / Test relais / Pt de connexion* / Pt de déconnexion*                                                                                                    |  |  |  |  |  |  |
|        | * affiché uniqueme                                                                                               | * affiché uniquement lorsque la fonction « E-Manager » est activée sous « Mode relais ».                                                                                                    |  |  |  |  |  |  |
|        | Mode relais<br>Pour la sélection o<br>munication de don<br>- Fonction Alari<br>- Sortie active<br>- Energie-Mana | des différentes fonctions du contact sans potentiel de la zone de com-<br>inées :<br>me                                                                                                    |  |  |  |  |  |  |
|        | Plage de réglage                                                                                                 | TOUT / Permanent / OFF / ON / E-Manager                                                                                                    |  |  |  |  |  |  |
|        | Réglage usine                                                                                                    | ALL                                                                                                    |  |  |  |  |  |  |
|        | Fonction Alar                                                                                                    | Fonction Alarme :                                                                                                    |  |  |  |  |  |  |
|        | Permanent /<br>TOUT :                                                                                            | mutation du contact sans potentiel pour des codes de service du-<br>s et temporaires (par ex. brève interruption du mode d'injection<br>le réseau, un code de service apparaît un certain nombre de fois<br>our – configurable dans le menu « BASIC »). |  |  |  |  |  |  |
|        | Sortie active :                                                                                                  |                                                                                                    |  |  |  |  |  |  |
|        | ON :                                                                                                    | Le contact sans potentiel NO est constamment connecté tant que l'on-<br>duleur est en fonctionnement (tant que l'écran est allumé ou affiche<br>une information).                                                                                       |  |  |  |  |  |  |
|        | OFF :                                                                                                    | Le contact sans potentiel NO est déconnecté.                                                                                                    |  |  |  |  |  |  |
|        | Energie-Mana                                                                                                    | ger :                                                                                                    |  |  |  |  |  |  |
|        | E-Manager :                                                                                                    | E-Manager : Pour plus d'informations sur la fonction « Energie-Manager », voir la section suivante.                                                                                                    |  |  |  |  |  |  |

|              | Test relais                                                                                                    |                                                                                                    |  |  |  |  |  |
|--------------|----------------------------------------------------------------------------------------------------|----------------------------------------------------------------------------------------------------|--|--|--|--|--|
|              | Essai de fonctionnen                                                                                                    | nent pour savoir si le contact sans potentiel commute.                                                                                                    |  |  |  |  |  |
|              | Pt de connexion (un<br>Pour le réglage de la<br>tentiel est connecté.                                                                                                    | iquement lorsque la fonction « Energie-Manager » est activée)<br>limite de puissance effective à partir de laquelle le contact sans po-                                                                          |  |  |  |  |  |
|              | Réglage usine                                                                                                    | 1 000 W                                                                                                    |  |  |  |  |  |
|              | Plage de réglage                                                                                                    | Point de déconnexion – puissance nominale max. de l'onduleur<br>/ W / kW                                                                                                    |  |  |  |  |  |
|              | <b>Pt de déconnexion</b> (uniquement lorsque la fonction « Energie-Manager » est activée)<br>Pour le réglage de la limite de puissance effective à partir de laquelle le contact sans po-<br>tentiel est déconnecté. |                                                                                                    |  |  |  |  |  |
|              | Réglage usine                                                                                                    | 500                                                                                                    |  |  |  |  |  |
|              | Plage de réglage                                                                                                    | 0 - point de connexion / W / kW                                                                                                    |  |  |  |  |  |
| Heure / Date | Réglage de la date, d                                                                                                    | le l'heure et du changement d'heure été/hiver automatique                                                                                                    |  |  |  |  |  |
|              | Plage de réglage                                                                                                    | Régler l'heure / Régler la date / Format d'affichage de l'heure /<br>Format d'affichage de la date / Heure d'été/hiver                                                                                           |  |  |  |  |  |
|              | <b>Régler l'heure</b><br>Pour régler l'heure (hh:mm:ss ou hh:mm am/pm - selon le format d'affichage de l'heure)                                                                                                    |                                                                                                    |  |  |  |  |  |
|              | Régler la date<br>Pour régler la date (jj.mm.aaaa ou mm/jj/aaaa - selon le format d'affichage de la date)                                                                                                    |                                                                                                    |  |  |  |  |  |
|              | Format d'affichage<br>Pour régler le format                                                                                                    | <b>de l'heure</b><br>d'affichage de l'heure                                                                                                    |  |  |  |  |  |
|              | Plage de réglage                                                                                                    | 12hrs / 24hrs                                                                                                    |  |  |  |  |  |
|              | Réglage usine                                                                                                    | en fonction du Setup pays                                                                                                    |  |  |  |  |  |
|              | Format d'affichage de la date<br>Pour régler le format d'affichage de la date                                                                                                    |                                                                                                    |  |  |  |  |  |
|              | Plage de réglage                                                                                                    | mm/ij/aaaa / ij.mm.aa                                                                                                    |  |  |  |  |  |
|              | Réglage usine                                                                                                    | en fonction du Setup pays                                                                                                    |  |  |  |  |  |
|              | Heure d'été/hiver<br>Pour activer / désactiver le changement d'heure été/hiver automatique                                                                                                    |                                                                                                    |  |  |  |  |  |
|              | IMPORTANT ! Utilise<br>ment lorsqu'aucun co<br>un circuit Fronius Sol<br>Fronius Hybridmanaç                                                                                                    | er la fonction de changement d'heure été/hiver automatique unique-<br>omposant périphérique compatible LAN ou WiFi ne se trouve dans<br>lar Net (par ex. Fronius Datalogger Web, Fronius Datamanager ou<br>ger). |  |  |  |  |  |
|              | Plage de réglage                                                                                                    | on / off                                                                                                    |  |  |  |  |  |
|              | Réglage usine                                                                                                    | on                                                                                                    |  |  |  |  |  |
|              | <b>IMPORTANT !</b> La co<br>pensable au bon affic<br>journalière.                                                                                                    | nfiguration correcte de l'heure et de la date est une condition indis-<br>chage des valeurs journalières et annuelles et de la caractéristique                                                                   |  |  |  |  |  |

### Paramètres de l'écran

Langue / Mode Nuit / Contraste / Éclairage

#### Langue

Plage de réglage

Configuration de la langue d'affichage

Plage de réglage allemand, anglais, français, néerlandais, italien, espagnol, tchèque, slovaque, etc.

#### Mode Nuit

Mode Nuit DATCOM ; commande le mode DATCOM et le mode d'affichage durant la nuit ou lorsque la tension DC existante n'est pas suffisante

| Plage de réglage | AUTO / ON / OFF |
|------------------|-----------------|
| Réglage usine    | OFF             |

- AUTO : Le mode DATCOM est maintenu tant qu'un datalogger est connecté dans un circuit Solar Net actif, non interrompu.
   Durant la nuit, l'écran est sombre et peut être activé en appuyant sur une touche quelconque.
- ON : Le mode DATCOM est maintenu en permanence. L'onduleur délivre en continu les 12 V pour l'alimentation de Solar Net. L'écran reste en permanence actif.

**IMPORTANT !** Si le mode Nuit DATCOM est sur ON ou sur AUTO avec les composants Solar Net connectés, la consommation de courant de l'onduleur pendant la nuit augmente à près de 7 W.

OFF : Aucun mode DATCOM pendant la nuit, l'onduleur n'a besoin d'aucun courant AC pour alimenter Solar Net. L'écran est désactivé durant la nuit, le Fronius Datamanager n'est pas disponible.

#### Contraste

Configuration du contraste de l'écran.

| Plage de réglage | 0 - 10 |
|------------------|--------|
| Réglage usine    | 5      |

Comme le contraste est dépendant de la température, la configuration du point du menu « Contraste » peut s'avérer nécessaire lorsque les conditions environnementales sont changeantes.

#### Éclairage

Configuration de l'éclairage de l'écran.

Le point de menu « Éclairage » concerne uniquement l'éclairage d'arrière-plan de l'écran.

| Plage de réglage | AUTO / ON / OFF |
|------------------|-----------------|
| Réglage usine    | AUTO            |

- AUTO : L'éclairage de l'écran est activé en appuyant sur une touche quelconque. Si aucune touche n'est actionnée pendant 2 minutes, l'éclairage de l'écran s'éteint.
- ON : Lorsque l'onduleur est actif, l'éclairage de l'écran est activé en permanence.
- OFF : L'éclairage de l'écran est désactivé en permanence.

| Gain d'énergie                | Configuration<br>- de la devise<br>- du tarif d'achat                                                                                                    |                                                                                                  |  |  |  |  |  |  |
|-------------------------------|----------------------------------------------------------------------------------------------------|--------------------------------------------------------------------------------------------------|--|--|--|--|--|--|
|                               | Plage de réglage                                                                                                    | Écart compteur / calibrage compteur / devise / tarif d'injection                                 |  |  |  |  |  |  |
|                               | <b>Devise</b><br>Configuration de la de                                                                                                    | <b>Devise</b><br>Configuration de la devise                                                      |  |  |  |  |  |  |
|                               | Plage de réglage                                                                                                    | 3 lettres, A-Z                                                                                   |  |  |  |  |  |  |
|                               | Tarif d'injection<br>Configuration du taux                                                                                                    | Tarif d'injection<br>Configuration du taux de facturation pour le paiement de l'énergie injectée |  |  |  |  |  |  |
|                               | Plage de réglage                                                                                                    | 2 chiffres, 3 décimales                                                                          |  |  |  |  |  |  |
|                               | Réglage usine                                                                                                    | (en fonction du Setup pays)                                                                      |  |  |  |  |  |  |
| Ventilateur                   | Pour contrôler la fonct                                                                                                    | ionnalité du ventilateur                                                                         |  |  |  |  |  |  |
|                               | Plage de réglage                                                                                                    | Test ventilateur n°1 / Test ventilateur n°2                                                      |  |  |  |  |  |  |
|                               | <ul> <li>Sélectionner le Test ventilateur n°1 à l'aide des touches « haut » et « bas »</li> <li>Démarrer le test des ventilateurs en appuyant sur la touche « Entrée »</li> <li>Les ventilateurs fonctionnent jusqu'à ce que l'actionnement de la touche « Echap » entraîne la sortie du menu</li> </ul> |                                                                                                  |  |  |  |  |  |  |
| Détection d'arc<br>électrique | Pour contrôler le fonct                                                                                                    | ionnement du système de détection / interruption d'arc électrique                                |  |  |  |  |  |  |
|                               | Plage de réglage                                                                                                    | ArcDetector Status / Start Selftest (Statut de la détection d'arc /<br>Démarrage de l'auto-test) |  |  |  |  |  |  |

FR

#### ArcDetector Status (Statut de la détection d'arc)

Indique le statut actuel de la détection / interruption d'arc électrique

#### Start Selftest (Démarrage de l'auto-test)

Auto-test pour contrôler si, en cas de détection d'arc électrique, l'onduleur interrompt le mode d'injection dans le réseau

Déroulement du test :

- Dans le menu Setup, sélectionner l'entrée « Arc Detection » (« Détection d'arc »).
- Appuyer sur la touche « Entrée ».
- 3 Sélectionner l'option « Start Selftest » (« Démarrage de l'auto-test ») à l'aide des touches « haut » et « bas ».
- Appuyer sur la touche « Entrée ».

L'auto-test démarre. La détection / interruption d'arc électrique simule un arc électrique et transmet le signal correspondant à l'onduleur.

Si le test est réussi, l'onduleur se déconnecte du réseau et interrompt le mode d'injection dans le réseau.

L'écran affiche « Selftest completed, Start AFCI » (« Auto-test terminé, démarrer AFCI »).

5 Confirmer l'indication en appuyant sur la touche « Entrée »

# Le point de menu INFO

#### INFOS

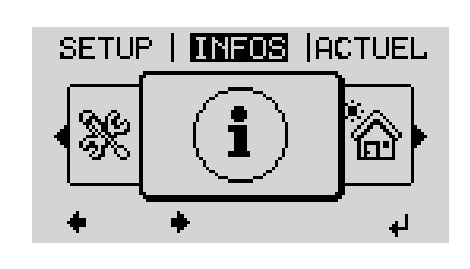

INFOS (Informations concernant l'appareil et le logiciel)

| Valours do mo-                    |                        |                                                                                                    |  |  |  |  |  |  |
|-----------------------------------|------------------------|----------------------------------------------------------------------------------------------------|--|--|--|--|--|--|
| sure<br>État EP<br>État du réseau | Valeurs de me-<br>sure | Plage d'affichage : PV Iso. / Limite ext. / U PV1 / U PV2 /<br>GVDPR / Ventilateur n° 1                                                                                                    |  |  |  |  |  |  |
|                                   |                        | <b>PV Iso.</b><br>Résistance d'isolement de l'installation photovoltaïque<br>(en cas de modules solaires non mis à la terre ou dont le pôle négatif<br>est raccordé à la terre)                                                                                                    |  |  |  |  |  |  |
|                                   |                        | <b>Limite ext.</b><br>réduction de puissance externe en pourcent, p.ex. : donnée par l'opé-<br>rateur de réseau                                                                                                    |  |  |  |  |  |  |
|                                   |                        | U PV1<br>Tension DC instantanée aux bornes de raccordement, même lorsque<br>l'onduleur n'injecte pas du tout de courant (du 1er tracker MPP)<br>U PV2<br>Tension DC instantanée aux bornes de raccordement, même lorsque<br>l'onduleur n'injecte pas du tout de courant (du 2e tracker MPP)            |  |  |  |  |  |  |
|                                   |                        |                                                                                                    |  |  |  |  |  |  |
|                                   |                        | <b>GVDPR</b><br>Réduction de puissance en fonction de la tension du secteur                                                                                                    |  |  |  |  |  |  |
|                                   |                        | Ventilateur n° 1<br>Pourcentage de la puissance de consigne du ventilateur                                                                                                    |  |  |  |  |  |  |
|                                   | État EP                | Affichage du voyant d'état de la dernière erreur survenue dans l'on-<br>duleur.                                                                                                    |  |  |  |  |  |  |
|                                   |                        | <b>IMPORTANT !</b> En raison du faible rayonnement solaire, les mes-<br>sages d'état 306 (Puissance basse) et 307 (DC basse) s'affichent nor-<br>malement chaque matin et chaque soir. Ces messages d'état ne sont<br>pas consécutifs à un dysfonctionnement.                                          |  |  |  |  |  |  |
|                                   |                        | <ul> <li>Appuyer sur la touche « Entrée » pour afficher l'état de l'étage de puissance ainsi que la dernière erreur survenue</li> <li>Naviguer dans la liste à l'aide des touches « haut » et « bas »</li> <li>Appuyer sur la touche « Retour » pour sortir de la liste d'état et d'erreurs</li> </ul> |  |  |  |  |  |  |
|                                   | État du réseau         | Affichage des 5 dernières erreurs réseau survenues :                                                                                                    |  |  |  |  |  |  |
|                                   |                        | <ul> <li>Appuyer sur la touche « Entrée » pour afficher les 5 dernières erreurs réseau survenues</li> <li>Naviguer dans la liste à l'aide des touches « haut » et « bas »</li> <li>Appuyer sur la touche « Retour » pour sortir de l'affichage des erreurs réseau</li> </ul>                           |  |  |  |  |  |  |

| Informations sur<br>l'appareil | Pour l'affichage des paramètres importants pour un distributeur d'électricité. Les valeurs<br>affichées dépendent du Setup pays correspondant ou des réglages spécifiques à l'ondu-<br>leur. |                                                                                                    |  |  |  |  |
|--------------------------------|----------------------------------------------------------------------------------------------------|----------------------------------------------------------------------------------------------------|--|--|--|--|
|                                | Plage d'affichage Généralités / Réglages pays / Tracker MPP / Surve<br>seau / Limites tens. réseau / Limites fréq. réseau / Mite puissance AC / Derating tension AC / Fault Rid              |                                                                                                    |  |  |  |  |
|                                | Généralités :                                                                                                    | Type d'appareil<br>Gamme                                                                                                    |  |  |  |  |
|                                | Réglage pays :                                                                                                    | Setup<br>Setup pays configuré                                                                                                    |  |  |  |  |
|                                |                                                                                                    | Version<br>Version du Setup pays                                                                                                   |  |  |  |  |
|                                |                                                                                                    | Groupe<br>Groupe pour l'actualisation du logiciel de l'onduleur                                                                    |  |  |  |  |
|                                | Tracker MPP :                                                                                                    | Tracker 1 (état, tension)                                                                                                    |  |  |  |  |
|                                | Surveillance réseau :                                                                                                    | GMTi<br>Durée de démarrage de l'onduleur en s                                                                                      |  |  |  |  |
|                                |                                                                                                    | GMTr<br>Durée de reconnexion en s après une erreur réseau                                                                          |  |  |  |  |
|                                |                                                                                                    | ULL<br>Valeur moyenne de tension du secteur sur 10 minutes en V                                                                    |  |  |  |  |
|                                |                                                                                                    | LLTrip<br>Temps de déclenchement pour la surveillance longue durée de<br>la tension                                                |  |  |  |  |
|                                | Limites de tension :                                                                                                    | UILmax<br>Valeur supérieure intérieure de tension du secteur en V                                                                  |  |  |  |  |
|                                |                                                                                                    | UILmin<br>Valeur inférieure intérieure de tension du secteur en V                                                                  |  |  |  |  |
|                                |                                                                                                    | UOLmax<br>Valeur supérieure extérieure de tension du secteur en V                                                                  |  |  |  |  |
|                                |                                                                                                    | UOLmin<br>Valeur inférieure extérieure de tension du secteur en V                                                                  |  |  |  |  |
|                                | Limites de fréquence :                                                                                                    | FILmax<br>Valeur supérieure intérieure de fréquence de réseau en Hz                                                                |  |  |  |  |
|                                |                                                                                                    | FILmin<br>Valeur inférieure intérieure de fréquence de réseau en Hz                                                                |  |  |  |  |
|                                |                                                                                                    | FOLmax<br>Valeur supérieure extérieure de fréquence de réseau en Hz                                                                |  |  |  |  |
|                                |                                                                                                    | FOLmin<br>Valeur inférieure extérieure de fréquence de réseau en Hz                                                                |  |  |  |  |
|                                | Mode Q :                                                                                                    | Facteur de puissance cos phi actuellement configuré<br>(par ex. constante Cos(phi) / constante Q / caractéristique Q(U)<br>/ etc.) |  |  |  |  |
|                                | Limite de puissance<br>AC :                                                                                                    | Puissance AC max.<br>Réduction de puissance manuelle                                                                               |  |  |  |  |
|                                | Derating tension AC :                                                                                                    | État<br>ON / OFF réduction de puissance en fonction de la tension                                                                  |  |  |  |  |

|                                                       | GVDPRe<br>Seuil à partir duquel la réduction de puissance en fonction de la<br>tension débute                                                                                                    |
|-------------------------------------------------------|----------------------------------------------------------------------------------------------------|
|                                                       | GVDPRv<br>Degré de réduction de la puissance, par ex. : 10 % par volt au-<br>delà du seuil GVDPRe                                                                                                    |
|                                                       | Message<br>Active l'envoi d'un message d'information via Fronius Solar Net                                                                                                    |
| Fault Ride Through :                                  | État - Réglage standard : OFF<br>Si cette fonction est activée, l'onduleur ne se déconnecte pas<br>immédiatement en cas de chute de courte durée de la tension<br>AC (hors des limites configurées par le fournisseur d'électricité),<br>mais continue à injecter dans le réseau pendant une durée dé-<br>finie. |
|                                                       | DB min - Réglage standard : 90 %<br>« Dead Band Minimum », réglage en pourcentage                                                                                                    |
|                                                       | DB max - Réglage standard : 120 %<br>« Dead Band Maximum », réglage en pourcentage                                                                                                    |
|                                                       | Fac. k - Réglage standard : 0                                                                                                    |
|                                                       |                                                                                                    |
| Affichage des numéros d<br>leur (par ex. à des fins d | de version et de série des circuits imprimés installés dans l'ondu-<br>le service)                                                                                                    |
| Plage d'affichage                                     | Affichage / Logiciel affichage / Somme de contrôle SW / Mé-<br>moire de données / Mémoire de données n°1 / Étage de puis-<br>sance / Étage de puissance SW / Filtre CEM / Étage de<br>puissance n°3 / Étage de puissance n°4                                                                                     |

Version

### Activer/désactiver le verrouillage des touches

#### Généralités

L'onduleur est équipé de la fonction Verrouillage des touches (Setup Lock). Lorsque la fonction « Setup Lock » est activée, il n'est pas possible d'afficher le menu Setup, p. ex. empêcher toute modification involontaire de données de setup. Pour activer/désactiver la fonction « Setup Lock », il est nécessaire de saisir le code 12321.

#### Activer/désactiver le verrouillage des touches

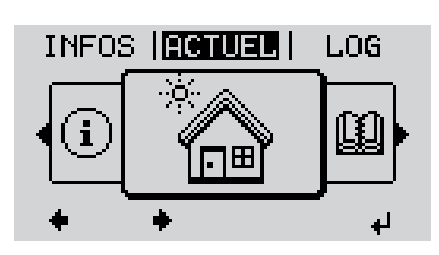

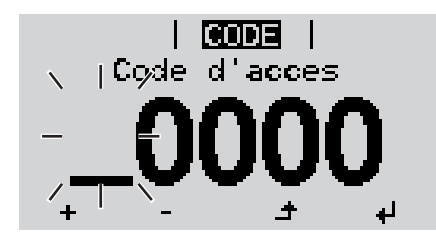

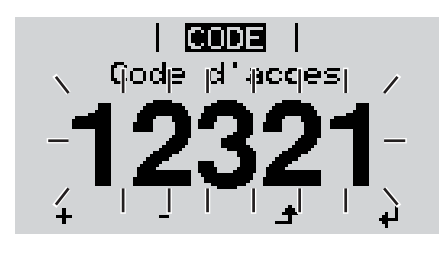

▲ Appuyer sur la touche « Menu »

Le niveau menu s'affiche.

2 Appuyer 5 fois sur la touche « Menu/Echap » non affectée

- « Code d'accès » s'affiche dans le menu « CODE », le premier chiffre clignote.
- Saisir le code 12321 : sélectionner la valeur du premier chiffre à l'aide des touches « haut » et « bas »
- Appuyer sur la touche « Entrée »

Le deuxième chiffre clignote.

**5** Répéter les étapes 3 et 4 pour le deuxième, le troisième, le quatrième et le cinquième chiffre du code, jusqu'à ce que...

le code configuré clignote.

4

6 Appuyer sur la touche « Entrée »

| <b>Verr.</b>  <br>Verrouill. menu setup |    |    |    |  |  |
|-----------------------------------------|----|----|----|--|--|
|                                         | OF | FF |    |  |  |
| +                                       | -  | ÷  | ų. |  |  |

« Verrouillage touches » s'affiche dans le menu « VERR. ».

+ - 7 Activer ou désactiver le verrouillage des touches à l'aide des touches « haut » et « bas » :

> ON = la fonction de verrouillage des touches est activée (il n'est pas possible d'accéder au point de menu Setup)

> OFF = la fonction de verrouillage des touches est désactivée (il est possible d'accéder au point de menu Setup)

Appuyer sur la touche « Entrée »

# Clé USB en tant que Datalogger et pour actualiser le logiciel de l'onduleur

**Clé USB en tant que Datalogger** Une clé USB raccordée à un connecteur USB A peut jouer le rôle de Datalogger pour un onduleur.

Les données de logging enregistrées sur la clé USB peuvent à tout moment

- être importées dans le logiciel Fronius Solar.access via le fichier FLD loggé,
- être visualisées directement dans des programmes de fournisseurs tiers (par ex. Microsoft® Excel) via le fichier CSV loggé.

Sur les anciennes versions (jusqu'à Excel 2007) le nombre de lignes est limité à 65536.

Vous trouverez des informations complémentaires concernant les « données sur la clé USB », « les quantités de données et la capacité de stockage », ainsi que la « mémoire tampon » à l'adresse :

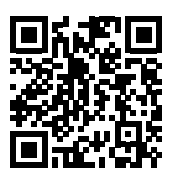

→ http://www.fronius.com/QR-link/4204260171FR

# Clés USB adap-<br/>téesEn raison du grand nombre de clés USB disponibles sur le marché, aucune garantie ne<br/>peut être donnée quant à la reconnaissance de toutes les clés USB par l'onduleur.

Fronius recommande l'utilisation exclusive de clés USB certifiées, adaptées à l'utilisation industrielle (respecter le logo USB-IF !).

L'onduleur prend en charge les clés USB avec les systèmes de fichiers suivants :

- FAT12
- FAT16
- FAT32

Fronius recommande d'utiliser les clés USB uniquement pour l'enregistrement de données de logging ou pour l'actualisation du logiciel de l'onduleur. Les clés USB ne doivent pas contenir d'autres données.

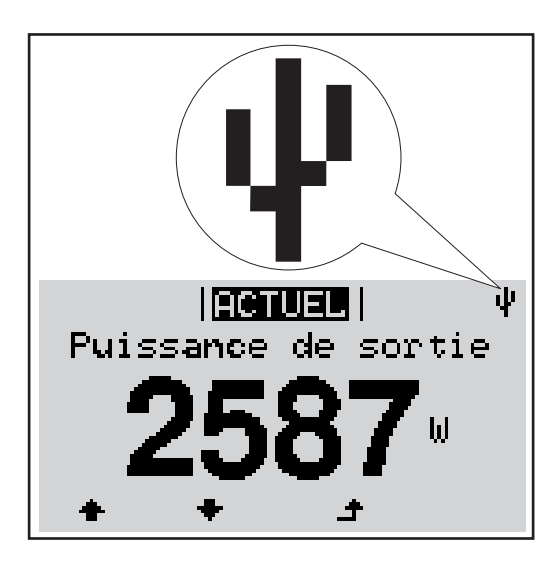

Lorsque l'onduleur reconnaît une clé USB, le symbole USB s'affiche en haut à droite de l'écran.

Lors de la connexion d'une clé USB, vérifier que le symbole USB est bien affiché (il peut éventuellement clignoter).

**REMARQUE!** Pour les applications en extérieur, ne pas oublier que le bon fonctionnement des clés USB usuelles n'est souvent garanti que dans une plage de température limitée. Pour les applications en extérieur, s'assurer que la clé USB fonctionne également à basses températures par exemple.

#### Clé USB pour l'actualisation du logiciel de l'onduleur

Une clé USB permet également au client final de procéder à la mise à jour du logiciel de l'onduleur via l'entrée USB du point de menu SETUP : le fichier de mise à jour doit être au préalable enregistré sur la clé USB avant d'être transféré sur l'onduleur. Le fichier de mise à jour doit se trouver dans le répertoire racine de la clé USB.

#### Retrait de la clé USB

Consigne de sécurité pour le retrait d'une clé USB :

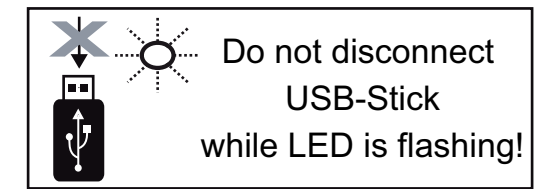

**IMPORTANT !** Pour éviter toute perte de données, une clé USB connectée ne peut être retirée que dans les conditions suivantes :

- via le point de menu SETUP, entrée « Oter USB / HW sans risque » uniquement,
- lorsque la DEL « Transfert de données » ne clignote plus ou est allumée.

### Le menu Basic

Généralités

Le menu Basic permet de configurer les paramètres suivants, essentiels pour l'installation et le fonctionnement de l'onduleur :

1

4

- Mode de service DC
- Tension fixe
- Tension de départ MPPT1 / MPPT2
- Journal USB

- Paramètres d'isolation
- Reset TOTAL
- Compteur d'événements

Appuyer sur la touche « Menu »

Accéder au menu Basic

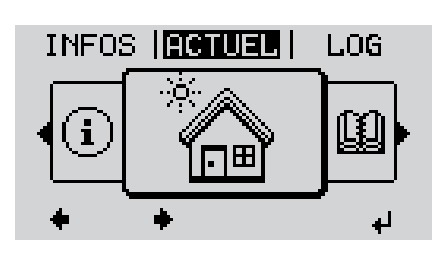

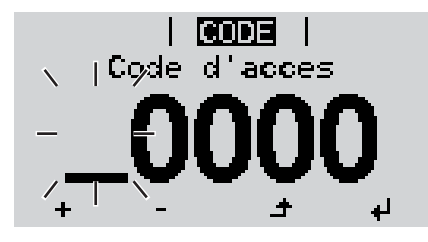

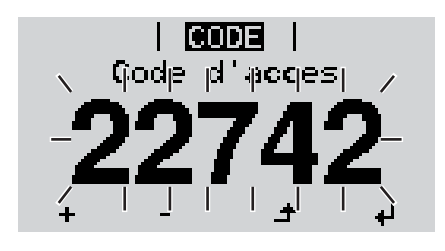

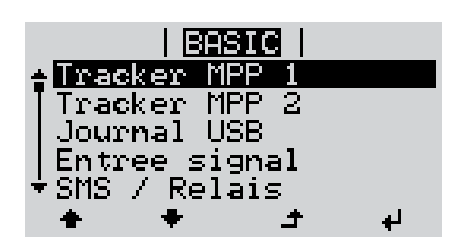

- Le niveau de menu s'affiche. Appuyer 5 fois sur la touche 2 « Menu / Echap » non affectée « Code d'accès » s'affiche dans le menu « CODE », le premier chiffre clignote. Saisir le code 22742 : sélectionner la 3 valeur du premier chiffre à l'aide des touches « haut » et « bas » Appuyer sur la touche « Entrée » ┛ Le deuxième chiffre clignote. Répéter les étapes 3 et 4 pour le deu-5 xième, le troisième, le quatrième et le cinquième chiffre du code, jusqu'à ce que... le code configuré clignote. ₽ Appuyer sur la touche « Entrée » 6 Le menu Basic s'affiche. Sélectionner l'entrée souhaitée à 7 l'aide des touches « haut » et « bas » 8 Éditer l'entrée sélectionnée et ap-
- ▲ Pour quitter le menu Basic, appuyer sur la touche « Echap »

puyer sur la touche « Entrée »

#### Les entrées du menu Basic

Le menu Basic contient les entrées suivantes :

| Tracker MPP 1 | Mode service DC :<br>MPP AUTO<br>FIXE<br>MPP USER (Utilisateur)                                                                                   |
|---------------|----------------------------------------------------------------------------------------------------|
|               | Dyn. Peak Manager: :<br>ON / OFF                                                                                                    |
|               | Tension fixe :<br>Pour la saisie de la tension fixe, 150 - 800 V                                                                                  |
|               | Tens. demarr. MPPT1 :<br>Pour la saisie de la tension de démarrage MPPT1, 150 - 800 V                                                             |
| Tracker MPP 2 | Tracker MPP 2 :<br>ON / OFF                                                                                                    |
|               | Mode service DC :<br>MPP AUTO<br>FIXE<br>MPP USER (Utilisateur)                                                                                   |
|               | Dyn. Peak Manager :<br>ON / OFF                                                                                                    |
|               | Tension fixe :<br>Pour la saisie de la tension fixe, 150 - 800 V                                                                                  |
|               | Tens. demarr. MPPT2 :<br>Pour la saisie de la tension de démarrage MPPT2, 150 - 800 V                                                             |
| Journal USB   | Pour l'activation / la désactivation de la fonction permettant<br>d'enregistrer tous les messages d'erreur sur clé USB<br>AUTO / OFF / ON         |
| Entrée signal | Mode de fonctionnement :<br>Ext Sig. / S0-Meter / OFF                                                                                             |
|               | Type de déclenchement (avec mode de fonctionnement « Ext.<br>Sig. ») :<br>Warning / Ext. Stop                                                     |
|               | Type de connexion (avec mode de fonctionnement « Ext.<br>Sig. ») :<br>N/C / N/O                                                                   |
| SMS / Relais  | Tempo événement :<br>Pour la saisie du temps de retard à partir duquel un SMS est<br>envoyé ou le relais doit commuter :<br>900 - 86 400 secondes |
|               | Compteur d'événements :<br>Pour la saisie du nombre d'erreurs à partir duquel un SMS est<br>envoyé ou le relais doit commuter :<br>10 - 255       |

| Paramètres isolat. | Avert. isolation :<br>Pour l'activation / la désactivation de la surveillance d'isolation<br>avec affichage d'un avertissement sans interruption de l'injec-<br>tion en cas d'erreur d'isolation<br>ON / OFF (dépend du Setup pays configuré) |
|--------------------|----------------------------------------------------------------------------------------------------|
|                    | Avert. valeur seuil :<br>Pour la configuration d'une valeur seuil d'isolation en dessous<br>de laquelle l'onduleur émet un avertissement (sans interruption<br>de l'injection)<br>dépend du Setup pays configuré                              |
|                    | Erreur valeur seuil :<br>Pour la configuration d'une valeur seuil d'isolation en dessous<br>de laquelle l'onduleur émet un message d'erreur et interrompt<br>le mode d'injection dans le réseau<br>dépend du Setup pays configuré             |
| Reset TOTAL        | Pour la réinitialisation de la puissance injectée max. et des va-<br>leurs de tension min. et max. sur zéro au point de menu LOG<br>La réinitialisation des valeurs est irréversible.                                                         |
|                    | Pour réinitialiser les valeurs sur zéro, appuyer sur la touche<br>« Entrée ».<br>« CONFIRMER » s'affiche.<br>Appuyer à nouveau sur la touche « Entrée ».<br>Les valeurs sont réinitialisées, le menu s'affiche                                |

# Diagnostic d'état et élimination des défauts

| Affichage de mes-<br>sages d'étatL'onduleur possède<br>de pannes possible<br>dysfonctionnements<br>d'installation ou deSi le système d'auto<br>dant s'affiche à l'éctIMPORTANT! Des<br>du fonctionnement<br>n'y a pas de pannePanne générale<br>de l'écranL'écran reste somb<br>- Vérifier la tensi<br>la tension AC d                                                |                                                                              | L'onduleur possède u<br>de pannes possibles<br>dysfonctionnements<br>d'installation ou de ca<br>Si le système d'autoc<br>dant s'affiche à l'écra<br><b>IMPORTANT!</b> Des m<br>du fonctionnement na<br>n'y a pas de panne.                                  | un système d'autodiagnostic capable<br>qu'il affiche à l'écran. Il est ainsi po<br>sur l'onduleur et l'installation photo<br>ommande.<br>diagnostic a trouvé une panne concl<br>an.<br>nessages d'état apparaissant briève<br>ormal de l'onduleur. Si l'onduleur fo                                                                                                    | e de reconnaître un grand nombre<br>ossible de trouver rapidement les<br>voltaïque ainsi que les erreurs<br>rète, le message d'état correspon-<br>ement à l'écran peuvent provenir<br>onctionne ensuite correctement, il                                                             |
|----------------------------------------------------------------------------------------------------|------------------------------------------------------------------------------|----------------------------------------------------------------------------------------------------|----------------------------------------------------------------------------------------------------|----------------------------------------------------------------------------------------------------|
|                                                                                                    |                                                                              | L'écran reste sombre<br>- Vérifier la tensio<br>la tension AC do                                                                                                    | e pendant longtemps après le lever<br>n AC aux raccords de l'onduleur :<br>it être comprise entre 208 et 240 V                                                                                                    | du soleil :<br>(+ 10 % / - 12 %), selon le réseau.                                                                                                    |
| Messages d'état –       Les messages d'état         classe 1       sont provoqués par le         Exemple : La fréquen       gie dans le réseau er         L'onduleur réagit tout       seau est ensuite effec         période, aucune errer       seau.         En fonction du Setup       aux termes des direc         puissance de sortie c       seate set ensuite |                                                                              | Les messages d'état<br>sont provoqués par le<br>Exemple : La fréquer<br>gie dans le réseau en<br>L'onduleur réagit tour<br>seau est ensuite effer<br>période, aucune erre<br>seau.<br>En fonction du Setup<br>aux termes des direc<br>puissance de sortie o | de la classe 1 n'apparaissent géné<br>e réseau électrique public.<br>nce de réseau est trop élevée et l'or<br>n raison d'une norme. Il n'y a pas d<br>t d'abord en coupant la connexion a<br>ctuée durant la période de surveillar<br>eur n'est constatée, l'onduleur repre<br>o pays, la fonction Soft-Start GPIS e<br>ctives nationales, après une déconr<br>de l'onduleur est augmentée en cor | ralement que momentanément et<br>aduleur ne doit pas injecter d'éner-<br>e défaut de l'appareil.<br>au réseau. Une vérification du ré-<br>nce prescrite. Si, à l'issue de cette<br>nd le mode d'injection dans le ré-<br>est activée :<br>nexion suite à une erreur AC, la<br>ntinu. |
| Code                                                                                                    | Descript                                                                     | ion                                                                                                    | Comportement                                                                                                    | Solution                                                                                                    |
| 102                                                                                                    | Tension                                                                      | AC trop élevée                                                                                                    |                                                                                                    |                                                                                                    |
| 103                                                                                                    | <ol> <li>Tension AC trop faible</li> <li>Fréquence AC trop élevée</li> </ol> |                                                                                                    |                                                                                                    |                                                                                                    |
| 105                                                                                                    |                                                                              |                                                                                                    | seau, après complète vérifica-                                                                                                    | seau                                                                                                    |
| 106                                                                                                    | Fréquenc                                                                     | ce AC trop faible                                                                                                    | tion, atteignent la plage                                                                                                    | Si ce message d'état s'affiche                                                                                                    |
| 107 Pas de réseau AC                                                                                                    |                                                                              | éseau AC                                                                                                    | autorisée, l'onduleur reprend le                                                                                                    | en continu, prendre contact                                                                                                    |
|                                                                                                    | <b>^.</b> .                                                                  |                                                                                                    | - mode d'injection dans le le-                                                                                                    | avec le monteur de l'installa-                                                                                                    |

seau.

tion

Îlotage détecté

Erreur de l'unité de surveillance des courants résiduels

108

112

FR

#### Messages d'état classe 2

| Code | Description                                                     | Comportement                                                                                                    | Solution                                                                                                    |
|------|-----------------------------------------------------------------|----------------------------------------------------------------------------------------------------|----------------------------------------------------------------------------------------------------|
| 212  | Surtension sur L1-N                                             | Dès que les conditions de ré-                                                                                                    | Vérifier les couplages au ré-<br>seau. Si ce message d'état<br>s'affiche constamment,                                                                                                    |
| 213  | Sous-tension sur L1-N                                           | seau, après complète vérifica-                                                                                                    |                                                                                                    |
| 222  | Surtension sur L2-N                                             | autorisée, l'onduleur reprend le                                                                                                    |                                                                                                    |
| 223  | Sous-tension sur L2-N                                           | mode d'injection dans le ré-<br>seau.                                                                                                    | prendre contact avec le mon-<br>teur de l'installation.                                                                                                    |
| 240  | Arc électrique détecté                                          | Le message d'état s'affiche pendant env. 4 secondes.                                                                                         | -                                                                                                    |
| 241  | Arc électrique détecté                                          | Le message d'état 241 s'af-<br>fiche directement après le 240<br>et l'onduleur se déconnecte du<br>réseau pour des raisons de sé-<br>curité. | Avant de réinitialiser l'onduleur<br>suite à la détection d'un arc<br>électrique, contrôler l'en-<br>semble de l'installation photo-<br>voltaïque concernée à la<br>recherche d'éventuels<br>dommages !<br>Réinitialiser le message d'état<br>en appuyant sur la touche En-<br>trée. |
| 242  | Arc électrique détecté                                          | Le message d'état 242 s'af-<br>fiche après la réinitialisation du<br>message d'état 241.                                                     | Réinitialiser le message d'état<br>en appuyant sur la touche En-<br>trée.<br>L'onduleur reprend le mode<br>d'injection dans le réseau.<br>Si ce message d'état s'affiche<br>constamment, prendre contact<br>avec le monteur de l'installa-<br>tion.                                  |
| 245  | L'auto-test de la détection d'arc<br>a échoué                   | L'onduleur se déconnecte du réseau.                                                                                                    | Réaliser une réinitialisation<br>AC.<br>Le test est répété.<br>Si ce message d'état s'affiche<br>durablement : contacter un<br>technicien de maintenance for-<br>mé par Fronius.                                                                                                    |
| 247  | Le capteur de courant de la dé-<br>tection d'arc est défectueux | L'onduleur se déconnecte du                                                                                                    | Si ce message d'état s'affiche<br>durablement : contacter un                                                                                                    |
| 249  | La détection d'arc est défec-<br>tueuse                         | réseau. t                                                                                                    | technicien de maintenance for-<br>mé par Fronius.                                                                                                    |
|      |                                                                 |                                                                                                    |                                                                                                    |

Messages d'état –<br/>classe 3La classe 3 concerne les messages d'état qui peuvent intervenir durant le mode d'injection<br/>dans le réseau, mais qui ne conduisent pas à une interruption durable de ce mode.

Après la déconnexion automatique du réseau et la surveillance prescrite du réseau, l'onduleur tente de reprendre le mode d'injection dans le réseau.

| Code | Description                                                                                                    | Comportement                                                                                                    | Solution                                                                                                    |
|------|----------------------------------------------------------------------------------------------------|----------------------------------------------------------------------------------------------------|----------------------------------------------------------------------------------------------------|
| 301  | Surintensité (AC)                                                                                                 | Brève interruption du mode<br>d'injection dans le réseau en<br>raison d'une surintensité dans                                                             | L'erreur est éliminée<br>automatiquement ;<br>Si ce message d'état s'affiche<br>durablement : contacter le<br>technicien de maintenance for-<br>mé par Fronius.                                                                                                    |
| 302  | Surintensité (DC)                                                                                                 | L'onduleur recommence une phase de démarrage.                                                                                                    |                                                                                                    |
| 303  | Surcharge thermique étage de puissance                                                                            | Brève interruption du mode<br>d'injection dans le réseau en<br>raison d'une surcharge ther-<br>mique.<br>L'onduleur recommence une<br>phase de démarrage. | Au besoin, souffler de l'air dans<br>les ouvertures pour l'air de re-<br>froidissement et les éléments<br>réfrigérants ;<br>l'erreur est automatiquement<br>éliminée ;<br>Si ce message d'état s'affiche<br>constamment, prendre contact<br>avec le monteur de l'installa-<br>tion. |
| 304  | Température intérieure trop<br>élevée                                                                             |                                                                                                    |                                                                                                    |
| 306  | PUISSANCE PV BASSE<br>Tension de circuit intermé-<br>diaire trop basse pour le mode<br>d'injection dans le réseau | Brève interruption du mode<br>d'injection dans le réseau.<br>L'onduleur recommence une<br>phase de démarrage.                                             | L'erreur est automatiquement<br>éliminée ;<br>Si ce message d'état s'affiche<br>constamment alors que le<br>rayonnement solaire est suffi-<br>sant, prendre contact avec le<br>monteur de l'installation.                                                                           |
| 307  | TENSION PV BASSE<br>Tension d'entrée DC trop<br>basse pour le mode d'injection<br>dans le réseau                  |                                                                                                    |                                                                                                    |

**IMPORTANT !** En raison du faible rayonnement solaire, les messages d'état 306 (Puissance PV basse) et 307 (Tension PV basse) s'affichent normalement chaque matin et chaque soir. Ces messages d'état ne sont pas consécutifs à un dysfonctionnement.

| 308 | Surtension du circuit intermé-<br>diaire | Brève interruption du mode<br>d'injection dans le réseau.<br>L'onduleur recommence une<br>phase de démarrage. | L'erreur est éliminée<br>automatiquement ;<br>Si ce message d'état s'affiche<br>durablement : contacter le<br>technicien de maintenance for-<br>mé par Fronius. |
|-----|------------------------------------------|----------------------------------------------------------------------------------------------------|----------------------------------------------------------------------------------------------------|
| 309 | Tension d'entrée DC trop éle-<br>vée     |                                                                                                    |                                                                                                    |
| 313 | Tension d'entrée DC MPPT2<br>trop élevée |                                                                                                    |                                                                                                    |

Messages d'état –Les messages d'état de la classe 4 exigent, pour certains, l'intervention d'un technicien de<br/>maintenance formé par Fronius.

| Code | Description                                                       | Comportement                                                                                                    | Solution                                                                                                    |
|------|-------------------------------------------------------------------|----------------------------------------------------------------------------------------------------|----------------------------------------------------------------------------------------------------|
| 401  | Communication impossible avec l'étage de puissance                | Lorsque cela est possible, l'on-<br>duleur reprend le mode d'injec-<br>tion dans le réseau après la<br>tentative automatique de<br>connexion. | Si ce message d'état s'affiche<br>durablement : contacter un<br>technicien de maintenance for-<br>mé par Fronius. |
| 406  | Capteur de température de<br>l'étage de puissance défec-<br>tueux |                                                                                                    |                                                                                                    |
| 407  | Capteur de température inté-<br>rieure défectueux                 |                                                                                                    |                                                                                                    |
| 408  | Injection de courant continu détectée                             | -                                                                                                    |                                                                                                    |

| Code         | Description                                                                                                    | Comportement                                                                                                    | Solution                                                                                                    |
|--------------|----------------------------------------------------------------------------------------------------|----------------------------------------------------------------------------------------------------|----------------------------------------------------------------------------------------------------|
| 412          | Le mode de tension fixe a été<br>sélectionné au lieu du mode de<br>tension MPP et la tension fixe<br>est réglée sur une valeur trop<br>faible ou trop élevée                             | -                                                                                                    | Si ce message d'état s'affiche<br>constamment, prendre contact<br>avec le monteur de l'installa-<br>tion.                                                                                                    |
| 415          | Mise hors circuit de sécurité<br>exécutée via la carte d'option<br>ou via RECERBO                                                                                                    | L'onduleur n'injecte aucun cou-<br>rant dans le réseau.                                                                                       | Si ce message d'état s'affiche<br>durablement : contacter un<br>technicien de maintenance for-<br>mé par Fronius.                                                                                                    |
| 416          | Communication impossible<br>entre l'étage de puissance et la<br>commande                                                                                                    |                                                                                                    | Si ce message d'état s'affiche<br>durablement : contacter un<br>technicien de maintenance for-<br>mé par Fronius.                                                                                                    |
| 417          | Problème d'identification du matériel                                                                                                    | Lorsque cela est possible, l'on-<br>duleur reprend le mode d'injec-                                                                           | Actualiser le micrologiciel de                                                                                                    |
| 419          | Conflit ID Uniqe                                                                                                    | tion dans le réseau après la tentative automatique de                                                                                         | l'onduleur.                                                                                                    |
| 421          | Erreur portée HID                                                                                                    | connexion.                                                                                                    | Si ce message d'état s'affiche                                                                                                    |
| 425          | Communication impossible avec l'étage de puissance                                                                                                    |                                                                                                    | durablement : contacter un technicien de maintenance for-                                                                                                    |
| 426 -<br>428 | Défaut possible du matériel                                                                                                    |                                                                                                    | nie par Fronius.                                                                                                    |
| 431          | Problème logiciel                                                                                                    | L'onduleur n'injecte aucun cou-<br>rant dans le réseau.                                                                                       | Effectuer une remise à<br>zéro AC (éteindre et rallumer<br>le disjoncteur) ; mettre à jour le<br>micrologiciel de l'onduleur ;<br>Si ce message d'état s'affiche<br>durablement : contacter un<br>technicien de maintenance for-<br>mé par Fronius |
| 436          | Incompatibilité fonctionnelle<br>(un ou plusieurs circuits impri-<br>més dans l'onduleur ne sont<br>pas compatibles entre eux, par<br>ex. suite à un remplacement<br>de circuit imprimé) | Lorsque cela est possible, l'on-<br>duleur reprend le mode d'injec-<br>tion dans le réseau après la<br>tentative automatique de<br>connexion. | Actualiser le micrologiciel de<br>l'onduleur ;<br>Si ce message d'état s'affiche<br>durablement : contacter un<br>technicien de maintenance for-<br>mé par Eropius                                                                                 |
| 437          | Probleme d'étage de puis-<br>sance                                                                                                    |                                                                                                    | nie par Florius                                                                                                    |
| 438          | Incompatibilité fonctionnelle<br>(un ou plusieurs circuits impri-<br>més dans l'onduleur ne sont<br>pas compatibles entre eux, par<br>ex. suite à un remplacement<br>de circuit imprimé) | Lorsque cela est possible, l'on-<br>duleur reprend le mode d'injec-<br>tion dans le réseau après la<br>tentative automatique de<br>connexion. | Actualiser le micrologiciel de<br>l'onduleur ;<br>Si ce message d'état s'affiche<br>durablement : contacter un<br>technicien de maintenance for-<br>mé par Fronius                                                                                 |
| 443          | Tension de circuit intermé-<br>diaire trop faible ou asymé-<br>trique                                                                                                    | L'onduleur n'injecte aucun cou-<br>rant dans le réseau.                                                                                       | Si ce message d'état s'affiche<br>durablement : contacter un<br>technicien de maintenance for-<br>mé par Fronius                                                                                                    |

| Code        | Description                                                                                                    | Comportement                                                    | Solution                                                                                                    |
|-------------|----------------------------------------------------------------------------------------------------|-----------------------------------------------------------------|----------------------------------------------------------------------------------------------------|
| 445         | Paramètres de valeur limite<br>non autorisés                                                                                                    | L'onduleur n'injecte aucun cou-<br>rant dans le réseau pour des | Actualiser le micrologiciel de<br>l'onduleur.<br>Si ce message d'état s'affiche<br>durablement : contacter un<br>technicien de maintenance for-<br>mé par Fronius. |
| 447         | Erreur isolation                                                                                                    | raisons de sécurité.                                            | Si ce message d'état s'affiche                                                                                                    |
| 448         | Le conducteur neutre n'est pas<br>connecté                                                                                                    |                                                                 | constamment, prendre contact<br>avec le monteur de l'installa-                                                                                                    |
| 450         | Guard introuvable                                                                                                    |                                                                 | tion.                                                                                                    |
| 451         | Erreur de sauvegarde détectée                                                                                                    |                                                                 |                                                                                                    |
| 452         | Erreur de communication entre les processeurs                                                                                                    | Lorsque cela est possible, l'on-                                |                                                                                                    |
| 453         | Brève erreur de la tension du secteur                                                                                                    | duleur reprend le mode d'injec-<br>tion dans le réseau après la | Si ce message d'état s'affiche<br>durablement : contacter un<br>technicien de maintenance for-                                                                     |
| 454         | Brève erreur de la fréquence<br>de réseau                                                                                                    | tentative automatique de connexion.                             | mé par Fronius.                                                                                                    |
| 456         | La fonction anti-islanding n'est plus exécutée correctement.                                                                                                    | _                                                               |                                                                                                    |
| 457         | Le relais de réseau reste collé                                                                                                    |                                                                 | Contacter un technicien de<br>maintenance formé par Fro-<br>nius.                                                                                                  |
| 459         | Erreur lors de la saisie du si-<br>gnal de mesure pour le test<br>d'isolation                                                                                                    | L'onduleur n'injecte aucun cou-                                 |                                                                                                    |
| 460         | La source de tension de réfé-<br>rence pour le processeur de si-<br>gnal numérique (DSP)<br>fonctionne en dehors des li-<br>mites tolérées                                               |                                                                 |                                                                                                    |
| 461         | Erreur dans la mémoire de<br>données DSP                                                                                                    |                                                                 |                                                                                                    |
| 462         | Erreur lors de la routine de sur-<br>veillance de l'injection DC                                                                                                    |                                                                 |                                                                                                    |
| 463         | Polarité AC inversée, prise<br>d'assemblage AC mal bran-<br>chée                                                                                                    |                                                                 |                                                                                                    |
| 474         | Capteur de l'unité de surveil-<br>lance des courants résiduels<br>défectueux                                                                                                    |                                                                 | Si ce message d'état s'affiche<br>constamment, prendre contact<br>avec le monteur de l'installa-<br>tion.                                                          |
| 475         | Mise à la terre du module so-<br>laire, erreur d'isolation (liaison<br>entre module solaire et mise à<br>la terre)                                                                       | L'onduleur n'injecte aucun cou-<br>rant dans le réseau.         |                                                                                                    |
| 476         | Tension d'alimentation de l'ali-<br>mentation du pilote trop faible                                                                                                    |                                                                 |                                                                                                    |
| 480,<br>481 | Incompatibilité fonctionnelle<br>(un ou plusieurs circuits impri-<br>més dans l'onduleur ne sont<br>pas compatibles entre eux, par<br>ex. suite à un remplacement<br>de circuit imprimé) | L'onduleur n'injecte aucun cou-<br>rant dans le réseau.         | Mettre à jour le micrologiciel de<br>l'onduleur<br>Si ce message d'état s'affiche<br>constamment, prendre contact<br>avec le monteur de l'installa-<br>tion.       |

| Code | Description                                                                                      | Comportement                                            | Solution                                                                                                    |
|------|--------------------------------------------------------------------------------------------------|---------------------------------------------------------|----------------------------------------------------------------------------------------------------|
| 482  | Mise en service incomplète                                                                       | L'onduleur n'injecte aucun cou-<br>rant dans le réseau. | Procéder à une réinitialisation<br>côté AC (désactiver puis réac-<br>tiver le disjoncteur), réaliser<br>une mise en service complète.                                                     |
| 483  | La tension U <sub>DCfix</sub> dans la<br>chaîne MPP2 est comprise<br>hors de la plage autorisée. | L'onduleur n'injecte aucun cou-<br>rant dans le réseau. | Vérifier les paramètres MPP ;<br>Si ce message d'état s'affiche<br>constamment, prendre contact<br>avec le monteur de l'installa-<br>tion.                                                |
| 485  | Le tampon d'envoi CAN est<br>plein.                                                              | L'onduleur n'injecte aucun cou-<br>rant dans le réseau. | Effectuer une remise à<br>zéro AC (éteindre et rallumer<br>le disjoncteur) ;<br>Si ce message d'état s'affiche<br>constamment, prendre contact<br>avec le monteur de l'installa-<br>tion. |

#### Messages d'état – classe 5 Les messages d'état de la classe 5 n'empêchent pas obligatoirement le mode d'injection dans le réseau, mais peuvent le restreindre. Ils sont affichés jusqu'à ce qu'ils soient acquittés par l'activation d'une touche (l'onduleur continue cependant à fonctionner normalement en arrière-plan).

| Code | Description                                                            | Comportement                                                                                | Solution                                                                                                    |
|------|------------------------------------------------------------------------|---------------------------------------------------------------------------------------------|----------------------------------------------------------------------------------------------------|
| 502  | Erreur d'isolation au niveau des modules solaires                      | Affichage d'un message<br>d'avertissement sur l'écran.                                      | Si ce message d'état s'affiche<br>constamment, prendre contact<br>avec le monteur de l'installa-<br>tion.                                                                                                    |
| 509  | Pas d'injection dans le réseau<br>au cours des dernières 24 h          | Affichage d'un message<br>d'avertissement sur l'écran.                                      | Acquitter le message d'état ;<br>vérifier que toutes les condi-<br>tions sont remplies pour un<br>mode d'injection dans le ré-<br>seau sans problème (par ex. si<br>les modules solaires sont re-<br>couverts de neige).<br>Si ce message d'état s'affiche<br>durablement : observer les<br>autres messages d'état. |
| 515  | Communication avec le filtre impossible                                | Messages d'avertissement à<br>l'écran                                                       | Si le message d'état s'affiche<br>en continu : contacter le tech-                                                                                                    |
| 516  | Communication impossible avec l'unité de mémoire                       | Message d'avertissement de l'unité de mémoire                                               | nicien de maintenance formé<br>par Fronius                                                                                                    |
| 517  | Réduction de puissance en rai-<br>son d'une température trop<br>élevée | En cas de réduction de puis-<br>sance, un message d'avertis-<br>sement s'affiche à l'écran. | Au besoin, souffler de l'air dans<br>les ouvertures pour l'air de re-<br>froidissement et les éléments<br>réfrigérants ;<br>l'erreur est automatiquement<br>éliminée ;<br>Si ce message d'état s'affiche<br>constamment, prendre contact<br>avec le monteur de l'installa-<br>tion.                                 |

| Code | Description                                                                                                    | Comportement                                                                                                    | Solution                                                                                                    |
|------|----------------------------------------------------------------------------------------------------|----------------------------------------------------------------------------------------------------|----------------------------------------------------------------------------------------------------|
| 558  | Incompatibilité fonctionnelle<br>(un ou plusieurs circuits impri-<br>més dans l'onduleur ne sont<br>pas compatibles entre eux, par<br>ex. après un changement de<br>circuit imprimé) | Erreurs d'indication ou dys-<br>fonctionnements sur l'ondu-<br>leur.                                                                                                    | Si ce message d'état s'affiche<br>constamment, prendre contact<br>avec le monteur de l'installa-<br>tion.                                                                                                    |
| 560  | Réduction de puissance due à<br>une surfréquence                                                                                                    | Ce message d'état s'affiche en<br>cas de fréquence de réseau<br>trop élevée.<br>L'onduleur réduit alors la puis-<br>sance.<br>Le message d'état reste affi-<br>ché jusqu'à ce que l'onduleur<br>reprenne un fonctionnement<br>normal. | Dès que la fréquence de ré-<br>seau est à nouveau située<br>dans la plage autorisée et que<br>l'onduleur a repris un fonction-<br>nement normal, l'erreur est au-<br>tomatiquement éliminée.<br>Si ce message d'état s'affiche<br>constamment, prendre contact<br>avec le monteur de l'installa-<br>tion. |
| 566  | Détection d'arc désactivée<br>(par ex. en cas de surveillance<br>externe de l'arc électrique)                                                                                        | Le message d'état est affiché<br>chaque jour jusqu'à ce que la<br>détection d'arc soit à nouveau<br>activée.                                                                                                    | Aucune erreur !<br>Confirmer le message d'état<br>en appuyant sur la touche En-<br>trée.                                                                                                    |
|      |                                                                                                    |                                                                                                    |                                                                                                    |

| Messages d'état - | Les messages d'état de la classe 7 concernent la commande, la configuration ainsi que    |
|-------------------|------------------------------------------------------------------------------------------|
| classe 7          | l'enregistrement des données de l'onduleur et peuvent influencer directement ou indirec- |
|                   | tement le mode d'injection dans le réseau.                                               |

| Code | Description                                                                                     | Comportement                                           | Solution                                                                                                    |
|------|-------------------------------------------------------------------------------------------------|--------------------------------------------------------|----------------------------------------------------------------------------------------------------|
| 705  | Conflit lors de la configuration<br>du numéro d'onduleur (par ex.<br>numéro attribué en double) | -                                                      | Corriger le numéro d'onduleur<br>dans le menu Setup.                                                                                                    |
| 721  | EEPROM réinitialisée ou dé-<br>fectueuse                                                        | Affichage d'un message<br>d'avertissement sur l'écran. | Acquitter le message d'état ;<br>Si ce message d'état s'affiche<br>durablement : contacter le<br>technicien de maintenance for-<br>mé par Fronius.                                                    |
| 731  | Erreur d'initialisation – la clé<br>USB n'est pas compatible                                    |                                                        | Vérifier ou remplacer la clé<br>USB.                                                                                                    |
| 732  | Surintensité sur la clé USB                                                                     | Affichage d'un message<br>d'avertissement sur l'écran. | Vérifier le système de fichiers<br>de la clé USB.<br>Si ce message d'état s'affiche<br>durablement : contacter le<br>technicien de maintenance for-<br>mé par Fronius.                                |
| 733  | Pas de clé USB connectée                                                                        | Affichage d'un message<br>d'avertissement sur l'écran. | Insérer ou vérifier la clé USB.<br>Si ce message d'état s'affiche<br>durablement : contacter le<br>technicien de maintenance for-<br>mé par Fronius.                                                  |
| 734  | Fichier de mise à jour non re-<br>connu ou absent                                               | Affichage d'un message<br>d'avertissement sur l'écran. | Vérifier le fichier de mise à jour<br>(par ex. exactitude du nom de<br>fichier).<br>Si ce message d'état s'affiche<br>durablement : contacter le<br>technicien de maintenance for-<br>mé par Fronius. |

| Code | Description                                                                                                    | Comportement                                                                                            | Solution                                                                                                    |
|------|----------------------------------------------------------------------------------------------------|----------------------------------------------------------------------------------------------------|----------------------------------------------------------------------------------------------------|
| 735  | Fichier de mise à jour non<br>adapté à l'appareil, trop ancien                                                       | Affichage d'un message<br>d'avertissement à l'écran, la<br>procédure de mise à jour est<br>interrompue. | Vérifier le fichier de mise à<br>jour,<br>au besoin, récupérer le fichier<br>de mise à jour correspondant à<br>l'appareil (par ex. sous<br>http://www.fronius.com).<br>Si ce message d'état s'affiche<br>durablement : contacter le<br>technicien de maintenance for-<br>mé par Fronius.                                              |
| 736  | Erreur d'écriture ou de lecture                                                                                      | Affichage d'un message<br>d'avertissement sur l'écran.                                                  | Vérifier la clé USB et les fi-<br>chiers qu'elle contient ou rem-<br>placer la clé USB.<br>Déconnecter la clé USB uni-<br>quement lorsque la DEL<br>« Transfert de données » ne<br>clignote plus ou est allumée.<br>Si ce message d'état s'affiche<br>durablement : contacter le<br>technicien de maintenance for-<br>mé par Fronius. |
| 738  | Impossible d'enregistrer un fi-<br>chier journal (par ex. : la clé<br>USB est protégée en écriture<br>ou est pleine) | Affichage d'un message<br>d'avertissement sur l'écran.                                                  | Créer de l'espace mémoire,<br>supprimer la protection en écri-<br>ture, le cas échéant, vérifier ou<br>remplacer la clé USB.<br>Si ce message d'état s'affiche<br>durablement : contacter le<br>technicien de maintenance for-<br>mé par Fronius.                                                                                     |
| 743  | Erreur durant la mise à jour                                                                                         | Affichage d'un message<br>d'avertissement sur l'écran.                                                  | Recommencer la procédure de<br>mise à jour, vérifier la clé USB.<br>Si ce message d'état s'affiche<br>durablement : contacter le<br>technicien de maintenance for-<br>mé par Fronius.                                                                                                    |
| 745  | Fichier de mise à jour défec-<br>tueux                                                                               | Affichage d'un message<br>d'avertissement à l'écran, la<br>procédure de mise à jour est<br>interrompue. | Télécharger à nouveau le fi-<br>chier de mise à jour.<br>Si ce message d'état s'affiche<br>durablement : contacter le<br>technicien de maintenance for-<br>mé par Fronius.                                                                                                    |
| 751  | Perte de l'heure                                                                                                    |                                                                                                    | Procéder à un nouveau para-                                                                                                    |
| 752  | Erreur de communication du module Real Time Clock                                                                    | Affichage d'un message<br>d'avertissement sur l'écran.                                                  | metrage de la date et de<br>l'heure sur l'onduleur.<br>Si ce message d'état s'affiche<br>durablement : contacter le<br>technicien de maintenance for-<br>mé par Fronius.                                                                                                    |

| Code                                                                                                | Descrip                                                                                                    | otion                                                                             | Comportement                                                                                                 | Solution                                                                     |
|----------------------------------------------------------------------------------------------------|----------------------------------------------------------------------------------------------------|-----------------------------------------------------------------------------------|----------------------------------------------------------------------------------------------------|------------------------------------------------------------------------------|
| 757                                                                                                 | Erreur matérielle dans le mo-<br>dule Real Time Clock<br>Erreur interne : le module Real<br>Time Clock est en mode de dé-<br>tresse<br>La limitation de puissance d'ur-<br>gence a été activée (max.<br>750 W) |                                                                                   | Affichage d'un message d'er-<br>reur à l'écran, l'onduleur n'in-<br>jecte pas de courant dans le<br>réseau.  | Si ce message d'état s'affiche                                               |
| 758                                                                                                 |                                                                                                    |                                                                                   | Heure imprécise, perte d'heure<br>possible (mode d'injection<br>dans le réseau normal).                      | durablement : contacter le technicien de maintenance for-<br>mé par Fronius. |
| 766                                                                                                 |                                                                                                    |                                                                                   | Affichage d'un message d'er-<br>reur sur l'écran.                                                            |                                                                              |
| Service clientèle IMPORTANT! Contac<br>par Fronius si<br>- une erreur appara<br>- un erreur apparaî |                                                                                                    | IMPORTANT! Contac<br>par Fronius si<br>- une erreur appara<br>- un erreur apparaí | cter un revendeur Fronius ou un te<br>aît fréquemment ou durablement<br>ît qui ne figure pas dans le tableau | echnicien de maintenance formé                                               |
| Fonctio                                                                                             | nnement                                                                                                    | En cas de fonctionner                                                             | ment de l'onduleur dans des enviro                                                                           | onnements soumis à un fort déga-                                             |

Fonctionnement dans des environnements soumis à un fort dégagement de poussières En cas de fonctionnement de l'onduleur dans des environnements soumis à un fort dégagement de poussières : Au besoin, souffler de l'air comprimé propre dans les éléments réfrigérants et les ventila-

Au besoin, souffler de l'air comprimé propre dans les éléments réfrigérants et les ventilateurs situés à l'arrière de l'onduleur, ainsi que dans les orifices d'aération du support mural.

# **Caractéristiques techniques**

| Fronius Primo                                                                    |                       | 3.8-1 208-240  | 5.0-1 208-240              | 6.0-1 208-240 |
|----------------------------------------------------------------------------------|-----------------------|----------------|----------------------------|---------------|
| Données d'entrée                                                                 |                       |                |                            |               |
| Plage de tension MPP                                                             |                       | 200 - 800 V    | 240 - 800 V                | 240 - 800 V   |
| Tension de départ                                                                |                       |                | 80 V                       |               |
| Tension d'entrée max.<br>pour 1 000 W/m² / 57,2 °F (14 °C) à vid                 | e                     |                | 1000 V                     |               |
| Tension d'entrée nominale                                                        |                       | 650 V          | 660 V                      | 660 V         |
| Courant d'entrée nominal                                                         |                       | 6,1 A          | 7,9 A                      | 9,4 A         |
| Courant d'entrée max. (MPPT1 / MPPT                                              | 2)                    | 18,0 A         | 18,0 A                     | 18,0 A        |
| Courant de court-circuit max. des modu                                           | les solaires          | 22,5 A         | 22,5 A                     | 22,5 A        |
| Courant de réalimentation max.                                                   |                       |                | 22,5 A                     |               |
| Données de sortie                                                                |                       |                |                            |               |
| Puissance de sortie nominale (P                                                  | nour 208 V            | 3800 W         | 5000 W                     | 6000 W        |
| n alsounde de sonde normale (n <sub>nom</sub> )                                  | pour 220 V            | 3800 W         | 5000 W                     | 6000 W        |
|                                                                                  | pour 240 V            | 3800 W         | 5000 W                     | 6000 W        |
| P <sub>nom</sub> à +131 °F (55 °C)                                               | pour 208 V            | 3800 W         | 5000 W                     | 5300 W        |
|                                                                                  | pour 220 V            | 3800 W         | 5000 W                     | 5450 W        |
|                                                                                  | pour 240 V            | 3800 W         | 5000 W                     | 5550 W        |
| Puissance de sortie max.                                                         | pour 208 V            | 3800 W         | 5000 W                     | 6000 W        |
|                                                                                  | pour 220 V            | 3800 W         | 5000 W                     | 6000 W        |
| The structure is a large structure.                                              | pour 240 v            | 3600 W         | 5000 W                     | 6000 W        |
|                                                                                  |                       | 2              | 08 V / 220 V / 240 V       | V             |
| Tolérance de la tension du secteur                                               |                       |                | -12 % / +10 %              |               |
| Plage de tension de service AC                                                   | pour 208 V            |                | 183 - 229 V                |               |
|                                                                                  | pour 220 V            |                | 194 - 242 V<br>211 - 264 V |               |
| Plage de réglage de la tension du see                                            |                       |                | 104 200 V                  |               |
| frage de regiage de la tension du sec-                                           | pour 208 V            |                | 104 - 288 V<br>104 - 288 V |               |
|                                                                                  | pour 240 V            |                | 104 - 288 V                |               |
| Précision des limites de tension                                                 |                       | 1 %            | de la valeur nomin         | ale           |
| Plage de réglage du temps de tolérance<br>passement supérieur des limites de ten | e pour le dé-<br>sion | 0,016 - 21,0 s |                            |               |
| Courant de sortie continu maximum AC                                             | pour 208 V            | 18,3 A         | 24,0 A                     | 28,8 A        |
| à V <sub>nom</sub>                                                               | pour 220 V            | 17,3 A         | 22,7 A                     | 27,3 A        |
|                                                                                  | pour 240 V            | 15,8 A         | 20,8 A                     | 25,0 A        |
| AC protection contre les surintensités                                           | pour 208 V            | 25,0 A         | 30,0 A                     | 40,0 A        |
|                                                                                  | pour 220 V            | 25,0 A         | 30,0 A                     | 40,0 A        |
| Dhasas                                                                           | pour 240 v            | 20,0 A         | 30,0 A                     | 55,0 A        |
| Phases                                                                           | de Carron la          |                | I                          |               |
| seur                                                                             | du fournis-           |                | 0,0 A                      |               |
| Courant résiduel de sortie max. par pé-                                          | pour 208 V            |                | 384 A / 146 ms             |               |
| riode                                                                            | pour 220 V            | 560 A / 172 ms |                            |               |
|                                                                                  | pour 240 V            |                | 504 A / 154 IIIS           |               |
| Frequence de sortie nominale                                                     |                       |                | 50 / 60 Hz                 |               |

| Fronius Primo                                                                                      | 3.8-1 208-240                                         | 5.0-1 208-240 | 6.0-1 208-240  |
|----------------------------------------------------------------------------------------------------|-------------------------------------------------------|---------------|----------------|
| Plage de fréquence de sortie<br>Setups : 50 Hz, 60 Hz<br>Setup : HI1                               | 48,0 - 50,5 Hz / 59,3 - 60,5 Hz<br>- / 57,0 - 63,0 Hz |               | ,5 Hz<br>,0 Hz |
| Plage de réglage de la fréquence de réseau                                                         | 45,0 - 55,0 Hz / 50,0 - 65,0 Hz                       |               |                |
| Précision des limites de fréquence                                                                 | 0,05 Hz                                               |               |                |
| Plage de réglage du temps de tolérance pour le dé-<br>passement supérieur des limites de fréquence | 0,016 - 600 s                                         |               |                |
| Taux de distorsion harmonique                                                                      | < 5 %                                                 |               |                |
| Facteur de puissance cos phi                                                                       | 0,85 - 1 ind./cap <sup>1)</sup>                       |               |                |

### Données générales

| Rendement maximal                                                               |                                        | 97,9 %                                       |                                             |                            |  |
|---------------------------------------------------------------------------------|----------------------------------------|----------------------------------------------|---------------------------------------------|----------------------------|--|
| Rendement CEC                                                                   | pour 208 V<br>pour 220 V<br>pour 240 V | 96,0 %<br>95,5 %<br>95,5 %                   | 96,5 %<br>96,5 %<br>96,5 %                  | 96,5 %<br>96,5 %<br>96,5 % |  |
| Auto-consommation pendant la nuit                                               | pour 208 V<br>pour 220 V<br>pour 240 V | 0,4 W<br>0,6 W<br>0,6 W                      | 0,4 W<br>0,6 W<br>0,6 W                     | 0,4 W<br>0,6 W<br>0,6 W    |  |
| Auto-consommation pendant le fonc-<br>tionnement                                |                                        |                                              | 10 W                                        |                            |  |
| Refroidissement                                                                 |                                        | Ventilation forcée                           |                                             |                            |  |
| Indice de protection                                                            |                                        |                                              | NEMA4X                                      |                            |  |
| Dimensions h x l x p                                                            |                                        | 24,7 x 16,9 >                                | 24,7 x 16,9 x 8,1 inch (628 x 428 x 205 mm) |                            |  |
| Poids                                                                           |                                        | 2                                            | 47,29 lbs. (21,45 kg)                       |                            |  |
| Dimensions de l'emballage L x h x l                                             |                                        | 30,1 x 21,7 x 11,4 inch (770 x 550 x 290 mm) |                                             |                            |  |
| Poids total avec emballage                                                      |                                        | 57,56 lbs. (26,11 kg)                        |                                             |                            |  |
| Température ambiante autorisée<br>(pour une humidité relative de l'air de 95 %) |                                        | -40 F - +131 °F (-40 °C - +55°C)             |                                             |                            |  |
| Température de stockage admissible<br>(pour une humidité rel. de l'air de 95 %) |                                        | -40 F - +158 °F (-40 °C - +70°C)             |                                             | -70°C)                     |  |

### Dispositifs de protection

| Surveillance d'isolation                  | intégrée                                                |
|-------------------------------------------|---------------------------------------------------------|
| Protection contre l'îlotage               | intégrée                                                |
| Protection contre l'inversion de polarité | intégrée                                                |
| Détection / Interruption d'arc électrique | intégrée                                                |
| Surcharge thermique                       | Déplacement du point de travail / refroidissement actif |

1) ind. = induktiv cap. = kapazitiv

| Fronius Primo | 7.6-1 208-240 | 8.2-1 208-240 | 10.0-1 208-240 |
|---------------|---------------|---------------|----------------|
|---------------|---------------|---------------|----------------|

#### Données d'entrée

| Plage de tension MPP                                               | 250 - 800 V | 270 - 800 V                                                 | 220 - 800 V     |
|--------------------------------------------------------------------|-------------|-------------------------------------------------------------|-----------------|
| Tension de départ                                                  |             | 80 V                                                        |                 |
| Tension d'entrée max.<br>pour 1 000 W/m² / 57.2 °F (14 °C) à vide  | 1000 V      |                                                             |                 |
| Tension d'entrée nominale                                          | 660 V       |                                                             | 655 V           |
| Courant d'entrée nominal                                           | 11,9 A      | 12,3 A pour 208 V<br>12,8 A pour 220 V<br>12,8 A pour 240 V | 15,7 A          |
| Courant d'entrée max. (MPPT1 / MPPT2)                              | 18,0 A      | 18,0 A                                                      | 33,0 A / 18,0 A |
| Courant de court-circuit max. des modules solaires (MPPT1 / MPPT2) | 22,5 A      | 22,5 A                                                      | 41,3 A / 22,5 A |
| Courant de réalimentation max.                                     | 22,5 A -    |                                                             | -               |

#### Données de sortie

| Puissance de sortie nominale (P <sub>nom</sub> )           | pour 208 V      | 7600 W                    | 7900 W                          | 9995 W           |
|------------------------------------------------------------|-----------------|---------------------------|---------------------------------|------------------|
|                                                            | pour 220 V      | 7600 W                    | 8200 W                          | 10005 W          |
|                                                            | pour 240 V      | 7600 W                    | 8200 W                          | 9995 W           |
| P <sub>nom</sub> à +131 °F (55 °C)                         | pour 208 V      | 5300 W                    | 5300 W                          | -                |
|                                                            | pour 220 V      | 5450 W                    | 5450 W                          | -                |
|                                                            | pour 240 V      | 5550 W                    | 5550 W                          | -                |
| P <sub>nom</sub> à +140 °F (60 °C)                         | pour 208 V      | _                         | _                               | 9940 W           |
|                                                            | ,<br>pour 220 V | -                         | -                               | 9940 W           |
|                                                            | pour 240 V      | -                         | -                               | 9940 W           |
| Puissance de sortie max.                                   |                 | 7600 W                    | 7900 W                          | 9995 W           |
|                                                            |                 | 7600 W                    | 8200 W                          | 10005 W          |
|                                                            |                 | 7600 W                    | 8200 W                          | 9995 W           |
| Tension du secteur nominale                                |                 | 2                         | 08 V / 220 V / 240 V            | V                |
| Tolérance de la tension du secteur                         |                 |                           | -12 % / +10 %                   |                  |
| Plage de tension de service AC                             | pour 208 V      |                           | 183 - 229 V                     |                  |
|                                                            | ,<br>pour 220 V |                           | 194 - 242 V                     |                  |
|                                                            | pour 240 V      |                           | 211 - 264 V                     |                  |
| Plage de réglage de la tension du sec-                     | pour 208 V      | 104 - 288 V               |                                 |                  |
| teur                                                       | pour 220 V      |                           | 104 - 288 V                     |                  |
|                                                            | pour 240 V      |                           | 104 - 288 V                     |                  |
| Précision des limites de tension                           |                 | 1 % de la valeur nominale |                                 |                  |
| Plage de réglage du temps de tolérance                     | e pour le dé-   |                           | 0.016 01.0 0                    |                  |
| passement supérieur des limites de tens                    | sion            | 0,016 - 21,0 S            |                                 |                  |
| Courant de sortie continu maximum AC                       | pour 208 V      | 36,5 A                    | 38,0 A                          | 48,1 A           |
| à V <sub>nom</sub>                                         | pour 220 V      | 34,5 A                    | 37,3 A                          | 45,5 A           |
|                                                            | pour 240 V      | 31,7 A                    | 34,2 A                          | 41,6 A           |
| AC protection contre les surintensités                     | pour 208 V      | 50,0 A                    | 50,0 A                          | 60,0 A           |
|                                                            | pour 220 V      | 50,0 A                    | 50,0 A                          | 60,0 A           |
|                                                            | pour 240 V      | 40,0 A                    | 45,0 A                          | 60,0 A           |
| Phases                                                     |                 | 1                         |                                 | 2                |
| Courant de réalimentation continu max. du fournis-<br>seur |                 | 0,0 A                     |                                 |                  |
| Courant de fuite de sortie max. par pé-                    | pour 208 V      | 384 A /                   | 146 ms                          | 484 A / 166,2 ms |
| riode                                                      | ode pour 220 V  |                           | 560 A / 172 ms 884 A / 67,48 ms |                  |
|                                                            | pour 240 V      | 584 A /                   | 154 ms                          | 916 A / 6,46 ms  |

| Fronius Primo                                                                                      | 7.6-1 208-240                                         | 8.2-1 208-240        | 10.0-1 208-240    |
|----------------------------------------------------------------------------------------------------|-------------------------------------------------------|----------------------|-------------------|
| Fréquence de sortie nominale                                                                       |                                                       | 50 / 60 Hz           |                   |
| Plage de fréquence de sortie<br>Setups: 50Hz, 60Hz<br>Setup: HI1                                   | 48,0 - 50,5 Hz / 59,3 - 60,5 Hz<br>- / 57,0 - 63,0 Hz |                      |                   |
| Plage de réglage de la fréquence de réseau                                                         | 45,0 - 55.0 Hz / 50,0 - 65,0 Hz                       |                      |                   |
| Précision des limites de fréquence                                                                 | 0,05 Hz                                               |                      |                   |
| Plage de réglage du temps de tolérance pour le dé-<br>passement supérieur des limites de fréquence | 0,016 - 600 s                                         |                      |                   |
| Taux de distorsion harmonique                                                                      | < 5                                                   | %                    | < 2,5 %           |
| Facteur de puissance cos phi                                                                       | 0,85 - 1 in                                           | d./cap <sup>1)</sup> | 0 - 1 ind./cap 1) |

### Données générales

| Rendement maximal                                                               |                                        | 97,9 %                               |                            | 97,9 %                               |
|---------------------------------------------------------------------------------|----------------------------------------|--------------------------------------|----------------------------|--------------------------------------|
| Rendement CEC                                                                   | pour 208 V<br>pour 220 V<br>pour 240 V | 97,0 %<br>97,0 %<br>97,0 %           | 97,0 %<br>97,0 %<br>97,0 % | 97,0 %<br>97,0 %<br>97,0 %           |
| Auto-consommation pendant la nuit                                               | pour 208 V<br>pour 220 V<br>pour 240 V | 0,4 W<br>0,6 W<br>0,6 W              |                            |                                      |
| Auto-consommation pendant le fonctionnement                                     |                                        | 10 W                                 |                            |                                      |
| Refroidissement                                                                 |                                        | Ventilation forcée                   |                            |                                      |
| Indice de protection                                                            |                                        | NEMA4X                               |                            |                                      |
| Dimensions L x h x l                                                            |                                        | 24,7/16,9/8,1 inch<br>628/428/205 mm |                            | 28,5/20,1/8,9 inch<br>725/510/225 mm |
| Poids                                                                           |                                        | 42,029 lbs. (21,45 kg) 82,8          |                            | 82,5 lbs. (37,4 kg)                  |
| Dimensions de l'emballage L x h x l                                             |                                        | 30,1/21,7<br>770/550                 | /11,4 inch<br>/290 mm      | 31,1/22,6/13,4 in.<br>790/575/340 mm |
| Poids total avec emballage                                                      |                                        | 57,56 lbs. (26,11 kg) 90,2 lbs. (40  |                            | 90,2 lbs. (40,9 kg)                  |
| Température ambiante admissible<br>(pour une humidité rel. de l'air de 95 %)    |                                        | -40 °F -<br>(-40 °C                  | +131 °F<br>- +55°C)        | -40 °F - +140 °F<br>(-40 °C - +60°C) |
| Température de stockage admissible<br>(pour une humidité rel. de l'air de 95 %) |                                        | -40 °F - +158 °F (-40 °C - +70°C)    |                            |                                      |

### Dispositifs de protection

| Surveillance d'isolation                  | intégrée                                                |
|-------------------------------------------|---------------------------------------------------------|
| Protection contre l'îlotage               | intégrée                                                |
| Protection contre l'inversion de polarité | intégrée                                                |
| Détection / interruption d'arc électrique | intégrée                                                |
| Surcharge thermique                       | Déplacement du point de travail / refroidissement actif |

1) ind. = inductif cap. = capacitif

| Fronius Primo | 11.4-1 208-240 | 12.5-1 208-240 | 15.0-1 208-240 |
|---------------|----------------|----------------|----------------|
|---------------|----------------|----------------|----------------|

#### Données d'entrée

| Plage de tension MPP                                                 | 240 - 800 V | 260 - 800 V      | 320 - 800 V                                                 |
|----------------------------------------------------------------------|-------------|------------------|-------------------------------------------------------------|
| Tension de départ                                                    |             | 80 V             |                                                             |
| Tension d'entrée max.<br>pour 1 000 W/m² / 57,2 °F (14 °C) à vide    |             | 1000 V           |                                                             |
| Tension d'entrée nominale                                            | 660 V       | 665 V            | 680 V                                                       |
| Courant d'entrée nominal                                             | 17,8 A      | 19,4 A           | 20,8 A pour 208 V<br>22,0 A pour 220 V<br>22,7 A pour 240 V |
| Courant d'entrée max.<br>MPPT1<br>MPPT2                              |             | 33,0 A<br>18,0 A |                                                             |
| Courant de court-circuit max. des modules solaires<br>MPPT1<br>MPPT2 |             | 41,3 A<br>22,5 A |                                                             |
| Courant de réalimentation max.                                       | -           | -                | -                                                           |

#### Données de sortie

| Puissance de sortie nominale (P <sub>nom</sub> )                                                 | pour 208 V | 11400 W                   | 12500 W               | 13750 W |  |
|--------------------------------------------------------------------------------------------------|------------|---------------------------|-----------------------|---------|--|
|                                                                                                  | pour 220 V | 11400 W                   | 12500 W               | 14500 W |  |
|                                                                                                  | pour 240 V | 11400 W                   | 12500 W               | 15000 W |  |
| P <sub>nom</sub> à +131 °F (55 °C)                                                               | pour 208 V | 9940 W                    | 12500 W               | 13750 W |  |
|                                                                                                  | pour 220 V | 9940 W                    | 12500 W               | 14500 W |  |
|                                                                                                  | pour 240 V | 9940 W                    | 12500 W               | 15000 W |  |
| Puissance de sortie max.                                                                         | pour 208 V | 11400 W                   | 12500 W               | 13750 W |  |
|                                                                                                  | pour 220 V | 11400 W                   | 12500 W               | 14500 W |  |
|                                                                                                  | pour 240 V | 11400 W                   | 12500 W               | 15000 W |  |
| Tension nominale du secteur                                                                      |            | 2                         | 208 V / 220 V / 240 V |         |  |
| Tolérance de la tension du secteur                                                               |            |                           | -12 % / +10 %         |         |  |
| Plage de tension de service AC                                                                   | pour 208 V |                           | 183 - 229 V           |         |  |
|                                                                                                  | pour 220 V |                           | 194 - 242 V           |         |  |
|                                                                                                  | pour 240 V |                           | 211 - 264 V           |         |  |
| Plage de réglage de la tension du sec-                                                           | pour 208 V |                           | 104 - 288 V           |         |  |
| teur                                                                                             | pour 220 V |                           | 104 - 288 V           |         |  |
|                                                                                                  | pour 240 V |                           | 104 - 288 V           |         |  |
| Précision des limites de tension                                                                 |            | 1 % de la valeur nominale |                       |         |  |
| Plage de réglage du temps de tolérance pour le dé-<br>passement supérieur des limites de tension |            | 0,016 - 21,0 s            |                       |         |  |
| Courant de sortie continu maximum AC                                                             | pour 208 V | 54,8 A                    | 60,1 A                | 66,1 A  |  |
| à V <sub>nom</sub>                                                                               | pour 220 V | 51,8 A                    | 56,8 A                | 65,9 A  |  |
|                                                                                                  | pour 240 V | 47,5 A                    | 52,1 A                | 62,5 A  |  |
| AC protection contre les surintensités                                                           | pour 208 V | 70,0 A                    | 80,0 A                | 90,0 A  |  |
|                                                                                                  | pour 220 V | 70,0 A                    | 80,0 A                | 90,0 A  |  |
|                                                                                                  | pour 240 V | 60,0 A                    | 70,0 A                | 80,0 A  |  |
| Phases                                                                                           |            |                           | 2                     | L       |  |
| Courant de réalimentation continu max. du fournis-                                               |            |                           | 0 0 A                 |         |  |
| seur                                                                                             |            |                           | 0.071                 |         |  |
| Courant résiduel de sortie max. par pé-                                                          | pour 208 V | 484 A / 166,2 ms          |                       |         |  |
| riode                                                                                            | pour 220 V |                           | 884 A / 67,48 ms      |         |  |
|                                                                                                  | pour 240 V |                           | 916 A / 6,46 ms       |         |  |

| Fronius Primo                                                                                      | 11.4-1 208-240 | 12.5-1 208-240                       | 15.0-1 208-240   |
|----------------------------------------------------------------------------------------------------|----------------|--------------------------------------|------------------|
| Fréquence de sortie nominale                                                                       |                | 50 / 60 Hz                           |                  |
| Plage de fréquence de sortie<br>Setups : 50 Hz, 60 Hz<br>Setup : HI1                               | 48,0 -         | 50,5 Hz / 59,3 - 60<br>- / 57,0 - 63 | 9,5 Hz<br>9,0 Hz |
| Plage de réglage de la fréquence de réseau                                                         | 45,0 -         | 55.0 Hz / 50,0 - 65                  | 5,0 Hz           |
| Précision des limites de fréquence                                                                 |                | 0,05 Hz                              |                  |
| Plage de réglage du temps de tolérance pour le dé-<br>passement supérieur des limites de fréquence |                | 0,016 - 600 s                        |                  |
| Taux de distorsion harmonique                                                                      |                | < 2,5 %                              |                  |
| Facteur de puissance cos phi                                                                       |                | 0 - 1 ind./cap 1)                    |                  |

#### Données générales

| Rendement maximal                                                               |                                        | 97,9 %                                          |                            |                            |
|---------------------------------------------------------------------------------|----------------------------------------|-------------------------------------------------|----------------------------|----------------------------|
| Rendement CEC                                                                   | pour 208 V<br>pour 220 V<br>pour 240 V | 97,0 %<br>97,0 %<br>97,0 %                      | 97,0 %<br>97,0 %<br>97,0 % | 97,0 %<br>97,0 %<br>97,0 % |
| Auto-consommation pendant la nuit                                               | pour 208 V<br>pour 220 V<br>pour 240 V | 0,4 W<br>0,6 W<br>0,6 W                         |                            |                            |
| Auto-consommation pendant le fonctionnement                                     |                                        | 10 W                                            |                            |                            |
| Refroidissement                                                                 |                                        | Ventilation forcée                              |                            |                            |
| Indice de protection                                                            |                                        | NEMA4X                                          |                            |                            |
| Dimensions h x l x p                                                            |                                        | 28,5 x 20,1 x 8,9 inch<br>(725 x 510 x 225 mm)  |                            |                            |
| Poids                                                                           |                                        | 82,5 lbs. (37,4 kg)                             |                            |                            |
| Dimensions de l'emballage L x h x l                                             |                                        | 31,1 x 22,6 x 13,4 inch<br>(790 x 575 x 340 mm) |                            |                            |
| Poids total avec emballage                                                      |                                        | 90,2 lbs. (40,9 kg)                             |                            |                            |
| Température ambiante autorisée<br>(pour une humidité relative de l'air de 95 %) |                                        | -40 °F - +140 °F (-40 °C - +60°C)               |                            |                            |
| Température de stockage admissible<br>(pour une humidité rel. de l'air de 95 %) |                                        | -40 °F - +158 °F (-40 °C - +70°C)               |                            |                            |

#### Dispositifs de protection

| Surveillance d'isolation                  | intégrée                                                |
|-------------------------------------------|---------------------------------------------------------|
| Protection contre l'îlotage               | intégrée                                                |
| Protection contre l'inversion de polarité | intégrée                                                |
| Détection / Interruption d'arc électrique | intégrée                                                |
| Surcharge thermique                       | Déplacement du point de travail / refroidissement actif |

1) ind. = inductif cap. = capacitif

Normes et directives appliquées

UL 1741 \_ IEEE 1547 -IEEE 1547.1 --

CSA TIL M07 Numéro 1 - FCC Partie 15 A & B -ANSI/IEEE C62.41 --

UL 1699B Numéro 2

NEC Article 690

-C22.2 N° 107.1-01

UL 1998 \*

\* Uniquement pour les fonctions AFCI et surveillance d'isolation

-

# Conditions de garantie et élimination

| Garantie<br>constructeur Fro-<br>nius | Les conditions de garantie détaillées, spécifiques au pays, sont disponibles sur Internet :<br>www.fronius.com/solar/warranty<br>Afin de bénéficier pleinement de la durée de garantie de votre nouvel onduleur ou accu-<br>mulateur Fronius, vous devez vous enregistrer sur : www.solarweb.com.                                                                                                    |
|---------------------------------------|----------------------------------------------------------------------------------------------------|
| Clause de non-<br>responsabilité      | Tout droit à dommages et intérêts à l'égard de Fronius est exclu dans la mesure où aucune violation intentionnelle ou par suite d'une négligence grave de la part de Fronius n'est constatée.                                                                                                    |
|                                       | L'installateur ainsi que l'exploitant doivent respecter les consignes de sécurité définies par<br>Fronius ainsi que les directives, normes et prescriptions relatives au travail avec des ins-<br>tallations photovoltaïques applicables dans le pays de l'installation. Les consignes de sé-<br>curité se trouvent dans les Instructions de service fournies à la livraison. L'installateur ainsi<br>que l'exploitant assument eux-mêmes l'intégralité des dommages et frais résultant du non-<br>respect de cette disposition.                                                                                                    |
|                                       | Ce produit Fronius est équipé d'un AFCI (Arc-Fault Circuit Interruptor) interne de type 1.<br>Celui-ci repère et isole les arcs électriques en série dans votre installation photovoltaïque<br>et satisfait ainsi aux objectifs de la norme UL1699B Outline of Investigation for Photovoltaic<br>(PV) DC Arc-Fault Circuit Protection (Issue Number 2, January 14, 2013). En outre, Fro-<br>nius n'assume aucune responsabilité en cas de dommages potentiels consécutifs à la sur-<br>venue d'un arc électrique. Tout droit à dommages et intérêts à l'égard de Fronius en raison<br>d'une baisse ou d'une perte de gain lorsque l'onduleur est à l'arrêt suite à la déconnexion<br>de l'appareil par l'AFCI est exclu. Les frais éventuels engendrés par la déconnexion de<br>l'appareil via l'AFCI sont à la charge de l'exploitant. |
| Élimination des<br>déchets            | En cas d'échange d'onduleur, Fronius reprend l'ancien appareil et se charge de son recy-<br>clage approprié.                                                                                                    |
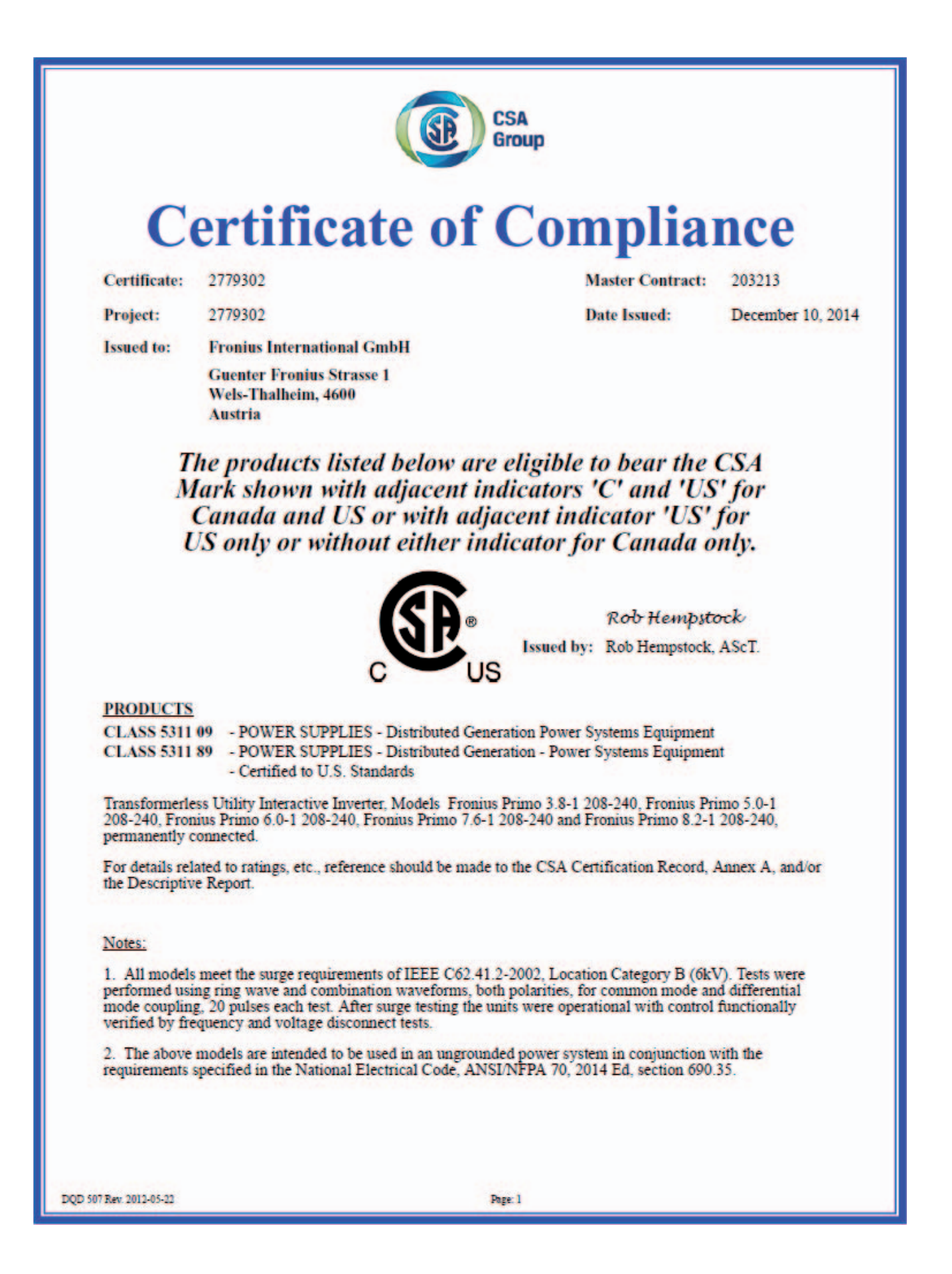

| <ul> <li>Project: 2779302 Date Issued: December 10, 2014</li> <li>Project: 2779302 Date Issued: December 10, 2014</li> <li>The above models are permanently connected utility-interactive inverters intended for operation with Photovoltaic supplies only.</li> <li>The above models are provided with integral PV DC ARC-Fault Circuit Protection for series arcing faults type 1).</li> <li>CSA-C22.2 No.107.1-01 - General Use Power Supplies</li> <li>CUL Std No. 1741- 2nd Edition - Inverters, Converters, Controllers and Interconnection System Equipment for Use With Distributed Energy Sources (January 28, 2010)</li> <li>JL CRD - Non-Isolated EPS Interactive PV Inverters Rated Less Than 30kVA</li> <li>J. 1699B - Outline of Investigation for Photovoltaic (PV) DC Arc-Fault Circuit Protection (Issue Number 2, January 14, 2013)</li> <li>CSA TIL M-07 - Interim Certification Requirements for Photovoltaic (PV) DC Arc-Fault Protection (Issue Number 1, March 11, 2013)</li> <li>Prote: Conformity to UL 1741-Second Edition (January 28, 2010) includes compliance with applicable equirements of IEEE 1547 and IEEE 1547.1</li> </ul> | Certificate:                                     | 2779302                                                                 | Master Contract:                                             | 203213            |
|----------------------------------------------------------------------------------------------------|--------------------------------------------------|-------------------------------------------------------------------------|--------------------------------------------------------------|-------------------|
| <ul> <li>a. The above models are permanently connected utility-interactive inverters intended for operation with Photovoltaic supplies only.</li> <li>a. The above models are provided with integral PV DC ARC-Fault Circuit Protection for series arcing faults type 1).</li> <li>APPLICABLE REOUREMENTS</li> <li>CSA-C22.2 No.107.1-01 - General Use Power Supplies</li> <li>*UL Std No. 1741- 2nd Edition - Inverters, Converters, Controllers and Interconnection System Equipment for Use With Distributed Energy Sources (January 28, 2010)</li> <li>JL CRD - Non-Isolated EPS Interactive PV Inverters Rated Less Than 30kVA</li> <li>JL 1699B - Outline of Investigation for Photovoltaic (PV) DC Arc-Fault Circuit Protection (Issue Number 2, January 14, 2013)</li> <li>CSA TLL M-07 - Interim Certification Requirements for Photovoltaic (PV) DC Arc-Fault Protection (Issue Number 1, March 11, 2013)</li> <li>*Note: Conformity to UL 1741-Second Edition (January 28, 2010) includes compliance with applicable equirements of IEEE 1547 and IEEE 1547.1</li> </ul>                                                                             | Project:                                         | 2779302                                                                 | Date Issued:                                                 | December 10, 2014 |
| <ul> <li>A. The above models are provided with integral PV DC ARC-Fault Circuit Protection for series arcing faults type 1).</li> <li>APPLICABLE REQUIREMENTS</li> <li>CSA-C22.2 No.107.1-01 - General Use Power Supplies</li> <li>PUL Std No. 1741- 2nd Edition - Inverters, Converters, Controllers and Interconnection System Equipment for Use With Distributed Energy Sources (January 28, 2010)</li> <li>JL CRD - Non-Isolated EPS Interactive PV Inverters Rated Less Than 30kVA</li> <li>JL 1699B - Outline of Investigation for Photovoltaic (PV) DC Arc-Fault Circuit Protection (Issue Number 2, January 14, 2013)</li> <li>CSA TIL M-07 - Interim Certification Requirements for Photovoltaic (PV) DC Arc-Fault Protection (Issue Number 1, March 11, 2013)</li> <li>"Note: Conformity to UL 1741-Second Edition (January 28, 2010) includes compliance with applicable equirements of IEEE 1547 and IEEE 1547.1</li> </ul>                                                                                                    | <ol> <li>The above<br/>Photovoltaic s</li> </ol> | models are permanently connected u<br>supplies only.                    | utility-interactive inverters intended for oper              | ation with        |
| APPLICABLE REQUIREMENTS<br>CSA-C22.2 No.107.1-01 - General Use Power Supplies<br>PUL Sid No. 1741 - 2nd Edition - Inverters, Converters, Controllers and Interconnection System Equipment<br>For Use With Distributed Energy Sources (January 28, 2010)<br>JL CRD - Non-Isolated EPS Interactive PV Inverters Rated Less Than 30kVA<br>JL 1699B - Outline of Investigation for Photovoltaic (PV) DC Arc-Fault Circuit Protection (Issue Number<br>2, January 14, 2013)<br>CSA TIL M-07 - Interim Certification Requirements for Photovoltaic (PV) DC Arc-Fault Protection (Issue<br>Number 1, March 11, 2013)<br>PNote: Conformity to UL 1741-Second Edition (January 28, 2010) includes compliance with applicable<br>equirements of IEEE 1547 and IEEE 1547.1                                                                                                    | 4. The above (type 1).                           | models are provided with integral P                                     | V DC ARC-Fault Circuit Protection for serie                  | es arcing faults  |
| <ul> <li>CSA-C22.2 No.107.1-01 - General Use Power Supplies</li> <li>CUL Std No. 1741- 2nd Edition - Inverters, Converters, Controllers and Interconnection System Equipment<br/>for Use With Distributed Energy Sources (January 28, 2010)</li> <li>JL CRD - Non-Isolated EPS Interactive PV Inverters Rated Less Than 30kVA</li> <li>JL 1699B - Outline of Investigation for Photovoltaic (PV) DC Arc-Fault Circuit Protection (Issue Number<br/>2, January 14, 2013)</li> <li>CSA TIL M-07 - Interim Certification Requirements for Photovoltaic (PV) DC Arc-Fault Protection (Issue<br/>Number 1, March 11, 2013)</li> <li>Note: Conformity to UL 1741-Second Edition (January 28, 2010) includes compliance with applicable<br/>equirements of IEEE 1547 and IEEE 1547.1</li> </ul>                                                                                                    | APPLICABI                                        | LE REQUIREMENTS                                                         |                                                              |                   |
| <ul> <li><sup>4</sup>UL Std No. 1741- 2nd Edition - Inverters, Converters, Controllers and Interconnection System Equipment<br/>For Use With Distributed Energy Sources (January 28, 2010)</li> <li><sup>5</sup>JL CRD - Non-Isolated EPS Interactive PV Inverters Rated Less Than 30kVA</li> <li><sup>7</sup>JL 1699B - Outline of Investigation for Photovoltaic (PV) DC Arc-Fault Circuit Protection (Issue Number<br/>2, January 14, 2013)</li> <li><sup>6</sup>CSA TIL M-07 - Interim Certification Requirements for Photovoltaic (PV) DC Arc-Fault Protection (Issue<br/>Number 1, March 11, 2013)</li> <li><sup>6</sup>Note: Conformity to UL 1741-Second Edition (January 28, 2010) includes compliance with applicable<br/>equirements of IEEE 1547 and IEEE 1547.1</li> </ul>                                                                                                    | CSA-C22.2 N                                      | Io.107.1-01 - General Use Powe                                          | er Supplies                                                  |                   |
| <ul> <li>Non-Isolated EPS Interactive PV Inverters Rated Less Than 30kVA</li> <li>J. 1699B - Outline of Investigation for Photovoltaic (PV) DC Arc-Fault Protection (Issue Number 2, January 14, 2013)</li> <li>CSA TIL M-07 - Interim Certification Requirements for Photovoltaic (PV) DC Arc-Fault Protection (Issue Number 1, March 11, 2013)</li> <li>Note: Conformity to UL 1741-Second Edition (January 28, 2010) includes compliance with applicable requirements of IEEE 1547 and IEEE 1547.1</li> </ul>                                                                                                    | *UL Std No.<br>For Use With                      | 1741- 2nd Edition - Inverters, C<br>Distributed Energy Sources (January | Converters, Controllers and Interconnection 5<br>y 28, 2010) | System Equipment  |
| <ul> <li>D.L 1699B - Outline of Investigation for Photovoltaic (PV) DC Arc-Fault Circuit Protection (Issue Number<br/>2, January 14, 2013)</li> <li>CSA TIL M-07 - Interim Certification Requirements for Photovoltaic (PV) DC Arc-Fault Protection (Issue<br/>Number 1, March 11, 2013)</li> <li>"Note: Conformity to UL 1741-Second Edition (January 28, 2010) includes compliance with applicable<br/>equirements of IEEE 1547 and IEEE 1547.1</li> </ul>                                                                                                    | UL CRD -                                         | Non-Isolated EPS Interactive PV                                         | Inverters Rated Less Than 30kVA                              |                   |
| <ul> <li>CSA TIL M-07 - Interim Certification Requirements for Photovoltaic (PV) DC Arc-Fault Protection (Issue Number 1, March 11, 2013)</li> <li>'Note: Conformity to UL 1741-Second Edition (January 28, 2010) includes compliance with applicable equirements of IEEE 1547 and IEEE 1547.1</li> </ul>                                                                                                    | UL 1699B<br>2, January 14,                       | <ul> <li>Outline of Investigation for Phot<br/>2013)</li> </ul>         | tovoltaic (PV) DC Arc-Fault Circuit Protecti                 | on (Issue Number  |
| Note: Conformity to UL 1741-Second Edition (January 28, 2010) includes compliance with applicable equirements of IEEE 1547 and IEEE 1547.1                                                                                                    | CSA TIL M-0<br>Number 1, M                       | 07 - Interim Certification Requir<br>arch 11, 2013)                     | rements for Photovoltaic (PV) DC Arc-Fault                   | Protection (Issue |
|                                                                                                    | *Note: Confe<br>requirements                     | ormity to UL 1741-Second Edition (J<br>of IEEE 1547 and IEEE 1547.1     | January 28, 2010) includes compliance with                   | applicable        |
|                                                                                                    |                                                  |                                                                         |                                                              |                   |
|                                                                                                    |                                                  |                                                                         |                                                              |                   |
|                                                                                                    |                                                  |                                                                         |                                                              |                   |
|                                                                                                    |                                                  |                                                                         |                                                              |                   |
|                                                                                                    |                                                  |                                                                         |                                                              |                   |
|                                                                                                    |                                                  |                                                                         |                                                              |                   |
|                                                                                                    |                                                  |                                                                         |                                                              |                   |
|                                                                                                    |                                                  |                                                                         |                                                              |                   |

F

Page: 2

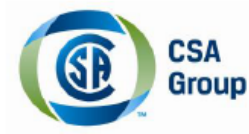

## **Certificate of Compliance**

Certificate: 70043714 Project: 70043714 Issued to: Fronius International GmbH

AUSTRIA

Master Contract: 203213 Date Issued: 2015-10-14

The products listed below are eligible to bear the CSA Mark shown with adjacent indicators 'C' and 'US' for Canada and US or with adjacent indicator 'US' for US only or without either indicator for Canada only.

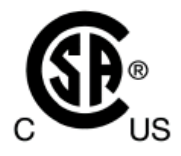

Guenter Fronius Strasse 1 Wels-Thalheim, 4600

Issued by:

Robert Hempstock Robert Hempstock

## PRODUCTS

CLASS - 531109 - POWER SUPPLIES-Distributed Generation Power Systems Equipment CLASS - 531189 - POWER SUPPLIES - Distributed Generation-Power Systems Equipment - Certified to U.S. Standards

Transformerless Utility Interactive Inverter, Models Fronius Primo 10.0-1 208-240, Fronius Primo 11.4-1 208-240, Fronius Primo 12.5-1 208-240, and Fronius Primo 15.0-1 208-240, permanently connected.

For details related to rating, size, configuration, etc. reference should be made to the CSA Descriptive Report and Annex A.

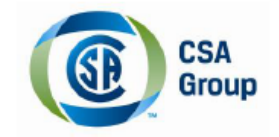

Certificate: 70043714 Project: 70043714 Master Contract: 203213 Date Issued: 2015-10-14

## APPLICABLE REQUIREMENTS

| CSA-C22.2 No.107.1-01 -<br>*UL Std No. 1741-Second Edition - | General Use Power Supplies<br>Inverters, Converters, Controllers and Interconnection System<br>Equipment For Use With Distributed Energy Sources<br>(Rev. January 7, 2015) |
|--------------------------------------------------------------|----------------------------------------------------------------------------------------------------|
| UL CRD -<br>UL 1699B                                         | Non-Isolated EPS Interactive PV Inverters Rated Less Than 30kVA<br>Outline of Investigation for Photovoltaic (PV) DC Arc-Fault Circuit                                     |
| CSA TIL M-07                                                 | Protection (Issue Number 2, January 14, 2013)<br>Interim Certification Requirements for Photovoltaic (PV) DC<br>Arc-Fault Protection (Issue Number 1, March 11, 2013)      |

\*<u>Note:</u> Conformity to UL 1741-Second Edition (Rev. January 7, 2015) includes compliance with applicable requirements of IEEE 1547 and IEEE 1547.1

|              |                          | CSA<br>Group                                                                                                    |
|--------------|--------------------------|----------------------------------------------------------------------------------------------------|
|              | Su                       | pplement to Certificate of Compliance                                                                                       |
| Certificate: | 70043714                 | Master Contract: 203213                                                                                                    |
|              | The pro-<br>are eligible | ducts listed, including the latest revision described below,<br>to be marked in accordance with the referenced Certificate. |
|              |                          | Product Certification History                                                                                               |
| Project      | Date                     | Description                                                                                                    |
| 70043714     | 2015-10-14               | Transformerless Utility Interactive Inverter, Fronius Primo 1P15 Series.<br>(C/US)                                          |
|              |                          |                                                                                                    |
|              |                          |                                                                                                    |
|              |                          |                                                                                                    |
|              |                          |                                                                                                    |
|              |                          |                                                                                                    |
|              |                          |                                                                                                    |
|              |                          |                                                                                                    |
|              |                          |                                                                                                    |
|              |                          |                                                                                                    |
|              |                          |                                                                                                    |
|              |                          |                                                                                                    |
|              |                          |                                                                                                    |
|              |                          |                                                                                                    |
|              |                          |                                                                                                    |

## Fronius Worldwide - www.fronius.com/addresses

Fronius International GmbH 4600 Wels, Froniusplatz 1, Austria E-Mail: pv-sales@fronius.com http://www.fronius.com Fronius USA LLC Solar Electronics Division 6797 Fronius Drive, Portage, IN 46368 E-Mail: pv-us@fronius.com http://www.fronius-usa.com

Under http://www.fronius.com/addresses you will find all addresses of our sales branches and partner firms!